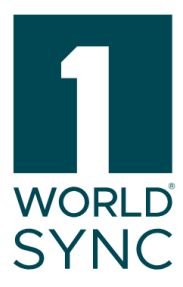

# Handbuch

1WorldSync Publishing (enthält Digital Asset Management) Release 25.05, Version 01

veröffentlicht: 12.05.2025

#### Über 1WorldSync

1WorldSync, der Marktführer im Bereich Product Content Orchestration, vereinfacht die Erstellung und Verteilung von wirkungsvollen Inhalten, die überall dort, wo Handel betrieben wird, präzise, konsistent und relevant sind. Unsere Kunden verkürzen die Zeit bis zur Markteinführung um bis zu 75 %, erhöhen die Umsätze um 32 % und reduzieren Fehler um 68 %. Treten Sie dem führenden Commerce

Netzwerk bei, das 85 % der weltweit führenden Marken und Einzelhändler Zugang zu den aktuellen, vollständigen, lokalen und globalen Produktinformationen bietet. Besuchen Sie 1WorldSync.com.

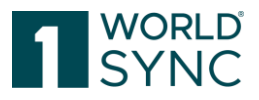

#### Nutzungsbedingungen, Haftungsfreistellung

Dieses Dokument (im Folgenden "Material") steht im alleinigen Eigentum der 1WorldSync GmbH. Für die Zwecke dieser Nutzungsbedingungen räumt die 1WorldSync GmbH ihren Kunden, Partnern oder sonstigen interessierten Dritten (im Folgenden "Nutzer") das unentgeltliche, nicht ausschließliche, nicht übertragbare, zeitlich und räumlich unbeschränkte Recht ein, das Material für eigene Zwecke in dem unten genannten Umfang zu nutzen. Der Nutzer ist nicht berechtigt, das Material zu verändern, zu vervielfältigen, zu übersetzen oder zum Zwecke des Weiterverkaufs, der Untervermietung, der Veröffentlichung, der Vorführung oder des Vortrags zu nutzen. Das Material kann urheberrechtlich geschützte Marken oder Logos enthalten, die der Nutzer nicht ohne die Genehmigung des Urheberrechtsinhabers reproduzieren darf. Jede Nutzung des Materials innerhalb der oben beschriebenen Grenzen muss den Vermerk "© 1WorldSync GmbH" enthalten. Soweit die 1WorldSync GmbH aufgrund eines entgeltlichen Vertrages mit dem Nutzer zur Bereitstellung des Materials verpflichtet ist, gelten die in dem jeweiligen Vertrag festgelegten Haftungsregelungen auch für die Nutzung des Materials. In allen anderen Fällen stellt die 1WorldSync GmbH das Material trotz größtmöglicher Sorgfalt bei der Erstellung als reine Gefälligkeit zur Verfügung und haftet für den Inhalt nur nach Maßgabe der §§ 516 ff. BGB. Soweit die 1WorldSync GmbH nicht aufgrund eines entgeltlichen Vertrages mit dem Nutzer zur Bereitstellung des Materials verpflichtet ist, können daher aus dem Material keine Rechte gegen die 1WorldSync GmbH abgeleitet werden. Insbesondere übernimmt 1WorldSync GmbH keine Haftung für die Richtigkeit, Vollständigkeit und Aktualität des Materials. Der Nutzer ist allein für die Auswahl und Nutzung der Inhalte verantwortlich und ist sich bewusst, dass das Material einer ständigen Weiterentwicklung unterliegt. Die vorstehenden Regelungen gelten auch zugunsten der gesetzlichen Vertreter und Erfüllungsgehilfen der 1WorldSync GmbH.

#### Impressum

1WorldSync GmbH Gustav-Heinemann-Ufer 72b, 50968 Köln T +49 221 93373 0 F +49 221 93373 199 info@1worldsync.com Vertreten durch Stephan Bieringa

Verantwortlich für den Inhalt: Moritz Hoffmann, 1WorldSync GmbH, Gustav-Heinemann-Ufer 72b, 50968 Köln Handelsregister: Amtsgericht Köln HRB 45457 Umsatzsteuer-ID: Umsatzsteuer-Identifikationsnummer gemäß §27a Umsatzsteuergesetz: DE22 4602462 Aufsichtsbehörde: Amtsgericht Köln

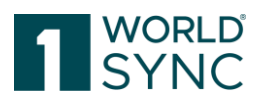

### Inhalt

| Nutzungsbedingungen, Haftungsfreistellung    | 1  |
|----------------------------------------------|----|
| Impressum                                    | 1  |
| Inhalt                                       | 2  |
| Einleitung (Release 25.05)                   | 9  |
| Pflegen und Synchronisieren von Artikeln     | 9  |
| GDSN                                         | 11 |
| GDSN Choreografie                            | 11 |
| Hilfe-Menü                                   | 12 |
| Struktur der Online Hilfe                    | 12 |
| FAQ                                          | 13 |
| Tipps und Tricks                             | 14 |
| Systemanforderungen                          | 14 |
| Grundlagen - Benutzeroberfläche              | 14 |
| Anmelden - Abmelden                          | 14 |
| Abmelden                                     | 15 |
| Passwort vergessen                           | 16 |
| Dashboard                                    | 16 |
| Dashboard - Data Quality Score               | 18 |
| DQX-relevante Attribute                      | 19 |
| Suchfunktion                                 | 20 |
| Erstellungs-Assistent (Item Creation Wizard) | 20 |
| Artikel Basisinformation                     | 20 |
| Identifikation                               | 21 |
| Klassifizierung                              | 22 |
| Trainingsvideos                              | 23 |
| Menüstruktur                                 | 24 |
| Bildschirmstruktur Modulfläche               | 25 |
| Statuszeile                                  | 25 |
| Anzeige von Funktionen                       | 25 |
| Allgemeine Bedienelemente und Widgets        | 26 |

1WorldSync, Gustav-Heinemann-Ufer 72b, 50968 Köln | +49 221 93373 100 | <u>www.1worldsync.com</u> Geschäftsführer: Stephan Bieringa | Handelsregister: Amtsgericht Köln HRB 45457

|                                                                   | SYNC     |
|-------------------------------------------------------------------|----------|
| Widgets                                                           | 26       |
| Bearbeiten eines Eintrags ohne Speichern                          | 26       |
| Schließen des Editors bei ungesicherten Änderungen verhindern     | 27       |
| Benutzereinstellungen                                             | 27       |
| Sprachauswahl                                                     | 27       |
| Zeitzone einstellen                                               | 28       |
| Dynamische Benutzeroberfläche (Dynamic UI)                        | 29       |
| Dynamic UI aktiviert (ja/nein)                                    | 30       |
| Dynamic UI Konfiguration                                          | 30       |
| Hinweise zur Dynamischen Benutzeroberfläche                       | 31       |
| Passwort ändern                                                   | 31       |
| Artikel                                                           | 32       |
| Einrichten der Artikelliste                                       | 33       |
| Sortieren der Ergebnisse                                          | 33       |
| Tabellenspalten bearbeiten                                        | 33       |
| Herunterladen der Artikelliste (Trefferliste)                     | 34       |
| Konfigurierbare CSV-Reports                                       | 34       |
| CSV Report in Excel öffnen                                        | 36       |
| ArtikelpassOnline (Dieser Dienst wurde mit Release 23.11 eingeste | ellt) 36 |
| Struktur der Trefferliste                                         | 37       |
| Modulstruktur                                                     | 38       |
| Auswahl und Komponentensuche                                      | 39       |
| Eine Suche ausführen                                              | 39       |
| Filterprofile speichern                                           | 40       |
| Artikel suchen in einem bestimmten Arbeitskontext                 | 40       |
| Artikel suchen mit der Funktion 'Textsuche'                       | 41       |
| Artikel suchen mit der Funktion 'Erweiterte Suche'                | 42       |
| Suchkriterien für eine erweiterte Suchfunktion definieren         | 43       |
| Einfügen weiterer Suchkriterien und Entfernen von Suchkriterien   | 46       |
| Suchkriterien verbinden                                           | 47       |
| Verlassen Sie die erweiterte Suche                                | 47       |
| Löschen Sie alle Kriterien für die erweiterte Suche               | 48       |
| Artikel suchen mit der ,Intelligenten Suche'                      | 48       |
| Erstellen eines Suchprofils                                       | 50       |
| Suchprofil ändern                                                 | 50       |
| Filterprofil löschen                                              | 50       |
| Bestehendes Filterprofil anwenden                                 | 51       |

WORLD<sup>®</sup>

1WorldSync, Gustav-Heinemann-Ufer 72b, 50968 Köln | +49 221 93373 100 | <u>www.1worldsync.com</u> Geschäftsführer: Stephan Bieringa | Handelsregister: Amtsgericht Köln HRB 45457

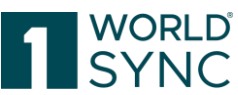

| Übergeordneter Status, Freigabestatus und Publizierungsstatus         | 51 |
|-----------------------------------------------------------------------|----|
| Bereich für Validierungen, Digitale Anlagen und weitere Informationen | 52 |
| Information                                                           | 53 |
| Publikationen und Empfänger Rückmeldungen (CIC's)                     | 53 |
| Anlagen                                                               | 54 |
| Validierungen                                                         | 55 |
| Funktionsleiste der Trefferliste                                      | 58 |
| Bearbeiten und Erfassen von Artikeln                                  | 60 |
| Artikel Editor                                                        | 60 |
| Aufbau und Funktion des Editors (Bearbeitungsformular)                | 61 |
| Farbliche Kennzeichnung des Bearbeitungsfortschritts                  | 62 |
| Hilfetexte anzeigen                                                   | 63 |
| Validierung der Daten                                                 | 64 |
| Templates                                                             | 64 |
| Menüleiste im Artikeleditor                                           | 64 |
| Attribute finden                                                      | 67 |
| Artikelinformationen und Hierarchieinformationen                      | 69 |
| Unterstützung der eCl@ss Klassifikation                               | 70 |
| Details zur Bearbeitung des Editors                                   | 71 |
| Nährwertangaben                                                       | 72 |
| Darstellung der DQG-Werte in 1WorldSync publishing                    | 74 |
| Darstellung der DQ-Bewertung auf Artikelebene                         | 74 |
| Informationsfeld                                                      | 75 |
| Hierarchien bearbeiten                                                | 75 |
| Verpackungseinheit hinzufügen                                         | 76 |
| Neuen Artikel erstellen und als Verpackungseinheit anlegen            | 77 |
| Bestehende Verpackung zur Hierarchie zufügen                          | 78 |
| Bestehenden Artikel kopieren und zur Hierarchie hinzufügen            | 79 |
| Anwendungsbeispiel: Bearbeiten einer publizierten Hierarchie          | 81 |
| Austausch einer Komponente                                            | 81 |
| Publikation zurücknehmen                                              | 82 |
| Freigabe zurücknehmen                                                 | 82 |
| Artikel entfernen                                                     | 83 |
| Nächstniedrigere Einheit hinzufügen                                   | 84 |
| Hierarchie freigeben und publizieren                                  | 85 |
| Anwendungsbeispiel: Artikel löschen                                   | 85 |
| Komponenten hinzufügen                                                | 87 |

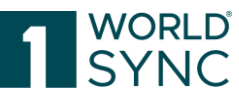

| Neue Komponente erstellen und zu einem Artikel hinzufügen               | 87  |
|-------------------------------------------------------------------------|-----|
| Artikel zu einer bestehenden Komponente hinzufügen                      | 87  |
| Anzahl der Komponenten ändern                                           | 88  |
| Entfernen einer Komponente                                              | 89  |
| Empfänger Rückmeldungen (CIC's)                                         | 89  |
| Publikationen                                                           | 91  |
| Eingabehilfen im Editor                                                 | 91  |
| Attributvalidierungen                                                   | 92  |
| Attributdefinitionen                                                    | 92  |
| Attributgruppen / Strukturierte Attribute / Wiederholbare Attribute     | 93  |
| Datum auswählen über die Kalenderfunktion                               | 93  |
| GPC-Browser                                                             | 94  |
| GPC Prediction Service                                                  | 95  |
| Auswahl einer Klassifikation                                            | 97  |
| INTRASTAT Prediction Service                                            | 98  |
| Intention des Service                                                   | 99  |
| Funktion                                                                | 99  |
| Auswahl präzisieren                                                     | 101 |
| Verwenden von Codelisten                                                | 102 |
| Handelspartnerabhängige Daten                                           | 102 |
| Artikel erstellen                                                       | 103 |
| Artikel erstellen mit einem leeren Formular                             | 104 |
| Artikel erstellen durch Kopieren eines vorhandenen Artikels             | 105 |
| Artikel erstellen mit der Templates-Funktion                            | 106 |
| KI-basierte Artikelerstellung "Altem" (Nur für Nutzer der DAM-Funktion) | 107 |
| Verfügbare Formate                                                      | 107 |
| Händler Spezifische Validierungen                                       | 108 |
| Eigenmarken                                                             | 110 |
| Multilinguale Attribute                                                 | 110 |
| Artikel bearbeiten                                                      | 111 |
| Artikel bearbeiten in den Artikeldetails                                | 111 |
| Einen freigegebenen Artikel bearbeiten                                  | 112 |
| Einen publizierten Artikel bearbeiten                                   | 112 |
| Refresh Option                                                          | 113 |
| Ein Digital Asset / Eine Produktabbildung hinzufügen                    | 113 |
| Ein Digital Asset bearbeiten                                            | 114 |
| Bildverpflichtung (seit Februar 2023)                                   | 114 |

|                                                         | SYNC |
|---------------------------------------------------------|------|
| Artikel importieren und exportieren                     | 114  |
| Hybrid Client: Daten via M2M laden                      | 114  |
| Besondere Auswirkungen auf Hybrid Client M2M Hersteller | 115  |
| Hybrid Client: M2M für Digital Asset Management         | 115  |
| Daten in Excel herunterladen                            | 116  |
| Benutzerdefinierter Excel-Export                        | 117  |
| Excel Download inklusive Digitaler Anlagen              | 118  |
| Hochladen Ihrer Daten zurück ins System                 | 119  |
| Export-Historie (Zuletzt heruntergeladene Dateien)      | 120  |
| Download einer Excel-Datei als Vorlage                  | 120  |
| Importieren von Artikeln aus einer Excel-Datei          | 120  |
| Importbericht                                           | 122  |
| Import-Historie (Zuletzt hochgeladene Dateien)          | 123  |
| Restriktionen und Formatvorgaben                        | 123  |
| Excel Versionen                                         | 123  |
| Zeilen und Spalten                                      | 123  |
| Format                                                  | 123  |
| Mögliche Anpassungen                                    | 125  |
| Regeln für die Importdatei                              | 125  |
| Struktur der Excel-Datei                                | 125  |
| Artikeldatenblätter                                     | 126  |
| Attributtypen                                           | 127  |
| Wiederholbare Attribute                                 | 127  |
| Mehrsprachige Attribute                                 | 128  |
| Abnehmer Spezifische Angaben                            | 129  |
| Import von Komponenten                                  | 130  |
| Artikel publizieren via Excelimport                     | 131  |
| Publikation an einen Zielmarkt (PublishToTargetMarket)  | 132  |
| Publikation an eine GLN (PublishToGLN)                  | 132  |
| Artikel freigeben                                       | 133  |
| Allgemeine Informationen                                | 133  |
| Artikel in der Trefferliste freigeben                   | 134  |
| Artikel im Editor freigeben                             | 135  |
| Freigabe eines Artikels zurücknehmen                    | 135  |
| Artikel publizieren                                     | 136  |
| Allgemeine Informationen                                | 136  |
| Hierarchien publizieren                                 | 137  |

WORLD

| Publikation zurückziehen                                       | 137 |
|----------------------------------------------------------------|-----|
| Empfänger auswählen                                            | 137 |
| Verifizierte Empfänger                                         | 137 |
| Artikel in der Trefferliste publizieren                        | 138 |
| Artikel im Editor publizieren                                  | 139 |
| Publikationsziele auswählen                                    | 139 |
| Erneutes Publizieren für bereits publizierte Ziele ermöglichen | 141 |
| Is Reload Flag                                                 | 142 |
| Einen Artikel als Teil einer Hierarchie publizieren            | 143 |
| Publikation zurücknehmen                                       | 145 |
| Publikation in der Trefferliste zurücknehmen                   | 145 |
| Publikation im Editor zurücknehmen                             | 146 |
| Vorlagen / Templates                                           | 146 |
| Die Struktur von Vorlagen                                      | 147 |
| Vorlage erstellen                                              | 147 |
| Kopieren einer Vorlage                                         | 148 |
| Vorlage bearbeiten                                             | 149 |
| Speichern eines vorhandenen Artikels als Vorlage               | 150 |
| Vorlagen-Vorschau                                              | 151 |
| Suchen und Finden von Templates                                | 151 |
| Nach Templates suchen                                          | 151 |
| Neuen Artikel von Vorlage erstellen                            | 152 |
| Aufgabenliste und Validierungs-Aufgabenliste                   | 153 |
| Aufgabenliste                                                  | 153 |
| Bearbeiten von Artikeln mit Status ,Noch zu bearbeiten'        | 154 |
| Vorgehen zum Bearbeiten von Warnungen oder Fehlermeldungen     | 155 |
| Refresh-Option                                                 | 155 |
| Aufgaben abschließen                                           | 156 |
| Validierungs-Aufgabenliste                                     | 156 |
| Digital Asset Management (DAM)                                 | 157 |
| Bildverpflichtung (seit Februar 2023)                          | 157 |
| Ergänzung des Dateinamens um eine SEO-Produktbeschreibung      | 157 |
| Digitale Anlagen in 1WorldSync publishing                      | 158 |
| Systemkontext                                                  | 158 |
| GDSN-Darstellung der Digitalen Anlagen                         | 158 |
| Digitale Anlagen pflegen                                       | 160 |
| Editor Digitale Anlagen                                        | 160 |

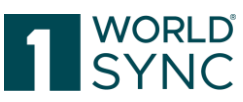

| Unterstützte Dateiformate                                                   | 163 |
|-----------------------------------------------------------------------------|-----|
| 1WorldSync publishing Artikel Editor: Digitale Anlagen in der Detailansicht | 164 |
| Digitale Anlage mit Artikeln verlinken                                      | 166 |
| Digitale Anlagen an einen Artikel anhängen                                  | 166 |
| Erstellen einer Digitalen Anlage                                            | 168 |
| Erstellungs-Assistent (Creation Wizard) für Digitale Anlagen                | 169 |
| Schritt 1: Assets hinzufügen                                                | 169 |
| Schritt 2: Assets spezifizieren                                             | 170 |
| Schritt 3: Zuordnen von Assets zu Artikeln                                  | 171 |
| Suche nach Digitalen Anlagen                                                | 172 |
| Erweiterte Filterkriterien                                                  | 173 |
| Suchparameter                                                               | 174 |
| Pflege von Digitalen Anlagen                                                | 174 |
| Verteilung von Digitalen Anlagen                                            | 176 |
| Verknüpfung zwischen Digitaler Anlage und Item lösen                        | 176 |
| Digitale Anlagen abhängen                                                   | 176 |
| Digitale Assets löschen                                                     | 177 |
| Automatische Validierung von Digitalen Anlagen                              | 177 |
| Validierte Bildinhalte                                                      | 178 |
| Extraktion von Metadaten für externe Dateiverweise                          | 179 |
| Validierungsergebnis für ein Produktbild                                    | 180 |
| Aus dem Digital Asset Modul / Digital Asset Editor                          | 180 |
| Aus dem Artikel-Editor                                                      | 180 |
| Validierungen anzeigen                                                      | 182 |
| Asset ersetzen-Dialog                                                       | 182 |
| Anforderungen an Produktabbildungen                                         | 183 |
| Abbildungsverzeichnis                                                       | 186 |
| Glossar                                                                     | 191 |
| Änderungsverzeichnis                                                        | 193 |

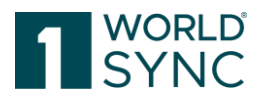

### Einleitung (Release 25.05)

Dieses Dokument soll Ihnen helfen, sich mit der 1WorldSync publishing manuellen Datenerfassung in ihrem Webbrowser und den Funktionen vertraut zu machen. Es dient als Orientierungshilfe, ohne jedoch den Anspruch auf Vollständigkeit zu erheben.

Einige der hier beschriebenen Funktionen sind möglicherweise <u>nicht</u> in Ihrem System konfiguriert. Sollte dies gewünscht sein, kontaktieren Sie bitte das Support-Team.

1WorldSync publishing bietet eine bequeme Möglichkeit, Ihre Artikelstammdaten in einer benutzerfreundlichen Umgebung zu erfassen. Artikelstammdaten spielen eine zentrale Rolle in der gesamten Lieferkette zwischen Hersteller und Händler. Im Hinblick auf effiziente und reibungslose Geschäftsprozesse ist es entscheidend, dass Daten hohen Qualitätsstandards entsprechen und immer aktuell sind. Alle Funktionalitäten und die grundlegenden Arbeitsschritte mit der Anwendung werden in den jeweiligen Abschnitten dieses Dokuments erläutert. 1WorldSync publishing ermöglicht Datenlieferanten ihre kompletten Produktstammdaten und Produktbeschreibungen auf einfachem Wege zu erfassen, zu pflegen und sie in einem GDSN-zertifizierten Datenpool zu veröffentlichen. Der GDSN-Abschnitt bietet einen Überblick über die GDSN-Technologie und die Beschreibung einer typischen GDSN-Choreografie für Anwender, die sich stärker mit GDSN vertraut machen wollen. Sie können die Anwendung jedoch ohne spezielle GDSN-Kenntnisse verwenden.

Bitte beachten Sie, dass 1WorldSync publishing jeweils auf die individuellen Anforderungen der Anwender zugeschnitten ist. Das kann dazu führen, dass die Abbildungen der Oberfläche, wie z. B. Farben, Logos oder Reiter-Bezeichnungen anders dargestellt sind. Die Abbildungen in dieser Dokumentation spiegeln die Anwendung nicht immer zu 100% wider. Die Funktionalitäten bleiben davon jedoch unberührt.

Trotz größtmöglicher Sorgfalt bei der Erstellung besteht kein Anspruch auf Vollständigkeit oder Richtigkeit, da inhaltliche Fehler nicht ausgeschlossen werden können.

### Pflegen und Synchronisieren von Artikeln

publishing ermöglicht dem Benutzer Artikeldaten durch den gesamten Arbeitsablauf hindurchzupflegen, der einen typischen Produktdaten-Management-Prozess widerspiegelt:

- Artikeldatensätze können auf verschiedene Weise an das System geschickt werden, vom Datenimport über Excel-Schnittstelle bis zur manuellen Datenerfassung, d.h. Datenerfassung, Kopieren bestehender Artikeldaten oder mit Hilfe von Vorlagen.
- Artikel, die im System gespeichert sind, können für die Erfassung oder Änderung von Dateninhalten bearbeitet werden. Bei jedem Speichervorgang prüft eine automatische Plausibilitätsprüfung die Gültigkeit der Artikeldaten.
- Sobald die Artikeldaten einen bestimmten Qualitätszustand erreicht haben und alle Pflichtangaben erfolgt sind, kann der Datenlieferant den Artikel freigeben.
- Ein freigegebener Artikel ist die Voraussetzung für die Publikation des Artikels im nächsten Schritt. Dabei werden die Daten an eine ausgewählte Gruppe von

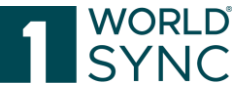

Empfängern übermittelt. Dieser Zielgruppe wird die Sichtbarkeit und Verfügbarkeit der Produktdaten gewährt, sofern die Datenempfänger (Händler) die jeweiligen Artikeldaten abonniert haben.

- Nach dem Empfang der Daten sendet der Datenempfänger eine Bestätigung mit folgendem Status zurück: Accepted, Synchronised oder Review. Eine Antwort mit Status Review zeigt dem Datenlieferanten, dass seine Daten weiterer Überarbeitung bedürfen. Der Händler kann auch angeben, an welcher Stelle unvollständige Datensätze bestehen.
- Diese Antworten an den Lieferanten, d.h. alle Handelseinheiten mit einem Status, z.B. "To Do" "Review", oder vielleicht einer GDSN Exception, können gezielt abgerufen und im Modul ,Aufgaben' in der Anwendung verwaltet werden.

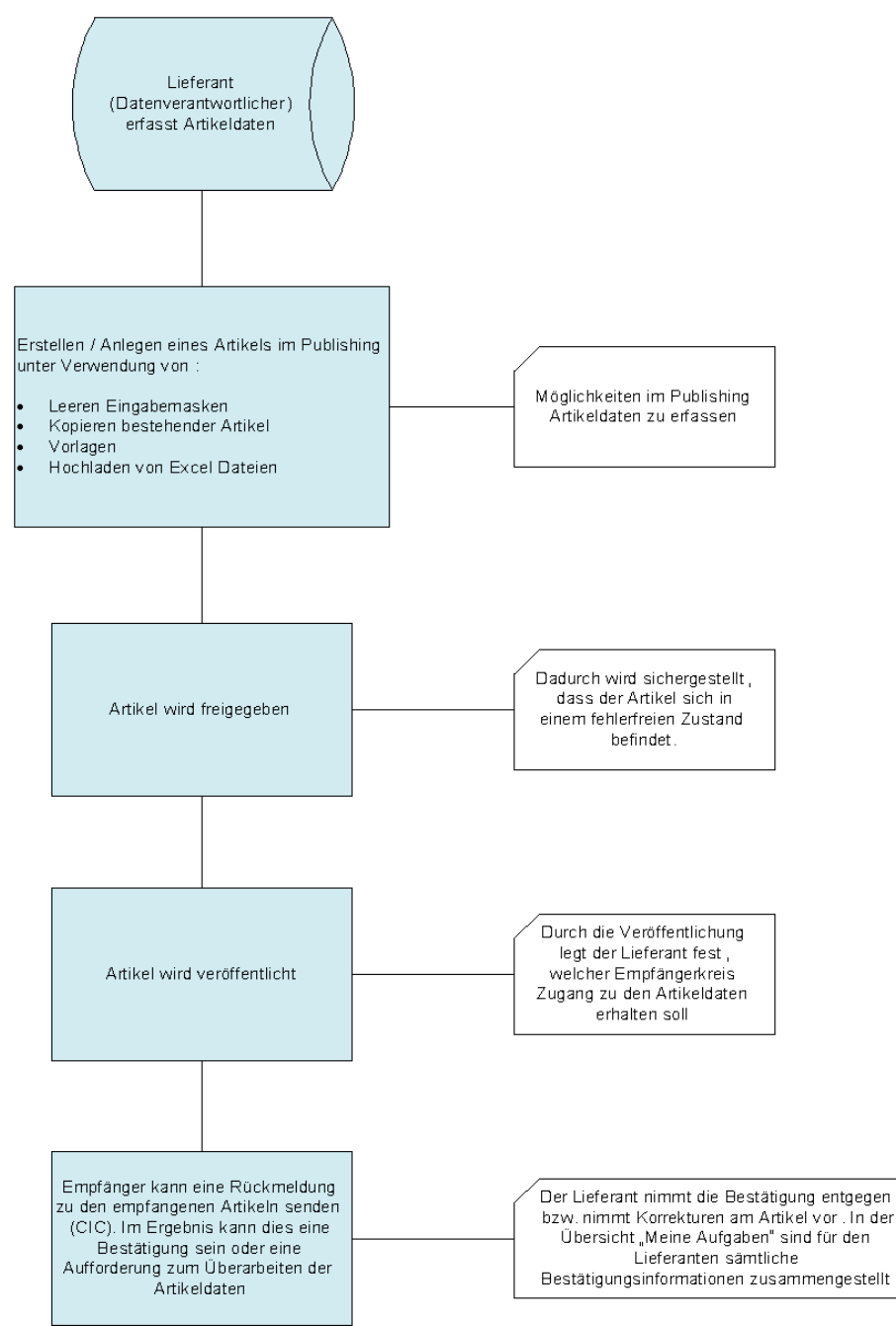

Abbildung 1: Synchronisieren von Artikeln

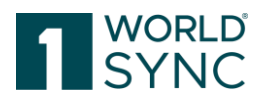

## GDSN

GDSN (Global Data Synchronisation Network) ist ein standardisiertes Netzwerk von Datenbanken - sogenannte Datenpools - für Artikelstammdaten. GDSN wird von GS1 und GDSN Inc. verwaltet.

Stammdatenaustausch spielt eine zentrale Rolle in der gesamten Lieferkette zwischen Herstellern und Händlern. Im Hinblick auf effiziente und reibungslose Geschäftsprozesse sind Datenqualität und Aktualität entscheidend.

GDSN ermöglicht es den Handelspartnern zu zentralisieren, zu professionalisieren und damit den Stammdatenaustausch zu optimieren.

Stammdaten Updates werden nur an einer Stelle (GDSN Homepool) durchgeführt und werden automatisch in Echtzeit für alle Kunden auf der ganzen Welt veröffentlicht, die diese Daten abonniert haben. Hersteller und Kunden, die via GDSN zusammenarbeiten, können sicher sein, die gleichen Daten zu sehen.

Für weitere detaillierte Informationen über die GDSN Standards und Prozesse, wenden Sie sich bitte an das Knowledge Center auf der Website der GS1 http://www.gs1.org/gsmp/kc

## **GDSN Choreografie**

Ein Lieferant erstellt einen Artikel ("item") mit den erforderlichen Stammdaten ("item data") und sendet sie an seinen GDSN Source Data Pool (durch Publizieren für einen bestimmten Zielmarkt oder andere Empfänger). Von dort wird der Artikel in der Global Registry eingetragen und an die abonnierten Empfänger (Händler) veröffentlicht.

Ein Händler (Datenempfänger) abonniert die Daten, die er erhalten möchte über seinen GDSN-Empfänger-Datenpool. Er kann die Daten nach Zielmarkt, GPC, Datenlieferant und / oder GTIN spezifizieren.

Über die Global Registry wird dieses Abonnement an den Source Data Pool gesendet, der seine Daten bereitstellt. Der Source Data Pool (Pool, an dem der Lieferant angeschlossen ist) liefert dann die abonnierten Daten an den Empfänger-Datenpool als CIN (Catalog Item Notification) Nachricht.

Der Händler erhält die Artikeldaten von dort und kann diese nun überprüfen, synchronisieren oder nach einer Überarbeitung durch den Lieferanten fragen. Über den Empfänger-Datenpool schickt er eine CIC (Catalog Item Confirmation) Nachricht an den Source Data Pool, die vom Datenlieferanten empfangen und umgesetzt wird.

1WorldSync publishing ist eine Anwendung zur Erfassung von Artikeln, die an einenGDSN Source Data Pool (Pool, an dem der Lieferant angeschlossen ist) angebunden ist. DieAnwendungdecktalleFunktionengestrichelten Kreises in der Abbildung unten ab.

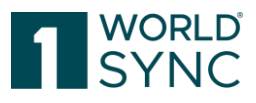

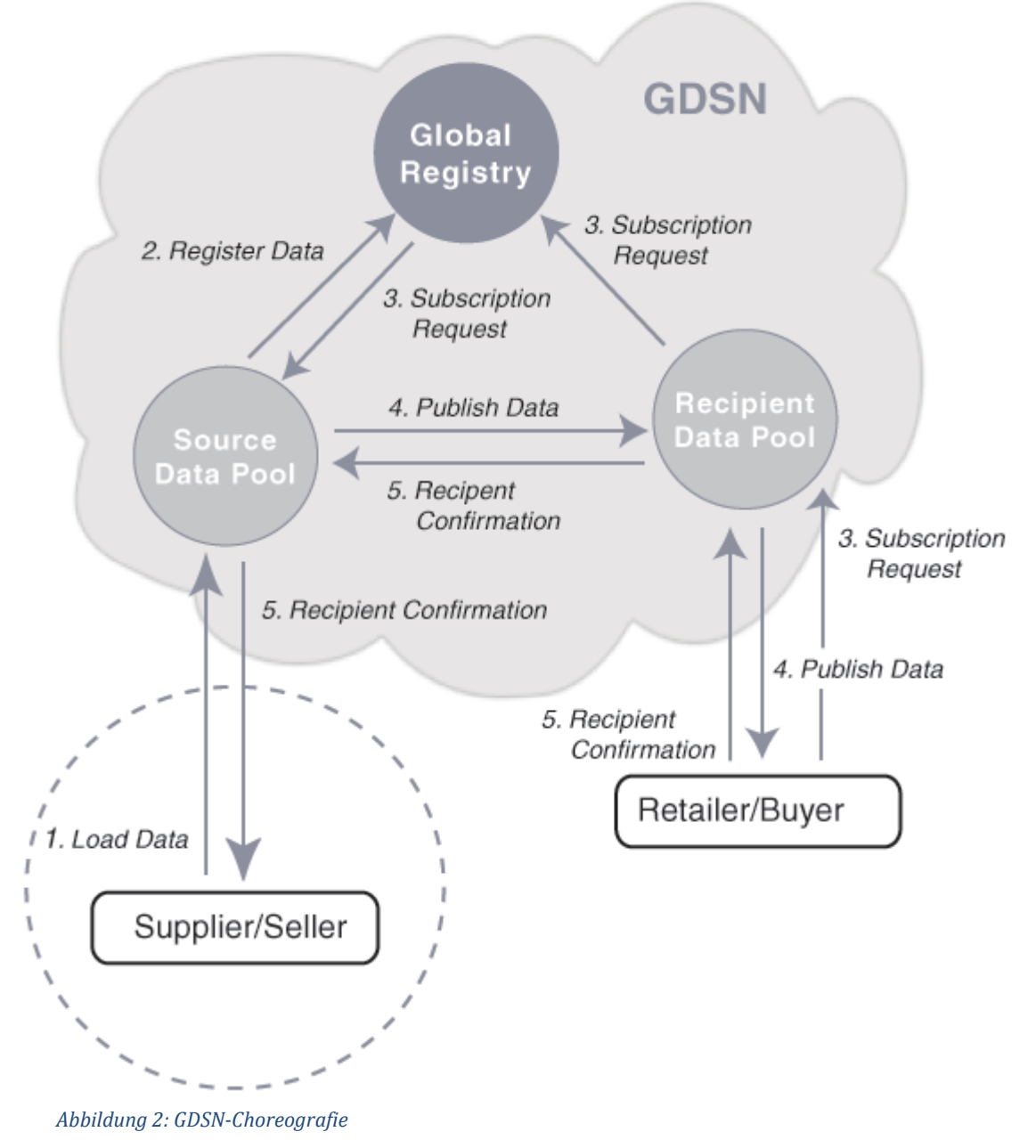

### Hilfe-Menü

# Struktur der Online Hilfe

Die 1WorldSync publishing Online Hilfe-Dokumentation beschreibt Struktur und Funktionalität der 1WorldSync publishing Anwendung.

Die Online-Hilfe 1WorldSync publishing kann durch einen Klick auf das Fragezeichen-Symbol auf der rechten Seite der Menüleiste aufgerufen werden:

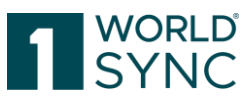

| Q           |                |           |                   |
|-------------|----------------|-----------|-------------------|
| admin 🗲     | eldung: 2      | ? Hilfe ▼ | <b>එ</b> Abmelden |
|             | <b>?</b> Hilfe |           |                   |
| 24          | Support        |           | P                 |
| Empfänger F | i Info         |           | lierungen         |
| Artikelpass |                | 00        |                   |

Abbildung 3: Hilfe-Schaltfläche

Die inhaltliche Struktur wird transparent im Inhaltsverzeichnis mit Blick auf die Kapitel, Titel und Untertitel, die die wichtigsten Aktivitäten des Benutzers wiedergeben, beschrieben.

Nach einer Einführung in die allgemeine und grundlegende Handhabung der Benutzeroberfläche, werden die folgenden Funktionen beschrieben, wie:

- Suchen und Finden vorhandener Artikel mit den Suchfunktionen und Suchkriterien: erstellen, bearbeiten, editieren und prüfen.
- Import und Export von Artikeln via Excel Schnittstelle.
- Vorbereitung und Verwaltung von Vorlagen als Basis für die Erfassung neuer Produkte.
- Freigeben und Publizieren von Artikeldaten.

Bitte beachten Sie, dass Publishing eingerichtet wurde, individuelle Kundenanforderungen zu erfüllen. Dies kann zu einer etwas anderen Darstellung der Benutzeroberfläche führen, z.B. bei Farben, Logos und Registerbezeichnungen. Screenshots in diesem Dokument entsprechen nicht immer zu 100% der jeweiligen

Benutzeroberfläche. Die Funktionalitäten jedoch bleiben davon unberührt.

# FAQ

Um Ihnen Hilfe und Unterstützung an der Stelle zu bieten, wo gerade Fragen auftreten, klicken Sie im Kundenbereich auf den Punkt FAQ. Sie werden in den Kundenbereich geleitet und finden die entsprechende Hilfe. Bei weitergehenden Fragen können Sie dort auch den Support kontaktieren.

| 1   | WORLD<br>SYNC       | Plattform <b>-</b> | Lösungen 🔻 | Store | Kundenbereich - | 🗮 Menu |
|-----|---------------------|--------------------|------------|-------|-----------------|--------|
|     |                     |                    |            |       |                 |        |
| Abl | bildung 4: FAQ-Seit | е                  |            |       |                 |        |

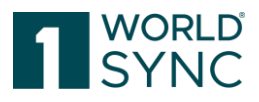

# **Tipps und Tricks**

Der Punkt Tipps & Tricks bietet hilfreiche Informationen insbesondere im Zusammenhang mit dem Fehlermanagement an. Sie werden z. B. auf eine schrittweise Erklärung zur Behebung von Empfängerrückmeldungen geführt.

### Systemanforderungen

| Betriebssystem                   | Keine Einschränkungen              |  |  |
|----------------------------------|------------------------------------|--|--|
| Breitband-Internet-<br>Anschluss | Mindestens 1 MBit DSL              |  |  |
| Browser                          | Microsoft Edge                     |  |  |
| (empfohlen)                      | Google Chrome                      |  |  |
| Browser                          | Microsoft Edge                     |  |  |
| (unterstützt)                    | Mozilla Firefox                    |  |  |
|                                  | IE11 (unterstützt bis August 2021) |  |  |
| JavaScript aktivieren            | erforderlich                       |  |  |
| Cookies akzeptieren              | erforderlich                       |  |  |
| CSS akzeptieren                  | erforderlich                       |  |  |
| Popups akzeptieren               | erforderlich                       |  |  |
| Bilder zulassen                  | erforderlich                       |  |  |
| Bildschirmauflösung              | Empfohlen: 1280*1024               |  |  |

### Grundlagen - Benutzeroberfläche

Dieses Kapitel erläutert die grundlegende Bedienung der 1WorldSync publishing Benutzeroberfläche.

Dies bezieht sich auf die Anmeldeprozedur, auf das Dashboard (Übersicht für angemeldete Nutzer) mit seiner Menü- und Modul-Struktur, und auf die Bildschirmstruktur der Artikel-Module.

Auch einige allgemeine Bedienelemente und Widgets (Grafische Fenster) der Benutzeroberfläche und Standard-Funktionen wie Sprache und Zeitzone, wie man das Passwort ändert sowie die Abmelde-Funktion, werden hier detailliert beschrieben.

### Anmelden - Abmelden

Sie greifen auf 1WorldSync publishing über Ihren Web-Browser zu. Ein Anmelde-Fenster erscheint zuerst, in dem Sie Ihre Anmelde-Daten eingeben, die Ihnen nach Anlage in der Teilnehmerverwaltung per E-Mail zugestellt werden. Sie erhalten Ihre Zugänge mit einem maschinen-generierten Passwort, das Sie nach der Erstanmeldung ändern müssen.

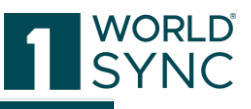

| 1 WORLD<br>SYNC |                     |  |
|-----------------|---------------------|--|
|                 |                     |  |
| Username        |                     |  |
| GLN             |                     |  |
| Password        |                     |  |
|                 | Login               |  |
|                 | Password forgotten? |  |
|                 |                     |  |

Abbildung 5: Login-Fenster

- Benutzername: Hier geben Sie ihren Benutzernamen ein.
- GLN: Hier geben Sie ihre GLN (Global Location Number) ein.
- Passwort: Hier geben Sie ihr Passwort ein.
- Passwort vergessen: Hier können Sie ein neues Passwort anfordern

Bei der Eingabe wird das Passwort durch "Punkte-Zeichen" verdeckt. Das Passwort kann jederzeit in der Anwendung über die "Passwort ändern"-Funktion geändert werden. Das Passwort muss den folgenden Anforderungen entsprechen:

- Mindestlänge: Zwölf (12) Zeichen
- mindestens ein Groß- und ein Kleinbuchstabe
- mindestens ein Sonderzeichen
- mindestens eine Ziffer

Beispiel: Willkommen2023#

Klicken Sie auf Anmelden, um in die 1WorldSync publishing Anwendung zu gelangen. Wenn erfolgreich, öffnet sich das 1WorldSync publishing Dashboard.

Unterhalb des Anmeldefensters kann man über mehrere Links die neuesten Informationen zum aktuellen Release erhalten (Release Notes, häufig gestellte Fragen und Antworten, Support-Kontakt).

#### Abmelden

Um 1WorldSync publishing zu beenden, wählen Sie "Abmelden" aus der Menüleiste.

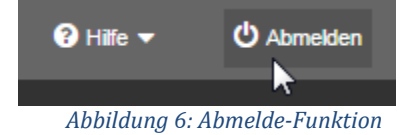

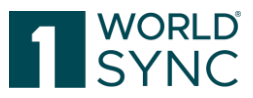

| Nach | dem | Logout | wird | wieder | die | Anmelde-Seite | angezeigt. |
|------|-----|--------|------|--------|-----|---------------|------------|
|------|-----|--------|------|--------|-----|---------------|------------|

#### **Passwort vergessen**

Sollten Sie ein neues Passwort benötigen, können Sie dieses wie folgt anfordern: Wählen Sie zunächst die Funktion "Passwort vergessen" auf der Anmeldemaske aus.

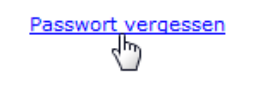

Abbildung 7: Passwort vergessen

Tragen Sie nun in die Felder Ihre E-Mail-Adresse, Ihren Benutzernamen sowie Ihre GLN ein und fordern Sie mit der Schaltfläche "Passwort zusenden" ein neues Passwort an, welches Ihnen umgehend an die hinterlegte Email-Adresse zugesendet wird.

| Email    |               |
|----------|---------------|
| Username |               |
| GLN      |               |
|          | Send password |
|          | Login Page    |

Abbildung 8: Passwort senden

Bitte beachten Sie, dass das Passwort bei der ersten Anmeldung geändert werden muss.

### Dashboard

Nach erfolgreicher Anmeldung ist das Dashboard (Übersicht für angemeldete Nutzer) ihr Einstiegspunkt in das 1WorldSync publishing System.

|                                     |           |                                                          |                         |                                     | ORLD <sup>®</sup> |
|-------------------------------------|-----------|----------------------------------------------------------|-------------------------|-------------------------------------|-------------------|
| WORLD                               | Artikel   | <ul> <li>Search GTIN, Name, Description, Type</li> </ul> | Q                       |                                     |                   |
| SYNC 🛛 Artikel 🛢 Aufgaben           | Templates | 🗞 Digitale Anlagen                                       | Letzte Anmeldung: 2024/ | O Hilfe ▼                           | U Abmelden        |
| ≡ Start                             |           |                                                          |                         |                                     |                   |
|                                     |           |                                                          |                         |                                     | <u>^</u>          |
| Dashboard     IWorldSync Publishing |           |                                                          |                         | Artikel, Verpackung, Asset<br>+ Neu |                   |
| ct Latzte Artikel                   |           |                                                          |                         |                                     |                   |
| Ahhildung 9. Puhlishing-Day         | shhoard   |                                                          |                         |                                     |                   |

Das Dashboard vermittelt einen schnellen Überblick über den aktuellen Status Ihrer Arbeit. Hier werden zum einen die kürzlich bearbeiteten Artikel, die Anzahl sowie der Status hinsichtlich der Publikation der Artikel angezeigt und zum anderen die Anzahl der eingegangenen Empfangsnachrichten seitens der Datenempfänger, die eine Überarbeitung der veröffentlichten Artikel bedürfen.

Über die horizontale Menüleiste kann auf folgende Funktionen zugegriffen werden:

| WORLD    |           |             | /    | Artikel  | • | Search GTIN, Name, Description, Type | ۹                        |   |         |            |
|----------|-----------|-------------|------|----------|---|--------------------------------------|--------------------------|---|---------|------------|
| SYNC     | 🗘 Artikel | 📑 Aufgaben  | 🖪 Те | emplates | ۰ | Digitale Anlagen                     | Letzte Anmeldung: 2024/0 | 0 | Hilfe 🔻 | 😃 Abmelden |
| ≡ Start  |           |             |      |          |   |                                      |                          |   |         |            |
| Abbildur | ng 10: Ho | rizontale N | Мепü | ileiste  |   |                                      |                          |   |         |            |

Das Dashboard enthält die folgenden Informationen:

- Die Neu-Option zur sofortigen Erfassung von Artikeldaten, Assets und zum Massenupload
- Liste der zuletzt bearbeiteten Artikel. Diese können von hier aus editiert werden.
- Anzahl der Artikel (GTINs) insgesamt
- Übersicht Artikelstatus mit der Anzahl aller Artikel, Bearbeitungsstatus
- Option Artikel nach Supplier anzuordnen
- Trainingsvideos
- Release Notes
- Feedback Option zur Rezension unserer Produkte

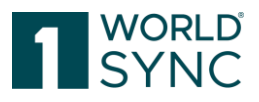

Dabei drückt der ausgewiesene Status folgendes aus:

| Status      | Beschreibung                                                    |
|-------------|-----------------------------------------------------------------|
| NICHT       | Der Artikel befindet sich im Status "Arbeitsversion" und        |
| FREIGEGEBEN | besitzt keine für den Datenaustausch freigegebene Version.      |
|             | D.h. diese Artikel können bzw. müssen noch bearbeitet           |
|             | werden.                                                         |
| PUBLIZIERT  | Bezieht sich auf Artikel auf der höchsten Hierarchie-Ebene, die |
|             | den Status "publiziert" haben.                                  |
| GESENDET    | Bezieht sich auf Artikel unterhalb der höchsten Hierarchie-     |
|             | Ebene, die im Zuge einer Publikation des Top-Levels potentiell  |
|             | mitgesendet werden.                                             |
| FREIGEGEBEN | Der Artikel ist freigegeben, aber weder "Publiziert" noch       |
|             | "Gesendet."                                                     |

### **Dashboard - Data Quality Score**

Darüber hinaus befindet sich auf dem Dashboard rechts eine Übersicht über die Qualität der Artikel. Hintergrund ist die Datenqualitätsinitiative der GS1 Germany im gemeinsamen Auftrag von Industrie und Handel. Begleitend zum Daten Qualitätsstandard wurde das sog. Data Quality Gate (DQG) als zentrales Qualitätssicherungssystem aufgebaut. Aufgabe des DQG ist es, die praktische Umsetzung und die Einhaltung des DQ-Standards bei der Datenbereitstellung im GDSN zu gewährleisten.<sup>1</sup>

Datenqualität

| Letztes Update vor:: 0 Tagen, 15 Stune<br>14 Minuten          | den und |
|---------------------------------------------------------------|---------|
| DQ Gesamt                                                     | 96%     |
| Durchschnittliche Datenqualität aller<br>publizierter Artikel |         |
| Absolute DQ                                                   | 31%     |
| Anzahl der Artikel mit 100% Datenqua                          | lität   |
| ☑ Letzte Qualitäts-Repor                                      | ts      |
| 📥 20.01.2018 Qualitäts-Report                                 |         |
| 📥 19.01.2018 Qualitäts-Report                                 |         |
| 🕹 09.01.2018 Qualitäts-Report                                 |         |
|                                                               |         |
| ia ≪ 1 ⊨> ⊨i                                                  |         |

Abbildung 11: Dashboard, Datenqualität

<sup>&</sup>lt;sup>1</sup> Siehe hierzu das Handbuch **Data Quality Gate der GS1 Germany**, Informationen unter: <u>https://www.gs1-germany.de/gs1-solutions/stammdaten/data-quality-gate/</u>

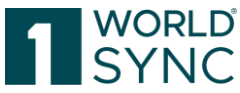

Das Diagramm auf dem Dashboard gibt den Gesamtdaten Qualitätsfaktor sowie den absoluten Daten Qualitätsfaktor der erfassten Daten an. Die DQX-Daten-Qualitäts-Reports stehen hier für den Datenlieferanten zur Verfügung. Sofern vorhanden, können hier die letzten fünf Reports abgerufen werden.

Das Ziel der Bereitstellung von Prüfberichten ist eine aktive Nutzung durch den Empfänger zur Steigerung der eigenen Datenqualität. Anzahl der Artikel, die entweder vom Datenpool oder vom Händler abgewiesen wurden und einer Nachbearbeitung bedürfen.

**DQ-Gesamt:** zeigt den Gesamtdaten Qualitätsfaktor sowie den absoluten Data Quality Score für den Lieferanten der erfassten Artikel an.

**Absolut DQ:** Anzahl der Artikel, die entweder vom Datenpool oder vom Datenempfänger abgelehnt wurden und eine Nachbearbeitung erfordern.

**Letzte Qualitäts-Reports**: bereitgestellt von DQG und hier für den Datenlieferanten verfügbar. Falls verfügbar, können die letzten fünf Prüfberichte hier geladen werden.

### **DQX-relevante** Attribute

Wenn ein Unternehmen sich für DQX angemeldet hat, löst jede Änderung eines Attributs, das in den Geltungsbereich von DQX fällt, nach der Freigabe der Änderungen eine neue DQX-Prüfung aus. Um ausreichend Transparenz über die Ausgaben für DQX geben zu können, werden die DQX-relevanten Attribute mit einer Markierung gekennzeichnet, die einen Hover-Text zur Erläuterung enthält. Beim Öffnen oder Bearbeiten eines Eintrags wird geprüft, ob er (noch) DQX-relevant ist. Wenn ein Artikel DQX-relevant ist, werden neben dem Attributnamen die Labels angezeigt (auch wenn das Unternehmen des Nutzers keinen DQX-Vertrag hat).

|                  | German (de)  | • | + 42 🗇 |
|------------------|--------------|---|--------|
| Gross Weight DQX | 520          |   |        |
|                  | (GRM) - Gram | • |        |
|                  | 500          |   |        |
| Net Weight DOX   | 500          |   |        |

Wird die Maus über den markierten Attributnamen geführt, erscheint folgender Text: Dieses Attribut ist Teil der GS1 DQX Prüfung. Änderungen daran können zu Kosten für eine erneute GS1 DQX ComfortCheck Prüfung führen.

Wird ein Attribut eines Artikels geändert und gespeichert, wird erneut geprüft, ob der Artikel jetzt DQX-relevant ist.

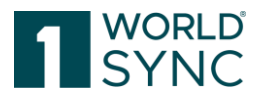

# Suchfunktion

Die Textsuche wird als Element der Hauptnavigation angezeigt und ermöglicht somit Nutzern aus jedem Modul Suchen durchzuführen. Hier kann beispielsweise ein Teil einer GTIN eingegeben werden. Mit Enter oder der Lupe wird die Suche ausgeführt. Bei einer Übereinstimmung wird sofort die entsprechende Liste geöffnet.

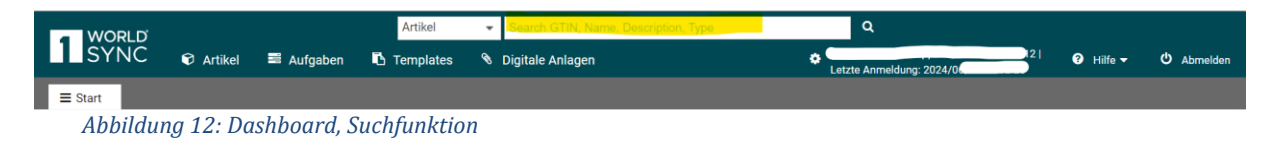

# **Erstellungs-Assistent (Item Creation Wizard)**

Die Option "Neu" enthält ein Menü mit den Optionen Artikel erstellen, aber auch digitale Assets (falls in Ihrem Vertrag enthalten) hochladen oder einen Massen-Upload über Excel starten. Wenn Sie auf den Button "NEU" im Dashboard klicken, erscheint ein Dialog, der Sie durch die wichtigsten Schritte zum Erstellen eines Artikels führt.

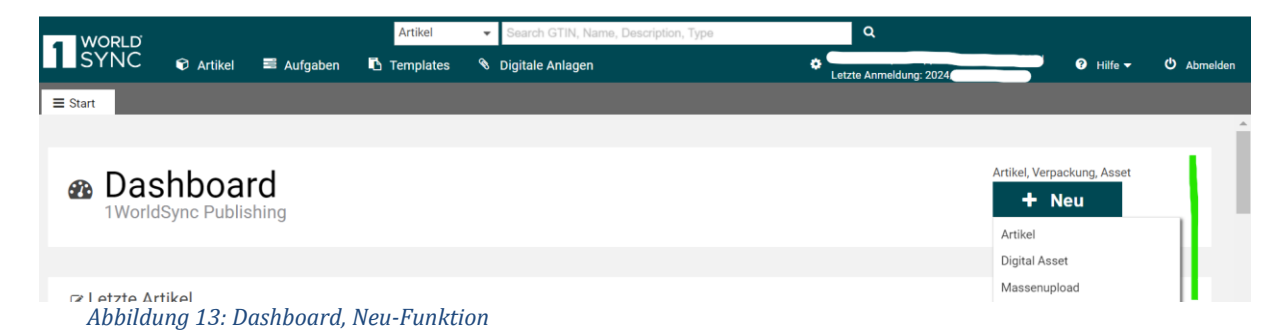

Der Creation Wizard taucht an allen Stellen der Anwendung auf, an denen neue Versionen eines Artikels erstellt werden: Artikel erstellen, Vorlage erstellen, Artikel klonen, Vorlage erstellen, Vorlage kopieren, Artikel als Vorlage speichern, Hierarchien bearbeiten, Verpackung hinzufügen.

Der Erstellungsassistent ist in drei Teile untergliedert.

#### Artikel Basisinformation

Der erste Teil enthält die Grundinformationen des neuen Artikels. Es handelt sich dabei um GTIN, GLN und den Zielmarkt. Der Artikeltyp (Basisartikel oder Verpackung) kann über einen Radio-Button klassifiziert werden.

Der Erstellungsassistent ermöglicht das Erstellen von Artikeln auf der Basis einer bereits gespeicherten Vorlage. Für diesen Fall wählen Sie die Checkbox "Vorlage verwenden". Wenn gewählt, erscheint unterhalb der GTIN-Eingabe ein zusätzliches Dropdown-Feld "Name der Vorlage". Wenn Sie eine Vorlage aus dieser Liste auswählen, werden alle übrigen Felder mit den von dieser Vorlage bereitgestellten Werten ausgefüllt. Weitere Informationen finden Sie im Abschnitt "Erstellen eines Artikels mit der Templates-Funktion" auf Seite 106 . Der Artikel-Erstellungsprozess kann nun fortgesetzt werden. Wenn Sie auf den Link Empfänger auswählen klicken, können Sie mögliche Empfänger für den Artikel vorwählen, die später im Publikationsdialog berücksichtigt werden.

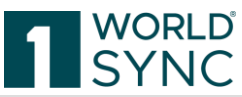

| 1. Artikel Grundinforma | tion   | 2. Identifikation                  | 3. Klas    | sifizierung       |
|-------------------------|--------|------------------------------------|------------|-------------------|
|                         |        |                                    |            |                   |
| G                       | TIN    |                                    |            | Vorlage verwenden |
| c                       | BLN (7 | 700007000012) - SUPConnected-FMCG- | QA-Wsce' 👻 |                   |
| Zielm                   | arkt   |                                    | •          |                   |
| Artike                  | ltvn   |                                    |            |                   |
| Anne                    | inde ( | Verpackung                         |            |                   |
|                         |        |                                    |            |                   |
|                         |        |                                    |            |                   |
|                         |        |                                    |            |                   |
|                         |        |                                    |            |                   |

Abbildung 14: Creation Wizard, Artikel-Grundinformation

Oftmals sind nur EAN 13-Codes anstelle der GTIN verfügbar. Das System führt die automatische Vervollständigung des Feldes mit der führenden Null durch. Es erfolgt eine Benachrichtigung, dass die Ursprungs-EAN 13 um eine 0 initialisiert wurde.

```
<headline>GTIN zu kurz</headline>
GTINs müssen 14 Zeichen haben. Die von Ihnen verwendete Nummer scheint jedoch eine gültige EAN 13 zu sein. Um diese zu verwenden wird eine eine 0 davor eingefügt.
<button>Abbrechen<button>OK</button>

Abbildung 15: Creation Wizard, EAN 13-Codes
```

#### Identifikation

Die zweite Seite bietet die Möglichkeit, die wichtigsten Informationen zur Identifikation des Artikels einzugeben. Sie können eine in der Dropdown-Box angebotene Sprache auswählen und anschließend die Attribute ausfüllen. Da alle diese Attribute sprachabhängige Attribute sind, ist die Auswahl einer Sprache für die Attribute obligatorisch. Vorgewählte Sprache sollte die Sprache sein, die für den GPC-Prediction Service verwendet wird. Wenn mehr als eine Sprache für den ausgewählten Zielmarkt obligatorisch ist, wird die Validierung dies hervorheben.

Der Eingabedialog fragt nach einer Kurzbeschreibung Ihres Artikels, einer ausführlichen Beschreibung, dem Markennamen und einer Funktionsbezeichnung. Für weitere Informationen zu den Einträgen können Sie die Maus über das Fragezeichen führen. Sie erhalten einen Hilfetext zum gewünschten Feld.

Die Eingabe von Informationen in diesen Eingabefeldern ist nicht zwingend, aber sehr hilfreich, wenn Sie im nächsten Schritt einige Vorschläge für eine passende GPC erhalten möchten.

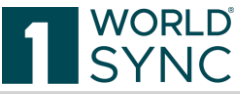

| Neuen Artikel erstellen                     |                   |                       | ×                  |
|---------------------------------------------|-------------------|-----------------------|--------------------|
| 1. Artikel Grundinformation                 | 2. Identifikation | 3. Klassifizieru      | ng                 |
| Sprache der<br>Identifizierung              | Englisch          | Weitere Sprachen könn | nen später ergänzt |
| <ul> <li>Artikelkurzbeschreibung</li> </ul> |                   |                       |                    |
| <ul> <li>Artikelbeschreibung</li> </ul>     |                   |                       |                    |
| Ø Markenname                                |                   |                       |                    |
| Punktionsbezeichnung                        |                   |                       |                    |
|                                             |                   |                       |                    |
|                                             |                   |                       | Zurück Weiter >    |

Abbildung 16: Creation Wizard, Identifikation

#### Klassifizierung

Der dritte Schritt ist die Auswahl der Klassifikation, um den Artikel zu klassifizieren. Für jede Klassifizierung besteht die Möglichkeit, eine manuelle Auswahl zu treffen, indem nach einem bestimmten Teil der Klassifikation gesucht wird. Basierend auf der Artikelidentifikation im vorherigen Schritt erhalten Sie Vorschläge für den GPC-Code. Wenn der Code bereits bekannt ist, kann er manuell ausgewählt und erfasst werden.

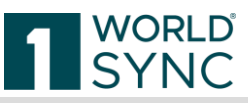

| 1    | Neuen Artikel ers | stellen                   |              |                                 |                 |                                 | ×  |
|------|-------------------|---------------------------|--------------|---------------------------------|-----------------|---------------------------------|----|
| .2   | 1. Artikel Grund  | information 2. Identifika | tion         | DN                              | 3. K            | lassifizierung                  |    |
|      |                   | Li                        | ste o<br>nue | e durchsuchen<br>uell auswählen |                 |                                 |    |
|      |                   |                           |              |                                 |                 |                                 |    |
|      | Ø Segment         | (5000000) - Lebensmittel  | r            | In diesem Feld I                | önner           | n Sie den GPC Brick Code direkt | t  |
|      | Pamilie           | (50230000) - Lebensmittel | ,            | eingeben oder r                 | iach ei<br>Code | Bitte wählen Sie ein            |    |
| ike  | Ø Klasse          | (50230100) - Lebensmittel | ,            |                                 |                 |                                 |    |
|      |                   |                           |              |                                 |                 |                                 |    |
| iei  |                   |                           |              |                                 |                 |                                 |    |
|      |                   |                           |              |                                 |                 |                                 |    |
| nei, |                   |                           |              |                                 |                 | < Zurück Erstelle               | en |

Abbildung 17: Creation Wizard, Klassifizierung

Es gibt kein globales Suchfeld, stattdessen sind Segment, Familie und Klasse eindeutig angeordnet und können einzeln gesucht werden. Sie können ein Feld nach dem anderen ausfüllen. Wenn Sie Felder füllen, wird eine Suche ausgeführt. Die Suchergebnisse sind aufgrund der im vorherigen Feld vorgenommenen Auswahl immer begrenzt.

Wenn Sie Informationen in mindestens einem Eingabefeld des vorherigen Schrittes eingegeben haben, erhalten Sie eine Liste von Vorschlägen für einen passenden GPC-Code. Mit der Auswahl eines untergeordneten Wertes werden leere Felder der darüber liegenden Klassifizierung automatisch gefüllt.

Der wichtigste Wert, der GPC Brick Code ist visuell getrennt und ein wenig anders als die anderen Felder behandelt. Initial ist die GPC Brick aufgrund der Auswahl in den vorhergehenden Eingabefeldern begrenzt, aber wenn Sie eine Suche innerhalb des Feldes durch Beginnen einer Eingabe ausführen, können Sie über die ganze Reihe von GPC Bricks suchen. Die Auswahl eines Brick Codes, bei dem "andere Eltern" (Segment, Familie oder Klasse) ausgewählt wurden, führt dazu, dass die vorherigen Eingabefelder korrekt geändert werden.

Klicken Sie zum Abschluss auf die Schaltfläche "Erstellen", um den Artikel zu erstellen, den vorgeschlagenen Code auszuwählen und den Erfassungs-Assistenten zu beenden.

# Trainingsvideos

Unterhalb der Statusangaben werden verschiedene Anleitungsvideos zur Applikation angeboten. Mit diesen Trainingsmaterialien erhalten Sie übersichtliche Einblicke und Anleitungen zur Nutzung dieser Plattform.

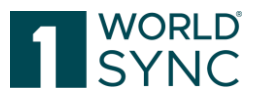

| ■ Trainingsvideos                                                                                                    | ſ | 8 | 💷 News                                                                                                    |
|----------------------------------------------------------------------------------------------------|---|---|----------------------------------------------------------------------------------------------------|
| atrify publishing Benutzeroberfläche<br>Die Elemente der Benutzeroberfläche, wie Artikelliste,<br>Editor, Dashboard werden vorgestellt.                                                                | € | • | <ul> <li>Finale Release notes atrify publishing and atrify approval Release 20.12<br/>Veröffentlicht am 01.12.2020</li> <li>Release 20.12 - Finale Release Notes für die D-A-CH Community<br/>Veröffentlicht am 30.11.2020</li> </ul>     |
| Artikel anlegen in atrify publishing<br>Das Erfassen von Artikeln im Detail                                                                                                    | ۲ | l | <ul> <li>Vorläufige Release notes atrify publishing and atrify approval Release 20.12<br/>Veröffentlicht am 04.11.2020</li> <li>Release 20.11 – Finale Release Notes für die D-A-CH Community<br/>Veröffentlicht am 04.11.2020</li> </ul> |
| attrify publishing Fehlerbehandlung und<br>automatische Validierung<br>In diesem Video werden wir Ihnen erklären, wie Sie Ihre<br>Artikel korrigieren und mit automatischen Validierungen<br>arbeiten. | ۲ | ļ | Release 20.11 – Finale Release Notes für den atrify datapool<br>Veröffentlicht am 04.11.2020                                                                                                    |
| Verpackungshierarchien anlegen<br>Basisartikel und Verpackungsartikel miteinander                                                                                                    | € | • | Alle News                                                                                                    |

Abbildung 18: Anleitungsvideos 1WorldSync publishing

# Menüstruktur

Von der Menüleiste aus haben Sie Zugriff auf alle Funktionsbereiche. Mit Klick auf einen dieser Menüpunkte öffnet sich ein separater Tab mit dem Arbeitsbereich der jeweiligen Artikelebene.

Mit Klick auf den jeweiligen Menüpunkt öffnet sich ein Tab mit dem gleichen Namen, in dem der Erfassungs-Bildschirm der Artikelebene für die Arbeit mit den Funktionen des Moduls vorgesehen ist. Für jedes Modul wird ein eigener Tab mit dem gleichen Namen geöffnet und sollte wieder geschlossen werden, wenn er nicht benötigt wird.

Auch die Standard-Funktionen, d.h. Sprache oder Zeitzone, Passwort ändern sowie die Abmelden-Funktion werden von hier aus aufgerufen.

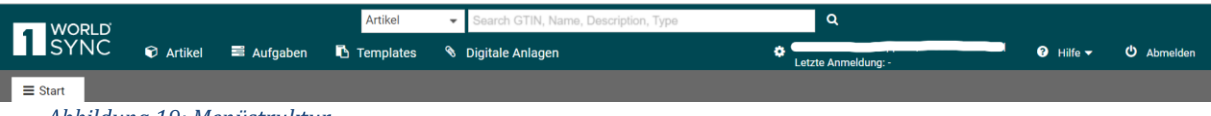

Abbildung 19: Menüstruktur

Folgende Module stehen Ihnen für die Pflege von Artikeldaten in 1WorldSync publishing zur Verfügung:

**Artikel**: Dies ist das Hauptmodul von 1WorldSync publishing, in dem neue Objekte erstellt oder hochgeladen werden und vorhandene Artikel gesucht und gepflegt werden (z.B. bearbeitet, gelöscht, geprüft, freigegeben, veröffentlicht oder heruntergeladen etc.). Die Einstellung Artikelliste oder Artikelliste Artikel präsentiert alle Produkte, unabhängig vom jeweiligen Status.

**Aufgaben**: Die Trefferliste oder Trefferliste Aufgaben ist beschränkt auf publizierte Artikel, für die eine Rückmeldung mit Status "Muss überarbeitet werden' zurückgesendet worden ist, z.B. eine GDSN-Ausnahme oder eine CIC-Empfangsbestätigung (CIC = Catalog Item Confirmation) mit Status Prüfung. Letzteres ist der Fall, wenn ein Datenempfänger (Händler) Korrekturen oder Verbesserungen an den empfangenen Daten erwartet. Diese Rückmeldungen für den Lieferanten, d.h. alle Artikel mit einem Status, z.B. "Muss überarbeitet werden", eine empfangene Bestätigung mit dem Status "Review" oder vielleicht eine GDSN Exception, können im 1WorldSync publishing Modul Aufgabenliste gezielt abgerufen und verwaltet werden.

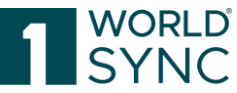

**Templates/Vorlagen**: Hier können neue Artikel-Vorlagen erstellt und bestehende Vorlagen können gesucht und gepflegt werden. Vorlagen enthalten Artikeldaten, die für viele Artikel üblich sind. Sie werden unter einem Vorlagen-Namen (Template) gespeichert und können zugeordnet und automatisch ausgefüllt werden, wenn ein neues Element erstellt wird. Das spart eine Menge Erfassungsarbeit.

**Retailer Supplier ID/GLN:** Option zur Definition und Verwaltung der Händler-/Supplier Beziehungen

Digitale Anlagen: Option für die Verwaltung von Digitalen Anlagen zu Ihren Artikeln.

**Benutzerverwaltung:** Modul zur Definition und Verwaltung, was ein Benutzer im System ausführen kann, wird vom Anwender selbst und von seinem Unternehmen definiert. Benutzer von verschiedenen teilnehmenden Unternehmen können mit demselben System arbeiten und gleichzeitig ihre Daten vor anderen Benutzern schützen.

**Benutzereinstellungen und Letzte Anmeldung:** Beinhalten die Sprachauswahl für die Benutzeroberfläche, Zeitzoneneinstellung, die Passwortverwaltung sowie den Zeitstempel des letzten Logins Ihres Benutzerkontos.

**Hilfe:** Das Info-Menü bietet Zugriff auf eine Reihe von Hilfethemen wie z.B. das vorliegende Dokument als Onlinehilfe. Sie erläutert Elemente und Funktionen und beschreibt typische Arbeitsabläufe der Anwendung. Des Weiteren sind im Info-Menü Informationen zur Produktversion einsehbar.

Logout: Beenden der Applikation.

### Bildschirmstruktur Modulfläche

In der Modulfläche wird jedes gewählte Modul auf einer separaten Registerkarte (Tab) angezeigt. Sie können mehrere Module gleichzeitig geöffnet haben und zwischen diesen Tabs hin und her springen. Es können mehrere Artikel oder Vorlagen zur gleichen Zeit geöffnet sein, die jeweils auf einem eigenen Tab angezeigt werden und Sie können auch hier zwischen den einzelnen Tabs hin und her springen.

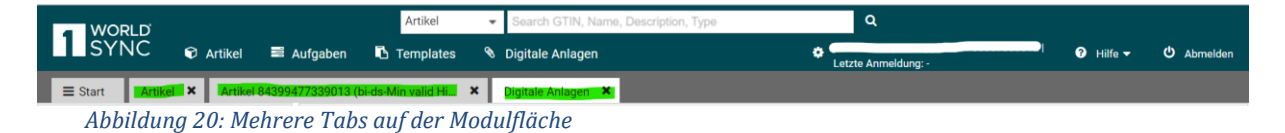

### Statuszeile

Unterhalb der Modulfläche gibt es eine zentrale Statuszeile, die das Impressum sowie die Datenschutz-Angaben enthält.

### Anzeige von Funktionen

Alle verfügbaren Optionen sind immer in einer benutzerfreundlichen Form sichtbar, z.B. als Schaltflächen in der Funktionsleiste. Ob eine Option aktiv ist oder nicht, hängt vom Kontext (Auswahl von Artikeln, Status der Artikel) ab. Optionen, die Sie derzeit nicht verwenden können (oder die an dieser Stelle der Arbeit keinen Sinn machen), sind ausgegraut. Lesen Sie auch weitere Informationen im Abschnitt "Artikelliste Funktionsleiste".

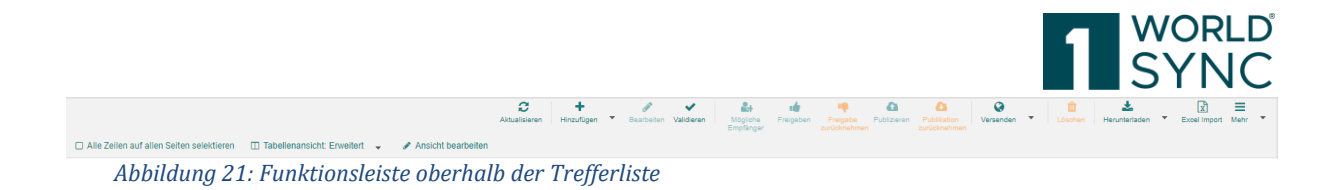

# **Allgemeine Bedienelemente und Widgets**

Sie können die Größe der verschiedenen Bereiche des Moduls verändern. Um dies zu tun, bewegen Sie den Mauszeiger auf die Trennlinie zwischen den Bereichen, deren Größe Sie ändern möchten. Wenn sich der Mauszeiger ändert, klicken Sie und halten Sie die linke Maustaste gedrückt. Dann ziehen Sie die Trennlinie in die gewünschte Richtung:

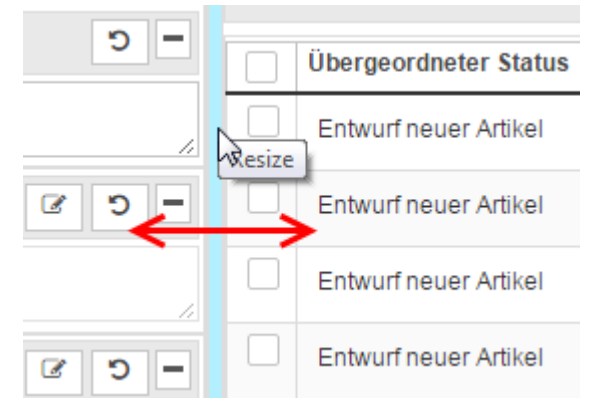

Abbildung 22: Trennlinie mit Mauszeigersymbol

#### Widgets

Ein Widget ist ein individuelles Element auf der Benutzeroberfläche. Der Such-Abschnitt auf der linken Seite mit dem Punkt "Arbeitskontext" enthält fünf dieser Widgets. Falls nicht benötigt, können Sie die gesamte Suche mit allen Widgets auf einmal ausblenden, indem Sie auf das Doppelpfeil-Symbol in der Funktionsleiste klicken. (siehe Abbildung).

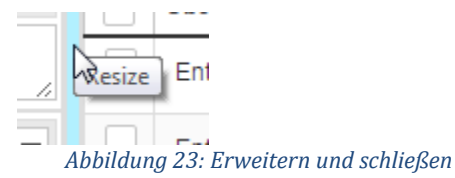

Der Arbeitskontext kann wieder eingeblendet werden durch Klicken der Pfeil-Schaltfläche.

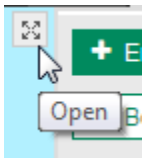

Abbildung 24: Einblenden des Arbeitsbereichs

#### Bearbeiten eines Eintrags ohne Speichern

Ein Element, das nach einer Anpassung nicht gespeichert wurde, ist mit einem 'Stern' hinter dem Titel-Tab markiert. Der Versuch, diesen Artikel-Tab zu schließen führt zu einer Sicherheitsabfrage, bei der die Ablehnung der Änderungen bestätigt werden muss.

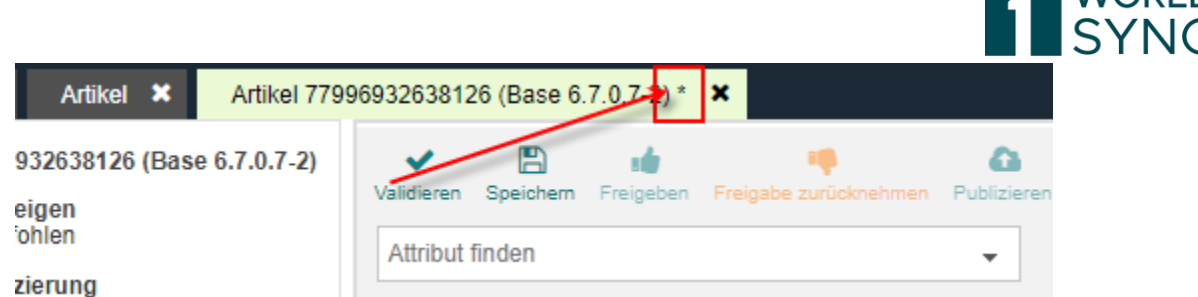

Abbildung 25: Ungesicherter Artikel-Tab gekennzeichnet mit Stern

| A | Achtung                                                                              | ×  |
|---|--------------------------------------------------------------------------------------|----|
|   | A Änderungen wurden nicht gespeichert und gehen beim Verlassen dieser Seite verlorer | 1. |
| - |                                                                                      | _  |
|   | Abbrechen Änderungen verwerfen                                                       |    |

Abbildung 26: Meldung bei ungesicherten Artikeln

#### Schließen des Editors bei ungesicherten Änderungen verhindern

Sofern Änderungen bzw. Eingaben im Editor nicht gespeichert sind und das Fenster geschlossen werden soll, erscheint ein Hinweis.

| (BASE_UNIT_OR_EAG | CH) - Basiseinheit oder kleinste Einheit 🔹 👻 |                                        |
|-------------------|----------------------------------------------|----------------------------------------|
| (COR) - Korrektur | Ψ                                            |                                        |
| (true) - Ja       | Achtung                                      | ×                                      |
| (true) - Ja       | Änderungen wurden nicht gespeichert un       | d gehen verloren falls Sie fortfahren. |
| (true) - Ja       | Abbre                                        | chen Änderungen verwerfen              |

Abbildung 27: Meldung bei ungesicherten Artikeln

### Benutzereinstellungen

#### Sprachauswahl

Wenn ihr System mehr als eine Sprache unterstützt, können Sie hier die Sprache der Benutzeroberfläche ändern.

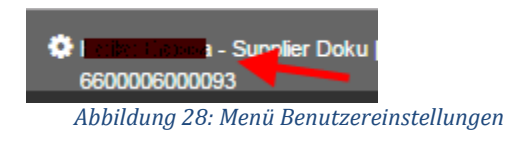

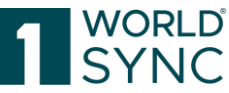

Klicken Sie im Menü Benutzereinstellungen auf die Anzeige der GUI-Sprache, um die Sprache zu ändern. Wählen Sie die Sprache aus dem Untermenü, das beim Anklicken nach unten aufklappt.

| L | Benutzereinstellunge                  | en          |                                                                                                    |           |
|---|---------------------------------------|-------------|----------------------------------------------------------------------------------------------------|-----------|
| ļ | Grundeinstellungen<br>Passwort ändern | GUI Sprache | Deutsch 🗸                                                                                                    |           |
|   |                                       | Zeitzone    | at<br>Dänisch<br>Deutsch<br>Englisch<br>Englisch (EN,ComEuWf)<br>Finnisch<br>Französisch<br>Slowenisch<br>Englisch (Schweden,OPV)<br>Niederländisch | 2         |
|   |                                       |             |                                                                                                    |           |
|   |                                       |             | ОК                                                                                                    | Abbrechen |

Abbildung 29: Sprachauswahl Benutzeroberfläche

Bitte beachten Sie, dass mit dem nächsten Anmelden die Sprache umgeschaltet wird.

#### Zeitzone einstellen

Klicken Sie im rechten Teil der Menüleiste auf die angezeigte Zeitzone, um die Einstellung zu ändern.

| Benutzereinstellunge                  | en          |                                                                                                    |                                                                                                    |
|---------------------------------------|-------------|----------------------------------------------------------------------------------------------------|----------------------------------------------------------------------------------------------------|
| Grundeinstellungen<br>Passwort ändern | GUI Sprache | Deutsch                                                                                                    | •                                                                                                    |
|                                       | Zeitzone    | UTC +1:00 Central Europe<br>UTC -12:00 GMT-12:00 (Etc//<br>UTC -11:00 GMT-11:00 (Etc//<br>UTC -11:00 Samoa Standard<br>UTC -11:00 Samoa Standard<br>UTC -11:00 Samoa Standard<br>UTC -11:00 Samoa Standard<br>UTC -10:00 Hawaii-Aleutian<br>UTC -10:00 Hawaii-Aleutian<br>UTC -10:00 GMT-10:00 (Etc//<br>Itel <4 Page 1 | GMT+12)<br>GMT+11)<br>Time (Pacific/Midway)<br>(/Niue)<br>Time (Pacific/Pago_Pago)<br>Time (Pacific/Samoa)<br>Time (US/Samoa)<br>Standard Time (America/Ad<br>Standard Time (America/Ad<br>GMT+10)<br>of 63 |
| Abbildung 30: Zeitzone                | einstellen  |                                                                                                    |                                                                                                    |

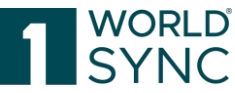

Zum Ändern der Zeitzone öffnen Sie die Dropdown-Liste in dem unten dargestellten Dialog, wählen Sie Ihre Zeitzone, indem Sie Speichern oder Abbrechen. Kennzeichnen Sie das Kästchen "alle Zeitzonen anzeigen", werden alle verfügbaren Zeitzonen aufgelistet. Durch das Ändern der Zeitzone wird automatisch Datum und Uhrzeit in der gesamten Benutzeroberfläche (UI) umgestellt.

# Dynamische Benutzeroberfläche (Dynamic UI)

Ein Obst/Gemüseartikel-Artikel braucht keine Angaben für z.B. Alkoholische Produkte, Käse/Milch, Eier, Fleisch, Fisch, Batterien, Arzneimittel, Kosmetik, Healthcare, Tiernahrung, Elektro- und Elektronik-Altgeräte (WEE), Wasch- und Hygieneartikel und Gefahrgut.

Ein Bekleidungsartikel oder ein Kühlschrank braucht keine Angaben zu z.B. Nährwerten, Inhaltsstoffen Zusatzstoffen und Zubereitung.

Mit der Dynamic UI - Funktion können alle Attribute, Attributgruppen oder ganze GDSN-Module, die für die Produktklassifikation des Artikels nicht relevant sind, ausgeblendet werden.

Vorteil: Weniger Flexbars, Reiter und Felder, d.h. eine aufgeräumte, übersichtlichere Benutzeroberfläche.

Beispiel: ein FMCG Obst-/Gemüseartikel vor der Ausblendung

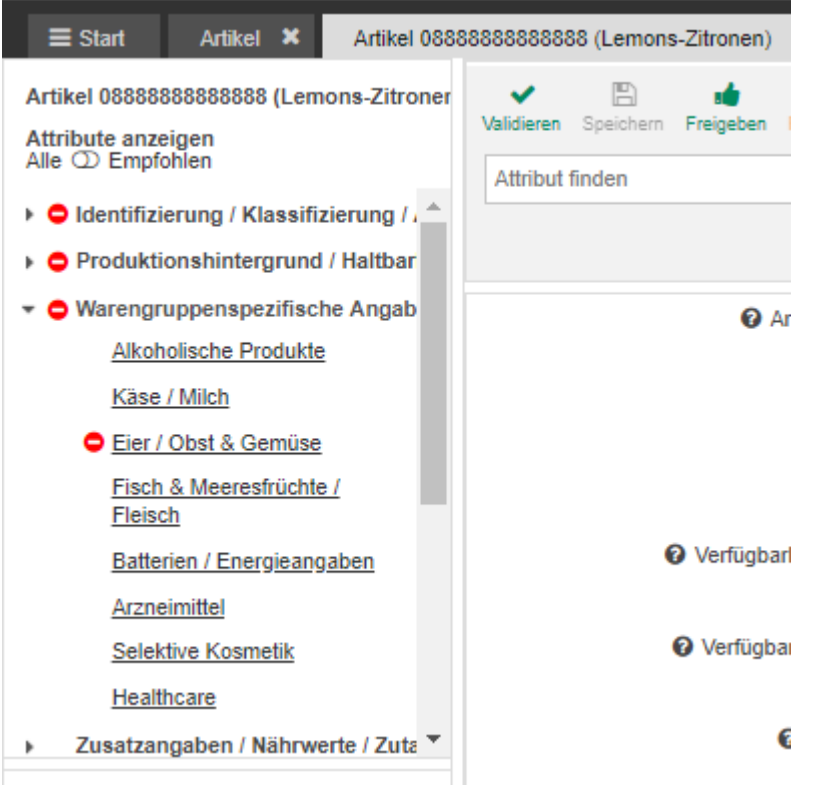

Abbildung 31: FMCG Obst-/Gemüseartikel vor der Ausblendung

Und nach der Ausblendung mit auf warengruppen spezifisch reduzierten Angaben:

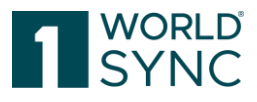

| <b>≡</b> Start                                                           | Artikel 08888888888888888888888888888888888                                                | emons)             |
|--------------------------------------------------------------------------|--------------------------------------------------------------------------------------------|--------------------|
| Artikel 088888<br>Attribute anze<br>Alle C Empfo                         | 888888888 (Lemons)<br>igen<br>hlen                                                         | Validier<br>Attrik |
| <ul> <li>Identifizion</li> <li>Produktion</li> <li>Warengroup</li> </ul> | erung / Klassifizierung / Arti<br>onshintergrund / Haltbarkeit<br>uppenspezifische Angaben |                    |
| <ul> <li>Eier /</li> <li>Zusatzan</li> <li>Abbildung 3.</li> </ul>       | Obst & Gemüse<br>gaben / Nährwerte / Zutaten<br>2: FMCG Obst-/Gemüseartikel nau            | ch der Au          |

#### Dynamic UI aktiviert (ja/nein)

Kunden, die diesen Vorteil nutzen möchten, benötigen für ihre GLN die Aktivierung der Attributreduzierung (Dynamic UI) in der Firmenverwaltung. In der Artikelanzeige erscheint dann der Dynamic UI-Schalter, mit dem sie die Reduzierung jederzeit wieder aus- und einschalten können:

|                                                                                                    | 42239991007 (E                   | Description Short)          | ×                                                                                                  |                        |                                                                                              |            |                        |                       |  |
|----------------------------------------------------------------------------------------------------|----------------------------------|-----------------------------|----------------------------------------------------------------------------------------------------|------------------------|----------------------------------------------------------------------------------------------|------------|------------------------|-----------------------|--|
| Artikel 63142239991007 (Description<br>Short)                                                                                                    | Validieren Spe                   | E id<br>eichem Freigeben    | Freigabe zurücknehmen                                                                              | Constraint Publizieren | Publikation zurücknehmen                                                                     | Sempfänger | Hierarchien bearbeiten | Als Vorlage speichern |  |
| Attribute anzeigen<br>Empfohlen ① Alle                                                                                                    | Attribut finde                   | en                          |                                                                                                    | -                      | • Pflichtfelder (2) 🔻                                                                        |            |                        |                       |  |
| - Identifizierung / Klassifizierung / Arti                                                                                                    |                                  | 0                           | GTIN der Artikeleinhei                                                                             | it 6314                | 2239991007                                                                                   |            |                        |                       |  |
| Identifizierung                                                                                                    | 🕑 Gültig-ab Datum                |                             |                                                                                                    | ) 24.01.2017.00:00     |                                                                                              |            |                        |                       |  |
| Klassifizierung                                                                                                    |                                  |                             |                                                                                                    |                        | 24.01.2017 00.00                                                                             |            |                        |                       |  |
| C Eigenschaften                                                                                                    |                                  | Zielmarkt: Ländercode       |                                                                                                    | (276                   | (276) - DEUTSCHLAND, BUNDESREPUBLIK                                                          |            |                        |                       |  |
| Artikel 63442239991007 (Description<br>Short)<br>Attribute anzeigen<br>Empfohlen ① Alle<br>• Identifizierung / Klassifizierung / Arti<br>© Identifizierung<br>© Klassifizierung<br>© Elgenschaften | Validieren Spe<br>Attribut finde | eichem Freigeben<br>en<br>Ø | Freigabe zurücknehmen<br>GTIN der Artikeleinhei<br>Gültig-ab Datum (-zeit<br>Zielmarkt: Ländercode | Publizieren<br>        | Publikation zurücknehmen  Pflichtfelder (2)   I2239991007  I.2017 00:00 ) - DEUTSCHLAND, BUN | Empfänger  | Hierarchien bearbeiten | Als Vorlage speichern |  |

Abbildung 33: Umschalttaste "Attribute anzeigen"

Oberhalb der Navigation befindet sich eine Umschalttaste zur Auswahl "Attribute anzeigen (Empfohlen (Standard) / Alle)". Durch Umschalten auf "Anzeigeattribute Alle" werden die vollständige Navigation sowie alle Attribute angezeigt.

#### **Dynamic UI Konfiguration**

Die Ausblendung von Attributen beruht auf der dem Artikel zugeordneten Globalen Produktklassifikation (GPC). Diese ist hierarchisch aufgebaut:

- Segment (Gesamt: 38 Segmente)
  - Familie-1
    - Klasse-1
      - Brick-1
        - Brick-2

Jedes Element auf jeder Ebene hat einen eigenen Code. Beim Artikel wird der Brick Code angegeben. Dies ist eine Mussangabe, d.h. es kann keinen Artikel im Pool geben, der keinen GPC Brick Code hat.

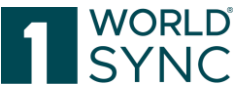

In der ausgelieferten Konfiguration der Dynamic UI-Konfiguration ist festgelegt, welche Attribute für welche Bricks, Klassen, Familien und Segmente in welchem Zielmarkt ausgeblendet werden.

stellt eine Dynamic UI für Default zur Verfügung, die für alle Zielmärkte gilt und nach GDSN-Vorgabe für alle GPC-Codes der GDSN Business-Kontexte, die dem jeweiligen Kontext nicht zugeordneten GDSN-Module ausblendet.

Zusätzlich gibt es für bestimmte Zielmärkte, die viele speziell modulierte Attribute enthalten, eine Dynamic UI-Konfiguration, die für bestimmte Warengruppen möglichst viele dort nicht-relevante Attribute ausblendet.

So werden z.B. bei den FMCG-Zielmärkten DE und CH für Food-Artikel (Lebensmittel) die Nicht-Food-Angaben zu Tiernahrung, Batterien, Arzneimittel, Healthcare, Hygiene, Wasch- und Reinigungsmittel, Kosmetik, Pflege, Tiernahrung, Elektro- und Elektronik-Altgeräte (WEE), Non-Food Zusatzstoffe etc. und größtenteils auch Gefahrgut und GHS ausgeblendet. Zudem erscheinen dort die Attribute für Alkoholische Produkte, Käse/Milch, Eier, Fleisch, Fisch, Obst- und Gemüse jeweils nur für relevante Produktklassifikationen. Für Nicht-Food-Artikel sind alle Food-Angaben ausgeblendet, und auch hier erscheinen warengruppen relevanten Angaben nur bei den entsprechenden Produktklassifikationen.

#### Hinweise zur Dynamischen Benutzeroberfläche

- Muss-Attribute werden nicht ausgeblendet.
- Bedingte Muss-Attribute werden nicht ausgeblendet oder automatisch wieder eingeblendet, wenn die Muss-Bedingung erfüllt und gespeichert ist.
- Felder, die bereits einen Inhalt haben, werden niemals ausgeblendet.
- Ausgeblendete Attribute sind nicht verschwunden. Sie können jederzeit mit nur einem einzigen Mausklick auf den Dynamic UI-Schalter (siehe Abbildung oben) wieder eingeblendet werden.
- Die Ausblendung von Attributen bedeutet nicht, dass dort nichts angegeben werden soll. Diese Entscheidung bleibt in der Verantwortung des Datenlieferanten.

Es ist möglich, dass Attribute ausgeblendet sind, weil sie im Pool nur bei wenigen Artikeln verwendet werden, oder es der Bezeichnung der Produktklassifikation nicht eindeutig zu entnehmen ist, ob diese Felder dort relevant sind (z.B. bei Batterie- und Gefahrgutangaben).

- Fehlen Ihnen z.B. die Gefahrgut Attribute bei einer Produktklassifikation, blenden Sie diese mit dem Dynamic UI-Schalter einfach wieder ein.
- Die Dynamic UI wirkt sich nicht auf den Excel Export aus.

### Passwort ändern

Um das Passwort zu ändern, wählen Sie in den Benutzereinstellungen Passwort ändern aus.

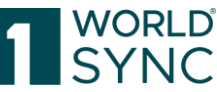

| Benutzereinstellunger                 |                                                 |
|---------------------------------------|-------------------------------------------------|
| Grundeinstellungen<br>Passwort ändern | Aktuelles Passwort Passwort Passwort bestätigen |
|                                       | OK Abbrechen                                    |
| 411-111 - 24 D                        | 1                                               |

Abbildung 34: Passwort ändern

Geben Sie erst in den entsprechenden Feldern ihr altes Passwort ein, geben Sie danach ihr neues Passwort ein und bestätigen Sie dieses.

Klicken Sie auf OK, um das neue Passwort, das beim nächsten Einloggen gültig sein wird, zu sichern.

Anklicken von Abbrechen schließt den Dialog, ohne das Passwort zu ändern. Das neue Passwort muss die folgenden Anforderungen erfüllen:

- Es muss mindestens fünf Zeichen haben.
- Es können beliebige alphanumerische Zeichen benutzt werden. Bei der Eingabe wird zwischen Groß- und Kleinschreibung unterschieden (case sensitive). Sie können Buchstaben von A bis Z und die Zahlen 0 bis 9 verwenden.
- Die folgenden nicht alphanumerischen Zeichen sind erlaubt:
   ~!@#\$%^&\*\_-+=`|\(){}[]:;"'<>,.?/
- Das neue Passwort muss sich von dem alten Passwort unterscheiden.

### Artikel

Artikel ist der wichtigste und zentrale Teil der Applikation. Die meisten Funktionen zur Artikeldatenpflege werden in diesem Modul behandelt. Für einen allgemeinen Überblick über die Artikelliste, beachten Sie bitte die Abbildung unten. Die Suche befindet sich auf der linken Seite des Bildschirms, in der Mitte befindet sich die Trefferliste mit den aktuellen Artikeln. Mit der Tastenkombination Strg + Pfeiltaste rechts schalten Sie ein Infopanel mit verschiedenen Reitern mit Tutorial Videos, Publikationen, Reports, eine Artikelvorschau sowie eine CIC-Zusammenfassung und eine Exceptions-Übersicht.

|        |                             |                        |                         |                              |                                |                                                         |                                          | SY                            | NC                 |   |
|--------|-----------------------------|------------------------|-------------------------|------------------------------|--------------------------------|---------------------------------------------------------|------------------------------------------|-------------------------------|--------------------|---|
| Artik  | celliste                    | Aktualisieren +        | Ø<br>en ▼ Bearbeiten Va | alidieren Empfänger Freigebe | n Freigabe Pub<br>zurücknehmen | Lizieren De-<br>Publizieren Online                      | ass T Löschen H                          | lerunterladen 👻 🕅 Excel Imp   | ort Mehr 🔻         |   |
| 🗆 Alle | Zeilen auf allen Seiten sel | ektieren 🔲 Tabellenans | icht: Erweitert 🚽       | Ansicht bearbeiten           |                                |                                                         |                                          |                               |                    |   |
|        | Datei: Thumbnail ^          | GTIN der Artikeleinhe  | Publikationsstat        | Freigabe Status ^            | CIC Status 个                   | Übergeordneter Status 🔿                                 | Artikelbeschreibung                      | Markenname ^                  | Globale            | < |
|        |                             | 01234567890142         | Ι 🌰                     |                              |                                | Artikelaktualisierung<br>gesendet - Freigabe<br>möglich | Artikelbeschreibung -<br>DE              | Markenname                    | (100002<br>Kohlens |   |
|        | - MA                        | 01234567890128         | •                       | Ó                            | ~~                             | Publizierter Artikel                                    | Test Article AO - DE -<br>BI - VR001992  | Test Article AO - DE          | (100004<br>Nahrunç |   |
|        |                             | 01234567890135         | •                       | Ó                            | ~~                             | Publizierter Artikel                                    | Test Article AO - DE -<br>BI - VR001990  | Test Article AO - DE -<br>VR  | (100004<br>Nahrunç |   |
|        | Ŏ                           | 01234567890159         | •                       | Ô                            | ~~                             | Publizierter Artikel                                    | Test Article AO - DE -<br>DQG - VR001996 | Test Article AO - DE -<br>DQG | (100004<br>Nahrunç |   |

Abbildung 35: Trefferliste "Artikel"

Wenn Sie 1WorldSync publishing zum ersten Mal aufrufen, werden alle Artikel angezeigt. Die neuesten Artikel Versionen werden standardmäßig sortiert angezeigt durch die "Last User Change"-Option. Um die Anzahl der angezeigten Treffer zu verringern, können Sie eine Suche ausführen oder andere Auswahlmöglichkeiten nutzen. Um dies zu tun, lesen Sie bitte den Abschnitt "Suchen und Finden von Artikeln".

### Einrichten der Artikelliste

Die Artikelliste lässt sich nach Präferenzen anpassen. Die Artikelliste zeigt eine Trefferliste der enthaltenen Artikeldaten an.

#### Sortieren der Ergebnisse

Standardmäßig werden die Ergebnisse nach Verarbeitungsdatum sortiert. Die Artikel, die zuletzt geändert wurden, werden immer oben angezeigt.

Sie können die Trefferliste in aufsteigender oder absteigender Reihenfolge nach Spalten sortieren. Um dies zu tun, klicken Sie auf den Zeilenkopf der Spalte, die Sie sortieren möchten.

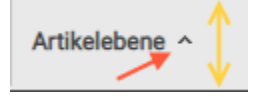

#### Tabellenspalten bearbeiten

Das Layout der Trefferliste kann nach Handhabung und Nutzerpräferenzen geändert und eingerichtet werden. Es gibt die Möglichkeit zwischen zwei Trefferlisten Modi umzuschalten: Ein Standardmodus, der ein Set der grundlegenden Attribute bietet wie z.B. GTIN, Kurzbeschreibung, Zielmarkt Ländercode, Letzte Änderung durch Benutzer am..., etc. und eine Expertenansicht, die vollständig konfigurierbar ist.

Während die Grundansicht darauf abzielt, die wichtigsten Attribute zu verwenden, um einen guten Überblick über die Artikel zu geben, bietet der Expertenmodus eine Konfigurationsmöglichkeit: Die Reihenfolge der Spalten kann durch einfaches Drag & Drop geändert werden, die Darstellungsgröße der einzelnen Spalten kann leicht verändert werden.

Nutzen Sie dafür den Schalter Tabellenansicht: Erweiterte Ansicht, um die Trefferliste nach eigenen Bedürfnissen entsprechend einzurichten. Dabei kann die Anzahl und Reihenfolge individuell festgelegt werden.

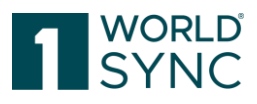

|      |                          | Aktualis | sieren | Hinzufugen | • |  |
|------|--------------------------|----------|--------|------------|---|--|
| n    | Tabellenansicht: Einfach | -        |        |            |   |  |
|      | Einfache Ansicht         |          |        |            |   |  |
| hrei | 🗷 Erweiterte Ansicht     |          |        |            |   |  |

| -   | <b>-</b> 1                 | 2         | ;    | +                          | Ø               | ~           | / 💧          |   |         |
|-----|----------------------------|-----------|------|----------------------------|-----------------|-------------|--------------|---|---------|
| - 7 | Tabellenspatten auswahlen  |           |      |                            |                 |             |              | × |         |
| e Z | م                          |           |      |                            |                 |             |              | ρ |         |
| Zι  | Verfügbare Spalten         |           |      |                            | Ausgewählte     | Spalten     |              |   | likelei |
| 1.0 |                            |           |      | Zusätzliche /<br>Lieferant | Artikelinforma  | ition - Zut | eilung durch |   | 0014    |
| Li  |                            | →<br>←    |      | Markenname                 | e               |             |              | 1 | 9014    |
|     |                            |           |      | Globale Prod               | luktklassifikat | ion: GPC    | Brick        |   |         |
|     |                            |           |      | Artikelkurzbe              | eschreibung     |             |              |   | 8108    |
|     |                            |           |      | GTIN der Arti              | ikeleinheit     |             |              | - |         |
|     |                            |           |      | Spalte                     | en-Layout spe   | ichern      | Abbrecher    |   |         |
| <   | 1 2 3 4 ► ► 50 ▼ Anzeige d | ler Ergeb | niss | e 1 bis 50 von             | 159             |             |              |   |         |

Abbildung 36: Option Tabellenansicht bearbeiten

Mit Klick auf den Schalter "Ansicht bearbeiten" erscheint eine Auswahl der verfügbaren Spalten. Durch Klick auf die Kontrollkästchen können die Spalten von links nach rechts oder umgekehrt bewegt werden. Auf diese Weise kann die Trefferliste individuell konfiguriert und für jeden User gespeichert werden. Bei der nächsten Anmeldung werden die Einstellungen wieder geladen.

Gespeichert werden die Einstellungen mit der Option Spalten-Layout speichern.

#### Herunterladen der Artikelliste (Trefferliste)

Alle Trefferlisten in 1WorldSync publishing können als CSV-file heruntergeladen werden. Betätigen Sie dafür rechts unterhalb der Artikelliste den Schalter

+ Trefferseite speichern

Abbildung 37: Trefferliste herunterladen

#### **Konfigurierbare CSV-Reports**

Sie können eine eigene Liste von Attributen erstellen, die Sie in Form einer CSV extrahieren und dann von der Trefferliste herunterladen. Als Lieferant können Sie aber auch von vordefinierten Berichten profitieren, die z.B. von einem Community-Administrator erstellt werden können.

Die Funktionalität finden Sie im Exportmenü der Trefferliste.
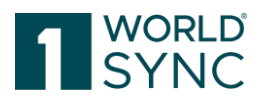

| Als erledigt markieren Löschen            |              |
|-------------------------------------------|--------------|
| Als Vorlage speichern Artikel herunterlad | en als 💌 Exc |
| Excel Vorlage                             | alten bear   |
| Artikel in Excel herunterladen            | N Zielm      |
| CIN herunterladen                         | (276)        |
| Download CSV report                       | (270)        |
| PDF Export                                | (276)        |
| PDF Export mit Komponenten                | (276)        |
|                                           | (276)        |
| Pack 6.7.0.7-2 7700007000012              | (276)        |

Abbildung 38: Download CSV-Report

Wenn Sie die Option "CSV-Report herunterladen" wählen, öffnet sich ein Dialog mit einer Liste aller verfügbaren Berichte. Dies sind sowohl Ihre eigenen Berichte als auch alle von einem Community-Administrator bereitgestellten Berichte. Sie können neue Berichte hinzufügen, indem Sie auf die entsprechende Schaltfläche klicken. Der Ablauf der Konfiguration eines benutzerdefinierten Berichts ist der gleiche wie bei der Konfiguration von Tabellenspalten für die Trefferliste, mit dem Unterschied, dass eine weitaus größere Auswahl an Attributen zur Auswahl steht.

Die Attribute können in der Suchzeile gezielt gefiltert werden.

| 10 | Download CSV report                                   |   |     |                     | x |               | Als Vorlage        | speichern Artikel herunterladen als 🍾 Exce |
|----|-------------------------------------------------------|---|-----|---------------------|---|---------------|--------------------|--------------------------------------------|
| 1  | Report Übersicht Bereits abgeschlossene Downloads     |   |     |                     |   |               |                    | Tabellenspalten beart                      |
| ľ  |                                                       | 4 |     |                     |   | t: Ländercode | Artikelebene ^     | Datenverantwortlicher: Name A              |
|    | Report Name:                                          |   |     |                     |   | EUTSCHLAND,   | (BASE_UNIT_OR_EACH | SUPConnected-FMCG-QA-WsceWf                |
|    |                                                       | Q | →   | م                   | 1 | EUTSCHLAND,   | (BASE_UNIT_OR_EACH | SUPConnected-FMCG-QA-WsceWf                |
|    | Verfügbare Spalten                                    |   | ÷   | Ausgewählte Spalten |   | EUTSCHLAND,   | (BASE_UNIT_OR_EACH | SUPConnected-FMCG-QA-WsceWf                |
|    | ADR Tunnelbeschränkungscode                           |   | ~   |                     |   | EUTSCHLAND,   | (BASE_UNIT_OR_EACH | SUPConnected-FMCG-QA-WsceWf                |
| l  | AGRO-Artikel                                          |   | ie. |                     |   | EUTSCHLAND,   | (BASE_UNIT_OR_EACH | SUPConnected-FMCG-QA-WsceWf                |
|    | AISE Sicherheits- und Gefahrenhinweise                |   |     |                     |   | EUTSCHLAND,   | (BASE_UNIT_OR_EACH | SUPConnected-FMCG-QA-WsceWf                |
|    |                                                       |   |     |                     |   | EUTSCHLAND,   | (BASE_UNIT_OR_EACH | SUPConnected-FMCG-QA-WsceWf                |
|    | Autaiischlusser                                       |   |     |                     |   | EUTSCHLAND,   | (BASE_UNIT_OR_EACH | SUPConnected-FMCG-QA-WsceWf                |
|    | Abfallschlüssel                                       |   |     |                     |   |               |                    |                                            |
| L  | Abfallschlüssel: Name der codepflegenden Organisation |   |     |                     |   |               |                    |                                            |
| L  | Abfallschlüssel: Name der externen Codeliste          |   |     |                     |   |               |                    |                                            |
| l  | Abfallschlüssel: Version der externen Codeliste       |   |     |                     |   |               |                    | Da la                                      |
| l  | Abhängiger Zusatzartikel (GTIN)                       |   |     |                     |   |               |                    |                                            |
| l  | Ablösbarkeit                                          | - |     |                     |   |               |                    |                                            |
| L  |                                                       |   |     |                     |   |               |                    |                                            |
| I  |                                                       |   |     | Abbrechen Speichern |   |               |                    |                                            |
| ł  |                                                       | - | -   |                     | - |               |                    |                                            |
|    | Anzeige von Artikeln 1-8 von 8                        |   |     |                     |   |               |                    | + Trefferseite speicher                    |

Abbildung 39: CSV-Report konfigurieren

Sie können alle im Item-Editor verfügbaren Attribute auswählen, die im CSV-Download angezeigt werden sollen.

Durch Markieren der Kästchen der verfügbaren Spalten definieren Sie die ausgewählten Spalten ihres CSV-Reports. Wählen Sie die Option aus:

- Nur die markierten Attribute ausgeben

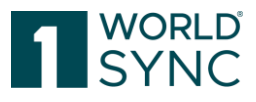

# - Alle Attribute ausgeben

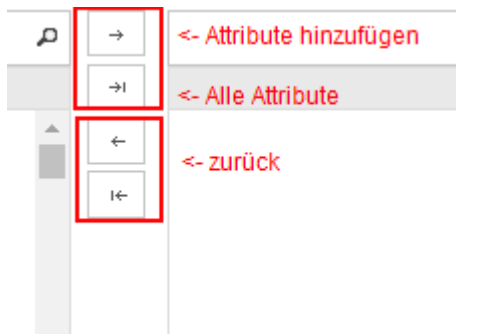

Abbildung 40: Attribute für den CSV-Report definieren

Neben den vorhandenen Schaltflächen haben Sie die Möglichkeit, einen Bericht zu löschen (wenn Sie dessen Besitzer sind) oder herunterzuladen. Wenn Sie einige Artikel in der Trefferliste markiert haben, wird die Download-Option in der Berichtsübersicht aktiv und Sie können diese Items mit den im Bericht definierten Attributen herunterladen. Bitte beachten Sie einige Merkmale des Downloads:

- Sprachabhängige Attribute werden in der Zielmarkt-relevanten Sprache unabhängig von der eingestellten aktuellen Benutzersprache heruntergeladen. Für manche Attribute auch mehrere, je nach Anzahl der Zielmärkte.
- Strukturierte (zusammengesetzte) Attribute werden nur bei der ersten Wiederholung jedes Levels heruntergeladen. Die erste Wiederholung des Composites wird mit einer festen Anzahl (5) von Wiederholungen wiedergegeben. Für alle folgenden Stufen des Komposits wird nur die erste Wiederholung berücksichtigt.

#### CSV Report in Excel öffnen

Um den so konfigurierten CSV-Report in Excel bearbeiten zu können, öffnen Sie diesen mit Excel. Wählen Sie aus dem Excel-Menü Daten/Data die Option "Text to Columns/Text in Spalten" konvertieren und folgen Sie dem Wizard. Wählen Sie als Trennzeichen neben dem Tab unter Weitere: das Pipe-Zeichen (|) und beenden Sie die Konvertierung. Formatieren Sie die Spalten wie gewünscht.

# ArtikelpassOnline (Dieser Dienst wurde mit Release 23.11 eingestellt)

[ArtikelpassOnline.de ist ein Online-Portal, das es Anbietern ermöglicht, Artikeldaten aus Publishing übersichtlich und attraktiv im Web zu präsentieren. Artikelpass Online ermöglicht es außerdem, alle Produkte eines bestimmten Anbieters zu durchsuchen und fungiert als Katalog für alle teilnehmenden GLNs. Die Plattform zeigt Produkte mit den wichtigsten Attributen und dem Produktbild. Der Dienst ist für alle Nutzer der deutschen Community kostenlos.

Wählen Sie einfach einen oder mehrere Artikel durch Markieren des Kontrollkästchens in der Artikeltrefferliste aus und klicken Sie auf die Schaltfläche "Versenden" in der Symbolleiste (gleiches gilt für den Artikeleditor).

|   |                                                      |                           |                                          |                           |            |                 |                      |                                           | 1                                                                 | WORI<br>SYN                                                                                                    | LD°<br>IC                                        |
|---|------------------------------------------------------|---------------------------|------------------------------------------|---------------------------|------------|-----------------|----------------------|-------------------------------------------|-------------------------------------------------------------------|----------------------------------------------------------------------------------------------------|--------------------------------------------------|
|   |                                                      |                           |                                          |                           |            |                 | +<br>Hinzufügen      | <ul> <li>Bearbeiten Validierer</li> </ul> | Versenden 🔻                                                       | Label Level Level | x<br>el Import                                   |
|   | Ile Zeilen auf allen Seiten so<br>Datel: Thumbnail ^ | GTIN der Artikeleinheit ^ | Zusätzliche Artikelinformation - Zuteilu | Anzahl verknüpfter digita | CIC Status | Freigabe Status | Publikationsstatus ^ | Datenverantwortlicher: N                  | GDSN<br>&+Mögliche Empfänger                                      |                                                                                                    | palten be                                        |
|   |                                                      | 03224099703131            |                                          | 2                         |            |                 | 0                    | SOF CONNECTEON MICONDA                    | 🔹 Freigeben                                                       |                                                                                                    | <del>,,,,,</del> ,,,,,,,,,,,,,,,,,,,,,,,,,,,,,,, |
|   | atrify=                                              | 77006032638110            |                                          | 2                         |            |                 |                      | SUPConnecterLEMCG-0/                      | <ul> <li>Publizieren</li> <li>Publikation zurücknehmer</li> </ul> |                                                                                                    | 0007000                                          |
| ľ |                                                      |                           |                                          | -                         |            |                 |                      | oor connected r moo qu                    | 🖷 Freigabe zurücknehmen                                           |                                                                                                    | 0007000                                          |
| ~ | atrify                                               | 75454869752015            |                                          | 2                         |            | ó               | Ø                    | SUPConnected-FMCG-QA                      | Web<br>Online veröffentlichen (Art                                | ikelpassOnline)                                                                                                    | 0007000                                          |
|   |                                                      |                           |                                          |                           |            |                 |                      |                                           | Ø Aus dem Web löschen (Ar                                         | tikelpassOnline)                                                                                                    |                                                  |

Abbildung 41: Artikel für den Artikelpass online auswählen

Bestätigen Sie die Abfrage zur Veröffentlichung Ihrer Daten. Anschließend werden Ihre Daten zur Verfügung gestellt.

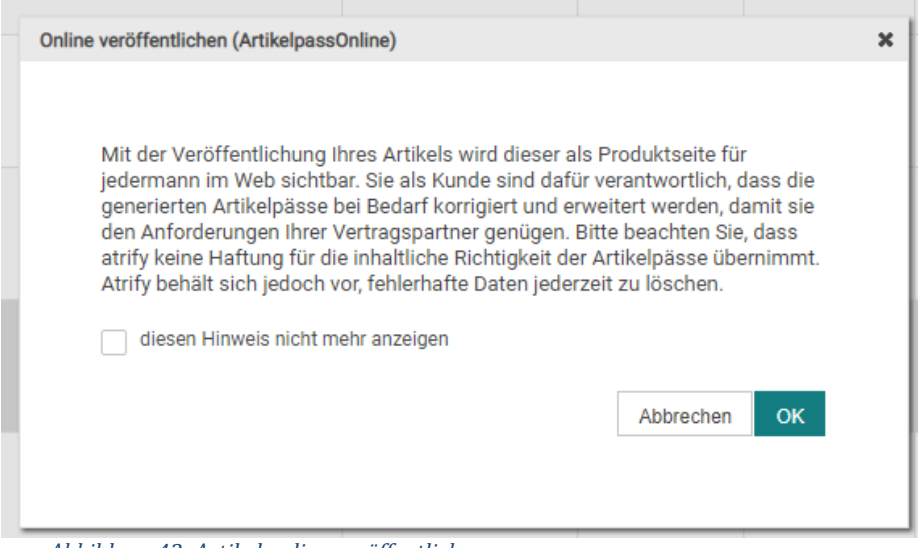

Abbildung 42: Artikel online veröffentlichen

Mit der Option "Aus dem Web löschen" wird der Artikelpass wieder entfernt.]

# Struktur der Trefferliste

Standardmäßig werden die zu einer Hersteller-GLN gehörenden Artikeldaten inkl. Miniaturansichten der verknüpften Digitalen Anlagen aufgelistet. Der ausgewählte Artikel wird in einer Artikelvorschau mit Statusinformationen angezeigt. Diese Informationen werden rechts neben der Trefferliste angezeigt, ohne dass der Artikel dafür geöffnet werden muss. Zusätzlich verfügen die Symbole in den Spalten Publikations-Status, Freigabe-Status und CIC-Status über tooltips zur Erläuterung, wenn Sie die Maus darüber bewegen.

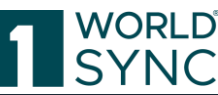

| Sea             | rch Reset |       |                        |                         |                                       |             |                    | C +          | Edit Validate Recipients Release Un      | release Publish Unpubli | ah Artikeloass         |                                                                             |
|-----------------|-----------|-------|------------------------|-------------------------|---------------------------------------|-------------|--------------------|--------------|------------------------------------------|-------------------------|------------------------|-----------------------------------------------------------------------------|
| Working Context | - C       | C Sel | ect all rows on all pa | jes 🖽 Table view: Advar | iced 🚽 🥒 Edit view                    | w           |                    |              |                                          |                         | Online                 |                                                                             |
| Latest versions | Ψ.        |       |                        |                         |                                       |             |                    |              |                                          |                         |                        |                                                                             |
| Text Search     | - C       |       | Thumbnail ^            | Publication Stat        | Release State ^                       | CIC State ^ | Overall State ^    | Brand Name ^ | Global Product Classification: GPC       | Description Short ~     | Trade Item Identificat | Info Validation                                                             |
|                 | 10        | ~     |                        | •                       | Ó                                     | ~           | Item Published     | Markenname   | (10000276) - Wine - Still                | PI_Max - Lidl (false)   | 01234567890975         | Tutorial Videos                                                             |
| Advanced Search | – C       |       |                        | 0                       | Ó                                     |             | Unpublished to all | Brand Name   | (10001682) - Artists Accessories         | Description Short       | 18929933715005         | Customise table view in atri<br>publishing                                  |
| Smart Search    | - C       |       |                        | •                       | ø                                     | ~~          | Item Published     | Brand Name   | (10001682) - Artists Accessories         | Description Short 3     | 18929933715012         | Create Items  Publications                                                  |
| Search Profiles |           |       |                        | •                       | Ó                                     | ~           | Item Published     | Brand Name   | (10001682) - Artists Accessories         | Description Short 2     | 18929933715029         | Published         GLN ^           ✓         2017/11/28         880000800001 |
| ast search      | •         |       |                        | •                       | Ó                                     | 0           | Item Published     | Brand Name   | (10002072) - Camping Tent<br>Accessories | Test DQG                | 59834256798000         | Add further recipients                                                      |
|                 |           |       |                        | •                       | ó                                     | 0           | Item Published     | Brand Name   | (10001682) - Artists Accessories         | Description Short       | 85653196496082         | Recipient Feedback (CICs)     Feedback on data pool problem                 |
|                 |           |       |                        | •                       | Ó                                     | 0           | Item Published     | Brand Name   | (10001682) - Artists Accessories         | Description Short       | 47682998979004         |                                                                             |
|                 |           |       |                        | •                       | Ó                                     | 0           | Item Published     | Brand Name   | (10002072) - Camping Tent<br>Accessories | Pack 6.7.0.7-2          | 82991468269013         |                                                                             |
|                 |           |       |                        | 1.                      | Ó                                     |             | Item Sent          | Brand Name   | (10002072) - Camping Tent<br>Accessories | Base 6.7.0.7-2          | 77633353975002         |                                                                             |
|                 |           |       |                        | •                       | Ó                                     | 0           | Item Published     | Brand Name   | (10002072) - Camping Tent<br>Accessories | Pack 6.7.0.7-2          | 77633353975019         |                                                                             |
| Sea             | rch Reset | 14    | 4 1 2 3                | 4 P> PI 50 1            | <ul> <li>Show results 1-50</li> </ul> | of 155      |                    |              |                                          |                         | Download Fail Int      |                                                                             |

Einige Funktionen, wie z. B. das Bearbeiten oder Veröffentlichen von Daten können direkt aus der Funktionsleiste durch Auswahl der Schaltflächen durchgeführt werden. Das Bearbeiten eines Artikels öffnet ein weiteres Tab. Es können mehrere Artikel gleichzeitig geöffnet werden.

Dieser Abschnitt beschreibt die Arbeit mit der Trefferliste. Er befasst sich mit der Struktur des Moduls, den grundlegenden Funktionen und Bedienelementen, die in den jeweiligen Anwendungsfällen eingesetzt werden.

# Modulstruktur

Die Struktur der Trefferliste "Artikel" besteht aus drei Bereichen:

- Bereich 1 (Links), der die verschiedenen Auswahl- und Suchkomponenten zeigt.
- Der Bereich 2 (Mitte) zeigt die gefundenen Artikel und eine Funktionsleiste oberhalb der Artikelliste.
- Bereich 3 (Rechts) für die Vorschau, die Validierung, Empfänger Rückmeldungen und weitere Informationen zu Aktionen, die vom Benutzer durchgeführt worden sind.

| ≡ Start Items ×           | _   |            |                       |                   |                         |             |                    |                  |                                          |                          |                        |                                                                                                    |
|---------------------------|-----|------------|-----------------------|-------------------|-------------------------|-------------|--------------------|------------------|------------------------------------------|--------------------------|------------------------|----------------------------------------------------------------------------------------------------|
| Search Reset              |     |            |                       |                   |                         |             |                    | Refresh Create E | dit Validate Recipients Release Un       | release Publish Unpublis | Artikelpass 🔻          | Image: Contract of the second second seco |
| • Working Context D =     | ۱.  | ) Select : | all rows on all pages | Table view: Advar | nced 🚽 🖌 Edit view      |             |                    |                  |                                          |                          | Online                 |                                                                                                    |
| Latest versions 💌         |     |            |                       |                   |                         |             |                    |                  |                                          |                          |                        |                                                                                                    |
| • Text Search 🛛 🗖 🗕       |     | Π          | numbnail ^            | Publication Stat  | Release State ^         | CIC State ^ | Overall State ^    | Brand Name       | Global Product Classification: GPC       | Description Short ~      | Trade Item Identificat | Info Validation >                                                                                                    |
|                           |     | •          |                       | •                 | Ó                       | ~           | Item Published     | Markenname       | (10000276) - Wine - Still                | PI_Max - Lidl (false)    | 01234567890975         | Tutorial Videos                                                                                                    |
|                           |     |            | 9                     |                   |                         |             |                    |                  |                                          |                          |                        | The Publishing User Interface                                                                                                    |
| Advanced search           | i c |            |                       | 0                 | Ó                       |             | Unpublished to all | Brand Name       | (10001682) - Artists Accessories         | Description Short        | 18929933715005         | Customise table view in atrify<br>publishing                                                                                                    |
|                           |     | 10         |                       |                   | 0                       | ~~          | Item Published     | Brand Name       | (10001682) - Artists Accessories         | Description Short 3      | 18929933715012         | Create Items                                                                                                    |
| • Smart Search            | 1   |            | G)                    |                   |                         |             |                    |                  |                                          |                          |                        | Publications                                                                                                    |
| 4                         |     | 10         |                       |                   | 0                       | ~           | Item Published     | Brand Name       | (10001682) - Artists Accessories         | Description Short 2      | 18929933715029         | Published GLN ^                                                                                                    |
| • Search Profiles 🗈 🗈 🖬 🗕 |     |            | 9                     |                   |                         |             |                    |                  |                                          |                          |                        | <ul> <li>2017/11/28 8800008000017</li> <li>RETConnected-FMCG-QA-WsceWf</li> </ul>                                                                                                    |
| Last search -             |     |            |                       | •                 | Ó                       | 0           | Item Published     | Brand Name       | (10002072) - Camping Tent<br>Accessories | Test DQG                 | 59834256798000         | 🚑 Add further recipients                                                                                                    |
|                           |     | . 6        |                       |                   |                         | •           | Item Published     | Brand Name       | (10001682) - Artiste Accessories         | Description Short        | 85652196496082         | Recipient Feedback (CICs)                                                                                                    |
|                           |     |            |                       | -                 | 0                       | °           |                    |                  | (Toto Tota) - Milita Meccadonia          | beachprontenert          | 00000190470002         | Feedback on data pool problems +                                                                                                    |
|                           | C   |            | ٦                     | •                 | Ó                       | 0           | Item Published     | Brand Name       | (10001682) - Artists Accessories         | Description Short        | 47682998979004         |                                                                                                    |
|                           | C   |            | ٦                     | •                 | Ó                       | 0           | Item Published     | Brand Name       | (10002072) - Camping Tent<br>Accessories | Pack 6.7.0.7-2           | 82991468269013         |                                                                                                    |
|                           | C   |            |                       | 1.                | Ó                       |             | Item Sent          | Brand Name       | (10002072) - Camping Tent<br>Accessories | Base 6.7.0.7-2           | 77633353975002         |                                                                                                    |
|                           |     |            | ີ                     | •                 | Ó                       | 0           | Item Published     | Brand Name       | (10002072) - Camping Tent<br>Accessories | Pack 6.7.0.7-2           | 77633353975019         |                                                                                                    |
| Search Reset              | 14  |            | 1 2 3 4               | ► ► 50 ·          | Show results 1-50 of 15 | 5           |                    |                  |                                          | •                        | Download Fit List      |                                                                                                    |

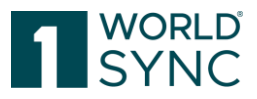

Abbildung 44: Struktur des Moduls "Artikel"

#### Auswahl und Komponentensuche

Der linke Bereich des Artikel-Moduls erlaubt es Ihnen Such- und Filterkriterien zu bestimmen, um die Auswahl der Artikel zu beeinflussen und somit die Anzahl der Artikel in der Trefferliste zu begrenzen. Die ausgewählten Kriterien wirken auf die Artikel und herstellerspezifischen Informationen in der Trefferliste, sobald die Suche angeklickt wird.

|               | Suchen        | Zurüc | ksetzen |
|---------------|---------------|-------|---------|
| Arbeitsko     | ontext        |       | - C     |
| Aktuellste Ve | ersion        |       | •       |
| Aktueliste V  | /ersion       |       |         |
| Freigegebe    | n             |       |         |
| Nie freigeg   | eben          |       |         |
| Aktualisiert  | - freizugeben |       |         |
| EIWeitert     | e suche       | 1     |         |

Abbildung 45: Bereich für Auswahl und Suchkomponenten

Dieser Bereich bietet Ihnen verschiedene Optionen für das Finden von Artikeln:

- Sie können die Artikelsuche auf Artikel mit einem bestimmten Status beschränken.
- Sie können auch die Funktion Textsuche nutzen.
- Sie können außerdem eine strukturierte Suche in den Attributen (erweiterte Suchfunktion) ausführen.
- Sie können die Artikelsuche mit Hilfe von Status-Filtern in der Intelligenten Suche einschränken.
- Sie können ein vorhandenes Suchprofil nutzen.

#### Eine Suche ausführen

Nachdem Sie alle erforderlichen Einschränkungen und Kriterien definiert haben, klicken Sie auf Suchen in der Titelleiste oder Fußzeile der Such- und Selektionsbedingungen oder drücken Sie die Eingabetaste.

Die Suche wird mit den definierten Selektionsbedingungen durchgeführt. Das bedeutet, dass die Ergebnisse nur Artikel anzeigen, die den definierten Selektionsbedingungen und Suchkriterien entsprechen sowie den benutzerdefinierten Sichtweisen.

Ein blauer Punkt in der Titelleiste zeigt an, ob eine Sucheinschränkung in einem Widget definiert wurde. So können Sie sehen, wo Sie Sucheinschränkungen definiert haben, auch wenn das betreffende Widget geschlossen ist. Wenn keine Selektionsbedingungen in einem Widget definiert wurden, wird das Symbol ausgegraut.

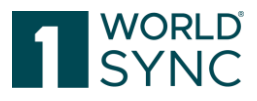

| Arbeitskontext     | - C   |
|--------------------|-------|
| Aktuellste Version | •     |
| • Textsuche        | - C   |
| Pallet             |       |
| Erweiterte Suche   | - C 1 |

Abbildung 46: Widget mit Sucheinschränkung

Sie können auch alle Beschränkungen mit der Option Zurücksetzen entfernen.

Innerhalb eines Widgets können Sie die TAB-Taste nutzen, um von Eingabefeld zu Eingabefeld oder von Option zu Option zu gelangen. Betätigen Sie die Eingabetaste, um die Suche zu starten.

Sie können auch diese **Widgets** zu einem komplexen Suchprofil **kombinieren**, indem Such-/ Filterkriterien in zwei, drei oder allen vier Widgets erfasst werden, um Artikel zu finden, auf die alle diese Kriterien zutreffen.

#### Filterprofile speichern

Die vor dem Verlassen der Trefferliste zuletzt ausgeführte Suche wird automatisch beim nächsten Aufrufen erscheinen.

Filter können jedoch auch dauerhaft gespeichert und jederzeit wiederverwendet werden. Dies ist der Zweck des fünften Widgets Filter an der unteren Seite des Suchbereichs. (Siehe entsprechenden Abschnitt weiter unten.)

| • Filter     |     | × -            |
|--------------|-----|----------------|
| Letzte Suche | - 0 | Speichem unter |
|              |     |                |

Abbildung 47: Filter speichern

#### Artikel suchen in einem bestimmten Arbeitskontext

In 1WorldSync publishing können Sie die Anzahl von Artikeln, die in der Trefferliste angezeigt werden, über den Freigabestatus der Artikel beeinflussen.

| Suchen                     | Zurücksetzen |
|----------------------------|--------------|
| Arbeitskontext             | - C          |
| Aktuellste Version         | •            |
| Aktuellste Version         |              |
| Freigegeben                |              |
| Nie freigegeben            |              |
| Aktualisiert - freizugeben |              |
| El Meller le Suche         |              |

Abbildung 48: Bereich Arbeitskontext für die Such- und Selektionskomponenten

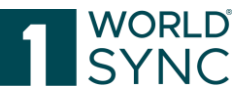

Die folgenden Einstellungen stehen im Widget Arbeitskontext zur Verfügung:

- Aktuellste Versionen: Alle Artikel, die zu einer GLN gehören, werden angezeigt. Die Trefferliste zeigt Artikel der letzten Überarbeitung an, unabhängig davon, ob diese Überarbeitung freigegeben, publiziert oder eine Arbeitsversion ist. Die zuletzt bearbeiteten Artikel werden im oberen Bereich angezeigt. <u>Hinweis:</u> Die Trefferliste wird in diesem Arbeitskontext standardmäßig sortiert. Es wird empfohlen, alle Updates und Datenüberarbeitungen auf den Kontext ,Aktuellste Versionen' einzustellen, um sicherzustellen, dass nur aktuelle Artikelversionen für den Anwender angezeigt werden.
- Freigegeben: Bei der Auswahl dieses Arbeitskontexts werden alle Artikel, die zu der GLN des Anwenders gehören und zu der freigegebenen Version existieren, angezeigt. Die Attributwerte dieser Liste sind die freigegebenen, überarbeiteten Attributwerte.

<u>Hinweis:</u> Soweit dieser Artikel mit 'Aktualisiert - freizugeben' versehen ist, ist nur die freigegebene Version in diesem Kontext mit ihren Attributwerten verfügbar.

- Nie freigegeben: Alle Artikel werden angezeigt, die zur GLN des Anwenders gehören und die noch nicht über eine freigegebene Version verfügen. Die Trefferliste zeigt die Attributwerte der Arbeitsversion (aktuelle Version) an.
- Aktualisiert freizugeben: Die Auswahl dieses Arbeitskontexts zeigt alle Artikel, die zur GLN des Anwenders gehören, die eine freigegebene Version haben und eine (aktuelle) Überarbeitungsversion. Die Attributwerte, die in der Liste angezeigt werden, sind die (aktuellen) überarbeiteten Attributwerte.

# Artikel suchen mit der Funktion ,Textsuche'

Die Textsuche wird als Element der Hauptnavigation angezeigt und ermöglicht somit Nutzern aus jedem Modul Suchen durchzuführen.

Innerhalb der Trefferliste können Sie Artikel, die Sie bearbeiten möchten, kopieren oder suchen. Um dies zu tun, nutzen Sie die Suchfunktion im Widget Textsuche.

| Suchen                             | Zurücksetzen |
|------------------------------------|--------------|
| <ul> <li>Arbeitskontext</li> </ul> | <b>-</b> C   |
| Aktuellste Version                 | •            |
| Textsuche                          | - C          |
| *Gummibär*                         | 1.           |
| Erweiterte Suche                   | C 5 -        |

Abbildung 49: Funktion Textsuche

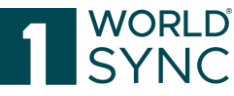

- Im Eingabefeld von Textsuche können Sie einen oder mehrere Suchbegriffe eingeben. Suchbegriffe müssen aus alphanumerischen Zeichen bestehen.
- Sie können die Anzahl der in der Trefferliste angezeigten Artikel einschränken, unter Verwendung von Platzhaltern und logischen Operatoren. Die folgende Tabelle gibt Ihnen einen Überblick über die Möglichkeiten, mit denen Sie die Suche einschränken können. Die eingegebenen Suchbegriffe werden in den Beispielen in eckigen Klammern ([]) angezeigt.

| Suche nach     | Wenn Sie ein einzelnes Wort als Suchbegriff eingeben, findet das        |
|----------------|-------------------------------------------------------------------------|
| einem Wort     | System alle Artikel, in denen das Wort als Attributwert enthalten ist.  |
|                | Eine Suche nach [Wandregal] findet alle Artikel, die z. B. "Wandregal", |
|                | "Kiefer-Wandregal" und "rotes Wandregal" enthalten.                     |
| Suche nach     | Wenn Sie mehr als ein Wort (durch Leerzeichen getrennt) als             |
| mehr als einem | Suchbegriffe eingeben, findet das System alle Artikel, die mindestens   |
| Wort           | eines der eingegebenen Wörter enthalten. Eine Suche nach [Kiefer        |
|                | Wandregall findet z.B. Artikel mit dem Attributwert "Wandregal".        |
|                | "Kiefer", "rotes Wandregal" und "Kiefer Wandregal".                     |
| [*]            | Sie können den Platzhalter [*] nutzen bei der Eingabe von               |
|                | Suchbegriffen. Das Sternchen steht für eine beliebige Zeichenfolge. Der |
|                | Suchbegriff [b * h] findet z.B. "buch". Sie können einen Platzhalter zu |
|                | Beginn, in der Mitte und am Ende eines Suchbegriffs verwenden. [b *     |
|                | h] und [Buch *] sind erlaubt und [* uch] sendet Ergebnisse in der       |
|                | Suchanfrage zurück.                                                     |
| [+]            | Die Suchverbindung [+] verbindet Suchbegriffe mit einer UND-            |
|                | Beziehung, alle eingegebenen Begriffe müssen im Attributwert            |
|                | vorhanden sein müssen und im Suchergebnis angegeben werden.             |
|                | Beachten Sie, dass kein Leerzeichen zwischen dem Zeichen [+] und        |
|                | dem Suchbegriff sein darf. Sie können Platzhalter und                   |
|                | Suchverbindungen zusammen benutzen. Die Suchanfragen                    |
|                | [Wandregal+Kiefer] und [wand*+Kiefer] finden alle Artikel mit dem       |
|                | Attributwert [Kiefer-Wandregal].                                        |
|                | Beachten Sie, dass Sie ein [+] -Zeichen nicht am Anfang eines           |
|                | Suchbegriffs verwenden können. Die Suche ignoriert diese Art des        |
|                | Suchbegriffs. Suchbegriffe beschränkt auf [+] müssen sich immer auf     |
|                | den vorhergehenden Suchbegriff beziehen.                                |

- Falls erforderlich, definieren Sie weitere Einschränkungen für die Suche.
- Dann klicken Sie Suche an.
- Die Suche wird nun mit den definierten Suchkriterien ausgeführt. Das bedeutet, dass die Ergebnisse nur Artikel anzeigen, die die Suchkriterien der vom Benutzer definierten Anforderungen erfüllen.

# Artikel suchen mit der Funktion 'Erweiterte Suche'

Neben der Funktion ,Textsuche' können Sie eine strukturierte Suche mit erweiterten Suchkriterien ausführen.

Bei Verwendung der erweiterten Suchfunktion können Sie festlegen, welche Werte bestimmte Attribute haben müssen oder welche Artikel mit diesen Attributen in der

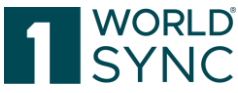

Trefferliste enthalten sein müssen. Auf diese Weise können Sie mehrere Attribute kombinieren, um eine Reihe von Suchkriterien zu bilden. Wenn notwendig, können Sie die in der erweiterten Suche definierten Einschränkungen einsehen.

Sie können eine ad hoc-strukturierte Suche ausführen, d.h. Sie können die Suche sofort starten, sobald Sie ihre Suchkriterien definiert haben. Sie können die ausgewählten Suchkriterien auch als Suchprofil speichern und dieses Profil für andere Benutzer zugänglich machen.

Die Freitextsuche ermöglicht es nun Attribute über teilweise Textphrasen zu finden. Eine vollständige Texteingabe bei der Suchanforderung ist nicht mehr notwendig. Hinweis: Diese Suche ist nicht case sensitive.

#### Suchkriterien für eine erweiterte Suchfunktion definieren

Die erweiterte Suche bietet die Möglichkeit, ein oder mehrere Attribute auszuwählen und das Trefferlistenergebnis zu begrenzen, um nur die angegebenen Werte für diese Attribute zu erfüllen. Es ist möglich, die gewünschten Attributwerte für Ihre Suche mit beiden UND- und ODER-Operatoren zu kombinieren. Zu diesem Zweck wurde der Suchdialog in zwei Abschnitte unterteilt: Der erste Abschnitt umfasst alle Kriterien, die in allen Fällen (AND) übereinstimmen müssen, der zweite Abschnitt sammelt einige Kriterien, bei denen mindestens einer (OR) übereinstimmen muss.

Gehen Sie wie folgt vor, um die Kriterien für eine erweiterte Suche zu definieren: Im Widget Erweiterte Suche klicken Sie das Symbol Bearbeiten an.

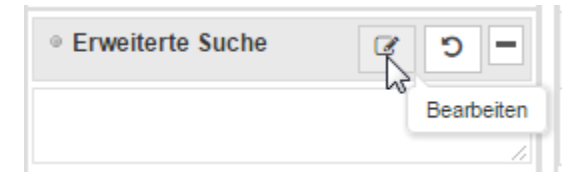

Abbildung 50: Bearbeiten-Option im Widget Erweiterte Suche

Das Formular zur Definition der Suchkriterien öffnet sich:

| Erweiterte Suche                      |            |  |   |   | × |
|---------------------------------------|------------|--|---|---|---|
| Alle Kriterien müssen zutreffen (UND) | )          |  |   |   |   |
| •                                     | ~          |  | Э | Û | * |
| •                                     | Ψ          |  | 5 | Û |   |
| •                                     | ~          |  | С | Û |   |
| Kriterium hinzufügen                  |            |  |   |   |   |
|                                       |            |  |   |   | Ŧ |
| Mindestens ein Kriterium muss zutreff | fen (ODER) |  |   |   |   |
| •                                     | Ψ          |  | 5 | Û | * |
| •                                     | ~          |  | ΰ | ۵ |   |
| •                                     | ~          |  | C | Û |   |
| Kriterium hinzufügen                  |            |  |   |   |   |
|                                       |            |  |   |   | - |
|                                       |            |  |   |   |   |

WORL

Abbildung 51: Erweiterte Suche

Definieren Sie die Suchkriterien für die Attribute. Um dies zu tun, wählen Sie das gewünschte Attribut aus der Dropdown-Box und fügen Sie den Wert in das Eingabefeld ein, so wie er in der Trefferliste erscheinen soll. Sie können die Liste der Attribute in der Dropdown Box einschränken, indem Sie den Namen des Attributs oder einen Teil des Namens als Suchbegriff in das Suchfeld eintragen.

Schalter Suchen: Die Suche wird durchgeführt

Schalter Anwenden: Die Suchkriterien werden übernommen aber die Suche noch nicht ausgeführt

Schalter Abbrechen: Die Erweiterte Suche wird geschlossen

Es gibt die folgenden Arten von Suchkriterien:

| Suchkriterien | Beschreibung                                                                                                    |  |
|---------------|----------------------------------------------------------------------------------------------------|--|
| Enthält       | Das Attribut enthält den eingegebenen Wert.                                                                                                    |  |
| Enthält nicht | Das Attribut kann keinen Wert oder einen anderen Wert als den eingegebenen enthalten.                                                                                                    |  |
| Gleich        | Der Wert des Attributs enthält genau den eingegebenen Wert.<br>Beachten Sie, dass im Falle der Attribute des Typs <b>Boolean</b> , der<br>Wert "true" hier eingegeben werden muss. Der Wert "false" sollte<br>nicht für diese Suche verwendet werden, da in diesem Fall Artikel,<br>für die das Attribut nicht gesetzt ist, nicht gefunden werden<br>würden. |  |
| Ungleich      | Das Attribut kann keinen Wert oder einen anderen Wert als den eingegebenen enthalten. Beachten Sie, dass im Falle der Attribute                                                                                                    |  |

|               | des Typs Boolean, der Wert "true" hier eingegeben werden muss.<br>Der Wert "false" sollte nicht für diese Suche verwendet werden, da<br>in diesem Fall Artikel, für die das Attribut nicht gesetzt ist, nicht<br>gefunden werden.                                                                                                    |
|---------------|----------------------------------------------------------------------------------------------------|
| Leer          | Das Attribut hat keine enthaltenen Daten.                                                                                                    |
| Nicht leer    | Das Attribut ist nicht leer, d. h. es enthält einen Wert.                                                                                                    |
| Von - Bis     | <ul> <li>Der Attributwert liegt im Bereich definiert durch die beiden eingegebenen Werte. Wenn das Suchkriterium "von" – "bis" gewählt ist, werden zwei Eingabefelder angezeigt, wo Sie die Werte für den Bereich eingeben können. Im Fall von numerischen Attributen erfolgt der Vergleich auf einer numerischen Basis, in allen anderen Fällen ist der Vergleich alphanumerisch.</li> <li>Beispiel für ein Attribut des Typbezeichners: Eine Suche nach "Von" = "a" und "Bis" = "h" (oder "A" - "H") findet alle Werte zwischen denen, die mit "a" und denjenigen, die mit "h" beginnen.</li> </ul> |
|               | Beispiel für ein Attribut des Typs GTIN: Die Suche findet alle Werte,<br>die größer oder gleich dem eingegebenen "Von"-Wert und kleiner als<br>oder gleich dem eingegebenen "Bis" Wert sind: Das Suchkriterium<br>"Von" = "10000000" und "Bis" = "20000000" würde alle GTINs<br>10000000 bis 29999999 finden; das Suchkriterium "Von" =<br>"401234500000" und "Bis" = "4012345999999" würde alle GTINs<br>mit dem Stamm "4012345", z.B. "4012345000009" finden.                                                                                                    |
| Beginnt Mit   | Der Wert des Attributs beginnt mit dem eingegebenen Wert.                                                                                                    |
| Beginnt Nicht | Das Attribut enthält keinen Wert oder der Attributwert beginnt                                                                                                    |
| Mit           | nicht mit dem eingegebenen Wert.                                                                                                    |
| Endet Mit     | Der Attributwert endet mit dem eingegebenen Wert.                                                                                                    |
| Endet Nicht   | Das Attribut enthält keinen Wert oder der Wert des Attributs endet                                                                                                    |
| Mit           | nicht mit dem eingegebenen Wert.                                                                                                    |

vorld

Sie können verschiedene Suchkriterien für ein Attribut definieren. Um dies zu tun, wählen sie das gewünschte Attribut (z.B. Produktvariante: Beschreibung) in mehreren Dropdown-Boxen aus und geben jedem einen Wert (z.B. "rot", "grün" und "blau"). Die Trefferliste zeigt dann alle Artikel an, die einen der Werte im entsprechenden Attribut enthalten. Beachten Sie bitte, dass dafür die Option "Mindestens ein Kriterium muss zutreffen (ODER)" aktiviert werden muss.

| effen (UND)           |                       |                                       |             |                  | ×                                                                                                    |
|-----------------------|-----------------------|---------------------------------------|-------------|------------------|----------------------------------------------------------------------------------------------------|
| Gleich  Gleich        | ▼<br>(false<br>(true) | ) - Nein<br>- Ja<br>≪ < Page 1 of 1 > | •<br>»      | ت<br>ت<br>ت<br>ت | •                                                                                                    |
|                       |                       |                                       |             |                  | Ŧ                                                                                                    |
| nuss zutreffen (ODER) | I                     |                                       |             |                  |                                                                                                    |
| -                     | Ψ                     |                                       |             | ۵                | *                                                                                                    |
| •                     | Ψ                     |                                       |             | <u>۵</u>         |                                                                                                    |
|                       |                       |                                       |             | ۵                |                                                                                                    |
| -                     | · ·                   |                                       |             |                  |                                                                                                    |
|                       | effen (UND)           | effen (UND)                           | effen (UND) | effen (UND)      | Image: Second second second |

Abbildung 52: Definition der Suchkriterien in der erweiterten Suche

Stellen Sie sicher, dass Sie die Attributwerte im richtigen Format eingeben. Dies hängt von der Art des ausgewählten Attributs ab:

| Attributart    | Suchkriterium                             | Format                    |
|----------------|-------------------------------------------|---------------------------|
| Nummer         | Enthält, enthält nicht, Gleich, Ungleich, | Ziffern mit maximal einer |
|                | Leer, Nicht leer, Von-Bis, beginnt mit,   | Dezimalstelle             |
|                | beginnt nicht mit                         |                           |
| Datum          | Gleich, Ungleich, Leer, nicht leer, Von-  | YYYYMMDD                  |
|                | Bis                                       |                           |
| Datum-Zeit     | Gleich, Ungleich, Leer, nicht leer, Von-  | YYYYMMDDhhmm              |
|                | Bis                                       |                           |
| GTIN           | Enthält, Enthält nicht, Gleich,           | Ziffern, Stellen          |
|                | Ungleich, Leer, Nicht leer, Von-Bis,      |                           |
|                | beginnt mit, beginnt nicht mit            |                           |
| Text           | Enthält, Enthält nicht, Gleich,           | Alphanumerische           |
|                | Ungleich, Leer, Nicht leer, Von-Bis,      | Zeichen                   |
|                | beginnt mit, beginnt nicht mit            |                           |
| Aufzählungstyp | Gleich, Ungleich, Leer, nicht leer        | Systemname                |

# Einfügen weiterer Suchkriterien und Entfernen von Suchkriterien

• Die Zahl der Suchkriterien im Bereich Erweiterte Suche können frei definiert werden:

Sie können die Option ,Kriterium hinzufügen' nutzen, um weitere Suchkriterien zu ergänzen. Jedes Mal, wenn Sie diese Option wählen, wird eine neue Zeile mit

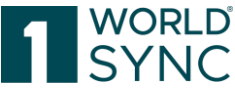

Auswahl- und Eingabefeldern generiert; Sie können jede neue Zeile verwenden, um Suchkriterien für die Attribute zu definieren.

• Sie können die Option 'Entfernen' nutzen – vorgesehen für jede Zeile – um bestehende Suchkriterien zu entfernen.

### Suchkriterien verbinden

Definieren Sie, wie die angegebenen Suchkriterien für die Attribute ausgewertet werden sollen.

|                                                                                                |                                                                     |   |               |               |                   | ×      |
|------------------------------------------------------------------------------------------------|---------------------------------------------------------------------|---|---------------|---------------|-------------------|--------|
| Alle Kriterien müssen zutreffen (UNE                                                           | ))                                                                  |   |               |               |                   |        |
| Basisartikel 👻                                                                                 | Gleich                                                              | - | (true) - Ja 👻 | C             | Û                 | *      |
| •                                                                                              |                                                                     | ~ |               | 5             | Û                 |        |
| <b>•</b>                                                                                       |                                                                     | ~ |               | 5             | Û                 |        |
| Kriterium hinzufügen                                                                           |                                                                     |   |               |               |                   |        |
|                                                                                                |                                                                     |   |               |               |                   |        |
|                                                                                                |                                                                     |   |               |               |                   | -      |
| Mindestens ein Kriterium muss zutre                                                            | ffen (ODER)                                                         |   |               |               |                   | Ŧ      |
| Mindestens ein Kriterium muss zutre<br>Aktion erforderlich                                     | ffen (ODER)                                                         | • |               | 5             | Ê                 | *      |
| Mindestens ein Kriterium muss zutre<br>Aktion erforderlich                                     | ffen (ODER)<br>Ungleich<br>Gleich                                   | • |               | с<br>С        | Û                 | *      |
| Mindestens ein Kriterium muss zutre<br>Aktion erforderlich •                                   | ffen (ODER)<br>Ungleich<br>Gleich<br>Ungleich                       | • |               | c<br>c        |                   | *      |
| Mindestens ein Kriterium muss zutre<br>Aktion erforderlich •<br>•                              | ffen (ODER)<br>Ungleich<br>Gleich<br>Ungleich<br>Leer               | • |               | C<br>S<br>Zur | ا<br>ش<br>ück@tze | •      |
| Mindestens ein Kriterium muss zutre<br>Aktion erforderlich •<br>•<br>Kriterium binzufügen      | ffen (ODER)<br>Ungleich<br>Gleich<br>Ungleich<br>Leer<br>Nicht leer | Y | ▼             | )<br>)<br>Zur | ۵<br>۵            | •<br>n |
| Mindestens ein Kriterium muss zutre<br>Aktion erforderlich •<br>•<br>•<br>Kriterium hinzufügen | ffen (ODER)<br>Ungleich<br>Gleich<br>Ungleich<br>Leer<br>Nicht leer | • |               | C<br>C<br>Zun | ا<br>ت<br>ück@tze | *      |
| Mindestens ein Kriterium muss zutre<br>Aktion erforderlich •<br>•<br>Kriterium hinzufügen      | ffen (ODER)<br>Ungleich<br>Gleich<br>Ungleich<br>Leer<br>Nicht leer | • |               | )<br>J        |                   | •      |

Abbildung 53: Suchkriterien in der erweiterten Suche verbinden

Sie können die Suchkriterien mit UND oder ODER verbinden. Die Auswahl gilt für alle definierten Kriterien in Bereich der Erweiterten Suche.

Aktivieren Sie einen der folgenden Auswahlknöpfe:

- Artikel muss mindestens mit einem Suchkriterium übereinstimmen (ODER)
- Artikel muss mit allen Suchkriterien übereinstimmen (UND)

# Verlassen Sie die erweiterte Suche

Sie haben nun die folgenden Optionen für den Abschluss der Operation.

- Klicken Sie auf Suche, wenn Sie die Suchkriterien verwenden, um die Trefferliste sofort einzuschränken und um sofort ein Suchergebnis zu erhalten.
- Klicken Sie auf Übernehmen, um zur Trefferliste ohne Ausführen einer sofortigen Suche zurückzukehren. Die Suchkriterien, die Sie definiert haben, sind nun im Widget der erweiterten Suche auf der linken Seite (Nur-Lese-Modus/Read-only-Modus) angezeigt.

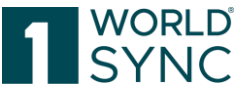

• Klicken Sie Abbrechen, um die Erweiterte Suche zu beenden und unmittelbar zur Trefferliste zurückzukehren.

#### Löschen Sie alle Kriterien für die erweiterte Suche

Um eine erweiterte Suche mit allen definierten Suchkriterien zu löschen, gehen Sie folgendermaßen vor:

• Im Widget der Erweiterten Suche klicken Sie auf das Symbol Zurücksetzen. Die Suchkriterien werden gelöscht und das Feld ist wieder leer.

#### Artikel suchen mit der 'Intelligenten Suche'

Sie können eine Trefferliste durch eine vordefinierte Suchfunktion ,Intelligente Suche' einschränken.

Um die Suchkriterien für eine Intelligente Suche zu definieren, gehen Sie wie folgt vor:

• In dem Widget Intelligente Suche klicken Sie auf das Symbol Bearbeiten.

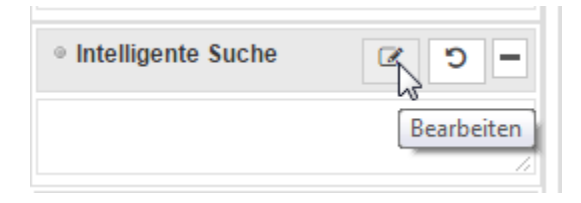

Abbildung 54: Option Bearbeiten im Widget "Intelligente Suche"

| -                                     | 44 CA 199                                                                                                    |                                                                                                    |
|---------------------------------------|----------------------------------------------------------------------------------------------------|----------------------------------------------------------------------------------------------------|
| Intelligente Suche                    |                                                                                                    | ×                                                                                                    |
| Publikationsstatus                    |                                                                                                    |                                                                                                    |
| <ul> <li>Alle<br/>anzeigen</li> </ul> | Status anzeigen<br>Für folgende Empfänger publizierte Artikel<br>Artikel anzeigen, die nicht an die folgenden<br>Händler publiziert sind: | Publiziert       Image: Comparison of the second second secon |
| Markeninhaber                         |                                                                                                    |                                                                                                    |
| Alle     anzeigen                     | Artikel von folgenden Lieferanten:                                                                                                    | 1 3                                                                                                    |
| GPC-Klassifizierun                    | g                                                                                                    |                                                                                                    |
| Alle     anzeigen                     | GPC-Klassifizierung:                                                                                                    | Bitte wählen Sie eine global 🔻                                                                                                    |
| CIC-Status                            |                                                                                                    |                                                                                                    |
| Alle     anzeigen                     | CIC-Status:                                                                                                    | Erhalten -                                                                                                    |
| Änderungszeitraur                     | n                                                                                                    |                                                                                                    |
| <ul> <li>Alle<br/>anzeigen</li> </ul> | Änderungszeitraum zwischen                                                                                                    | ti und ti                                                                                                    |
|                                       |                                                                                                    | Suchen Anwenden Abbrechen                                                                                                    |

Das Formular zur Definition der Suchkriterien öffnet sich.

Abbildung 55: Intelligente Suche

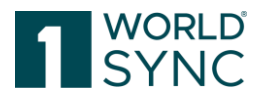

Es gibt folgende Arten von Suchkriterien:

- Sie können alle Artikel mit einem speziellen **Publikationsstatus** anzeigen lassen (Publiziert, Gesendet, Nicht gesendet). Um dies zu tun, wählen Sie den gewünschten Eintrag in der Dropdown-Box.
- Sie können alle publizierten Artikel für einen oder mehrere **Empfänger** anzeigen lassen. Um dies zu tun, aktivieren Sie das Optionsfeld neben der Option und klicken Sie dann auf das Symbol Bearbeiten. Ein Suchdialog wird geöffnet, in dem Sie nach den gewünschten Händlern suchen und diese dann auswählen können. Mit der Rücksetzen-Option können Sie ihre Auswahl löschen.
- Sie können alle Artikel mit einer bestimmten **GPC** (Global Product Classification) anzeigen lassen. Aktivieren Sie dazu das Optionsfeld neben der Option zur Einschränkung der Suche. Um dies zu tun, wählen Sie den gewünschten Eintrag in der Dropdown-Box.
- Sie können alle Artikel mit einem bestimmten **CIC-Status** (Akzeptiert, Synchronisiert, Geprüft, Abgelehnt) anzeigen lassen. Um dies zu tun, wählen Sie den gewünschten Eintrag in der Dropdown-Box.
- Sie können alle Artikel, die innerhalb eines bestimmten **Zeitraums** bearbeitet wurden, anzeigen lassen. Aktivieren Sie das Optionsfeld neben der Option und geben Sie die Daten ein oder verwenden Sie die Kalender-Funktion, um das Start-und Enddatum der Periode zu wählen. Wenn Sie kein Enddatum definieren, werden alle Artikel aufgelistet, die seit dem eingegebenen Startdatum geändert worden sind.
- Sie haben die Möglichkeit, jedes Suchkriterium mit UND zu kombinieren. Setzen Sie Ihre Markierungen auf die entsprechenden Radio-Optionen und Sie können z.B. nach allen veröffentlichten Artikeln eines bestimmten Händlers suchen, die den CIC-Status **Empfangen** haben.

Sie haben nun die folgenden Optionen, um die Aktion abzuschließen:

- Wählen Sie die Option Anwenden, um die definierten Suchkriterien zu verwenden, die die Trefferliste einschränken.
- Klicken Sie auf Abbrechen, um die Trefferliste ohne Änderungen zu speichern.

Die definierten Sucheinschränkungen werden nun im Widget Intelligente Suche (Readonly-Modus) angezeigt.

| Intelligente Suche                           | Ø      | C     | -       |
|----------------------------------------------|--------|-------|---------|
| Änderungszeitraum zwischer<br>und 25.11.2016 | n 06.1 | 1.201 | 6<br>// |

Abbildung 56: Sucheinschränkungen für eine Intelligente Suche

Um eine erweiterte Suche zusammen mit den definierten Suchkriterien zu löschen, gehen Sie folgendermaßen vor:

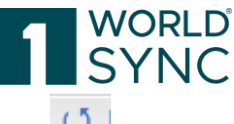

- Im Widget Intelligente Suche klicken Sie auf das Symbol ,Zurücksetzen'. <sup>O</sup> Die Suchkriterien werden gelöscht und das Feld mit den Suchkriterien ist nun leer.
- Artikel suchen mit Filterprofilen. Sie können Filter nutzen, um die definierten Sucheinstellungen zu speichern und für zukünftige Suchen zu benutzen.

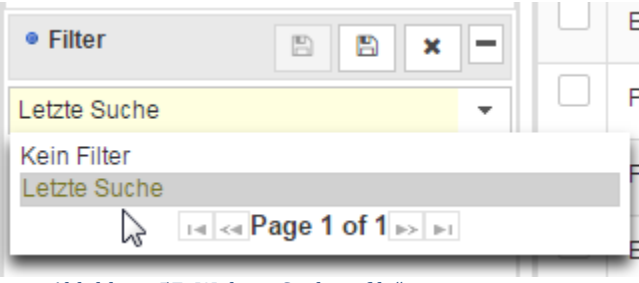

Abbildung 57: Widget "Suchprofile"

# **Erstellen eines Suchprofils**

Um ein Suchprofil zu erstellen, gehen Sie folgendermaßen vor:

- Definieren Sie die gewünschten Sucheinstellungen bei der Auswahl und im Bereich der Suchkomponenten.
- Klicken Sie Speichern im Widget ,Filter'.
- In dem Dialogfenster, das sich nun öffnet, geben Sie einen Namen für das neue Filterprofil ein.
- Schließen Sie den Vorgang ab, indem Sie das Symbol Speichern klicken. Klicken Sie Löschen, wenn Sie auf die Trefferliste zurückkehren möchten, ohne ein neues Suchprofil anzulegen.

# Suchprofil ändern

Um ein bestehendes Filterprofil zu ändern, gehen Sie wie folgt vor:

- Wählen Sie den gewünschten Filter aus der Dropdownliste aus.
- Ändern Sie die Sucheinstellungen oder legen Sie neue Sucheinstellungen für das ausgewählte Filterprofil an.
- Klicken Sie die Option Speichern oder Speichern unter in der Funktionsleiste des Widgets Filter. Diese Option ist nur aktiv, wenn Sie die Sucheinstellungen für das Profil geändert haben.
- Die Änderungen werden im Filter gespeichert, den Sie vorher ausgewählt haben.

# Filterprofil löschen

- Um einen Filter zu löschen, gehen Sie folgendermaßen vor: Wählen Sie das gewünschte Profil aus der Dropdownliste aus.
- Im Modul Funktionsleiste klicken Sie auf die Option Entfernen.
- Bestätigen Sie die Sicherheitsabfrage, die nun erscheint. Klicken Sie auf Abbrechen, wenn Sie zur Trefferliste zurückkehren möchten, ohne das Filterprofil zu löschen.

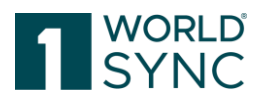

• Der Filter ist nun von der Trefferliste gelöscht.

#### Bestehendes Filterprofil anwenden

- Um einen vorhandenen Filter anzuwenden, gehen Sie folgendermaßen vor: Wählen Sie das gewünschte Filterprofil aus der Dropdownliste der bestehenden Filter aus.
- Die Sucheinstellungen für dieses Profil werden jetzt geladen.
- Führen Sie dann die Suche aus, indem Sie die Option Suchen in der Titelleiste oder Fußzeile der Suche und dem Bereich Auswahl Komponenten auswählen.

#### Übergeordneter Status, Freigabestatus und Publizierungsstatus

Um den jeweiligen Zustand eines Artikels zu dokumentieren, wird dieser mit dem Übergeordneten Status klassifiziert. Der Übergeordnete Status gibt Auskunft über den aktuellen Status der Artikel. Die Tabelle soll einen Überblick über den Status in Verbindung mit den passenden Symbolen für den Freigabestatus und den Publizierungsstatus geben. In der Trefferliste sind diese Symbole um tooltips ergänzt.

| Release State | Overall State - Definition                               |
|---------------|----------------------------------------------------------|
|               |                                                          |
|               | Entwurf Neuer Artikel                                    |
|               | Ein neu erstelltes Element, das gespeichert wurde und    |
|               | vielleicht mehrmals bearbeitet werden muss. Noch nicht   |
|               | freigegeben.                                             |
|               | Artikel Update – Freigabe möglich                        |
|               | Neuer Artikel, der bereits freigegeben wurde, aber noch  |
|               | nicht publiziert worden ist. Wurde erneut bearbeitet     |
|               | und die neueste Version ist noch nicht freigegeben.      |
| Ô             | Freigegeben - bereit zur Publikation                     |
|               | Neu angelegter Artikel - eventuell mehrmals bearbeitet - |
|               | neueste Version ist bereits freigegeben und nun bereit   |
|               | zur Publikation.                                         |
|               | Neue Arbeitsversion – Freigabe möglich                   |
|               | Artikel, der bereits freigegeben und veröffentlicht      |
|               | wurde, aber wieder bearbeitet werden musste. Die         |
|               | neueste Version ist noch nicht freigegeben worden.       |
|               | Sobald dies geschehen ist, wird der Artikel automatisch  |
|               | wieder an den Source Data Pool gesendet.                 |
| ۵             | Artikel ist publiziert                                   |
|               | Artikel, der bereits freigegeben und publiziert worden   |
|               | ist. Es gab in der Zwischenzeit keine Änderungen an dem  |
|               | Artikel.                                                 |
|               | Nach der Publikation kann der Artikel nicht mehr         |
|               | zurückgezogen werden.                                    |
|               | Artikel ist Bestandteil einer publizierten Hierarchie -  |
|               | Update - Freigabe möglich                                |
|               | Artikel, der bereits als Teil einer veröffentlichten     |
|               | Hierarchie freigegeben und gesendet worden ist. aber     |
|               | nachträglich erneut bearbeitet worden ist.               |
|               | ▲                                                        |

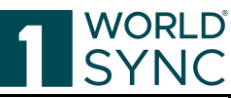

|              |   | Die neueste Version ist noch nicht freigegeben. Sobald     |
|--------------|---|------------------------------------------------------------|
|              |   | das geschehen ist, werden die Daten erneut automatisch     |
|              |   | an den Pool gesendet.                                      |
| 1 📥          | ് | Artikel ist Bestandteil einer publizierten Hierarchie      |
| Ť            |   | Artikel, der bereits freigegeben, gesendet und im          |
|              |   | Rahmen einer Hierarchie publiziert wurde. Es gab in der    |
|              |   | Zwischenzeit keine Änderungen an dem Artikel.              |
| Ø            | ് | Artikel ist nicht mehr publiziert (depubliziert)           |
| •            |   | Artikel, die nicht an die Empfänger publiziert worden      |
|              |   | sind, welche aber nicht bearbeitet worden sind, jedoch     |
|              |   | freigegeben sind.                                          |
| $\bigotimes$ |   | Artikel ist nicht mehr publiziert – aktuell keine Freigabe |
| -            |   | Artikel, die nicht an die Empfänger veröffentlicht         |
|              |   | worden sind und nicht freigegeben worden sind.             |
| 1 📥          | Ô | Nicht publiziert für alle – werden noch gesendet           |
|              |   | Artikel, der selbst nicht an die Empfänger publiziert      |
|              |   | worden ist, jedoch Teil einer bereits publizierten         |
|              |   | Hierarchie ist und nicht weiter bearbeitet worden ist.     |
| 1 📥          |   | Artikel nicht publiziert für alle – Update wird noch       |
|              |   | gesendet – angekündigte Freigabe und erneute               |
|              |   | Publikation                                                |
|              |   | Artikel, der selbst nicht an die Empfänger publiziert      |
|              |   | worden ist, jedoch Teil einer bereits publizierten         |
|              |   | Hierarchie ist und weiterbearbeitet worden ist.            |

# Bereich für Validierungen, Digitale Anlagen und weitere Informationen

Auf der rechten Seite neben dem Artikel Editor wird ein Report-Bereich, das Validierungs-Panel zur Verfügung gestellt. Dieser Bereich zeigt eine Vorschau auf die Qualität der Artikeldaten an. Verschiedene Tabs bieten weitergehende Informationen zu dem ausgewählten Artikel an. Zusätzlich wird der Übergeordnete Status des markierten Artikels angezeigt.

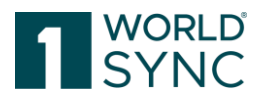

| ergeordneter Status                                                                     |   |
|-----------------------------------------------------------------------------------------|---|
| ıblizierter Artikel                                                                     |   |
| 2 Publikationen                                                                         | - |
| Publiziert GLN ^                                                                        |   |
| 27.07.2018 4057573000001                                                                | 4 |
| RETConnected DQG QA                                                                     |   |
| 30.01.2018 8800008000017                                                                | 4 |
| RETConnected-FMCG-QA-WsceWf                                                             |   |
| 🛃 Empfänger hinzufügen                                                                  |   |
| 2 Empfänger Rückmeldungen (CICs)                                                        | + |
| Rückmeldung Datenpool Probleme                                                          | + |
|                                                                                         |   |
| itorial Videos                                                                          |   |
| <ul> <li>atrify publishing</li> <li>Benutzeroberfläche</li> </ul>                       | Î |
| <ul> <li>atrify publishing Fehlerbehandlung<br/>und automatische Validierung</li> </ul> | - |

Abbildung 58: Bereich für Digitale Anlagen, Validierungsreport und weitere Informationen

# Information

Das erste Feld mit der Bezeichnung Info zeigt die Datenqualität des geöffneten Artikels an. Siehe auch Abschnitt: Darstellung der DQG-Werte in 1WorldSync publishing.

Darunter werden kontextbezogene Tutorial-Videos angezeigt, die durch ein Tag oder eine YouTube-Playlist definiert sind.

# Publikationen und Empfänger Rückmeldungen (CIC's)

Das Widget Publikationen informiert darüber, an wen der Artikel publiziert worden ist, den Publikationsstatus sowie das Publikationsdatum. Es ist auch möglich, die Publikation von hier zurückzunehmen.

Unter Empfänger Rückmeldungen (CIC's) wird eine CIC-Übersicht angezeigt, die kumuliert den Bestätigungsstatus der einzelnen Artikel anzeigt, so dass hier der letzte Stand aufgelistet wird. Die CIC-Liste wird nur in der publizierten Ebene mit CIC's befüllt. Wird diese Ebene geändert, gespeichert und freigegeben, leert sich die Liste komplett

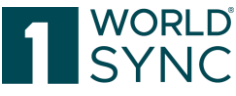

und füllt sich wieder nach Eintreffen der CIC auf Basis der aktuellen CIN bzw. Anpassung der Produktinformationen.

Änderungen an Produkten, welche nicht direkt publiziert sind, lösen kein Leeren der Liste aus.

Neben einer CIC wird hier eine GDSN Exception als To Do für den Anwender angezeigt. Die nachfolgende Tabelle soll einen Überblick über die verschiedenen Symbole geben, die mit dem CIC-Status in der Trefferliste angezeigt werden. Bei der Auswahl eines CIC-Artikels in der Trefferliste wird das Menü automatisch geöffnet.

| Kumulierter CIC        | Kommentar                                                           |  |  |  |
|------------------------|---------------------------------------------------------------------|--|--|--|
| Status                 |                                                                     |  |  |  |
| ~                      | Gesendet,                                                           |  |  |  |
|                        | bisher keine CIC-Rückmeldung empfangen.                             |  |  |  |
|                        | Keine Rückmeldung von allen Empfängern eingegangen und auch         |  |  |  |
|                        | keine CIC-Überprüfung sowie keine GDSN Exception.                   |  |  |  |
|                        | Oder der Artikel ist erneut freigegeben worden, es ist keine offene |  |  |  |
|                        | CIC-Überprüfung und GDSN Exception erfolgt.                         |  |  |  |
| $\checkmark\checkmark$ | Wenn CICs von allen Empfängern eingegangen sind und alle den        |  |  |  |
|                        | Status RECEIVED haben.                                              |  |  |  |
| ~~                     | Synchronisiert: Wenn CICs von allen Empfängern eingegangen sind     |  |  |  |
|                        | und alle den Status SYNCHRONISED haben.                             |  |  |  |
|                        |                                                                     |  |  |  |
| 0                      | Händler Rückmeldung vorhanden: Status: Bitte prüfen!                |  |  |  |
|                        | Mindestens eine CIC hat den Status REVIEW (überprüfen) und es       |  |  |  |
|                        | gibt keine offene GDSN Exception.                                   |  |  |  |
| ~~                     | Abgelehnt: Wenn CICs von allen Empfängern empfangen worden          |  |  |  |
|                        | sind und den Status REJECTED (abgelehnt) haben.                     |  |  |  |
| 0                      | Übertragungsfehler! (Exception) Bitte Support kontaktieren! Status  |  |  |  |
|                        | "Muss noch bearbeitet werden":                                      |  |  |  |
|                        | Mindestens eine GDSN Exception wurde für diesen Artikel erhalten    |  |  |  |
|                        | und ist noch offen.                                                 |  |  |  |

# Anlagen

Auf dem Tab "Anlagen" werden alle mit dem Artikel verknüpften Digitalen Anlagen angezeigt. Diese können von hier aus bearbeitet, neu hinzugefügt oder geändert werden.

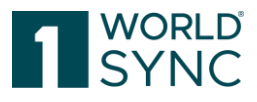

| Info 3            | Anlagen                                     | Validierungen                                       |
|-------------------|---------------------------------------------|-----------------------------------------------------|
| Verknüpfte dig    | itale Anlager                               | ı                                                   |
| + Neue dig        | itale Anlage                                | anhängen                                            |
| <b>≣</b> Bestehen | nde digitale A                              | nlage anhängen                                      |
| Zum Primärbild    | REN2210<br>360 Grad<br>《 Bearbe<br>산 URL ko | 00112_BIC_403029<br>Bild<br>iten 🗯 Lösen<br>opieren |

Abbildung 59: Bereich für Digitale Anlagen zum Artikel

Z.B. kann über den Button "bearbeiten" der Name des verknüpften Assets angepasst werden.

| Info 2          | Anlagen Validierungen                  |  |  |  |  |
|-----------------|----------------------------------------|--|--|--|--|
| Verknüpfte dig  | itale Anlagen                          |  |  |  |  |
| + Neue dig      | itale Anlage anhängen                  |  |  |  |  |
| ⊞ Bestehen      | de digitale Anlage anhängen            |  |  |  |  |
|                 | <b>untitled</b><br>360 Grad Bild       |  |  |  |  |
|                 |                                        |  |  |  |  |
| Primärbild      |                                        |  |  |  |  |
| 1000-100        | untitled<br>360 Grad Bild              |  |  |  |  |
| Zum Drim ächild | 🖋 Bearbeiten 🚿 Lösen<br>省 URL kopieren |  |  |  |  |
| zum Primarbilo  |                                        |  |  |  |  |

Abbildung 60: Bereich für Digitale Anlagen zum Artikel

# Validierungen

Der Bereich Validierungen bietet einen Datencheck nach den Validierungsregeln des Systems an.

Sie finden Filter, mit denen Sie Warnungen, Fehler, DQG-Warnungen (falls verfügbar) oder Data Intelligence-Hinweise anzeigen können.

Validierungsmeldungen werden in einem Kachelformat angezeigt. Ein klares Farbschema trennt die verschiedenen Arten von Meldungen, wie etwa Fehler und Warnungen.

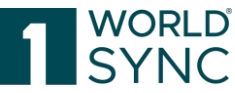

Darüber hinaus werden Validierungsnachrichten, die das Ergebnis einer Hierarchie Validierung sind, wie sie z.B. bei der Freigabe eines Elements erfolgt, klar in klappbare Abschnitte unterteilt, die die GTIN, die Hierarchieebene und die Anzahl der für sie erscheinenden Nachrichten angeben.

Jede Validierungskachel verfügt über eine klar beschriftete Schaltfläche "Review", die durch Klick direkt zum entsprechenden Eingabefeld führt. Jede Kachel kann auch über das Kreuz in der rechten oberen Ecke geschlossen werden. Dies ermöglicht das Abarbeiten der Nachrichtenliste.

Die Validierung muss manuell über die Schaltfläche Validieren in der Funktionsleiste oder im Infopanel unter Validierung aktiviert werden.

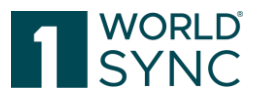

| Info 2 Anlagen Validierungen                                                                                                    |   |  |  |
|----------------------------------------------------------------------------------------------------|---|--|--|
| Filter für<br>Fehler Warnungen Anomalie Datenqualität<br>83224899765113 BASE 2                                                                                                    | - |  |  |
| Maße: Höhe<br>Anomalie:Länge, Breite, Höhe oder das<br>angegebene Bruttogewicht sind unerwartet<br>klein.<br>Rule ID: <b>sizeAndWeightCheck</b><br>Ansehen                                                                                             |   |  |  |
| Maße: Breite<br>Anomalie:Länge, Breite, Höhe oder das<br>angegebene Bruttogewicht sind unerwartet<br>klein.<br>Rule ID: <b>sizeAndWeightCheck</b><br>Ansehen                                                                                           |   |  |  |
| Maße: Tiefe<br>Anomalie:Länge, Breite, Höhe oder das<br>angegebene Bruttogewicht sind unerwartet<br>klein.<br>Rule ID: <b>sizeAndWeightCheck</b><br>Ansehen                                                                                            |   |  |  |
| ★ Bruttogewicht Anomalie:Die Werte in den Feldern Länge,<br>Breite und Höhe passen nicht zum<br>angegebenen Bruttogewicht. Die daraus<br>berechnete Produktdichte scheint für die Art<br>ihres Produktes unerwartet groß. Rule ID:densityCheck Ansehen |   |  |  |
| X<br>Nettofüllmenge: Maßeinheit<br>Datenqualität:"Nettofüllmenge:                                                                                                    |   |  |  |

Abbildung 61: Validierungsreport mit Filtern

Markieren Sie ein oder mehrere Artikel in der Trefferliste und klicken Sie auf die Schaltfläche Validieren. Der Validierungsreport wird nicht automatisch geladen, sondern muss durch den Benutzer aktiviert werden. Sofern die geprüften Daten Fehler enthalten, können sie abhängig vom Schweregrad des Fehlers nicht gespeichert oder freigegeben

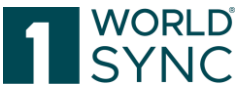

L3

werden. Beim Markieren von mehr als einem Artikel, zeigt der Validierungsreport die Berichte für die Artikel nacheinander an.

| Publikationen Validierungsreport item Preview CIC-Übersicht Exceptions Übersicht<br>Der Artikel 92777599833R49/0000000002004/276 wurde validiert |
|----------------------------------------------------------------------------------------------------|
| Publikationen Validierungsreport Item Preview CIC-Übersicht Exceptions Übersicht                                                                 |
|                                                                                                    |

Abbildung 62: Validierungsreport

Die obere Spalte zeigt Symbole für das Ergebnis, wie Hinzufügen, Speichern oder Freigeben der betreffenden Artikel.

Schaltflächen im Report:

| $\odot$ | Aktion erfolgreich/ keine Validierungsfehler                   |  |  |
|---------|----------------------------------------------------------------|--|--|
|         | Kann aufgrund von Validierungsfehlern nicht freigegeben werden |  |  |

#### Schaltflächen für verschiedene Fehler-Ebenen:

| 8 | Error (Fehler)    | Die Daten können nicht gespeichert oder<br>freigegeben werden.<br>Die Daten können gespeichert und<br>freigegeben werden. |  |  |
|---|-------------------|----------------------------------------------------------------------------------------------------|--|--|
|   | Warning (Warnung) |                                                                                                    |  |  |
|   | Info              | Die Daten können gespeichert und freigegeben werden.                                                                      |  |  |
| 0 | Error (Fehler)    | Die Daten können gespeichert, jedoch nicht freigegeben werden                                                             |  |  |

Die Validierungssymbole, die im Artikeleditor und in den Trefferlisten verwendet werden, werden wie folgt angezeigt: Grün für keine Probleme, Orange für Warnungen und Rot für Fehler, die jeweils auch ein anderes, klares Symbol haben.

Tipp: Mit der Tastenkombination Strg + Shift + Pfeiltaste kann das Informationspanel am rechten Rand ausgeblendet werden. Mit der gleichen Tastenkombination wird der Vorgang wieder rückgängig gemacht.

# Funktionsleiste der Trefferliste

Die Funktionsleiste oberhalb der Trefferliste enthält Aktionen, die Sie für die ausgewählten Artikel ausführen können:

arbeiten Validieren Mögliche Freigeben

□ Alle Zellen auf allen Setten selektieren □ Tabetlenansicht Erwaltet • Ansicht be
Abbildung 63: Funktionsleiste

| Schalter Beschreibung und Definition |  |
|--------------------------------------|--|
|--------------------------------------|--|

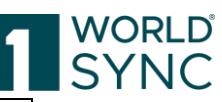

| <b>2</b><br>Aktualisieren                                            | Aktualisieren: Zur Aktualisierung der Artikelliste                                                                                                    |  |  |
|----------------------------------------------------------------------|----------------------------------------------------------------------------------------------------|--|--|
| +<br>Hinzufügen                                                      | <b>Hinzufügen:</b> Verwenden Sie diese Option, wenn Sie einen neuen Artikel hinzufügen möchten.                                                                              |  |  |
| 省 Artikel duplizieren                                                | <b>Duplizieren:</b> Sie können einen neuen Artikel auf der Grundlage eines bestehenden Eintrags erstellen.                                                                   |  |  |
| <b>⊘</b><br>Bearbeiten                                               | <b>Bearbeiten</b> : Sie können diese Option verwenden, um<br>Änderungen an einem Element zu machen.                                                                          |  |  |
| Dischen Löschen                                                      | <b>Löschen</b> : Nur gespeicherte Artikel-Entwürfe, die nicht freigegeben oder publiziert sind, können gelöscht werden                                                       |  |  |
| Validieren                                                           | <b>Validieren</b> : Auf der Trefferliste können Sie die Artikel<br>auf Vollständigkeit, Formatierung und Konsistenz<br>prüfen, so dass sie später freigegeben werden können. |  |  |
| Versenden 🔻                                                          | Unter dem Punkt <b>Versenden</b> sind die Vorgänge zur<br>Veröffentlichung an das GDSN sowie das WEB<br>zusammengefasst.                                                     |  |  |
| &+Mögliche Empfänger                                                 | <b>Mögliche Empfänger:</b> Wählen Sie mögliche Daten-<br>Empfänger, um entsprechende Händler spezifische<br>Validierungen zu aktivieren.                                     |  |  |
| 🔹 Freigeben                                                          | <b>Freigeben</b> : Wenn die aktuelle Version eines Artikels<br>einen Qualitätsstand hat, der für die Freigabe geeignet<br>ist, können Sie die Option Freigabe nutzen.        |  |  |
| <b>Publizieren</b>                                                   | <b>Publizieren</b> : Wählen Sie diese Option, wenn Sie das ausgewählte Element im Source Data Pool veröffentlichen möchten.                                                  |  |  |
| A<br>Publikation zurücknehmen                                        | <b>Publikation zurücknehmen</b> : Die Veröffentlichung<br>eines Artikels kann mit der Schaltfläche "Publikation<br>zurücknehmen" widerrufen werden.                          |  |  |
| Freigabe zurücknehmen                                                | <b>Freigabe zurücknehmen</b> : Mit diesem Schalter können<br>Sie eine Freigabe rückgängig machen.                                                                            |  |  |
| Online veröffentlichen                                               | <b>Artikelpass Online:</b> Die wichtigsten Attribute werden mit einem Produktbild im Web zur Verfügung gestellt.                                                             |  |  |
| 🖉 Aus dem Web löschen (                                              | <b>Aus dem Web löschen:</b> der online gestellte Artikel wird aus dem Web entfernt.                                                                                          |  |  |
| Herunterladen 🔻                                                      | Unter dem Punkt <b>Herunterladen</b> sind alle Optionen<br>zum Herunterladen von Artikeldaten in Dokumenten,<br>Artikelpässen oder GDSN-Formaten zusammengefasst.            |  |  |
|                                                                      | <b>Excel:</b> Export von Artikeln im Excel-Format mit und ohne Komponenten                                                                                                   |  |  |
|                                                                      | <b>PDF-Export:</b> Export von Artikeln im PDF-Format mit Komponenten                                                                                                    |  |  |
|                                                                      | <b>PDF-Export:</b> Export von Artikeldaten im pdf-Format.                                                                                                    |  |  |
| <b>CSV-Report:</b> Herunterladen von Artikeldaten als CSV<br>Report. |                                                                                                    |  |  |

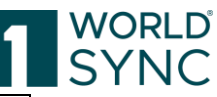

|                                          | Artikelpässe: Je nach vorab definierten Artikelpässen,<br>werden hier die entsprechenden Pässe der Händler<br>aufgelistet.                           |  |  |
|------------------------------------------|----------------------------------------------------------------------------------------------------|--|--|
|                                          | <b>GDSN-Formate:</b> Hier kann die Catalogue Item Notification (CIN) heruntergeladen werden.                                                         |  |  |
| Excel Import                             | <b>Excel-Import:</b> hier können Daten im Excel-Format                                                                                               |  |  |
| Als Vorlage speichern                    | Als Vorlage speichern: Ein Element kann als Vorlage<br>gespeichert werden, um sie als Basis für weitere neue<br>Artikel zu verwenden.                |  |  |
| ⊠ Als erledigt markieren                 | Als erledigt markieren:                                                                                                    |  |  |
| Alle Zeilen auf allen Selfen selektieren | <b>Alle Zeilen auf allen Seiten selektieren:</b> Um alle Zeilen auf allen Seiten auszuwählen, verwenden Sie die Schaltfläche in der Funktionsleiste. |  |  |
| Tabellenspalten bearbeiten               | <b>Tabellenspalten bearbeiten</b> , um die Trefferliste nach eigenen Bedürfnissen entsprechend einzurichten.                                         |  |  |

# Bearbeiten und Erfassen von Artikeln

# **Artikel Editor**

Öffnen Sie zunächst die Übersichtsliste Artikel, um auf ihre Artikel zugreifen zu können. Alle Vorgänge zur Datenpflege können von hier aus durchgeführt werden. Um einen Artikel zu öffnen, doppelklicken Sie darauf in der Übersicht.

| E Start Artikel X Artikel                                                                       | 00022110627540 (oranges) 🗙                                      |                                                          |                           |                                                             |             |                                                                                                    |                                                                                                    |
|-------------------------------------------------------------------------------------------------|-----------------------------------------------------------------|----------------------------------------------------------|---------------------------|-------------------------------------------------------------|-------------|----------------------------------------------------------------------------------------------------|----------------------------------------------------------------------------------------------------|
| Nur empfohlene Attribute  Attribut finden                                                       | oranges<br>00022110627540<br>Basiseinheit oder kleinste Einheit | Speichem Validen                                         | n Mögliche F<br>Empfänger | Freigeben Profester<br>Zurücknehmen Publicationen Zurückneh | Versenden 🔹 | table and the second second s | Info Anlagen Validierungen                                                                                                    |
| Pflichtfelder 🚺 🕶                                                                               | Beurgeungelegenziehen / Artikeletetus //000                     | Warraldow -                                              |                           |                                                             |             | ilfolasta anzaigen 🌑                                                                                                    | Produktbilder                                                                                                    |
| Klassifizierung                                                                                 | benegungskeinweichen/ Antikeistatus (CON)                       | run erun -                                               |                           |                                                             |             | motexic analogen C                                                                                                    | Weitere Informationen darüber finden Sie                                                                                        |
| O Artikelidentifikation                                                                         | GTIN der Artikelein                                             | old 00022110627540                                       |                           |                                                             |             |                                                                                                    | hier. Lassen Sie uns wissen, was Sie von<br>unserem neuen Service halten!                                                       |
| Einheit                                                                                         |                                                                 |                                                          |                           |                                                             |             |                                                                                                    | Feedback senden                                                                                                    |
| Referenzierter Artikel                                                                          | Zusätzliche Artikelidentifikation                               |                                                          |                           |                                                             |             | _ +@∎                                                                                                    | Filter für                                                                                                    |
| 🗢 Rolle                                                                                         | Zusätzliche Artikelidentifikation – No.: 1 / 99                 |                                                          |                           |                                                             |             | + 2 = -                                                                                                    | Fehler Warnungen Anomalie Datenqualität                                                                                         |
| <ul> <li>Kontaktinformationen</li> <li>Komponenteninformationen</li> <li>Artikel AVP</li> </ul> | Zusätzliche Artikelidenti                                       | kation: Wert                                             |                           |                                                             |             |                                                                                                    | 00022110627540 (LASS) 1                                                                                                    |
| O Artikelbeschreibung                                                                           |                                                                 |                                                          |                           |                                                             |             |                                                                                                    | Fehler: Bitte machen Sie eine Angabe zu                                                                                         |
| <ul> <li>Artikeleigenschaften</li> </ul>                                                        | Zusätzliche Artikelider                                         | fikation: Art                                            |                           |                                                             |             |                                                                                                    | Artikel mit der angegebenen GPC Klasse und<br>"Ziemarkt: Ländercode" gleich "276"                                               |
| <ul> <li>Artikelmaße</li> </ul>                                                                 |                                                                 |                                                          |                           |                                                             |             |                                                                                                    | (Deutschland).                                                                                                    |
| O Artikelverpackung                                                                             |                                                                 |                                                          |                           |                                                             |             |                                                                                                    | Rule ID: 321623 Ansehen                                                                                                    |
| Artikelentsorgung                                                                               | Zielmarkt: Länderd                                              | de (276) - Deutschland -                                 |                           |                                                             |             |                                                                                                    |                                                                                                    |
| Artikelregulierung                                                                              | Artikelet                                                       | (BASE_UNIT_OR_EACH) - Basiseinheit oder ideinste Einheit |                           |                                                             |             |                                                                                                    | Kontaktadresse Inverkehrbringer<br>Datenqualität: Bei dieser GPC und wenn<br>Attribut: Verpackungsart' nicht "NE" enthält.      |
| Navigation Verpackungshierachie                                                                 | Bewegungskennzeichen / Artikelst                                | 45 (COR) - Korrektur                                     |                           |                                                             |             |                                                                                                    | muss eine Angabe zu Attribut<br>"Kontaktadresse Inverkehrbringer" gemacht                                                       |
| Attribute anzeigen                                                                              |                                                                 |                                                          |                           |                                                             |             |                                                                                                    | werden.                                                                                                    |
| A laker in a merarchien vomanden                                                                | Basisar                                                         | cel (true) - Ja                                          |                           |                                                             |             |                                                                                                    | Rule ID: VR000225 Ansehen                                                                                                    |
| <ul> <li>00022110627540 BASE<br/>oranges</li> </ul>                                             |                                                                 |                                                          |                           |                                                             |             |                                                                                                    |                                                                                                    |
|                                                                                                 | Konsumentenein                                                  | et (false) - Nein -                                      |                           |                                                             |             |                                                                                                    | Datenqualität: Bei dieser GPC und wenn                                                                                          |
|                                                                                                 | Bestellein                                                      | eit (true) - Ja                                          | Standard                  | labnehmer                                                   | •           | +20                                                                                                    | Attribut "Verpackungsart" nicht "NE" enthält,<br>muss eine Angabe zu Attribut "Kontaktname<br>Inverkehrbringer" gemacht werden. |
|                                                                                                 |                                                                 |                                                          |                           |                                                             |             |                                                                                                    | Rule ID: VR000226                                                                                                    |
| A Hierarchien bearbeiten                                                                        | Lieferein                                                       | eit (falso) - Nein                                       | Standard                  | abnehmer                                                    | •           | +200                                                                                                    | Ansehen                                                                                                    |

Abbildung 64: Artikeleditor mit ausgewähltem Artikel

Der Artikeleditor öffnet sich. Auf der linken Bildschirmseite befindet sich der **Navigationsbereich**, der den Hauptteil der Artikelbearbeitung darstellt. Wenn das entsprechende Thema angeklickt wird, öffnet sich die Erfassungsmaske auf dem zentralen Bildschirm und die Artikeländerungen können durchgeführt werden. Die roten Punkte

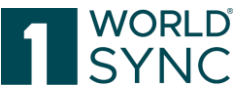

kennzeichnen die Mussangaben, die auf jeden Fall gemacht werden müssen, um den Artikel publizieren zu können.

Die Option **Pflichtfelder** in der Menüleiste ermöglicht das direkte Erreichen der offenen Pflichtfelder (Pflichtfelder Navigator).

Das zentrale Formular / Editor bildet den Hauptteil des Bereichs Artikelinformationen. Änderungen an den Attributen können hier gemacht werden.

Der rechte Bildschirmbereich neben dem Bearbeitungs-Formular enthält weitere Informationen über das ausgewählte Element, wie Publizierungsinformationen, Exceptions, CIC-Summary und beigefügte Digitale Anlagen.

Auf dem Reiter Anlagen finden Sie die dem Artikel zugeordneten Digital Assets. Unter jedem Asset finden Sie einen Link mit der Bezeichnung "Zum Primärbild", der das ausgewählte Digital Asset zum primären Asset macht. Bitte beachten Sie, dass nur ein Digital Asset als primär gekennzeichnet werden kann.

Das primäre digitale Asset ist nicht nur dasjenige, das von nun an in der Trefferliste der Artikel angezeigt wird, sondern es wird auch als primäres digitales Asset innerhalb des CIN XML gekennzeichnet.

Tipp: Mit der Tastenkombination Strg + Shift + Pfeiltaste kann das Informationspanel am rechten Rand ausgeblendet werden. Mit der gleichen Tastenkombination wird der Vorgang wieder rückgängig gemacht.

|                                                                                                    | is-Min valid Hi_ 🗶                                                                                                    |                                                                                                    |
|----------------------------------------------------------------------------------------------------|----------------------------------------------------------------------------------------------------|----------------------------------------------------------------------------------------------------|
| Attribut finden                                                                                                    | Pide-Min valid Hierarchy DE-119869 C Report No. 2010 Pierce Pierce Pierc | Info O Anlagen Validierungen     Filter für:                                                                                                    |
| - Artikelidentifikation                                                                                                    | Herunterladen * Mehr                                                                                                    | Fehler Warnungen Datenqualität                                                                                                    |
| Identifikation / Gültigkeit /     Inheit     Klassifizierung                                                                                          | Bewegungskennzeichen / Ar Zentraler Editor Hilfetexte anzeigen C                                                                                                    | 11986986469009     CASE     Construction:     Globale Produktklassifikation:     GPC     Brick     Fehler:     Bitte korrigieren Sie die Angaben                                                                               |
| Navigationsbereich<br>Artikel AVF                                                                                                    | Q Zusätzliche Artikelidentifikation     +                                                                                                    | zur GPC. Es wurde ein unbekannter Code<br>angegeben.<br>Rule ID: s zusätzliche                                                                                                    |
| Artikelbeschreibung     Artikeleigenschaften     O Artikelmaße                                                                                        | Zusatzliche Autweitzeitzliche Artikelidentifikation: Wert                                                                                                    | Informationen<br>Bruttoge<br>Datenqualität: 'Brutty gewicht': Die Angabe<br>ist fehlerhaft. Die Angabe übersteidt unter                                                                                                    |
| <ul> <li>▶ O Artikelverpackung</li> <li>▶ O Artikellogistik ▼</li> </ul>                                                                              | Zusätzliche Artikelidentifikation: Art 👻                                                                                                    | Berücksichtigung von "Maße: Breite",<br>"Maße: Tiefe" und "Maße: Höhe" die Dichte<br>von Biei (11,34 gren?). Prüfen Sie bitte alle<br>angegeben Werte auf ihre Richtigkeit.                                                    |
| Navigation Verpackungshierarchie                                                                                                    | 7ielmakt Länderorde (*225). Destenhimed                                                                                                    | Rule ID: VR000305 Ansehen                                                                                                    |
| <ul> <li>11986986469009 CASE<br/>pi-ds-Min valid Hierarchy DE-11986</li> <li>1986986469016 (1) GASE (<br/>bi-ds-Min valid Hierarchy DE-119</li> </ul> | Artikelebene     (CASE) - Karton       Bewegungskennzeichen / Artikelstatus     (ADD) - Neuanlage                                                                                                    | Nettofüllmenge<br>Datengualität: Nettofüllmenge": Die<br>Angabe fehlt. Für Konsumenteneinheiten<br>mit der "Artikelebene" gleich "(CASE)-<br>Kartori" oder "(PACK, OR, INNER, PACK) -<br>Umverpackung oder Inneverpackung" und |
| Hierarchien bearbeiten                                                                                                    |                                                                                                    | der "Anzahl der Kinder" gleich 1 und "Ist der<br>Pfandartikal Leargut" ungleich "(TPLIE) - La"                                                                                                    |

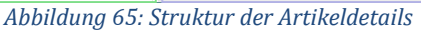

#### Aufbau und Funktion des Editors (Bearbeitungsformular)

Im Navigationsbereich werden alle Attribute eines Elements unter Hauptüberschriften gruppiert. Durch Anklicken der Überschriften kann man zwischen den Gruppen/Attributen wechseln.

Durch Anklicken der kleinen Pfeile können die Unterpunkte aufgeklappt werden.

Die Navigation zeigt anhand von farblichen Icons den Fortschritt an. Noch zu editierende Pflichtfelder werden mit Roten Punkten markiert. Die Option Pflichtfelder im Navigationsbereich ermöglicht das direkte Anspringen der noch zu befüllenden Pflichtangaben.

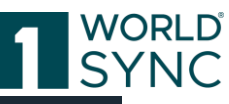

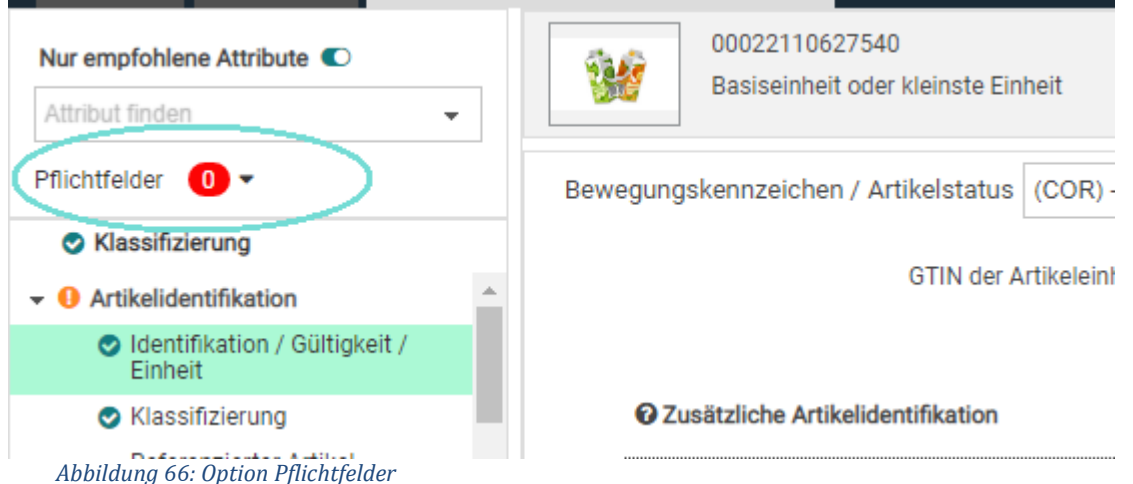

# Farbliche Kennzeichnung des Bearbeitungsfortschritts

Sobald alle Pflichtfelder eingetragen und korrekt gepflegt worden sind, erhalten die Icons die Farbe GRÜN.

Identifizierung
Abbildung 67: Fortschritt der Bearbeitung: Grün

Buttons sind nun farblich gruppiert in:

- Standard Buttons: Weißer Hintergrund mit Rahmen
- Workflow Buttons: Farbiger Hintergrund
- Warn Buttons: Hintergrund in Warnfarbe, z.B. orange

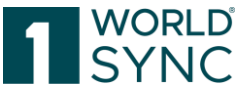

| Artikel 92842613962013 (biscuits)                   | 🗸 🖹 🏚 🦷 🙆                                                    |  |
|-----------------------------------------------------|--------------------------------------------------------------|--|
| Attribute anzeigen<br>Alle C Empfohlen              | Validieren speionem Freigeben Freigabe zurucknehmen Publizie |  |
| Klassifizierung                                     | Attribut finden -                                            |  |
| - Artikalidantifikation                             |                                                              |  |
| Arukendenunkauon                                    |                                                              |  |
| Einheit                                             | GTIN der Artikeleinheit                                      |  |
| ្សា 🗢 Klassifizierung                               |                                                              |  |
| Referenzierter Artikel                              |                                                              |  |
| Rolle                                               | Zusätzliche Artikelidentifikation                            |  |
| Kontaktinformationen                                | Zusätzliche Artikelidentifikation No : 1 / 999               |  |
| Artikel AVP                                         |                                                              |  |
| Artikelbeschreibung                                 | Zusätzliche Artikelidentifikation                            |  |
| Artikeleigenschaften                                |                                                              |  |
| Artikolmaßo                                         |                                                              |  |
|                                                     | Zusätzliche Artikelidentifikatio                             |  |
|                                                     |                                                              |  |
| Artikellogistik                                     |                                                              |  |
| Artikelregulierung                                  |                                                              |  |
| <ul> <li>Produktgruppeninformationen</li> </ul>     | Zielmarkt: Landercode                                        |  |
| <ul> <li>Audio, TV, Computer &amp; Photo</li> </ul> |                                                              |  |
| Angaben f ür die Lebensmittelindu                   | Artikelebene                                                 |  |
| Navigation Verpackungshierachie                     |                                                              |  |
| Attribute anzeigen 🛈                                | Bewegungskennzeichen / Artikelstatus                         |  |
| Artikel in 1 Hierarchien vorhanden                  |                                                              |  |
|                                                     | Basisartikel                                                 |  |
| 92842613962013 BASE                                 |                                                              |  |
|                                                     | Konsumenteneinheit                                           |  |
|                                                     |                                                              |  |
|                                                     | Bestelleinheit                                               |  |
|                                                     |                                                              |  |
|                                                     |                                                              |  |
| Hierarchien bearbeiten                              | 2                                                            |  |
| Abbildung 68: Navigation                            | nsbereich                                                    |  |

#### Hilfetexte anzeigen

Hilfetexte anzeigen Ist die Funktion Hilfetexte anzeigen im Editor aktiviert, erhalten Sie zu jedem Bearbeitungsfeld einen Informationstext. Basisartikel (true) - Ja -Konsumenteneinheit (false) - Nein Ŧ (false) - Nein Angabe, ob es sich um ein als **Bestelleinheit** (true) - Ja Konsumenteneinheit konzipiertes Produkt handelt oder nicht. Konsumenteneinheiten « < Page 1 of 1 > » sind Lebensmittel in Fertigpackungen, die Liefereinheit (talse) - Nein 2 dazu bestimmt sind, an den Verbraucher abgegeben zu werden. (isTradeltemA ConsumerUnit) Fakturiereinheit (true) - Ja -Standardabnehmer

Abbildung 69: Hilfetexte anzeigen

Diese Tooltips erscheinen sofort, sobald ein Benutzer ein Eingabefeld im Item-Editor ausfüllt. Die Tooltips bleiben so lange erhalten, wie das Feld fokussiert ist. Die Tooltips können jederzeit über einen Schiebeschalter/Slider oben auf der Seite aktiviert oder deaktiviert werden.

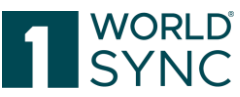

Die Tooltips geben kurze Informationen über das Attribut, was es bedeutet und was dort eingetragen werden muss. Der Informationsstand variiert je nach Attribut, an dem gearbeitet wird.

#### Validierung der Daten

Eine Validierung der Daten ist jederzeit bei der Eingabe möglich, evtl. um die Vollständigkeit oder die Korrektheit der Daten zu überprüfen. Diese Validierung enthält alle Regeln, die im System definiert worden sind. Wenn die Artikeldaten ohne Fehlermeldungen gespeichert worden sind, kann der Artikel freigegeben werden. Klicken sie dazu den Freigabe-Schalter.

Ist ein Artikel freigegeben aber noch nicht publiziert, kann die Freigabe zurückgenommen werden und der Status in einen Bearbeitungsstatus zurückgeführt werden. Bitte beachten Sie, dass für einen publizierten Artikel die Publikation zurückgenommen werden kann. Erst dann kann die Funktion Freigabe zurücknehmen ausgewählt werden.

#### Templates

Ein Artikel, der als Basis für andere Artikel verwendet werden soll, kann als Vorlage gespeichert werden. Gespeicherte Templates können mit der Erstellen-Funktion aus einem Drop-Down-Menü ausgewählt werden. Detailinformationen zur Vorlagenfunktion finden Sie im entsprechenden Abschnitt dieser Dokumentation.

| re<br>Đ. | Neuen Artikel erstellen     |                         |                    | Artikel, Verpackung, Asset<br>+ Neu |
|----------|-----------------------------|-------------------------|--------------------|-------------------------------------|
|          | 1. Artikel Grundinformation | 2. Identifikation       | 3. Klassifizierung |                                     |
|          | GTIN                        |                         | Vorlage verwenden  |                                     |
|          | Name der Vorlage            |                         | <b>•</b>           |                                     |
| Ì        | GLN                         | T1<br>T2                |                    | Mehr Erfahren 🕨                     |
|          | Zielmarkt                   | Max Temp                |                    |                                     |
|          | Artikoltup                  | Max Templ Clone         |                    |                                     |
|          | Antikotyp                   | Max Temp Clone 2        |                    |                                     |
|          |                             | Verpackungsartikel 6.11 |                    | tenqualität                         |
| 1        | Abbildung 70: Artil         | Vorlage Basisartikel    | I                  | ionquantat                          |

#### Menüleiste im Artikeleditor

Sie können die Optionen der Menüleiste nutzen, um Aktionen auszuführen, die für den angezeigten Artikeldatensatz gelten.

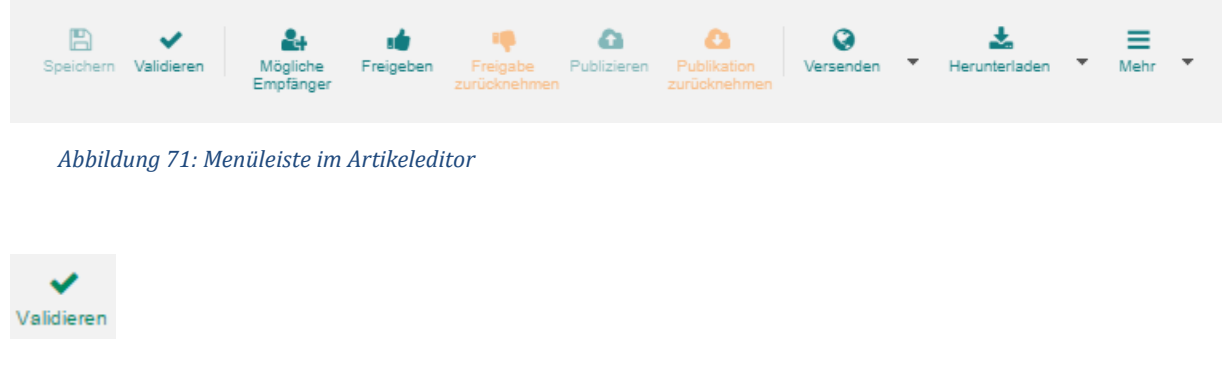

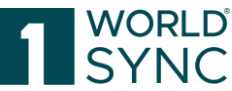

Zu jeder Zeit während der Eingabe oder Änderung können Sie die Artikeldaten prüfen, um sicherzustellen, dass sie vollständig und korrekt formatiert sind. Die Artikeldatenprüfung beinhaltet die Validierung der eingegebenen Attributwerte auf Grundlage der im System definierten Validierungsregeln.

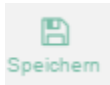

Sie können die Speichern-Funktion nutzen, um Ihre Änderungen zu speichern. Durch Speichern der Änderungen, wird eine neue überarbeitete Fassung des selektierten Artikels angelegt.

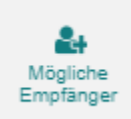

Um mögliche Empfänger dieses Artikels zu bestimmen, wählen Sie diese Option. Es öffnet sich ein Dialog, in dem Empfänger ausgewählt werden können. Sind empfängerspezifische Validierungen implementiert, dann werden sie durch diese Funktion aktiviert. Empfänger des Artikels können mit dieser Funktion hinzugefügt werden.

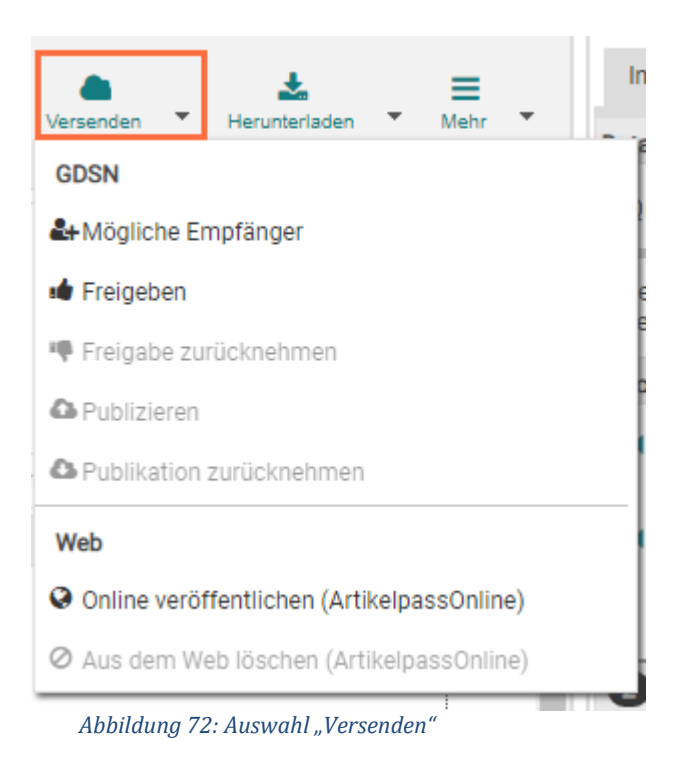

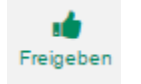

Wenn Sie das angegebene Datenelement ohne Fehler gespeichert haben, können Sie es freigeben, indem Sie auf das Freigabe-Symbol klicken. Gehen Sie dabei vor, wie im Abschnitt, Artikel freigeben' beschrieben.

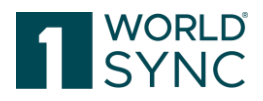

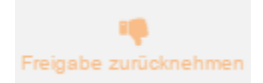

Wenn ein Artikel freigegeben jedoch noch nicht publiziert ist, kann die Freigabe zurückgenommen werden und der Bearbeitungsstatus in eine Arbeitsversion zurückgesetzt werden. Bitte beachten Sie, dass bei einem Artikel, der bereits publiziert ist, zunächst die Publikation zurückgenommen werden muss, bevor die Freigabe zurückgenommen werden kann.

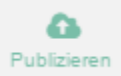

Die Option wird gewählt, wenn der gewünschte Artikel an den Datenpool publiziert werden soll.

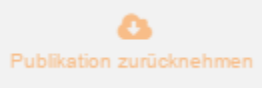

Eine Publikation wird rückgängig gemacht durch die Option Publikation zurücknehmen.

Web

Online veröffentlichen (ArtikelpassOnline)

Der Artikel im Editor kann mit bestimmten Produktdaten sowie einem Produktbild online zur Verfügung gestellt werden.

Aus dem Web löschen (ArtikelpassOnline)

Der online gestellte Artikelpass kann wieder entfernt werden.

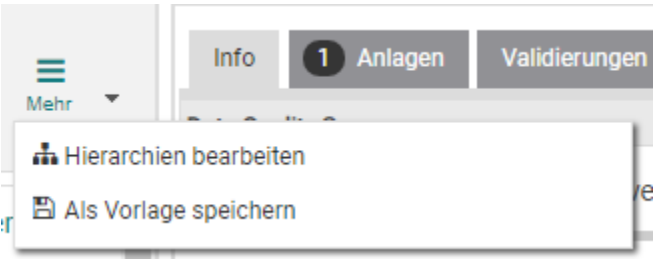

Abbildung 73: Auswahl: Mehr

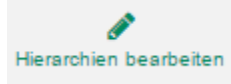

Der Schalter Hierarchien bearbeiten erlaubt es durch die Hierarchie eines ausgewählten Artikels zu navigieren.

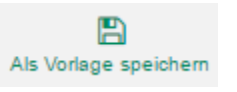

Wenn ein Artikel erfasst worden ist, der so allgemeingültig ist, dass er als Grundlage für andere Artikel dienen kann, können Sie diesen als Vorlage speichern. Die gespeicherte Vorlage kann aus einem Dropdown-Menü im Dialog ,Artikel erstellen' ausgewählt werden. Gehen Sie dabei vor wie im Abschnitt ,Artikel erstellen mit der Vorlagen-Funktion' beschrieben.

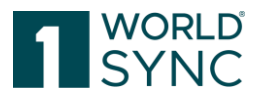

| Herunterladen                   | Info 1 Anlag |  |  |  |
|---------------------------------|--------------|--|--|--|
| Documents                       |              |  |  |  |
| PDF Export mit Komponenten      |              |  |  |  |
| PDF Export                      |              |  |  |  |
| Article Passes                  |              |  |  |  |
| 🖹 Tegut                         |              |  |  |  |
| 🖹 REWE                          |              |  |  |  |
| 🖄 Mueller                       |              |  |  |  |
| 🖄 Kaufland                      |              |  |  |  |
| 🛆 EDEKA                         |              |  |  |  |
| CITTY Chefs Culinar             |              |  |  |  |
| 🛆 Lekkerland                    |              |  |  |  |
| GDSN Formats                    |              |  |  |  |
| Catalog Item Notification (CIN) |              |  |  |  |

Abbildung 74: Auswahlmenü "Herunterladen"

Die Option "Herunterladen" fasst das Herunterladen von Artikeldaten in ein pdf-Format oder in vorab definierte Artikelpässe von Händlern zusammen.

Zusätzlich kann eine bestehende Catalog Item Notification heruntergeladen werden.

# Attribute finden

Aufgrund der großen Anzahl von Attributen auf den Bearbeitungs-Formularen ist es nicht immer einfach ein einzelnes Attribut direkt zu finden. Der Attributfinder in der Menüleiste ermöglicht eine schnelle Suche auf der Attributeliste im Drop-Down-Menü.

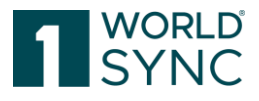

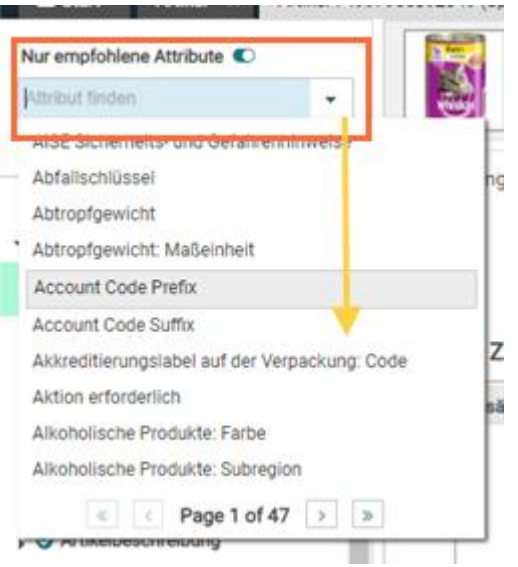

Abbildung 75: Attribut finden

Durch Eintippen des Attribut Namens kann die Suche eingeschränkt werden. Ist der Name nicht vollständig bekannt, kann durch Einsetzen eines \* als Platzhalter am Anfang oder Ende des Worts ein Suchergebnis erzielt werden.

| ١ | ✓<br>/alidieren | E<br>Speichern       | i <b>é</b><br>Freigeben | Freigabe zurücknehmen | Ca<br>Publizieren |
|---|-----------------|----------------------|-------------------------|-----------------------|-------------------|
|   | Gültig          |                      |                         |                       | -                 |
|   | Datei:          | Gü∜ <sup>lm</sup> ab |                         |                       | nnze              |
|   | Datei: (        | Gültig bis           |                         |                       | _                 |
|   | Gültig-a        | ab Datum (           | -zeit)                  |                       |                   |
|   | Ahhild          | una 76. Atti         | rihut finden            | · Suche einschränken  |                   |

Bitte beachten Sie, dass die Suche nur einzelne Attribute findet, jedoch keine Attribute in Attributgruppen. Hier kann nur die Gruppenbezeichnung gefunden werden und nur die Attributgruppe wird geöffnet.

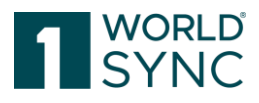

#### Artikelinformationen und Hierarchieinformationen

Der linke Bereich auf dem zentralen Bearbeitungsformular zeigt die Navigation mit den Artikelinformationen der enthaltenen Attribute an, die den Artikel identifizieren. Diese Information wird unabhängig davon angezeigt, welche Registerkarte oder Flex-Leiste geöffnet ist. Der aktuelle Veröffentlichungsstatus jeder Hierarchieebene wird im Hierarchienavigator aufgelistet. Sie können also sehen, welche Ebene der gesamten Hierarchie veröffentlicht ist.

| (                        | S Klassifizierung                                             |   |  |  |  |
|--------------------------|---------------------------------------------------------------|---|--|--|--|
| - (                      | Artikelidentifikation                                         | * |  |  |  |
|                          | <ul> <li>Identifikation / Gültigkeit /<br/>Einheit</li> </ul> |   |  |  |  |
|                          | 🥏 Klassifizierung                                             |   |  |  |  |
|                          | Referenzierter Artikel                                        |   |  |  |  |
|                          | 📀 Rolle                                                       |   |  |  |  |
|                          | Kontaktinformationen                                          |   |  |  |  |
|                          | Komponenteninformationen                                      |   |  |  |  |
|                          | Artikel AVP                                                   |   |  |  |  |
| •                        | Artikelbeschreibung                                           |   |  |  |  |
| ►                        | Artikeleigenschaften                                          | 1 |  |  |  |
| •                        | Artikelmaße                                                   |   |  |  |  |
|                          | Artikelverpackung                                             |   |  |  |  |
| •                        | Artikellogistik                                               |   |  |  |  |
| ►                        | Artikelentsorgung                                             |   |  |  |  |
| • •                      | Artikelregulierung                                            | • |  |  |  |
| Navi                     | gation Verpackungshierachie                                   |   |  |  |  |
| Attri                    | bute anzeigen 🔍                                               |   |  |  |  |
| Artik                    | el in 1 Hierarchien vorhanden                                 |   |  |  |  |
| •                        | 85653196496082 BASE O<br>Description Short                    |   |  |  |  |
|                          |                                                               |   |  |  |  |
|                          |                                                               |   |  |  |  |
| 📥 Hierarchien bearbeiten |                                                               |   |  |  |  |
|                          |                                                               |   |  |  |  |

Abbildung 77: Linkes Widget

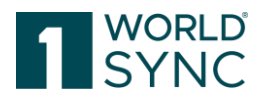

#### Unterstützung der eCl@ss Klassifikation

eCl@ss ist ein globaler, branchenübergreifender Standard zur Klassifizierung und eindeutigen Beschreibung von Produkten und Dienstleistungen, der internationalen und nationalen Standards entspricht. eCl@ss wird vom Verein eCl@ss e.V. entwickelt, einer gemeinnützigen Organisation, die von ordentlichen und fördernden Mitgliedern aus Unternehmen, Verbänden und Institutionen unterstützt wird.

1WorldSync publishing enthält im Artikeleditor ein Klassifikationsmodul, das den Lieferanten bei der Klassifizierung seiner Artikel mit dem ecl@ss-Standard unterstützt. Mit der Einführung eines zweiten Klassifizierung Standards neben dem GDSN Global Product Classification Code wird der Standard klar visualisiert.

Die allgemeine Verfügbarkeit der eCl@ss-Unterstützung hängt vom System ab. Wenn eCl@ss im Allgemeinen auf einem System verfügbar ist, kann es auf Lieferantenbasis aktiviert werden. Zu diesem Zweck gibt es im Company Management eine Einstellung auf der Registerkarte "Weitere Eigenschaften". Da die globale Produktklassifizierung (GPC) obligatorisch ist, kann sie nicht deaktiviert werden.

Wenn die eClass Klassifikation für Ihr Unternehmen aktiviert ist, wird oberhalb der Navigation des Artikeleditors ein zusätzliches Klassifizierungsmodul angezeigt. Der übliche Klassifizierungsabschnitt innerhalb des Artikels ist nach wie vor verfügbar und bleibt unverändert, der neue Abschnitt organisiert die Verwaltung mehrerer Klassifikationen für Ihre Artikel.

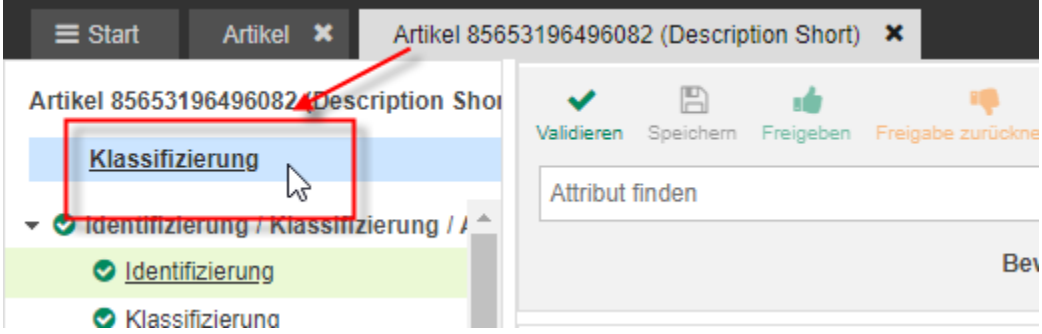

Abbildung 78: Zusätzliches Klassifizierungsmodul im Artikeleditor

Beim Öffnen des zusätzlichen Klassifizierungsmoduls öffnet sich eine Registerkarte und bietet neben dem GPC die Registerkarte "eClass", um die eClass und die entsprechenden Attribute zu erfassen.
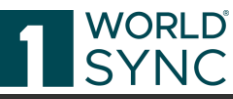

| T = Start Artikel ¥ Artikel 8565                                                              | i3196496082 (Description Short) 🗙                                                                                                    |
|-----------------------------------------------------------------------------------------------|----------------------------------------------------------------------------------------------------|
| Artikel 85653196496082 (Description Shor                                                      | Validieren Speichem Freigaben Freigabe zurücknehmen Publizieren Publikation zurücknehmen Empfänger Hierarchien bearbeiten Als Vorlage speichern |
| <ul> <li>Oldentifizierung / Klassifizierung / / ^</li> <li>Oldentifizierung</li> </ul>        | Bewegungskennzeichen / Artikelstatus (COR) - Korrektur                                                                                          |
| <u>Klassifizierung</u> <u>Eigenschaften</u> Steuern / Importangaben                           | Erweiterte Attribute                                                                                                    |
| <u>Mengenangaben / Marke</u> <u>Artikelbeschreibung</u>                                       | GPC<br>eClass                                                                                                    |
| Konsumenteninfo  Produktionshintergrund / Haltbarl                                            | Sie haben erweiterte Attribute gewählt. Dadurch steigt die Anzahl der zu pflegenden Attribute.                                                  |
| <ul> <li>Warengruppenspezifische Angab</li> <li>Zusatzangaben / Nährwerte / Zuta -</li> </ul> | GPC eClass                                                                                                    |
| Navigation Verpackungshierachie                                                               | Wählen Sie die Produktklassifizierung manuell aus     Aus Liste auswählen                                                                       |
| ▼ 85653196496082                                                                              | Segment                                                                                                    |
| Hierarchien bearbeiten                                                                        | (1300000) - Entwicklung (Dienstleistung)                                                                                                    |

Abbildung 79: eClass-Tab mit Attributen

Das Modul verfügt über ein Kontrollkästchen für jede mögliche Klassifizierung (da GPC zwingend erforderlich ist, ist es immer aktiviert). eClass kann hier deaktiviert werden, sofern die Klassifikation für diesen Artikel nicht erforderlich ist. Sind hier bereits Daten erfasst, erscheint ein Warnhinweis.

| Erweiterte Att             | ribute                                                                                                    | ľ |
|----------------------------|----------------------------------------------------------------------------------------------------|---|
|                            |                                                                                                    |   |
|                            |                                                                                                    |   |
| I GPC                      |                                                                                                    |   |
| <ul> <li>eClas</li> </ul>  | Acntung                                                                                                    |   |
| Sie haben                  | Ihre ausgewählte Klassifizierung für eClass wird verloren gehen. Möchten Sie diese Klassifizierungsdaten wirklich entfernen? |   |
| GPC                        | Abbrechen Änderungen verwerfen                                                                                               |   |
| <ul> <li>Wählen</li> </ul> | ı Sie die Produktklassifizierung manuell aus                                                                                 |   |
| Abbildung                  | g 80: Deaktivierung eClass für diesen Artikel                                                                                |   |

Wenn das ecl@ss-Modul aktiviert und im Artikeleditor angezeigt wird, wird es als vorrangige Eingabequelle für ecl@ss behandelt. Die im Editor angezeigten Werte überschreiben alle vorherigen (ungültigen) Werte, die bei der ersten Wiederholung von additionalClassification existieren.

### Details zur Bearbeitung des Editors

Bei der Auswahl von ecl@ss bieten zwei Funktionen zwei verschiedene Möglichkeiten, Ihren passenden eCl@ss-Code zu finden: Direkte Suche nach Einträgen oder Durchsuchen des Klassifikationsbaums. Wenn Sie die direkte Suche verwenden, finden Sie vier verschiedene Dropdown-Felder, in denen Sie nach Segmenten, Hauptgruppen, Gruppen oder Commodity-Klassen suchen können. Je nachdem, welches Eingabefeld Sie verwenden, werden die obigen Eingabefelder automatisch mit den übereinstimmenden Werten aus dem ecl@ss-Baum gefüllt.

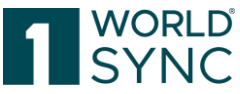

Der Browser schlägt eine hierarchische Sicht auf die eClass-Klassifikation vor. Sie können durch die Baumstruktur navigieren, indem Sie Knoten öffnen und schließen und auf die unteren Stufen des Baums klicken. Ein ausgewählter ecl@ss-Code wird in der Baumstruktur hervorgehoben.

Wenn Sie schließlich einen ecl@ss-Code auswählen, werden die zugehörigen ecl@ss-Eigenschaftsfelder wiedergegeben. Um die ecl@ss-Klassifizierung vollständig zu nutzen, müssen alle GDSN-Felder ausgefüllt werden, die möglicherweise bereits Werte enthalten.

### Nährwertangaben

Die EU-Lebensmittelinformationsverordnung (LIMV) regelt, wie die Nährwerte gekennzeichnet werden müssen. Gemäß EU-Verordnung 1169 ist grundsätzlich die Tabellen-Form vorgeschrieben, in der sich die Angaben auf 100 Gramm oder 100 Milliliter eines Lebensmittels beziehen.

Die LMIV gilt für Lebensmittelunternehmer auf allen Stufen der Lebensmittelkette, sofern deren Tätigkeiten die Bereitstellung von Information über Lebensmittel an die Verbraucher betreffen. Sie gilt insbesondere für alle Lebensmittel, die für den Endverbraucher bestimmt sind, einschließlich Lebensmitteln, die von Anbietern von Gemeinschaftsverpflegung abgegeben werden sowie für Lebensmittel, die für die Lieferung an Anbieter von Gemeinschaftsverpflegung bestimmt sind. Diese Verordnung gilt auch für durch Verkehrsunternehmen erbrachte Verpflegungsdienstleistungen (Catering), wenn der Abfahrtsort innerhalb der Hoheitsgebiete der Mitgliedstaaten liegt. 1WorldSync publishing bietet eine Vorschau auf eine tabellarische Darstellung der Nährwertangaben zu einem Artikel. Das erleichtert den Abgleich und die Kontrolle der eingegebenen Daten.

|                                                         | ole) X Artikel X Artikel 03487400000415 ()                    |                                                                                                    |                                                                                                    |
|---------------------------------------------------------|---------------------------------------------------------------|----------------------------------------------------------------------------------------------------|----------------------------------------------------------------------------------------------------|
| Attribut finden                                         | Apple<br>17983876013087<br>Basiseinheit oder kleinste Einheit | Aktualisieren Speichern Valdieren Empfanger Freigeben<br>Preigebe<br>zurucknehmen Publizieren Du-<br>Herunterladen Mehr | Info O Anlagen Validierungen Ubergeordneter Status Freigegeben und bereit zum Publizieren O Publikationen Keine Publikationen |
| Eigenschaften<br>Ernährungsweise                        | Nährwertbeschreibung – No.: 1 / 999                           | +2) 🖬 =                                                                                                    | Empfänger hinzufügen     Empfänger Rückmeldungen (CICs)                                                                       |
| Allergenangaben<br>Nährwertangaben                      | Nährwertbeschreibung                                          |                                                                                                    | Rückmeldung Datenpool Probleme                                                                                                |
| Attribute anzeigen C Artikel in 1 Hierarchien vorhanden | Deutsch (de)                                                  |                                                                                                    | Tutorial Videos<br>■ atrify publishing<br>Benutzeroberfläche                                                                  |
| <ul> <li>17983876013087 BASE</li> <li>Apple</li> </ul>  | • Nutri-Score: Stufe                                          |                                                                                                    | <ul> <li>atrify publishing Fehlerbehandlung<br/>und automatische Validierung</li> </ul>                                       |
| Hierarchien bearbeiten                                  | Nutri Score — No.: 1 / 999                                    | +20 🛍 -                                                                                                    |                                                                                                    |

Abbildung 81: Nährwertangaben

|                                                                                                    |                                                                                                    |                                                           | 1 SYNC                                      |
|----------------------------------------------------------------------------------------------------|----------------------------------------------------------------------------------------------------|-----------------------------------------------------------|---------------------------------------------|
| Wir haben den Nährwert-Editor grundlegend überarb<br>Nutzen Sie die neue Funktion, um Ihre Nährwerte zu | veitet - übersichtlich, intuitiv, einfach!<br>pflegen und teilen Sie uns mit, wie ihnen der neue Nährwert | -Editor gefällt. Würden Sie etwas ändern oder ergänzen? L | assen Sie es uns wissen!<br>Feedback senden |
| O Nährwertinformationen                                                                                 |                                                                                                    |                                                           |                                             |
|                                                                                                    |                                                                                                    |                                                           | Basis Modus     Erweiterter Modus           |
| Zubereitungsgrad: Unzubereitet                                                                          |                                                                                                    |                                                           |                                             |
| Für umfassendere Angaben wechseln Sie zum erweiterten N                                                 | lodus. Alle Angaben aus dem Basis-Modus werden dort übernomn                                              | nen.                                                      |                                             |
| Nährwerte                                                                                               | යු∆ Basismenge pro 100 g ເ∽                                                                               | + Informationen hinzufü                                   | gen                                         |
| Energie                                                                                                 | × •                                                                                                    | kJ                                                        |                                             |
|                                                                                                    |                                                                                                    | kcal                                                      |                                             |
| Fett                                                                                                    | N •                                                                                                    | g                                                         |                                             |
| davon gesättigte Fettsäuren                                                                             | N •                                                                                                    | g                                                         |                                             |
| Kohlenhydrate                                                                                           | ≈ 🗸                                                                                                    | g                                                         |                                             |
| davon Zucker                                                                                            | <i>≈</i> •                                                                                                | g                                                         |                                             |
| Ballaststoffe                                                                                           | ≈ 👻                                                                                                    | g                                                         |                                             |
| Eiweiß                                                                                                  | N •                                                                                                    | g                                                         |                                             |
| Salz                                                                                                    | N <b>v</b>                                                                                                | g                                                         |                                             |
|                                                                                                    |                                                                                                    |                                                           |                                             |
| Bundeslebensmittelschlüssel (BLS)                                                                       |                                                                                                    |                                                           |                                             |

Abbildung 82: Nährwertangaben Vorschau aufrufen

| Nur empfohlene Attribute                             | oranges                                                                                                  | 🖾 🗸                                                                                                    | A 4 1 0 0                                                   | a ± =                              |
|------------------------------------------------------|----------------------------------------------------------------------------------------------------|----------------------------------------------------------------------------------------------------|-------------------------------------------------------------|------------------------------------|
| Nähnvertangaben: % der Refere                        | 00022110627540                                                                                           | Speichern Validieren                                                                                         | Mögliche Freigeben Freigebe Publizieren Publikation         | Versenden 👻 Herunterladen 👻 Mehr 👻 |
|                                                      | Basiseinheit oder kleinste Einheit                                                                       |                                                                                                    | Emptanger zurücknehmen zurücknehmen                         |                                    |
| Pflichtfelder 1 -                                    | Nutri-Score: Stufe                                                                                       | •                                                                                                    |                                                             | *                                  |
| <ul> <li>Klassifizierung</li> </ul>                  |                                                                                                    |                                                                                                    |                                                             |                                    |
|                                                      |                                                                                                    |                                                                                                    |                                                             |                                    |
| <ul> <li>Angaben f ür die Lebensmittelind</li> </ul> | Herzlich Willkommen zum neuen Nährv                                                                      | wert-Editor                                                                                                  |                                                             |                                    |
| Zutaten                                              |                                                                                                    |                                                                                                    |                                                             |                                    |
| Zubereitung - und<br>Servierangaben                  | Wir haben den Nährwert-Editor grundlegend überarbe<br>Nutzen Sie die neue Funktion, um Ihre Nährwerte zu | eitet - übersichtlich, intuitiv, einfach!<br>pflegen und teilen Sie uns mit, wie Ihnen der neue Nährwert-Edi | itor gefällt. Würden Sie etwas ändern oder ergänzen? Lassen | Sie es uns wissen!                 |
| Eigenschaften                                        |                                                                                                    |                                                                                                    |                                                             | Feedback senden                    |
| Ernährungsweise                                      |                                                                                                    |                                                                                                    |                                                             |                                    |
| Allergenangaben                                      |                                                                                                    |                                                                                                    |                                                             |                                    |
| Nährwertangaben                                      | Nahrwertinformationen                                                                                    |                                                                                                    |                                                             |                                    |
| Anbau und Verarbeitung                               |                                                                                                    |                                                                                                    |                                                             | Basis Modus                        |
| 🕨 🔮 Gefahrgut / Gefahrstoff                          |                                                                                                    |                                                                                                    |                                                             | Erweiterter Modus                  |
| <ul> <li>Angaben f ür die Gesundheitsind</li> </ul>  |                                                                                                    |                                                                                                    |                                                             |                                    |
| <ul> <li>Kundenspezifische Attribute</li> </ul>      | Zubereitungsgrad: Unzubereitet                                                                           |                                                                                                    |                                                             |                                    |
| German / Austria Community At                        | Für umfassendere Angaben wechseln Sie zum erweiterten Me                                                 | odus. Alle Angaben aus dem Basis-Modus werden dort übernommen.                                               |                                                             |                                    |
| <ul> <li>Mc Donalds Attributes</li> </ul>            | Nährwerte                                                                                                | රැරු Basismenge pro 100 g 👻                                                                                  | + Informationen hinzufügen                                  |                                    |
| <ul> <li>BĀKO Nord Extension</li> </ul>              |                                                                                                    |                                                                                                    |                                                             |                                    |
| Publikation/ System- / Statusinf                     | Energie                                                                                                  | × •                                                                                                    | kJ                                                          |                                    |
| Navigation Verpackungshierachie                      |                                                                                                    |                                                                                                    | kcal                                                        |                                    |
| Attribute anzeigen                                   | Fett                                                                                                    | N                                                                                                    |                                                             |                                    |
| Artikel in 1 Hierarchien vorhanden                   |                                                                                                    |                                                                                                    |                                                             |                                    |
|                                                      | davon gesättigte Fettsäuren                                                                              | × •                                                                                                    | Q                                                           |                                    |
| 00022110627540 BASE<br>oranges                       | Kohlenhydrate                                                                                            | × •                                                                                                    | a                                                           |                                    |
|                                                      | davon Zucker                                                                                             | <u>~</u>                                                                                                    | g                                                           |                                    |
|                                                      | Ballaststoffe                                                                                            | × .                                                                                                    | a                                                           |                                    |
|                                                      |                                                                                                    |                                                                                                    |                                                             |                                    |
|                                                      | Eiweiß                                                                                                   | × •                                                                                                    | a                                                           |                                    |
| A Hierarchien bearbeiten                             | Salz                                                                                                    |                                                                                                    | a                                                           |                                    |

Abbildung 83: Nährwertangaben: Tabellarische Darstellung der Nährwertangaben zu einem Artikel

Der Nährwert-Editor ermöglicht eine übersichtliche und selbsterklärende Eingabe der Nährwerte genauso, wie sie auch auf Produktverpackungen abgebildet sind.

Nullwerte nach dem Komma werden nicht abgeschnitten.

Um die Übernahme der Genauigkeit der numerischen Werte in Zehntel oder Hundertstel zu gewährleisten, erfassen Sie die Werte entsprechend.

Beispiel: Der numerische Wert 100,00 wird als 100,00 behandelt und auch als 100,00 exportiert.

Wenn Sie die Nährwerte im Basis-Modus eingegeben haben und zusätzlich umfassendere Angaben tätigen möchten, können Sie einfach in den erweiterten Modus wechseln. Alle bisher eingegeben Daten werden dabei automatisch übernommen. Die tabellarische Übersicht können Sie mit dem Vorschaumodus anzeigen lassen.

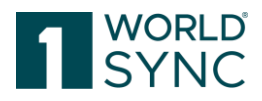

### Darstellung der DQG-Werte in 1WorldSync publishing

Das Data Quality Gate (DQG) ist ein technisches Software-System, das Produktdaten automatisiert prüft und Prüfberichte an die Datenbereitsteller verschickt.<sup>2</sup> Das DQG dient der fachlichen und technischen Unterstützung der Datenlieferanten bei der Datenbereitstellung.

Die DQG-Validierungsregeln sind in das 1WorldSync publishing-System integriert. Bereits während der Dateneingabe werden Hinweise auf nicht korrekt eingetragene Daten und Werte ausgegeben (Warnings).

Die Artikel-Detailübersicht enthält ein Widget, welches die Gesamt- und die absoluten DQG-Werte für den Hersteller anzeigt.

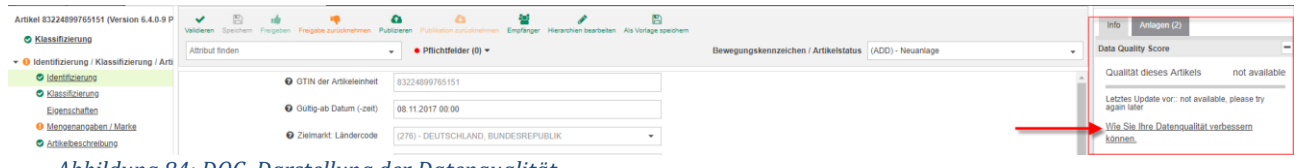

Abbildung 84: DQG, Darstellung der Datenqualität

Durch Anklicken des Links unterhalb des Diagramms erhält der User nähere Informationen zur Qualität seiner Artikeldaten. Dort wird erklärt, was die Qualität bedeutet und wie man sie verbessern kann.

**Gesamtqualität der Daten:** Horizontal gemessene Datenqualität über den gesamten Datenbestand für alle veröffentlichten Artikel des Datenlieferanten. Dieser Wert gibt einen Überblick über die gesamte Datenqualität der Lieferanten-GLN in Bezug auf die Attribute an.

**Absolute Datenqualität:** Diese Kennzahl weist den Anteil der gemäß DQ-Standard fehlerfreien Datensätze am Gesamtdatenbestand aus. Dies ist die DQ-Kennzahl der Artikel, die keine relevanten Warnungen oder Fehler enthalten. Diese Artikel können ohne Anpassungen oder Korrekturen in die Backend-Systeme des Händlers importiert werden. Fehlerfrei sind Artikel, auf denen Validierungsregeln ausgeführt worden sind und kein Fehler gefunden worden ist.

Produkte mit Fehlern sind Artikel, auf denen Validierungsregeln ausgeführt worden sind und mindestens eine Regel einen Fehler aufgezeigt hat.

Wichtig: Die Bewertungen werden einmal pro Tag berechnet. Änderungen an Ihren Artikeln in 1WorldSync publishing führen nicht zu einer sofortigen Änderung der Datenqualitätswerte.

Informationen zum Data Quality Gate der GS1 Germany finden Sie unter folgendem Link: <u>https://www.gs1-germany.de/gs1-solutions/stammdaten/data-quality-gate/</u>

### Darstellung der DQ-Bewertung auf Artikelebene

Die horizontale DQ-Bewertung (Bewertung auf Artikelebene) wird im Artikel-Editor im Widget rechts oben angezeigt.

<sup>&</sup>lt;sup>2</sup> Das Data Quality Gate der GS1 Germany, DQG-Handbuch Seite 5, 2.1 Validierungsregeln im Data Quality Gate, <u>https://docplayer.org/136533617-Das-data-quality-gate-der-gs1-germany-dqg-handbuch-dokumentation.html</u>

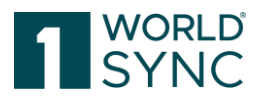

| Info Anlagen (0)                 |                                               |                 |             |                |  |  |  |  |
|----------------------------------|-----------------------------------------------|-----------------|-------------|----------------|--|--|--|--|
| Data Quality Score               |                                               |                 |             | -              |  |  |  |  |
| Qualität dieses A                | Artikels                                      |                 |             | 100%           |  |  |  |  |
| Letztes Update vor               | :: 1 Tagen, 20 Stunder                        | n und 7 Minuten |             |                |  |  |  |  |
| Wie Sie Ihre Date                | Wie Sie Ihre Datenqualität verbessern können. |                 |             |                |  |  |  |  |
| Publikationen                    |                                               |                 |             | -              |  |  |  |  |
| 1 Publikation(en), zu:<br>Name ^ | GLN ^                                         | Auslieferungsda | atum Auslie | eferungsstatus |  |  |  |  |
| Zielmarkt                        | 000000000000000000000000000000000000000       | 05.04.2018      | <b>v</b>    |                |  |  |  |  |
|                                  |                                               |                 |             |                |  |  |  |  |

Abbildung 85: DQG, Bewertung auf Artikelebene

Der Prozentsatz der Artikelqualität dieses Artikels teilt dem Lieferanten mit, wie viele Prozent der relevanten Validierungsregeln für den Artikel erfolgreich ohne Fehler oder Warnung ausgeführt worden sind.

100% Datenqualität bedeutet, dass alle relevanten Validierungen bestanden sind und der Artikel ohne weitere Änderungen oder Korrekturen in das Backend-System des Händlers importiert werden kann.

### Informationsfeld

Auf der rechten Seite des Editors befindet sich ein Informations-Panel, welches neben den Informationen zur Datenqualität Informationen zu Publikationen, CIC's sowie Exceptions enthält. Darüber hinaus verfügt das Widget über eine Liste mit kontextbezogenen Tutorial Videos zur Unterstützung bei der Datenbearbeitung.

Das Panel stellt die Informationen übersichtlich dar. Schwarze Nummernpanels geben deutlich Auskunft darüber, wie viele Publikationen zu einem Artikel existieren, wie viele CIC-Nachrichten als Feedback empfangen wurden oder auch die Anzahl der Exceptions.

Wenn es offene CICs mit Zustandsüberprüfung gibt ("state review", d.h. Ihr Artikel-Empfänger hat erkannt, dass etwas nicht stimmt, und rät Ihnen, es zu überprüfen), wird der Nummernbereich als Hinweis rot angezeigt.

Gleiches gilt für alle Exceptions, die für Ihre Datenlieferung während des Versands an Ihren Empfänger aufgetreten sind. Bei Exceptions gibt es einen klaren Link, um zu diesen Informationen zu gelangen.

## **Hierarchien bearbeiten**

Es gibt zwei Wege Hierarchien eines Artikels zu bearbeiten. Im Navigations-Panel auf der unteren linken Bildschirmseite können Sie auf die Verpackungshierarchie des Artikels zugreifen. Durch Anklicken des "Hierarchien bearbeiten"-Schalters kann das Widget geöffnet werden.

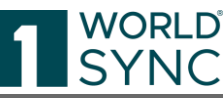

|                                                                  | -ds-Min valid Hi 🗙                                         |                                              |                                    |                                                |                                                       |
|------------------------------------------------------------------|------------------------------------------------------------|----------------------------------------------|------------------------------------|------------------------------------------------|-------------------------------------------------------|
| Attribut finden                                                  | pi-ds-Min valid Hierarchy Gene<br>84399477339006<br>Karton | aric-8                                       | ✔ 🛃 📫<br>idieren Empfänger Freigeb | Freigabe Co<br>En zurücknehmen Publizieren Pub | De-<br>Izieren Artikelpass<br>Artikelpass<br>Online E |
| <ul> <li>Angaben f ür die Lebensmittelin</li> </ul>              |                                                            |                                              |                                    |                                                |                                                       |
| Zutaten                                                          | Bewegungskennzeichen / Artikelstatus                       | (ADD) - Neuanlage                            |                                    | H                                              | lilfetexte anzeigen 💽                                 |
| Zubereitung - und<br>Servierangaben                              | 击 Artikel in 1 Hierarchien vorhanden                       | ]                                            |                                    |                                                |                                                       |
| Eigenschaften                                                    |                                                            |                                              |                                    |                                                |                                                       |
| Ernährungsweise                                                  | Um ein Element in der Hierarchi                            | e hinzuzufügen, klicken Sie bitte in der Tab | elle unten auf Hierarchie bea      | arbeiten.                                      |                                                       |
| Allergenangaben                                                  | -                                                          |                                              |                                    |                                                |                                                       |
| Nährwertangaben                                                  | 040004770000044114                                         |                                              |                                    |                                                | and an and the stars                                  |
| Anbau und Verarbeitung                                           | 84399477339006 (pi-ds-iMin Valid Hierar                    | cny Generic-8)                               |                                    | Kompor                                         | ienten ausbienden                                     |
| Kinderernährung                                                  | Hierarchie bearbeiten                                      | Artikelart 🕜                                 | GTIN                               | Beschreibung 🚱                                 | Anzahl 😧                                              |
| Information zur<br>Produktformulierung / -<br>rezeptur           | Hierarchie bearbeiten                                      | ð<br>Karton                                  | 84399477339006                     | pi-ds-Min valid Hierarchy Generi               |                                                       |
| <ul> <li>Gefahrgut / Gefahrstoff</li> </ul>                      | III Hierarchie bearbeiten ▼                                | Basiseinheit oder kleinste Einheit           | 84399477339013                     | bi-ds-Min valid Hierarchy Generi               | 1 🖋                                                   |
| Angaben f ür die Gesundheitsind…                                 |                                                            |                                              |                                    |                                                |                                                       |
| Navigation Verpackungshierarchie                                 | 7                                                          |                                              |                                    |                                                |                                                       |
| Attribute anzeigen 🔍                                             |                                                            |                                              |                                    |                                                |                                                       |
| Artikel in 1 Hierarchien vorhanden                               |                                                            |                                              |                                    |                                                |                                                       |
| 84399477339006 CASE<br>pi-ds-Min valid Hierarchy Generic-8       |                                                            |                                              |                                    |                                                |                                                       |
| 84399477339013 (1) BASE 6<br>bi-ds-Min valid Hierarchy Generic 👻 |                                                            |                                              |                                    |                                                |                                                       |
| Hierarchien bearbeiten                                           |                                                            |                                              |                                    |                                                |                                                       |

Abbildung 86: Hierarchieinformationen

Dieses Widget (Hierarchien bearbeiten) erlaubt dem User ein schnelleres Browsen durch die Hierarchie. Ebenfalls wird hier eine Zusammenfassung der enthaltenen Items durch ein tooltip/Quickinfo (mit der Maus über das Fragezeichen-Symbol fahren) angeboten. Wird in diesem Widget ein Artikel angeklickt, öffnet sich ein neuer Editor, der die gewählte Komponente anzeigt.

### Verpackungseinheit hinzufügen

Es gibt diverse Möglichkeiten eine Verpackungseinheit zu einer Hierarchie hinzuzufügen, entweder durch

- Anlegen eines neuen Artikels und Hinzufügen zu einer Hierarchie, durch
- Hinzufügen eines vorhandenen Artikels zu einer Hierarchie oder durch
- Klonen eines bestehenden Artikels.

Der Hierarchie-Editor bietet

- eine ausklappbare Ansicht von großen Verpackungseinheiten; sie ermöglicht dem Nutzer einen besseren Überblick, z.B. auf komplexe Display-Strukturen
- eine Mehrfach-Auswahl und Quantifizierung existierender Artikel; sie ermöglicht dem Nutzer eine noch schnellere Erstellung größerer Hierarchien
- eine bessere Selbstbeschreibungsfähigkeit bereits publizierter Hierarchien für mehr Transparenz über den aktuellen Workflow
- Zusätzliche Hilfetexte
- Trainings Video

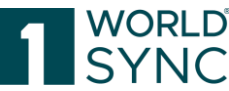

| - 0 Artikelidentifikation                                     | *    |                                 | Bewe              | gungskennzeichen / Artikelstatus         | (COR) - Korrektur     |                   |         | • |
|---------------------------------------------------------------|------|---------------------------------|-------------------|------------------------------------------|-----------------------|-------------------|---------|---|
| <ul> <li>Identifikation / Gültigkeit /<br/>Einheit</li> </ul> |      | Artikel in 1 Hierarchien vorhar | nden              |                                          |                       |                   |         |   |
| Klassifizierung                                               |      |                                 |                   |                                          |                       |                   |         |   |
| Referenzierter Artikel                                        |      | Um ein Element in               | der Hierarchie hi | inzuzufügen, klicken Sie bitte in der Ta | belle unten auf Hiera | rchie bearbeiten. |         |   |
| Rolle                                                         |      |                                 |                   |                                          |                       |                   |         |   |
| Kontaktinformationen<br>Komponenteninformationen              |      | 77996932638126 (Base 6.7        | .0.7-2)           |                                          |                       | Komponenten aus   | blenden | - |
| Artikel AVP                                                   |      | Hierarchie bearbeiten           |                   | Artikelart 🕜                             | GTIN                  | Beschreibung      | Anzahl  |   |
| Artikelbeschreibung                                           |      |                                 |                   |                                          |                       | Ø                 | 0       |   |
| Navigation Verpackungshierachie                               | -    | Hierarchie bearbeiten           |                   | Basiseinheit oder kleinste Einheit       | 77996932638126        | Base 6.7.0.7-2    |         | _ |
| Artikel in 1 Hierarchien vorhanden                            |      | 🗮 Hierarchie bearbeiten 🔽       |                   | Basiseinheit oder kleinste Einheit       | 75454869752015        | Base 6.7.0.7-2    | 6       |   |
| 77996932638126 BASE 0                                         | _    | 1 Verpackungseinheit hinzut     | fügen             |                                          |                       |                   |         |   |
| 75454869752015 (6) BASE                                       |      | × Diese Artikeleinheit entfer   | nen               |                                          |                       |                   |         |   |
| 📥 Hierarchien bearbeiten 🧹                                    | -    | 23                              |                   |                                          |                       |                   |         |   |
| Abbilduna 87: Hierarci                                        | hien | bearbeiten                      |                   |                                          |                       |                   |         |   |

| Artikel 94562827642225 (Demo Case )      | Validieren Speichern Freigeben Freigabe zurücknehmen | ▲<br>Hierarchie | bearbeiten             | dat e n                 | ID.          | ×                                     |                      |       |
|------------------------------------------|------------------------------------------------------|-----------------|------------------------|-------------------------|--------------|---------------------------------------|----------------------|-------|
| Alle C Empfohlen                         | Attribut finden                                      |                 |                        |                         |              |                                       | ade                  |       |
| Klassifizierung                          | -                                                    | ② Bester        | enden Artikel hinzufüg | en                      |              | Neuen Artikel anlegen &<br>hinzufügen |                      |       |
|                                          | 🛦 Artikel in 1 Hierarchien vorhanden 🤺               |                 |                        |                         | •            | Aktuellen Artikel kopieren &          |                      |       |
| Identifikation / Gültigkeit /<br>Einheit |                                                      | L Suchen        | GTIN / Artikelkurzbe   | schreibung eingeben     | ×            | ninzutugen                            |                      |       |
| <ul> <li>Klassifizierung</li> </ul>      | Um ein Element in der Hierarchie hinzu               |                 | GTIN                   | Beschreibung            |              | + Hinzufügen × Abbrechen              |                      |       |
| Referenzierter Artikel                   | / _                                                  |                 | 96628548113029         | Case 6.8.1.0-12         |              |                                       |                      | _     |
| Kontaktinformationen                     | 94562827642225 (Demo Case )                          |                 | 83224899765151         | Version 6.4.0-9 Pack    |              |                                       | Komponenten ausblend | len – |
| Komponenteninformationen                 | Hierarchie bearbeiten                                |                 | 52249849151013         | Version 6.4.0-12 Pack   | TIN          | Beschreibung 🛛                        | Anzahl 😡             |       |
| - O Artikelbeschreibung                  |                                                      |                 | 01234567890975         | PI_Max - Lidl (false)   | F0000704000F | 0                                     |                      |       |
| Artikelbeschreibung                      | Hierarchie bearbeiten -                              |                 | 77249119781079         | Version 6.4.0-17 Pack   | 002827042220 | Demo Case                             |                      |       |
| Handhabung des Artikels                  | I Hierarchie bearbeiten                              |                 | 83599317649000         | Version 6.4.1.1-10 Pack | 562827642218 | Demo Description Short                | 9                    |       |
| Marketinginformation                     |                                                      |                 | 19455119283017         | Pack 6.7.0.7-2          |              |                                       |                      | -     |
| Artikeleigenschaften                     |                                                      |                 | 77633353975019         | Pack 6.7.0.7-2          |              |                                       |                      |       |
| • 🗸 Artikelmaße                          |                                                      |                 | 68752935337013         | Pack 6.7.0.7-2          |              |                                       |                      |       |
| Artikelverpackung                        |                                                      |                 | 86274891191011         | Pack 6.7.0.7-2          |              |                                       |                      |       |
| Antikerverpackung                        |                                                      |                 | 14 54                  | 1 2 3 10 11             |              |                                       |                      |       |
|                                          |                                                      |                 |                        |                         | _            |                                       |                      |       |
| Angaben für die Lebensmittelind          |                                                      |                 |                        |                         |              | N                                     |                      |       |
| Gefahrgut / Gefahrstoff                  |                                                      |                 |                        |                         |              | Lð                                    |                      |       |
| , Goldingati Goldinoton                  |                                                      |                 |                        |                         |              |                                       |                      |       |
| Navigation Verpackungshierachie          |                                                      |                 |                        |                         |              |                                       |                      |       |
| Artikel in 1 Hierarchien vorhanden       |                                                      |                 |                        |                         |              |                                       |                      |       |
| • 94562827642225                         |                                                      |                 |                        |                         |              |                                       |                      |       |
| 94502027042216 (9)                       |                                                      |                 |                        |                         |              |                                       |                      |       |
|                                          |                                                      |                 |                        |                         |              |                                       |                      |       |
|                                          |                                                      |                 |                        |                         |              |                                       |                      |       |
| /                                        |                                                      |                 |                        |                         |              |                                       |                      |       |
|                                          |                                                      |                 |                        |                         |              |                                       |                      |       |
|                                          |                                                      |                 |                        |                         |              |                                       |                      |       |
| dia Hierarchien bearbeiten               | 8                                                    |                 |                        |                         |              |                                       |                      |       |

Abbildung 88: Hierarchien bearbeiten, Bestehenden Artikel hinzufügen

Mit der Funktion "bestehenden Artikel hinzufügen" erhalten Sie eine Liste der potenziellen Artikel.

Bitte beachten Sie, dass dieses Element kein Basisitem sein kann; aus dem Hierarchie-Widget können nur Verpackungs-Items erstellt werden.

Bitte beachten: Veröffentlichte Hierarchie Elemente können nicht geändert werden! Bevor Sie diese ändern können, müssen alle verbundenen Artikel freigegeben und veröffentlicht sein.

### Neuen Artikel erstellen und als Verpackungseinheit anlegen

Wählen Sie "Hierarchien bearbeiten" und fügen Sie per Mausklick den Artikel an der gewünschten Stelle ein.

Wählen Sie die Option "Neuen Artikel anlegen & hinzufügen". Der Erstellungs-Assistent wird geöffnet.

|                                | SYNC                                                                                 |
|--------------------------------|--------------------------------------------------------------------------------------|
| Hierarchie bearbeiten          | ×                                                                                    |
| Bestehenden Artikel hinzufügen | Neuen Artikel anlegen &<br>hinzufügen     Aktuellen Artikel kopieren &<br>hinzufügen |
|                                | + Hinzufügen X Abbrechen                                                             |

Abbildung 89: Einen neuen Artikel anlegen und hinzufügen

Folgen Sie dem Wizard in drei Schritten durch Angabe der GTIN, Identifikation und Klassifizierung. Wenn Sie den Artikel mit einer Vorlage erstellen möchten, wählen Sie die richtige Vorlage aus dem Dropdown-Menü. Sobald die Mindestanforderungen gefüllt sind, klicken Sie auf "Erstellen" und der Artikel-Editor wird geöffnet. Füllen Sie nun alle notwendigen Attribute und speichern Sie den Artikel.

| Neuen Artikel erstellen     |                                             | د                  | £ |
|-----------------------------|---------------------------------------------|--------------------|---|
| 1. Artikel Grundinformation | 2. Identifikation                           | 3. Klassifizierung |   |
| GTIN                        |                                             | Vorlage verwenden  |   |
| GLN                         | (7700007000012) - SUPConnected-FMCG-QA-Wsce |                    |   |
| Zielmarkt                   | (276) - DEUTSCHLAND, BUNDESREPUBLIK         | Ŧ                  |   |
| Artikeltyp                  | Basisartikel                                |                    |   |
|                             | Verpackung                                  |                    |   |
|                             |                                             |                    |   |
|                             |                                             |                    |   |
|                             |                                             |                    |   |
| Empfänger auswählen         |                                             | Weiter >           |   |

Abbildung 90: Verpackung hinzufügen

### Bestehende Verpackung zur Hierarchie zufügen

Um einen vorhandenen Artikel als Verpackungseinheit einzufügen, wählen Sie im Hierarchie-Widget die Option 'Hierarchie bearbeiten' und dann die Option ,Verpackungseinheit hinzufügen'.

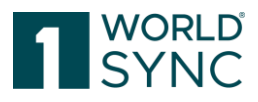

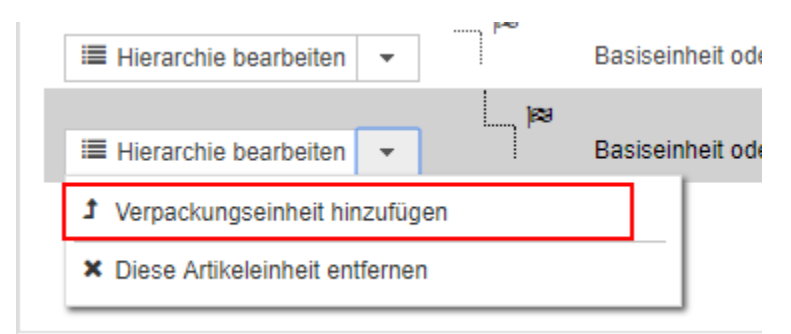

Abbildung 91: Bestehende Verpackung hinzufügen

Es öffnet sich eine Dialogbox mit einer Trefferliste, in der die potenziellen Verpackungen angezeigt werden. Die Artikel können Entwürfe, freigegebene oder publizierte Artikel sein.

Sie können nach den Elementen suchen, die Sie hinzufügen möchten, indem Sie GTIN oder Kurzbeschreibung verwenden und einen Haken vor dem Element setzen. Ausgewählte Elemente werden im Suchfeld oben angezeigt.

| Valderen Speichen Freigeben Freigebe zufücknehmen<br>Attribut finden<br>Attribut finden<br>Attribut in 1 Hierarchien vorhanden<br>Um ein Element in der Hierarchie hinzu | Bestel<br>(1945511<br>Suchen: | e bearbeiten<br>henden Artikel hinzufüg<br>9283017 Pack 6.7.0.7-<br>GTIN / Artikelkurzbes | en<br>2 X<br>schreibung eingeben | RD)<br>X | •              | Neuen Artikel anlegen &<br>hinzufügen     Artikelkopieren &<br>hinzufügen     Hinzufügen     K Abbrechen | ur     |
|----------------------------------------------------------------------------------------------------|-------------------------------|-------------------------------------------------------------------------------------------|----------------------------------|----------|----------------|----------------------------------------------------------------------------------------------------|--------|
|                                                                                                    |                               | GTIN                                                                                      | Beschreibung                     |          |                |                                                                                                    |        |
| 68752935337006 (Base 6.7.0.7-2)                                                                                                    | ~                             | 19455119283017                                                                            | Pack 6.7.0.7-2                   |          |                |                                                                                                    | Kompon |
| Hierarchie bearbeiten                                                                                                    |                               | 82991468269013                                                                            | Pack 6.7.0.7-2                   |          | GTIN           | Beschreibung 🛛                                                                                           | Anz    |
|                                                                                                    |                               | 77633353975019                                                                            | Pack 6.7.0.7-2                   |          |                |                                                                                                    |        |
| III Hierarchie bearbeiten ▼                                                                                                    |                               | 47171315518151                                                                            | Pack 6.7.0.7-2                   |          | 68752935337006 | Base 6.7.0.7-2                                                                                           |        |
|                                                                                                    |                               | 86274891191011                                                                            | Pack 6.7.0.7-2                   |          |                |                                                                                                    |        |
|                                                                                                    |                               | 53596467195004                                                                            | Pack 6.7.0.7-2                   |          |                |                                                                                                    |        |
|                                                                                                    |                               | 71927226539009                                                                            | Pack 6.7.0.7-2                   |          |                |                                                                                                    |        |
|                                                                                                    |                               | 72478218195059                                                                            | Pack 6.7.0.10-2                  |          |                |                                                                                                    |        |
|                                                                                                    |                               | 96628548113029                                                                            | Case 6.8.1.0-12                  |          |                |                                                                                                    |        |
|                                                                                                    |                               | 83224899765151                                                                            | Version 6.4.0-9 Pack             |          |                |                                                                                                    |        |
|                                                                                                    |                               | 14 <4                                                                                     | 1 2 🕨 🖬                          |          |                | 3                                                                                                    |        |

Abbildung 92: Bestehenden Artikel als Verpackung hinzufügen

Wählen Sie den Artikel, der hinzugefügt werden soll aus und klicken Sie auf "Hinzufügen".

### Bestehenden Artikel kopieren und zur Hierarchie hinzufügen

Oft ist es notwendig Verpackungsartikel mit identischen Angaben mehrfach anzulegen und in Hierarchien abzubilden. Um die Angaben zu den Artikeln nicht mehrfach wiederholen zu müssen, gibt es die Funktion "Aktuellen Artikel kopieren & hinzufügen". Dabei wird der bestehende Artikel "geklont" und der Eingabe-Wizard wird geöffnet. Durch Eingabe der GTIN wird der kopierte Artikel von seinem Klon unterschieden.

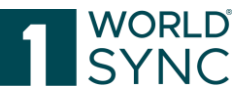

| Validieren Speichem Freigeben Freigabe zurücknehmen                   | Hierarchie bearbei                                                                                                    | iten                               | ID.       |                                                                                                    | x                      |
|-----------------------------------------------------------------------|----------------------------------------------------------------------------------------------------|------------------------------------|-----------|----------------------------------------------------------------------------------------------------|------------------------|
| Attribut finden Attribut finden Um ein Element in der Hierarche hinzu | Bestehenden A                                                                                                    | ıtlikel hinzufügen                 | •         | + Neuen Artikel anlegen &<br>hirzufügen       2) Aktuellen Artikel kopiere<br>hirzufügen       + Hinzufügen       × Ab | age v                  |
| 94562827642225 (Demo Case )                                           |                                                                                                    |                                    |           |                                                                                                    | Komponenten ausblenden |
| Hierarchie bearbeiten                                                 |                                                                                                    | Artikelart 🕜                       | GTIN      | Beschreibung 🛛                                                                                                    | Anzahl 🔞               |
| I≣ Hierarchie bearbeiten                                              | e a construction de la construction de la construct | Karton                             | 945628276 | 42225 Demo Case                                                                                                    |                        |
| III Hierarchie bearbeiten                                             | F20                                                                                                    | Basiseinheit oder kleinste Einheit | 945628276 | 42218 Demo Description S                                                                                               | Short 9 d              |

Abbildung 93: Bestehenden Artikel als Verpackung zur Hierarchie hinzufügen

Folgen Sie dem Eingabe-Wizard und ergänzen Sie die fehlenden Pflichtinformationen, die sich durch das Hinzufügen zu einer Hierarchie ergeben. Erkennbar sind diese Angaben an roten Punkten:

| Attribut finden                          | 03487400000415   | Aktualisieren Speichern Validieren    | Empfänger Freigeben | Freigabe<br>zurücknehmen |
|------------------------------------------|------------------|---------------------------------------|---------------------|--------------------------|
| Globale Produktklassifikation: GPC Brick | A                | De-<br>Publizieren Publizieren Online | ✓  Herunterladen ▼  | Mehr 👻                   |
| Konsumenteneinheit                       |                  |                                       |                     |                          |
| Liefereinheit                            |                  | •                                     | •                   |                          |
| Bestelleinheit                           |                  |                                       |                     |                          |
| Gültig-ab Datum (-zeit)                  |                  |                                       |                     |                          |
| Funktionsbezeichnung                     |                  | •                                     | •                   |                          |
| Verbackungsart                           | <b>•</b>         |                                       |                     |                          |
| <ul> <li>Artikeleigenschaften</li> </ul> |                  |                                       |                     |                          |
| Navigation Verpackungshierarchie         | Fakturiereinheit |                                       |                     |                          |
| Attribute anzeigen 🔹                     |                  | •                                     |                     |                          |
| Artikel in 1 Hierarchien vorhanden       |                  |                                       |                     |                          |
| • 03487400000415 •                       | Dienstleistung   |                                       |                     |                          |
| A Hierarchien bearbeiten                 |                  | •                                     |                     | •                        |

Abbildung 94: Artikel kopieren und als Verpackung hinzufügen

Hinter den roten Punkten neben den Attributfeldern befinden sich "Tooltips". Fahren Sie mit der Maus über den roten Punkt und erfahren Sie, welche Angaben hier erforderlich sind. Sind keine roten Punkte mehr sichtbar, sind alle Pflichtangaben gefüllt.

Darüber hinaus ist es möglich, auch die geklonten/kopierten Angaben, sofern notwendig, anzupassen.

Nach dem Speichern des Artikels öffnet sich ein weiteres Fenster, in dem Sie die Anzahl dieses Artikels in dieser Verpackung angeben müssen. Bitte prüfen Sie zum Abschluss noch, ob evtl. rote Punkte erscheinen, die Anpassungen an logistischen Informationen erfordern.

Eine Verpackungseinheit löschen

Man kann einen Artikel aus einer Hierarchie nur so lange entfernen, wie die Hierarchie nicht publiziert und nicht freigegeben ist. Entfernen einer Verpackung ist nur möglich für Artikel mit dem Bearbeitungsstatus Neu oder Nicht freigegeben. Verpackungseinheiten mit dem Status "Freigegeben, Korrigiert oder Geändert" können nicht entfernt werden. Wurde die Hierarchie bereits publiziert, kann man sie wie folgt ändern:

Nehmen Sie zunächst die Publikation der Hierarchie zurück. Nehmen Sie dann die Freigabe für die gesamte Hierarchie zurück und prüfen Sie, ob die Rücknahme der Freigabe für alle Hierarchieebenen erfolgreich war.

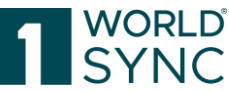

Aktivieren Sie nun im Widget ,Hierarchie bearbeiten' den Artikel, der aus der Hierarchie gelöscht werden soll und klicken Sie die Schaltfläche ,Artikel entfernen'. Diese Option ist nicht editierbar, wenn Sie den Wurzelknoten der Hierarchie ausgewählt haben.

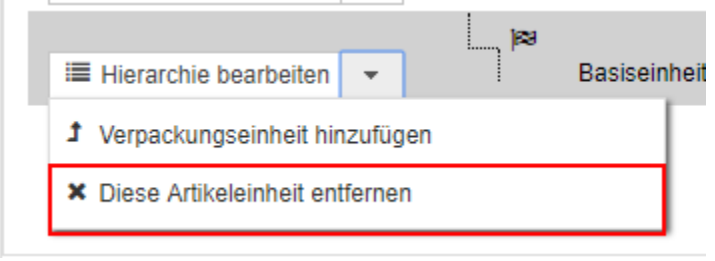

Abbildung 95: Artikel entfernen

Bestätigen Sie den Vorgang in der Sicherheitsabfrage, die nun erscheint. Die Verpackungshierarchie wird aktualisiert: Die entfernte Verpackungseinheit und alle größeren Einheiten darunter werden nicht mehr angezeigt. Die Verpackung behält ihren Bearbeitungsstatus. Der Artikel, dem die Verpackung zugewiesen war, bleibt unverändert.

Geben Sie die Hierarchie frei und publizieren Sie die Hierarchie erneut.

### Anwendungsbeispiel: Bearbeiten einer publizierten Hierarchie

Eine Hierarchie zu verändern, ist technisch möglich, sollte allerdings nur durchgeführt werden, wenn es sich um die Korrektur einer falsch angelegten Hierarchie handelt.

Ändert sich eine Hierarchie in der Realität, dass z.B. ein Display mit einer neuen Komponente geliefert wird, so sollte ein neues Display erstellt und mit einer neuen GTIN vergeben werden. Die GTIN-Vergaberegeln müssen berücksichtigt werden:

https://www.gs1.org/1/gtinrules/index.php//de/

Im Zweifel sollte das Vorgehen mit dem Handelspartner abgesprochen werden.

### Austausch einer Komponente

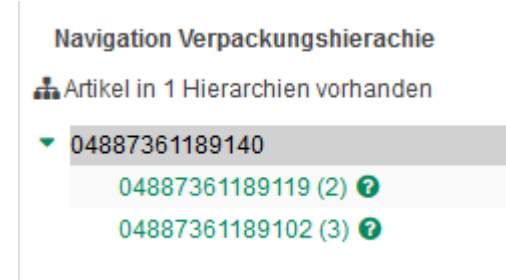

Abbildung 96: Anwendungsbeispiel, Bearbeiten einer publizierten Hierarchie – Austausch einer Komponente

Die publizierte Hierarchie muss im freigegebenen Zustand sein. Ist sie es nicht, so muss sie freigegeben werden, dann wird gewartet, bis das graue "Rädchen" im Publikationsfenster wieder zu einem grünen Haken geworden ist.

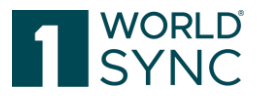

| Publikationen   |          |             |    |  |  |
|-----------------|----------|-------------|----|--|--|
| 1 Publikation(e | en), zu: |             |    |  |  |
| Name ^          | GLN ^    | Auslieferun | Au |  |  |
| Zielmarkt       | 00000000 | 27.02.2015  | ġ. |  |  |

### Publikation zurücknehmen

Nun kann man die Funktion "Publikation zurücknehmen" (depublizieren) aktivieren (Haken bei Publikationsziel(en) setzen).

| Publik                                                                                                    | ation zurücknehmen |                             | ×                          | I |
|----------------------------------------------------------------------------------------------------|--------------------|-----------------------------|----------------------------|---|
| ~                                                                                                    | Publiziert         | GLN                         | Name                       | l |
| <ul> <li>Image: A second second s</li></ul> | 1 of 1             | 00000000000                 | Zielmarkt                  | ł |
|                                                                                                    |                    |                             |                            |   |
|                                                                                                    |                    |                             |                            |   |
|                                                                                                    |                    |                             |                            | l |
|                                                                                                    |                    |                             |                            | l |
|                                                                                                    |                    |                             |                            | l |
|                                                                                                    |                    |                             |                            | l |
| 14                                                                                                    | ≪ 1 ⊳ ⊧            | 10 V Anzeige von Artikeln 1 | -1 von 1                   | l |
|                                                                                                    |                    |                             |                            |   |
|                                                                                                    |                    | Publi <mark>kat</mark>      | ion zurücknehmen Abbrechen | I |

Abbildung 97: Anwendungsbeispiel, Bearbeiten einer publizierten Hierarchie – Publikation zurücknehmen

Im Publikationsfenster erscheint nun wieder ein graues Rädchen. Es ist erforderlich zu warten, bis der gesamte Eintrag aus dem Publikationsfenster entfernt ist:

| Publikationen       | - |
|---------------------|---|
| Keine Publikationen |   |
|                     |   |

Nun wird die Freigabe Displays wie folgt zurückgenommen:

### Freigabe zurücknehmen

Sind alle Komponenten des Sortiments noch in anderen Hierarchien aktiv, so nimmt man die Freigabe über das Display selbst zurück.

Ist mindestens eine Komponente in keiner weiteren Hierarchie aktiv, so wechselt man auf diese und nimmt die Freigabe zurück.

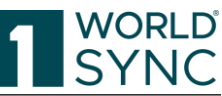

| Artikel 04887361189119 (Demo- Kompone<br>Attribute anzeigen<br>Alle C Empfohlen<br>S Klassifizierung | Validieren     Speichern     Freigabe     Freigabe zurücknehmen     Publizieren     Publikation zurücknehmen     Empfänge       Attribut finden     -     •     •     •     •     •     •                                                                                     |
|----------------------------------------------------------------------------------------------------|----------------------------------------------------------------------------------------------------|
| O Identifizierung / Klassifizierung / Artik     Identifizierung                                      | GTIN der Artikeleinheit 04887361189119                                                                                                    |
| Klassifizierung     Eigenschaften                                                                    | <ul> <li>Gültig-ab Datum (-zeit)</li> <li>07.12.2016 00:00</li> </ul>                                                                                                    |
| Stevern / Importangaben                                                                              | Freigabe für Artikel zurückziehen?                                                                                                    |
| Mengenangaben / Marke                                                                                | Dieser Artikel hat 1 Elternartikel. Die Freigabe der Elternverpackungen wird ebenfalls<br>zurückgezogen! Wenn Sie nur die Freigabe für einen einzelnen Artikel zurückziehen wollen,<br>klicken Sie bitte auf abbrechen und wählen dann die Verpackung auf oberster Ebene aus. |
| <ul> <li><u>Artikelbeschreibung</u></li> <li><u>Konsumenteninfo</u></li> </ul>                       | Für diese Artikel wird die Freigabe zurückgezogen                                                                                                    |
| eCommerce Attribute                                                                                  | • 04887361189140 @                                                                                                    |
| 🕨 🕑 Produktionshintergrund / Haltbarkeit                                                             | 04887301189119(2)                                                                                                    |
| • Warengruppenspezifische Angaben                                                                    | × Abbrechen ✓ Freigabe für diese Artikel zurückziehen                                                                                                    |
| <ul> <li>Ø Zusatzangaben / Nährwerte / Zutaten.</li> </ul>                                           |                                                                                                    |
| <ul> <li>Gefahrgut / GHS / Gefahrstoff / Physik</li> </ul>                                           | <ul> <li>Zusätzliche Identifikation des<br/>Datenverantwortlichen</li> <li>100015900</li> </ul>                                                                                                    |
| Verpackung / Logistik / Preis / Bestel                                                               |                                                                                                    |
| DIY B2C DE     OPublikation/ System- / Statusinforma                                                 | Zusätzliche Identifikation des<br>Datenverantwortlichen: Art     (FOR_INTERNAL_USE_1) - Für internet                                                                                                    |
| Navigation Verpackungshierachie                                                                      | Zielmarktspezifischer Datenverantwortlicher: GLN                                                                                                    |
| <ul> <li>04887361189140</li> <li>04887361189119 (2)</li> <li>04887361189102 (3)</li> </ul>           | Rasisartikel     (true) - 12                                                                                                    |

Abbildung 98: Anwendungsbeispiel, Bearbeiten einer publizierten Hierarchie – Freigabe zurücknehmen

## Artikel entfernen

Wechsel auf das Sortiment. Mit dem Button "Hierarchie bearbeiten" (unten links) öffnet man den Editor für Hierarchien. Man aktiviert das Pull-down Menü des zu entfernenden Artikels und wählt "Artikel entfernen"

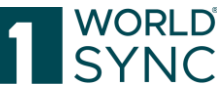

| Artikel 86274991191011 (Pack 6.7.0.7-2)<br>Attribute anzeigen<br>Alle C Empfohlen<br>Klassifizierung                                      | Valideen Spechem Freigeben Freigebe zufühnehmen Publicen<br>Attribut finden | Publikation zurückneh<br>• Pflichtfelder (0) • | men Empfänger Herarchien bearbeiten Als Vorlage speichem | Bewegungskennzeichen / Artikelsta | tus (ADD) - Neuanlage |                        | • |
|----------------------------------------------------------------------------------------------------|-----------------------------------------------------------------------------|------------------------------------------------|----------------------------------------------------------|-----------------------------------|-----------------------|------------------------|---|
| O Artikelidentifikation     Identifikation / Güitigkeit / Einheit     Kiassifizierung     Referenzierter Artikel     Konskirinformationen | Artikel in 1 Hierarchien vorhanden                                          | klicken Sie bitte in der                       | Tabelle unten auf Hierarchie bearbeiten.                 |                                   |                       |                        |   |
| Komponenteninformationen                                                                                                    | 86274891191011 (Pack 6.7.0.7-2)                                             |                                                |                                                          |                                   |                       | Komponenten ausblenden | - |
| Artikel AVP                                                                                                    | Hierarchie bearbeiten                                                       |                                                | Artikelart 😧                                             | GTIN                              | Beschreibung 🛛        | Anzahl 😧               |   |
| <ul> <li>Artikelbeschreibung</li> <li>Artikeleigenschaften</li> </ul>                                                                     | Hierarchie bearbeiten                                                       | - P                                            | Karton                                                   | 86274891191011                    | Pack 6.7.0.7-2        |                        |   |
| <ul> <li>Artikelmaße</li> <li>Artikelverpackung</li> </ul>                                                                                | Hierarchie bearbeiten                                                       | eal                                            | Basiseinheit oder kleinste Einheit                       | 86274891191004                    | Base 6.7.0.7-2        | 1                      | 1 |
| <ul> <li>O Artikellogistik</li> <li>Gefahrgut / Gefahrstoff</li> </ul>                                                                    | Verpackungseinneit ninzurügen     X Diese Artikeleinheit entfernen          |                                                |                                                          |                                   |                       |                        |   |
| <ul> <li>Angaben f ür die Gesundheitsindustrie</li> </ul>                                                                                 |                                                                             | •                                              |                                                          |                                   |                       |                        |   |
| Publikation/ System- / Statusinformatic                                                                                                   |                                                                             |                                                |                                                          |                                   |                       |                        |   |
| <ul> <li>Systeminformationen</li> </ul>                                                                                                   |                                                                             |                                                |                                                          |                                   |                       |                        |   |
| Navigation Verpackungshierachie                                                                                                    |                                                                             |                                                |                                                          |                                   |                       |                        |   |
| Attribute anzeigen                                                                                                    |                                                                             |                                                |                                                          |                                   |                       |                        |   |
| Artikel in 1 Hierarchien vorhanden                                                                                                    |                                                                             |                                                |                                                          |                                   |                       |                        |   |
| <ul> <li>86274891191011 CASE<br/>Pack 6.7.0.7-2</li> <li>86274891191004 (1) BASE 0</li> </ul>                                             |                                                                             |                                                |                                                          |                                   |                       |                        |   |
| Base 6.7.0.7-2                                                                                                    |                                                                             |                                                |                                                          |                                   |                       |                        |   |
| Hierarchien bearbeiten                                                                                                    | 8                                                                           |                                                |                                                          |                                   |                       |                        |   |

Abbildung 99: Anwendungsbeispiel, Bearbeiten einer publizierten Hierarchie – Artikel entfernen

Es öffnet sich ein Dialogfenster. Hier erfolgt die Systemabfrage, ob die Komponente gelöscht werden soll. **Hinweis: Die Komponente wird nicht physisch gelöscht, sondern nur aus der Hierarchie gelöst.** Daher ist auf "ja" zu klicken.

### Nächstniedrigere Einheit hinzufügen

Nun wird das Pull- Down- Menü auf Display- Ebene aufgerufen und die Option "Nächstniedrigere Einheit hinzufügen" ausgewählt.

| I≣ Hierarchie bearbeiten ▼            | Ŷ | Karton                             |
|---------------------------------------|---|------------------------------------|
| 1 Verpackungseinheit hinzufügen       |   |                                    |
| ↓ Nächstniedrigere Einheit hinzufügen |   | Basiseinheit oder kleinste Einheit |
|                                       |   |                                    |

Abbildung 100: Anwendungsbeispiel, Bearbeiten einer publizierten Hierarchie – nächstniedrigere Einheit hinzufügen

in den weißen Balken klicken, um das Suchfeld zu öffnen. Per GTIN oder Text die Komponente suchen:

| 4  | Hierarchie                         | bearbeiten                                            |                    |   |               | ×                                                                                     |
|----|------------------------------------|-------------------------------------------------------|--------------------|---|---------------|---------------------------------------------------------------------------------------|
| 17 | Bester       0441448       Suchen: | nenden Artikel hinzufüg<br>19535285 Demo Komp<br>Demo | jen<br>vonente 3 🗙 | × | •             | H Neuen Artikel anlegen &<br>hinzufügen     Atuellen Artikel kopieren &<br>hinzufügen |
|    |                                    | GTIN                                                  | Beschreibung       |   |               | + Hinzufügen × Abbrechen                                                              |
|    |                                    | 04887361189102                                        | Demo Komponente 2  |   | _             |                                                                                       |
|    |                                    | 04887361189119                                        | Demo- Komponente 1 |   | GTIN          | Beschreibung 🛛                                                                        |
|    | ~                                  | 04414489535285                                        | Demo Komponente 3  |   |               |                                                                                       |
|    |                                    | 14                                                    | ⊴ 1 ⊳ ы            |   | 0488736118914 | Demo- Sortiment                                                                       |

Abbildung 101: Anwendungsbeispiel, Bearbeiten einer publizierten Hierarchie – Komponente auswählen

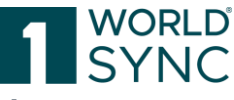

Auf "Hinzufügen" klicken. Es erscheint noch ein Dialog, um die Anzahl der Komponente einzutragen.

## Hierarchie freigeben und publizieren

Die Hierarchie wieder freigeben und danach publizieren.

| Speichern Validieren | Versenden Versenden Mehr                   |
|----------------------|--------------------------------------------|
|                      | GDSN                                       |
|                      | A+Mögliche Empfänger                       |
|                      | 🖬 Freigeben                                |
|                      | - 🁎 Freigabe zurücknehmen                  |
|                      | Publizieren atri                           |
|                      | Publikation zurücknehmen                   |
|                      | Web                                        |
|                      | Online veröffentlichen (ArtikelpassOnline) |
|                      | 🖉 Aus dem Web löschen (ArtikelpassOnline)  |
|                      | Zum Pri                                    |

Abbildung 102: Anwendungsbeispiel, Bearbeiten einer publizierten Hierarchie – Hierarchie erneut freigeben und publizieren

### Anwendungsbeispiel: Artikel löschen

Wenn Sie einen Artikel löschen wollen, weil er nicht mehr existiert, müssen Sie vor dem Löschvorgang den Artikel "abmelden". Diese logische Löschung ist wichtig, denn dieser Vorgang teilt dem Empfänger mit, dass der Artikel nicht mehr existiert. Der physische Löschvorgang findet nur in 1WorldSync publishing statt. Im Empfänger-System verbleibt der Artikel mit entsprechendem Status. (Ausnahme: Bei Erstellung einer Hierarchie die GTIN von Verpackung und Basis verwechselt -> sofort physisch löschen möglich).

### Vorbereitung:

1. Artikel, die publiziert sind oder es mal waren, müssen in einem freigegebenen und publizierten Zustand sein bzw. Teil einer publizierten Hierarchie sein. Invalide Artikel müssen zunächst in Ordnung gebracht und freigegeben werden. Dies muss getrennt vom logischen Löschvorgang geschehen.

2. Sollte eine Publikation schon zurückgenommen worden sein, diese wieder aktivieren, dann erst mit dem Löschvorgang fortfahren.

3. Analysieren Sie bzgl. Ihrer Hierarchien genau, was gelöscht werden soll. Existiert der Basisartikel weiter? Wird vielleicht nur die Verpackungsvariante nicht mehr benötigt?

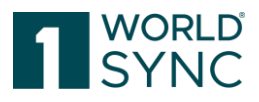

Logischer Löschvorgang (Artikel abmelden)

- 1. Sie stellen "Bewegungskennzeichen / Artikelstatus" auf "Änderung (CHN)"
- 2. Sie setzen ein aktuelles "gültig-ab-Datum"
- 3. Sie setzen ein Ablaufdatum
- 4. Speichern und freigeben

5. Es wird empfohlen nach der Abmeldung mindestens so lange zu warten, bis eine CICsynchronized eintrifft, damit man sicher sein kann, dass die Abmeldeinformation auch angekommen ist.

6. Publikation zurücknehmen.

7. Die Löschen/Delete-Funktion bleibt so lange deaktiviert bis dieser Task im Hintergrund die CIP DELETE/Publikation/Löschung generiert hat. Eine Mouse-Over-Information wird angezeigt. Dieser Vorgang dauert ca. 3-10 Sekunden.

8. Durch Aktualisieren/Refresh der Trefferliste wird die Funktion wieder als verfügbar dargestellt.

### Hinweise:

Wenn ein Basisartikel gelöscht werden soll, so muss die sortenreine Verpackung/Palette auch gelöscht werden. Tragen Sie in allen Ebenen die Abmeldedaten ein (speichern) und geben die Hierarchie über die höchste Ebene frei.

Ist der Basisartikel Komponente eines Sortiments (Display), so ist zu erwägen, ob das Sortiment nicht auch gelöscht werden muss. Der Austausch von Komponenten ist in der Regel nicht gestattet. Bitte setzen Sie sich mit den GTIN- Vergaberegeln

(https://www.gs1.org/1/gtinrules/index.php//de/) auseinander und/ oder besprechen dies mit dem/ den Empfänger(n) der Daten.

Wird nur eine Verpackung gelöscht, sind die Daten nur bei der betroffenen GTIN einzupflegen.

Wenn Sie vor längerer Zeit das Auslaufdatum gepflegt hatten, aber den Artikel nicht mit CHN freigegeben hatten und jetzt vom Handel aufgefordert werden, den Artikel abzumelden, so setzen Sie das "gültig-ab-Datum" soweit in die Vergangenheit, dass es nicht mehr als 6 Monate vom schon eingetragen Auslaufdatum liegt. Lassen Sie das Auslaufdatum unberührt.

Löschen (physisches Löschen) aus 1WorldSync publishing:

Wie oben schon angedeutet, werden beim physischen Löschvorgang nur die Artikel aus 1WorldSync publishing gelöscht. Auf dem Server (1WorldSync data pool) und in den Händler-Katalogen bleiben die Artikel mit letztem Status erhalten. Löschen Sie einen Artikel, verlieren Sie die Kontrolle über ihn. Sie sollten sich also sicher sein, dass Sie den logischen Löschvorgang korrekt durchgeführt haben. Der Support kann den Artikel ebenfalls nicht mehr bewegen oder wiederherstellen. Unter Umständen muss der Artikel von Ihnen neu angelegt werden.

### Löschvorgang

1. Publikation zurücknehmen, falls nicht schon geschehen. Warten bis die Einträge im Publikationsfenster verschwinden.

2. Wechseln in den Basisartikel und Freigabe (für Hierarchie) zurücknehmen. Ist der Basisartikel noch in einer anderen Hierarchie aktiv, so erfolgt die Rücknahme über die

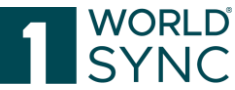

zu löschende Verpackung 3. In der Übersicht "Artikel" entsprechenden Artikel markieren. Der Button "löschen" wird jetzt aktiv.

Hinweise:

Um einen Artikel zu löschen, der Teil mehrerer Hierarchien ist, müssen alle Publikationen dieser Hierarchien zurückgenommen werden. Trennen Sie die Hierarchien nicht. Der Artikel trennt sich beim Löschen von selbst aus der Hierarchie.

# Komponenten hinzufügen

Sie können zu Verpackungseinheiten weitere Komponenten hinzufügen. Beachten Sie, dass Sie nur Komponenten für Artikel mit dem Bearbeitungsstatus Neu und noch nicht freigegeben hinzufügen können. Der Vorgang ist nicht möglich bei Artikeln mit dem Publizierungsstatus Freigegeben und Publiziert.

Sie können eine neue Komponente zu einer Verpackungseinheit hinzufügen, indem Sie eine neue Komponente erstellen und diese dann zu einer Verpackungseinheit hinzufügen. Alternativ können Sie auch einen vorhandenen Artikel auswählen und zur Verpackungseinheit als Komponente hinzufügen.

Die verschiedenen Verpackungseinheiten sind durch unterschiedliche Symbole gekennzeichnet.

### Neue Komponente erstellen und zu einem Artikel hinzufügen

Klicken sie die Option Erstellen und als Komponente hinzufügen (Verpackung oder Basisartikel), um eine neue Komponente zu erstellen und zu einem bestehenden Artikel hinzuzufügen. Der Dialog "Erstellen" öffnet sich. Gehen Sie vor, wie im Abschnitt Neuen Artikel erstellen und als Verpackungseinheit einfügen" beschrieben, S. . Sobald der neu angelegte Artikel gespeichert worden ist, wird die Option Komponente hinzufügen aktiviert.

| Testartikel .                              | 🗸 Validate 🔛 Save 🖬 Release                      | Unrelease     A Publish     A Unpublish |       |                              |       |
|--------------------------------------------|--------------------------------------------------|-----------------------------------------|-------|------------------------------|-------|
| <ul> <li>Product Identification</li> </ul> | 🖺 Save as template 🛛 😁 Maintain publication targ | ets                                     |       |                              |       |
| Identification / Validity / Unit           | Components: Contents Description                 | ● Mandatory fields (4)▼                 |       | Editor mode: (COR) - CORRECT |       |
| Classification                             |                                                  |                                         |       |                              |       |
| Referenced Trade Items                     | Components: Contents Description                 |                                         | Czech | -                            | + 🕲 🖬 |
| Party In Role                              | Components: Total Number Of                      |                                         |       |                              |       |
| Contact Information                        | Components                                       |                                         |       |                              |       |
| Component Information                      | O Components: Number Of Pieces In Set            |                                         |       |                              |       |
| Product Description Information            | Components: Non Marked Trade Item                |                                         | Czech | •                            | + 🕙 🖬 |
| Product Characteristics Information        | Components                                       |                                         |       |                              |       |
| Product Dimension Information              |                                                  |                                         |       |                              |       |

Abbildung 103: Editor mit Komponenten-Information

Der Dialog wird geschlossen, der neue Artikel wird in der Hierarchie des Artikels angezeigt. Speichern Sie den Artikel. Die Komponente wird in der Hierarchie gespeichert, in der sie enthalten ist.

### Artikel zu einer bestehenden Komponente hinzufügen

Wählen Sie einen Artikel von der Trefferliste aus und wählen Sie die Option Komponente hinzufügen. Der Dialog wird geschlossen. Die neue Komponente wird in der Hierarchie des ausgewählten Artikels angezeigt. Speichern Sie den Artikel. Die Komponente wird in der Hierarchie gespeichert, in der sie enthalten ist.

| O Components: Contents Description        |  | Czech |
|-------------------------------------------|--|-------|
| Components: Total Number Of<br>Components |  |       |
| Ocomponents: Number Of Pieces In Set      |  |       |

Abbildung 104: Dialog für das Hinzufügen einer Komponente

Beim Anlegen von Displays jede Komponente einzeln nacheinander hinzufügen zu müssen kann mühsam sein. Dafür gibt es einen Mehrfach-Auswahl-Mechanismus.

Add

| Besteh<br>0134889 | enden Artikel hinzufügen<br>5749109 Red wine 🗙 04260188788527 Kurz Test neu 🗙 | <b>▼</b> ^<br>▼ | + Neuen Artike<br>hinzufügen | l anlegen &    |
|-------------------|-------------------------------------------------------------------------------|-----------------|------------------------------|----------------|
| Suchen:           | GTIN / Artikelkurzbeschreibung eingeben                                       | :               | + Hinzufügen                 | × Abbreche     |
|                   | 95154687958142 ddd                                                            |                 |                              | _              |
|                   | 99368953844060 ffff                                                           | GTIN            |                              | Beschreibung   |
| <b>~</b>          | 17998298572111 Happy dog food                                                 | 0400440400      | 0000                         |                |
| ~                 | 04260188788527 Kurz Test neu                                                  | 6136142438      | 9098                         |                |
|                   | 04123722519257 Test                                                           | 0400151300      | 7650                         | Frische Zieder |
|                   | 05842679339013 Test Gefahrgut                                                 |                 |                              |                |
|                   | 01348895749109 Red wine                                                       |                 |                              |                |
|                   | 03919749858049                                                                |                 |                              |                |
|                   | 09962553512021 Test Soya Milk                                                 |                 |                              |                |
|                   | 27624448949010 Zitro Zitronenlimonade                                         |                 |                              |                |

Abbildung 105: Bestehenden Artikel hinzufügen

Sie können die Komponenten, die Sie hinzufügen möchten, nach GTIN oder Artikelkurzbeschreibung suchen und durch das Setzen eines Häkchens auswählen. Ausgewählte Komponenten werden im Suchfeld oben visualisiert.

Wenn Sie den Suchbegriff ändern oder einen neuen eingeben, werden die Häkchen von zuvor ausgewählten Komponenten nicht entfernt.

Nachdem Sie die Auswahl abgeschlossen haben, können Sie die ausgewählten Komponenten der Hierarchie hinzufügen, indem Sie auf (+ Hinzufügen) klicken.

### Anzahl der Komponenten ändern

Die Anzahl der enthaltenen Komponenten kann in der Hierarchie geändert werden. Mit der Edit-Option wird das Feld aktiviert, in dem die Anzahl erfasst werden kann.

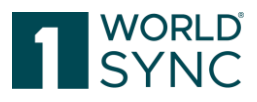

| Beschreibung           | Anzahl |
|------------------------|--------|
| Verpackung             |        |
| Base Gummibärchen 500g | 1 × ×  |

Abbildung 106: Anzahl der enthaltenen Komponenten ändern

### Entfernen einer Komponente

Sie können eine Komponente in einer Artikelhierarchie entfernen, indem Sie im Widget "Hierarchie bearbeiten" die Schaltfläche "Artikel entfernen" aktivieren. Diese Option ist nicht editierbar, wenn Sie den Wurzelknoten der Hierarchie ausgewählt haben.

| Hierarchie bearbeiten         |      |
|-------------------------------|------|
| I Hierarchie bearbeiten ▼     | ~~~? |
| I≣ Hierarchie bearbeiten 	▼   | s    |
| J Zu Elternartikel hinzufügen |      |
| × Artikel entfernen           |      |

Abbildung 107: Artikel entfernen

Nur Artikel mit dem Bearbeitungsstatus Neu oder Nicht freigegeben können entfernt werden.

# Empfänger Rückmeldungen (CIC's)

Die Empfänger Rückmeldungen befinden sich auf der rechten Seite auf der Registerkarte Info. Die Anzahl der der enthaltenen Exceptions wird im Reiter-Titel farblich abgehoben angezeigt.

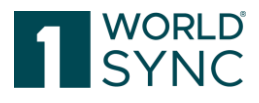

| Ir   | nfo <b>1</b> Anlag                       | jen Val                      | idierungen                      |                |   |
|------|------------------------------------------|------------------------------|---------------------------------|----------------|---|
| Data | a Quality Score                          |                              |                                 |                |   |
| Q    | ualität dieses A                         | Artikels                     | nicht ver                       | fügbai         | r |
| Le   | etztes Update vor:<br>ersuchen Sie es zu | : Derzeit nic<br>1 einem spä | cht verfügbar<br>iteren Zeitpur | . Bitte<br>nkt |   |
| Tuto | orial Videos                             |                              |                                 |                |   |
|      | Publishing Ot                            | perfläche                    |                                 |                | * |
|      | Artikel anlege                           | en in atrify                 | publishing                      |                |   |
|      | Verpackungs                              | hierarchie                   | anlegen                         |                |   |
|      | a kasala sa sa sa s                      |                              | 1.5                             |                | * |
| 1    | Publikationen                            |                              |                                 | +              | * |
| 6    | Empfänger Rüc                            | kmeldunger                   | n (CICs)                        | -              |   |
| :    |                                          |                              |                                 |                |   |
|      | CIC-Status                               | Empfäng                      | jername                         | •              |   |
| Q    | REVIEW                                   | RETConr                      | nected-FMC                      |                |   |
| Ð    | REVIEW                                   | 9221657                      | 292001                          |                | • |
| Ab   | bildung 108: Empf                        | fänger-Rück                  | meldungen (C                    | IC's)          |   |

Informationen zu den empfangenen GDSN Exceptions werden hier angezeigt. Das Exception Widget listet übersichtlich alle Rückmeldungen der Datenempfänger mit Datum und Fehlercode auf. Das Widget zeigt die ersten Zeichen der Detail Nachricht an. Nachrichten, Datum, Ausnahmenummer und Ausnahmetexte bilden eine Einheit. Wenn Sie mit der Maus über diese Einheit fahren, ergibt sich ein Link-Cursor und es öffnet sich ein Tooltip, der erneut mit Fehlercode und Datum beginnt und dann die vollständige Fehlermeldung anzeigt. Sobald der Fehler korrigiert worden ist, erscheint er nicht mehr in der Liste. Im Falle eines schwerwiegenden Fehlers wird der Datenlieferant an den Support verwiesen.

Die Registerkarte Info zeigt die Anzahl der empfangenen CICs - Catalog Item Confirmations (Bestätigungen) und einen Überblick über die CICs an. Diese Empfänger-Rückmeldungen (CIC-Übersicht) listen die jüngsten CIC's für jeden Händler mit dem jeweiligen Status auf.

Die CIC Liste wird nur in der publizierten Ebene mit CICs befüllt. Wird diese Ebene geändert, gespeichert und freigegeben, leert sich die Liste komplett und füllt sich wieder nach Eintreffen der CIC auf Basis der aktuellsten CIN bzw. Anpassungen der Produktinformationen. Änderungen an Produkten, welche nicht direkt publiziert sind, lösen kein Leeren der Liste aus.

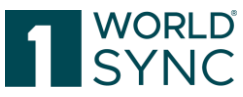

Das Widget zeigt GLN und Empfängernamen sowie die Statusinformation an. Mit einem Klick auf die CIC-Zeile wird ein Fenster mit weiteren Informationen geöffnet. Bitte beachten Sie, dass nur die aktuelle CIC eines Händlers angezeigt wird. Wenn Sie mehrere CICs von einem Händler erhalten haben und diese alle sehen wollen, können Sie mit der Schaltfläche CIC-Historie eine Liste öffnen. Diese Liste enthält den CIC-Status, den Code, die GTIN des Artikels, die Beschreibung, den Langtext, zusätzliche Texte, Korrekturmaßnahmen und Informationen zur Korrektur sowie Empfangsdatum und –zeit der Nachricht durch das System. Eine Liste der angezeigten Schaltflächen finden Sie im Abschnitt CIC Status.

| Digitale Anlagen  🗙            |                                         |                                                        |                                                                                                    |
|--------------------------------|-----------------------------------------|--------------------------------------------------------|----------------------------------------------------------------------------------------------------|
| en Freigabe zurücknehmen Pul   | 🙆 🙆 🞽 🔒 🔛                               | chern                                                  | Info 1 Anlagen                                                                                      |
|                                | <ul> <li>Pflichtfelder (0) ▼</li> </ul> | Bewegungskennzeichen / Artikelstatus (COR) - Korrektur | ■ Data Quality Score     ■                                                                          |
|                                |                                         | Hilfetexte anz                                         | eigen D                                                                                             |
| GTIN der Artikeleinheit        | 72889445793046                          |                                                        | Letztes Update vor:: Derzeit nicht verfügbar. Bitte<br>versuchen Sie es zu einem späteren Zeitpunkt |
| Ientifikation                  |                                         | Standardabnehmer 👻                                     | Publikationen -                                                                                     |
| ntifikation No.: 1 / 999       |                                         | + (2)                                                  | a Ausliefer GLN ^                                                                                   |
| e Artikelidentifikation: Wert  |                                         |                                                        | <ul> <li>20.02.2019 8800008000017<br/>RETConnected-FMCG-QA-WsceWf</li> </ul>                        |
| he Artikelidentifikation: Art  | · · ·                                   |                                                        | ✓ 20.02.2019 4057573000001<br>RETConnected DQG QA                                                   |
|                                |                                         |                                                        | O CICs -                                                                                            |
|                                |                                         |                                                        | Keine CICs vorhanden                                                                                |
| Zielmarkt: Ländercode          | (276) - DEUTSCHLAND, BUNDESREPUBLIK     |                                                        | Exceptions                                                                                          |
| Artikelebene                   | (PALLET) - Palette 🔹                    |                                                        | keine Daten verfügbar                                                                               |
| kennzeichen / Artikelstatus    | (COR) - Korrektur                       |                                                        |                                                                                                    |
| Basisartikel                   | (false) - Nein 👻                        |                                                        |                                                                                                    |
| Konsumenteneinheit<br>Abbildun | g 109: Widget CIC-Übersicht und Pu      | blikationen                                            |                                                                                                    |

### Publikationen

Das Widget Publikationen zeigt die Anzahl der Publikationen an. Es gibt das Publikationsziel sowie das Datum der Veröffentlichung und den Auslieferungszustand an. Folgende Aktionen können ausgeführt werden:

- Artikel publizieren. Für nähere Informationen siehe Kapitel Artikel publizieren.
- Publikation zurücknehmen. Für nähere Informationen siehe Kapitel Publikation zurücknehmen.

## **Eingabehilfen im Editor**

Es gibt eine Reihe von Eingabehilfen, die im Editor integriert sind. Die folgenden Funktionen werden in diesem Abschnitt erläutert:

- Attributvalidierungen
- Attributdefinitionen
- Attributgruppen / wiederholbare Attributgruppen
- Verwendung von Codelisten
- Datum auswählen über die Kalenderfunktion

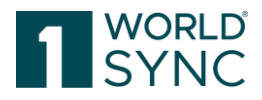

### Attributvalidierungen

Einige Attribute werden in der Benutzeroberfläche beim Bearbeiten und Speichern hervorgehoben. Neben dem Eingabefeld für das Attribut werden Sie einen Informationstext bemerken, der angibt, dass Daten fehlen oder falsch angegeben sind. Mussangaben und bedingte Mussangaben sind mit einem roten Punkt gekennzeichnet. Ein Mouse-Over-Text beschreibt den Fehler oder die fehlenden Daten.

| Artikelebene                         | (BASE_UNIT_OR_EACH) - Basiseinheit oder kleinste Einheit 🔹 |       |                                                                                           |
|--------------------------------------|------------------------------------------------------------|-------|-------------------------------------------------------------------------------------------|
| Overfügbarkeit: Startdatum und -zeit |                                                            | St    | andardabnehmer                                                                            |
| O Verfügbarkeit: Enddatum und -zeit  |                                                            | Das P | flichtfeld "Verfügbarkeit: Startdatum und -zeit" ist nicht angegeben. D<br>andardabnehmer |

Abbildung 110: Beispiel für eine fehlende Mussangabe mit Mouse-Over-Text

Die Werte für einige Attribute, z. B. der Datenlieferant, sind voreingestellt und können nicht bearbeitet werden. Diese Attribute werden im Artikel-Editor angezeigt, sind aber ausgegraut. Die Eingabefelder für diese Attribute sind nicht editierbar.

| S. | OGTIN der Artikeleinheit      | 99339869449106                      |
|----|-------------------------------|-------------------------------------|
|    | 🛿 Gültig-ab Datum (-zeit)     | 16.11.2016 00:00                    |
|    | Ø Zielmarkt: Ländercode       | (276) - DEUTSCHLAND, BUNDESREPUBLIK |
|    | O Datenverantwortlicher: GLN  | 6600006000093                       |
|    | O Datenverantwortlicher: Name | Supplier Doku                       |
|    |                               |                                     |

Abbildung 111: Beispiel für ein nicht editierbares Feld und Eingabefeld

### Attributdefinitionen

Jedes Attribut hat eine Definition, die als Hilfetext/Tooltipp in der Benutzeroberfläche angezeigt werden kann.

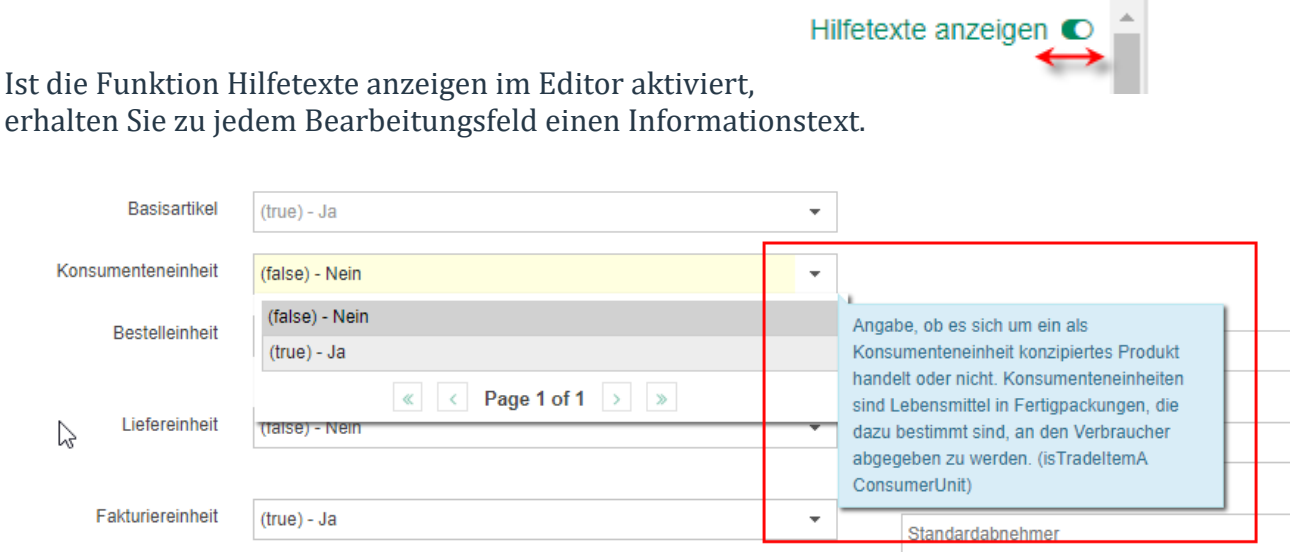

Abbildung 112: Hilfetexte anzeigen

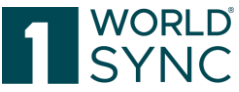

Diese Tooltips erscheinen sofort, sobald ein Benutzer ein Eingabefeld im Item-Editor ausfüllt. Die Tooltips bleiben so lange erhalten, wie das Feld fokussiert ist. Die Tooltips können jederzeit über einen Schiebeschalter/Slider oben auf der Seite aktiviert oder deaktiviert werden.

Die Tooltips geben kurze Informationen über das Attribut, was es bedeutet und was dort eingetragen werden muss. Der Informationsstand variiert je nach Attribut, an dem gearbeitet wird.

### Attributgruppen / Strukturierte Attribute / Wiederholbare Attribute

Einige Attribute sind Teil der Attributgruppen und sind in der Benutzeroberfläche gruppiert. Diese Attribute bestehen aus der Kombination mehrerer Attribute, die inhaltlich zusammengehören. Verpackungsinformationen sind z.B. ein Kompositum, das aus den Komposita Verpackungsinformationen, Verpackungsmerkmalcode, Verpackungsfunktionscode, Verpackungsmaterialinformationen und den einfachen Attributen Verpackungsformcode sowie "Hat die Verpackung Räder" besteht. Die zusammen gehörenden Attribute werden durch einen umlaufenden Rahmen markiert.

| OZusätzliche Identifikation des Datenverantwortli                            | chen No.: 1 / 999     |   | +@@- | - |
|------------------------------------------------------------------------------|-----------------------|---|------|---|
| <ul> <li>Zusätzliche Identifikation des<br/>Datenverantwortlichen</li> </ul> | Datenverantwortlicher |   | ×    |   |
| Zusätzliche Identifikation des<br>Datenverantwortlichen: Art                 | <b></b>               | • |      |   |

Abbildung 113: Beispiel für ein strukturiertes Attribut

Diese Gruppen können wiederholt werden. Um eine Reputation zu wiederholen, nutzen Sie die Schaltflächen auf der rechten Seite. Eine neue Reputation hinzufügen, ein bestehendes Attribut mit allen vorhandenen Werten kopieren und ein Attribut entfernen.

### Datum auswählen über die Kalenderfunktion

Alle Attribute, die als Datum oder Datum mit Uhrzeit im System definiert sind, werden auf der Benutzeroberfläche mit der Kalenderfunktion angezeigt. Klicken Sie einfach auf das Kalendersymbol neben dem entsprechenden Eingabefeld, um den Kalender zu öffnen. Nutzen Sie die Pfeiltasten im Kalender, um ein Jahr und den Monat auszuwählen und klicken Sie dann auf den gewünschten Tag. Der Kalender wird geschlossen und das ausgewählte Datum wird im Eingabefeld angezeigt.

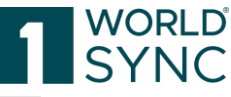

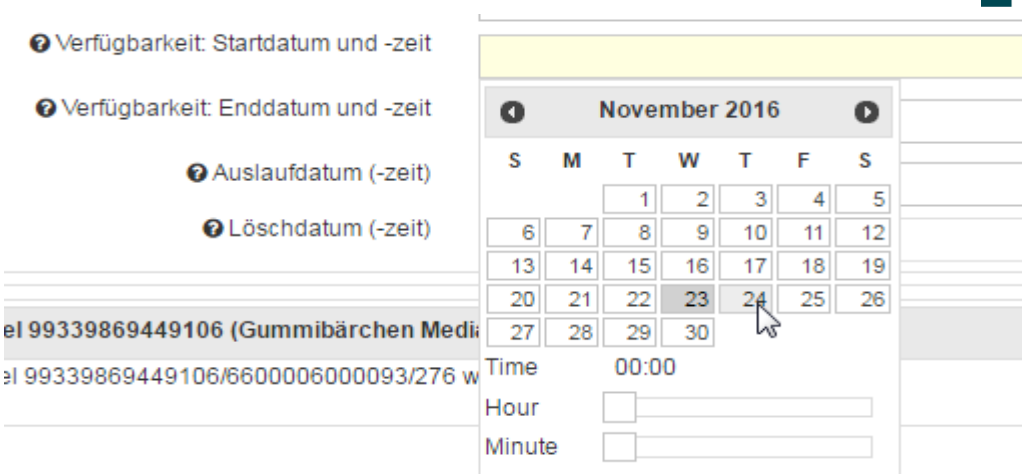

Abbildung 114: Option für den Aufruf der Kalenderfunktion

Wenn das Attribut als Datum mit Uhrzeit definiert ist, können Sie die Zeit am unteren Rand des Kalenders angeben (Hour, Minute). Bitte geben Sie zunächst die Zeit ein und wählen Sie dann das Datum aus. Wenn Sie zuerst das Datum ohne Eingabe der Zeit auswählen, wird die Zeit vom System standardmäßig auf 00:00 gesetzt. Hinweis: Die Zeitzone wird durch die Einstellung der Zeitzone der Anwendung bestimmt.

### **GPC-Browser**

Der GPC (Global Product Classification) Browser ist unter dem Navigationspunkt Klassifizierung eingeordnet und bietet eine einfache Möglichkeit die Auswahl der Pflichtangabe Global Product Classification zu erleichtern. Der GPC-Browser zeigt die komplexe Struktur von Segment, Familie, Klasse und Brick Codes in einem Hierarchiebaum an. Der Code kann direkt eingegeben oder mit dem Browser durch Aktivieren der Schaltflächen ausgewählt werden.

Bei der Eingabe des GPC-Codes wird die Anzahl der angezeigten Attribute reduziert. D.h. Attribute, die für diesen Code/Artikel nicht relevant sind, werden nicht angezeigt. Bereits zu einem früheren Zeitpunkt eingegebene Werte in nicht relevanten Attributen werden eingeblendet.

Bei der Kunden-Konfiguration bieten wir die allgemeine technische Fähigkeit, die Anzahl der im Item-Editor bereitgestellten Attribute einzuschränken. Die Verfügbarkeit dieser Funktion hängt von der Existenz der Konfigurationsdatei für den ausgewählten Zielmarkt ab.

Sofern Ihnen die Dynamic UI zur Verfügung steht, werden die Attribute standardmäßig eingegrenzt. Der Prozess der Neu-Erstellung von Artikeln wird im Abschnitt Erstellungsassistent (Item Creation Wizard), S. 20 beschrieben. Er führt Sie von der Identifizierung Ihrer Artikel und der Auswahl einer richtigen GPC im letzten Schritt zu Ihrem Artikel, in dem im Artikel-Editor nur die notwendigen Attribute im Sinne der aktuellen GPC angezeigt werden.

Trotz der Reduzierung der angezeigten Attribute aufgrund der Klassifikation besteht die Möglichkeit alle verfügbaren Attribute anzuzeigen. Dies wird erreicht durch einen Schalter, der sich auf der linken Seite im Navigationsmodul befindet. Legt man den Schalter auf "Attribute anzeigen" –Alle um, wird die Reduzierung aufgehoben.

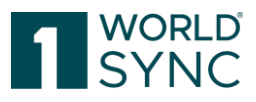

| ≡ Start        | Artikel       | ×      | Artikel 779 |
|----------------|---------------|--------|-------------|
| Nur empfohle   | ne Attribute  | •      |             |
| Pflichtfelder  | 16 -          |        | •           |
| S Klassifizi   | erung         |        |             |
| 👻 🛇 Artikelide | entifikation  |        | -           |
| Identi         | ifikation / G | ültiak | eit /       |

#### Abbildung 115: Option für die Anzeige aller verfügbaren Attribute

Es gibt verschiedene Wege den korrekten GPC Brick Code auszuwählen:

- 1) Klassifikation manuell von der Liste auswählen. Dafür wird der Schalter *Liste durchsuchen* aktiviert. Damit wird eine Liste aller entsprechenden Codes angezeigt. Hier kann nun die Auswahl spezifiziert werden.
- *2)* Klassifikation manuell auswählen. Aus dem Drop-Down-Menü kann der entsprechende Code für Segment, Familie, Klasse ausgewählt werden.
- *3)* Klassifikation direkt eingeben. Wenn Ihnen der korrekte Code bereits bekannt ist, können Sie ihn hier direkt eingeben. Je nach Eingabe Level wird der darunterliegende Code direkt ausgefüllt. Das Drop-Down-Menü bietet nur die relevanten Codes an.

Hinweis: Die Suche ist nur mit Codes erlaubt. Freitextsuche ist nicht möglich. Das Eingabefeld auf der obersten Ebene akzeptiert nur vollständige Codes. Alle darunter befindlichen Felder bieten automatisch Vorschläge an, je nach Umfang der Code-Eingabe.

| Klassifizierung                                                                                                    | Bewegungskennzeichen / Artikelstatus (ADD) - Neuanlage 💌                                                                                                    | nzeigen ( |
|----------------------------------------------------------------------------------------------------|----------------------------------------------------------------------------------------------------|-----------|
| O Artikelidentifikation     O identifikation / Gültigkeit /     Einheit     Kitassifizierung     Referenzierter Artikel     Kornponenteiniformationen     Artikel AVP | Globale Produktikastifikation: GPC Brick  Erhalten Sie Vorschläge zur Produktikastifizierung Produktikasse aus Liste wählen Produktikasse aus Bumstruktur wählen Produktikasse für Bumstruktur wählen Produktikasse für Bumstruktur wählen |           |
| Artikelbeschreibung     Artikeleigenschaften     Artikelmaße                                                                                                    | GPC Beschreibung         GPC Code         Wahrscheinlichkeitzuswählen           Camping-Zeit-Zubehör         10002072         82.08         Ausgewählt-aindern                                                                             | _         |
| Artikelmaße     Artikelgröße                                                                                                    | Spirituosen 10000263 6,04 O Übernahmen                                                                                                    |           |
| Nicht-GTIN kodierte logistische<br>Einheit<br>Hierarchieannaben                                                                                                    | Kuchen / Torten - süß (tiefgeforen) 10000170 1,09 Olivernahmen                                                                                                    |           |
| Mengenvariable Artikel     S Artikelverpackung                                                                                                    | Dieser Service unterbreitet lediglich Vorschläge zur GPC. Die Verwendung und somit die Nutzung des vorgeschlägenen Codes liegt in der alleinigen Verantwortung des Kunden.                                                                 |           |
| łavigation Verpackungshierachie                                                                                                    | Brick Attribut Typ Art von Zelt-Zubehör Bite wählen Sie eine GPC Brick aus                                                                                                    | -         |

Abbildung 116: GPC-Browser

### **GPC Prediction Service**

Mit dem GPC Prediction Service erhalten Sie aufgrund ihrer Produktbezeichnung bei der Neu-Anlage Vorschläge für die korrekte Klassifizierung. Die Vorschläge werden aufgrund regelmäßiger Auswertungen der Datenbank gewonnen. Dabei werden alle Items mit ähnlicher Produktbezeichnung ausgewertet und die wahrscheinlichsten Klassifizierungen werden ihnen vorgeschlagen.

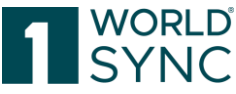

Um einen Artikel schnell und einfach zu kategorisieren, bietet der GPC Prediction Service bereits während der Eingabe eine Liste von empfohlenen GPC Brick Codes an. Der GPC Prediction Service funktioniert wie folgt:

Bereits bei der Erfassung eines neuen Artikels (Artikelkurzbeschreibung, Funktionsbezeichnung sowie Kurzbeschreibung des Artikels), füllt der GPC Prediction Service auf der Basis dieser Angaben Vorschläge für die Globale Produktklassifikation GPC ein.

Sobald Sie "Klassifizierung" aus dem Menü ausgewählt haben, erhalten Sie die obige Ansicht. Sie haben die Möglichkeit, Vorschläge für die Klassifizierung durch den Prediction Service zu erhalten oder die Klassifizierung manuell aus der Liste auszuwählen, z.B. wenn er bereits bekannt ist. Aber zuerst muss der Artikel identifiziert werden.

| Artikel 19215755183009 (TKR DE<br>MEDIA)<br>• O Identifizierung / Klassifizierung / Artik<br>O Identifizierung                    | Valderen Spechen Progete zuichenhen Publisere Publisere Beiden bezichen Att Voltige spechen<br>Attribut finden - Pilletteller (0) - Bewegungskennzelchen / Artikelstatus (COR) - Korreitur                                                                                                    | • |
|----------------------------------------------------------------------------------------------------|----------------------------------------------------------------------------------------------------|---|
| Klassifizierung     Ligenstraßen     Steuern / Imortangaben     Mengenangaben / Marke     Artikelbeschreibung     Konsumenteninfe | Produkšiasstikation (national)     Globale Produkšiasstikation: GPC Brick      Globale Produkšiasstikation: GPC Brick      Get ideas for classification by prediction service     Select classification hased on your identification - change identification      Classification based on your identification - change identification |   |
| O Produktionshintergrund / Haltbarkeit     Warengruppenspezifische Angaben     Zuratrangaben / Nährwerte / Zutaten                | GPC Beschreibung GPC Code WahrscheinlichkeAuswählen                                                                                                    |   |
| <ul> <li>Gefahrgut / GHS / Gefahrstoff / Physi</li> <li>Ø Verpackung / Logistik / Preis / Bestel</li> </ul>                       | Schökolade und Mischungen aus Schökolade und Zuckerwaren - Süßwaren 10000045 30,18 O Ubernahmen<br>Gedruckte Bücher / Schriften 10000926 15,48 O Übernahmen                                                                                                    |   |
| DIY     DIY B2C DE                                                                                                    | Spirituosen 10000263 14,00 Dübernehmen                                                                                                    |   |
| AGRO     Coop eg Kiel Extension                                                                                                   | Dieser Service unterbreitet lediglich Vorschläge zur GPC. Die Verwendung und somit die Nutzung des vorgeschlägenen Codes liegt in der alleinigen Verantwortung des Kunden.                                                                                                    |   |
| BÄKO Nord Extension     Mc Donalds Attributes                                                                                     | O UNSPSC Klassifikation                                                                                                    |   |

Abbildung 117: Artikel-Identifikation für GPC Prediction Service

Um den GPC Prediction Service zu aktivieren, klicken Sie auf den Button Vorschläge erhalten. Basierend auf der Artikelkurzbeschreibung schlägt der Service eine Liste von möglichen GPC-Codes vor.

Der entsprechende Code kann mit Klick von der Liste übernommen werden und wird dem Artikel zugeordnet. Um die Liste mit Vorschlägen zu erweitern, klicken Sie auf "Weitere Vorschläge anzeigen".

Wenn die vorgeschlagenen Codes nicht dem Artikel entsprechen, kann die Identifikation über die Option *Change Identification* geändert werden. In dem Fenster, das nun geöffnet wird, kann die Artikelkurzbeschreibung, die Artikelbeschreibung, der Markenname sowie die Funktionsbezeichnung geändert werden. Daraus resultieren neue Vorschläge für den GPC Code.

| Artikelkurzbeschreibung                 | TKR DE MEDIA         |
|-----------------------------------------|----------------------|
| <ul> <li>Artikelbeschreibung</li> </ul> |                      |
| Ø Markenname                            | brand name           |
| Funktionsbezeichnung                    | functional name      |
|                                         |                      |
|                                         | Übernehmen Abbrechen |

Abbildung 118: GPC-Prediction Service, Kennzeichnung ändern

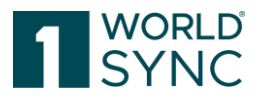

### Auswahl einer Klassifikation

• Die Auswahl bietet im Falle des GPC drei Optionen an: "Vorgeschlagene Klassifizierung verwenden", "Direkte Eingabe von Produktklassen" oder "Kategorie-Browser".

| Apply |
|-------|
| Apply |
| Apply |
|       |

Abbildung 119: Auswahl einer Klassifikation (1)

Standardoption ist "Benutze vorgeschlagene Klassifikation". Unter jedem Optionsfeld befindet sich ein Bereich, in dem die Details bei der Auswahl angezeigt werden. Die Auswahl "Wähle Prediction Service" steht nur für die Klassifikation GPC zur Verfügung.

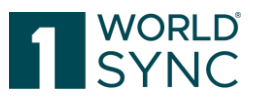

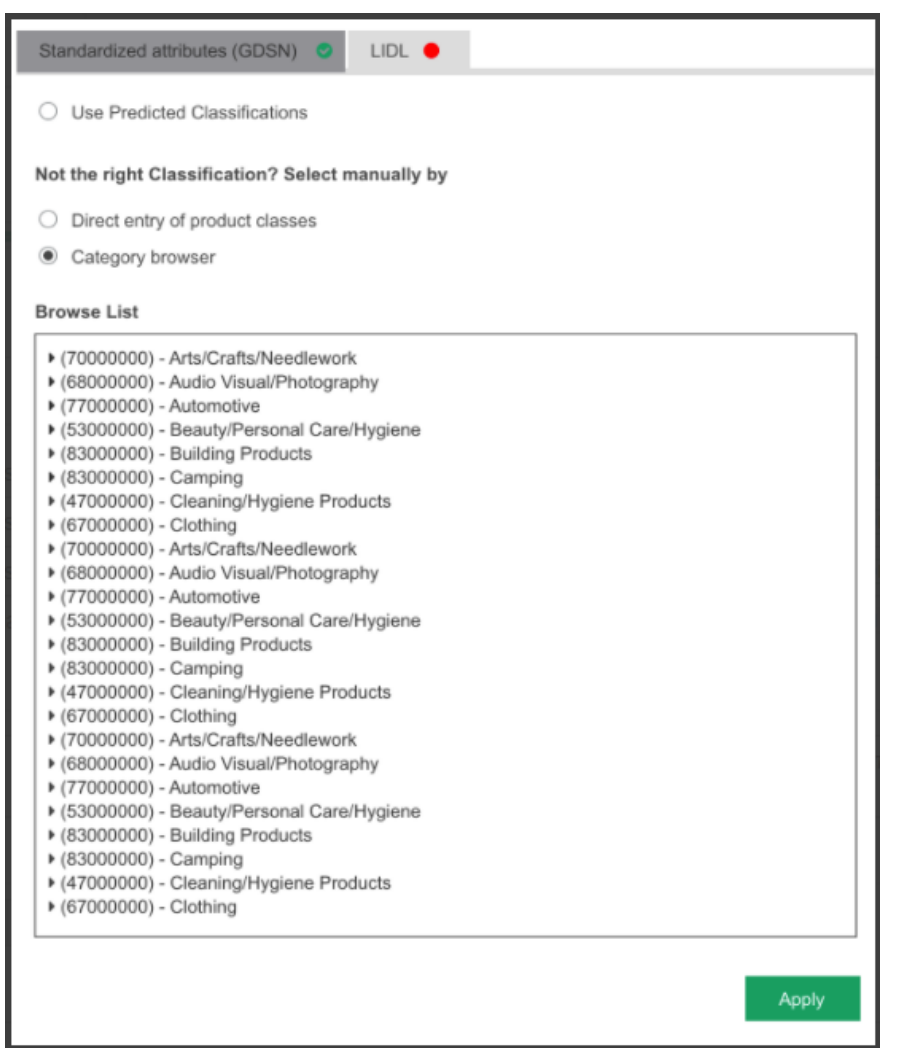

Abbildung 120: Auswahl einer Klassifikation (2)

### **INTRASTAT Prediction Service**

Intrastat ist die Abkürzung für die Intrahandelsstatistik der Europäischen Union. Die Statistik dient der Erfassung des Warenverkehrs zwischen den 28 Mitgliedsstaaten der EU. Neben den Waren, die gekauft und verkauft werden, erfasst Intrastat auch die Warenbewegungen, die aus anderen Gründen zwischen den EU-Ländern bewegt werden. Unternehmen sind verpflichtet, eine so genannte Intrastat-Meldung abzugeben. Das System basiert auf der EU-Verordnung Nr. 638/2004, ergänzt durch Bestimmungen der Verordnung (EG) Nr. 1982/2004 der Kommission zur Durchführung der EU-Verordnung. Der Intrastat-Warencode hat insgesamt 8 Stellen. Die 8-stellige Intrastat-Nummer ermöglicht es, Zölle, Textilkategorien, Verbote und Beschränkungen zu bestimmen oder Genehmigungskriterien festzulegen. Die 11-stellige Codenummer hingegen wird für nationale Zwecke verwendet. Sie kodiert nationale Vorschriften oder Umsatzsteuersätze. Für die Export- oder Intrastat-Meldung ist die 8-stellige Intrastat-Nummer erforderlich, während für die Importmeldung die 11-stellige Nummer verwendet wird.

Der deutsche Handel benötigt die INTRASTAT Nummer zu Ihren Artikeln. Für rund 300 Klassen der Globalen Produkt Klassifikation (GPC) wird seit dem Release 20.11 ein Fehler (Error) ausgegeben, wenn bei Import Klassifikation: Wert M229 keine Angabe gemacht

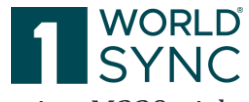

wurde. Das bedeutet, die Daten werden bei fehlender Import Klassifikation M229 nicht mehr synchronisiert.

### **Intention des Service**

1WorldSync Publishing zeigt Validierungsfehler für eine Menge von Basisartikeln an, die für den deutschen Zielmarkt bestimmt sind und die einen bestimmten GPC-Code zugewiesen haben. Für diese Artikel ist bei der Neuanlage die Erfassung einer Intrastat-Nummer verpflichtend.

Insbesondere für kleinere Lieferanten kann die Identifizierung der richtigen Nummer eine Herausforderung darstellen, da die Liste der Codes sehr umfangreich ist. Der Dienst sollte Lieferanten bei der Suche nach dem richtigen Code unterstützen.

### Funktion

Für die Export- oder Intrastat-Meldung ist die 8-stellige Intrastat-Nummer erforderlich, während für die Importmeldung die 11-stellige Nummer verwendet wird.

| S Klassifizierung                     | O Importklassifikation                           |                                                                                                    |                                            |         |
|---------------------------------------|--------------------------------------------------|----------------------------------------------------------------------------------------------------|--------------------------------------------|---------|
| Lieferung -                           | Importilassifikation No.; 1 / 1                  |                                                                                                    |                                            | + 은 8 = |
| Garantieengaben<br>Datenträgerangaben | Importidausifikation; Wert                       |                                                                                                    | 0                                          |         |
| Arthelaktivität                       |                                                  |                                                                                                    |                                            |         |
| Referenzierte Dateien                 | Importilassification Art                         | 1                                                                                                    |                                            |         |
| Artikelentsorgung                     | 0.0000000000000000000000000000000000000          | A second second s |                                            |         |
| Activelengulierung                    | Importiziassification: Menoe in der              | (CUSTOMS_TARFF_NUMBER) - 11-stellige Zollarithummer<br>(INTRASTAT) - 8-stelline Zollarithummer INTRASTAT - Syste                                                                                                    | Organisation, die die Art der Abgaben oder |         |
| Produktgruppeninformationen           | Besonderen Malteinheit                           | (TARF_INTEORE_DE_LA_COMMUNAUTE) - 10-stellige Zoltar                                                                                                    | Beispel: Cutions Tariff, INTRASTAT Code.   | Ā.      |
| Audio, TV, Computer & Photo           | Importklassifikation: Unsprungsregion No.: 1 / 1 | Page 1 of 1                                                                                                    |                                            | + 🗠 o = |
| Angeben für die Lebensmittelind.      |                                                  |                                                                                                    | -                                          |         |
| Gefahrgut / Gefahrstoff               | Importicassification: Unsprungsregion            | -                                                                                                    |                                            |         |
| Angeben für die Gesundheitsind.       |                                                  |                                                                                                    |                                            |         |
|                                       |                                                  |                                                                                                    |                                            |         |

Abbildung 121: Intrastat-Nummer, Artikelaktivität (1)

Sobald INTRASTAT in der Dropdown-Liste der Klassifikationsart ausgewählt wurde, erscheint eine Schaltfläche, über die Vorschläge für die INTRASTAT-Nummer angezeigt werden können.

#### Importklassifikation

| Importklassifikation — No.: 1 / 1                                                                        |                                                                                                    | + 4 🛍 🗖   |
|----------------------------------------------------------------------------------------------------|----------------------------------------------------------------------------------------------------|-----------|
| Importklassifikation                                                                                     | Wert                                                                                                    |           |
|                                                                                                    | 🎢 Vorschläge 🔺                                                                                           |           |
| Zolltarif-Kategorien                                                                                     | Mögliche Zolltarifnummern                                                                                |           |
| 1 190420 55.3 %<br>Lebensmittel, durch<br>Aufblähen oder Rösten von                                      | 19042099 42.7 % andere -> andere                                                                         | Auswählen |
| Getreide oder                                                                                            | 19042010 12.0 % Zubereitungen nach Art der "Müsli" auf der<br>Grundlage nicht gerösteter Getreideflocken | Auswählen |
| 2 190410 28.7 %<br>Lebensmittel, durch<br>Aufblähen oder Rösten von<br>Getreide oder                     | 19042091 0.5 % andere -> auf der Grundlage von Mais                                                      | Auswählen |
| 3 200897 10.6 %<br>Früchte, Nüsse und andere<br>genießbare Pflanzenteile, in<br>anderer Weise zubereitet | Weitere Vorschläge anzeigen                                                                              |           |
| Weitere Vorschläge anzeigen                                                                              |                                                                                                    |           |

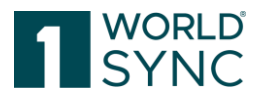

Abbildung 122: Auswahl Intrastatnummer

Wenn Sie darauf klicken, wird eine Liste mit möglichen übereinstimmenden Intrastat-Codes angezeigt. Die Intrastat-Nummer ist als achtstellige Zahl organisiert, die erste Liste zeigt die Codes der obersten Ebene, beginnend mit sechs Ziffern, für jede oberste Ebene gibt es eine Liste von Untercodes, die durch Anklicken der Pfeiltaste auf der rechten Seite der Liste geöffnet werden kann.

Jeder Code der obersten Ebene wird mit einer prozentualen Wahrscheinlichkeit angezeigt. Der am besten passende Code wird in fetter Schrift hervorgehoben. Die Liste zeigt standardmäßig auch nur die drei besten Werte an, bis zu zehn Vorschläge können angezeigt werden, wenn Sie auf die Schaltfläche "Mehr anzeigen" klicken.

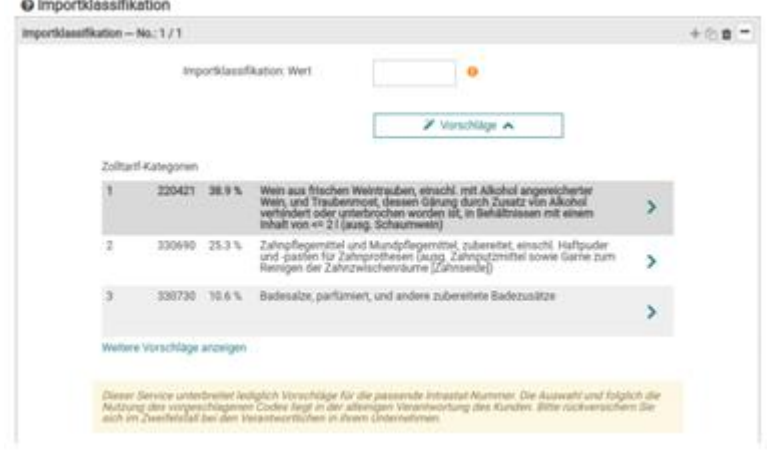

Abbildung 123: Mehr anzeigen

Wenn Sie auf das Pfeilsymbol auf dem Code der obersten Ebene klicken, werden die Untercodes in einer separaten Liste angezeigt. Der Benutzer kann jederzeit entscheiden, die Untercodes eines anderen Top-Level-Codes aufzulisten, indem er auf die entsprechende Pfeilschaltfläche innerhalb der Top-Level-Code-Liste klickt, die sich auf der linken Seite befindet.

Durch Anklicken des Select-Links auf einen der Untercodes kann der entsprechende Code auf das Feld für den Wert der Importklassifikation angewendet werden. Das Element muss jetzt nur noch gespeichert werden, und der Code ist ausgewählt.

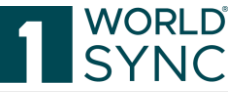

| t lediglich Vorschläge für d<br>1 folglich die Nutzung des v<br>ntwortung des Kunden. Bit<br>rantwortlichen in ihrem Un | lie passende Intrastat-<br>vorgeschlagenen Codes<br>te rückversichern Sie si<br>ternehmen.                               |
|----------------------------------------------------------------------------------------------------|----------------------------------------------------------------------------------------------------|
|                                                                                                    |                                                                                                    |
|                                                                                                    | et lediglich Vorschläge für a<br>d folglich die Nutzung des<br>antwortung des Kunden. Bit<br>erantwortlichen in ihrem Un |

Abbildung 124: Vorschlag auswählen

### Auswahl präzisieren

Der Dienst nutzt die große Datenmenge des deutschen Datenpools. Dies bedeutet, dass mehrere Artikel anhand ihres Funktionsnamens, ihres Markennamens, ihrer Kurz- und Langbeschreibung und ihres GPC-Bausteins verglichen werden. Bereits bei der Neuanlage eines Artikels werden auf Basis der Identifikation des Artikels potenzielle Codes definiert. Der Dienst sucht nach den angegebenen Intrastat-Nummern für diese ähnlichen Positionen und liefert dann die Liste der potenziell übereinstimmenden Codes.

| Neuen Artikel erstellen                    |                        |                                               | ×        |
|--------------------------------------------|------------------------|-----------------------------------------------|----------|
| 1. Artikel Grundinformation                | 2. Identifikation      | 3. Klassifizierung                            |          |
| Ø Sprache der Identifizierung              | Deutsch 💌              | Weitere Sprachen können später ergänzt werden |          |
| <ul> <li>Artikelkurzbezeichnung</li> </ul> | 1WS Snack              |                                               |          |
| Artikelbezeichnung                         | 1Worldsync Super Snack |                                               |          |
| <ul> <li>Markenname</li> </ul>             | 1Worldsync             |                                               |          |
| Funktionsbezeichnung                       | Müsliriegel            |                                               |          |
|                                            |                        |                                               |          |
|                                            |                        |                                               |          |
| -                                          |                        |                                               |          |
|                                            |                        | < Zurück                                      | Weiter > |

Abbildung 125: Artikelidentifikation: Artikelbezeichnung, Markenname und Funktionsbezeichnung

Die meisten dieser Informationen werden in der Regel im Artikel ausgefüllt und gepflegt. Je mehr und genauere Informationen in diesen Feldern gepflegt werden, desto genauer werden die vorgeschlagenen Listenergebnisse sein.

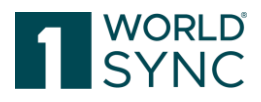

### Verwenden von Codelisten

Codelisten werden über Drop-Down-Listen gehandhabt. Um die Attribute zu pflegen, können Sie durch die Drop-Down-Listen navigieren oder einen Suchbegriff eingeben. Um die Drop-Down-Liste zu öffnen, klicken Sie auf den Pfeil.

| · · · · · · · · · · · · · · · · · · ·                                                                                                    |
|----------------------------------------------------------------------------------------------------|
| (AC_DC_ADAPTER) - AC-DC adapter (power supply built into a plug)<br>(ADDITIONAL_ATTACHMENTS) - Separates Zubehör<br>(ANTISLIP_PROPERTY) - Anti-Rutsch Eigenschaft (z.B. Whirlpoolbodk<br>(ASPECT_RATIO_CONTROL) - Aspect ration control - Enables differei<br>(AUTOMATIC_SAFETY_SWITCH) - Automatischer Sicherheitsschalter<br>(AUTO_CHANNEL_SETUP) - Automatical channel setup and tuning o<br>(BUILT_IN_ALARM_CLOCK) - Built-in alarm clock                                                                                                    |
| (CENTRE_CHANNEL_CAPABLE) - Centre channel - Capable of a fiftr<br>(CHILD_LOCK_SOFTWARE) - Child lock software security                                                                                                    |
| (CLIP_ON) - Ansteckbar (per Clip)                                                                                                    |
| A Page 1 of 13 >      S     S |
|                                                                                                    |

Abbildung 126: Codes, Drop-Down-Liste

Wenn Sie den Code oder die Beschreibung kennen, ist es einfacher die ersten Buchstaben im Suchfeld einzugeben. Dies aktiviert die Suchfunktion und mit jedem eingegebenen Buchstaben wird die Anzahl der Codes reduziert. Dabei ist es egal, ob der Code oder die Beschreibung eingegeben wird.

| O Artikeleigenschaft: Code | abild                                                                                                    | _      |   |
|----------------------------|----------------------------------------------------------------------------------------------------|--------|---|
|                            | child                                                                                                    | *      |   |
| Bildschirmtyp: Code        | (CHILD_LOCK_SOFTWARE) - Child lock software security<br>(PARENTAL_CONTROLS) - Parental control feature - Monitor, lir | nit an | ¢ |
|                            | A Page 1 of 1 >      A                                                                                                |        |   |
|                            |                                                                                                    | -      |   |

Abbildung 127: Beispiel für eine Suche von Codes

### Handelspartnerabhängige Daten

Abhängig von den Systemeinstellungen können einige Attribute handelspartner-abhängig sein, welches die Eingabe verschiedener Werte für einzelne Kunden ermöglicht. Um Händler-spezifische Werte für nicht wiederholbare Attribute zu veröffentlichen, wählen Sie die Händler aus dem Dropdown-Menü auf der rechten Seite des Attributs aus.

| <ul> <li>Verfügbarkeit: Startdatum und -zeit</li> <li>Verfügbarkeit: Enddatum und -zeit</li> </ul> | • | Standardabnehmer   (8800008000086) - RETConnected-FMCG-QA2-WsceWf (8800008000017) - RETConnected-FMCG-QA-WsceWf                                                                                                    | · | + 49 首<br>+ 49 首 |
|----------------------------------------------------------------------------------------------------|---|----------------------------------------------------------------------------------------------------|---|------------------|
| O Auslaufdatum (-zeit)                                                                             |   | Reference and the second second secon | - |                  |
| OLöschdatum (-zeit)                                                                                |   |                                                                                                    | _ |                  |
| Publikationdatum (-zeit)                                                                           |   | Standardabnehmer -                                                                                                    | • | + 🖄 🛍            |
| Frühestes Versanddatum/-zeit                                                                       |   | Standardabnehmer                                                                                                    | r | + 4 🛎            |
| OInterne Lieferantenartikelnummer                                                                  |   |                                                                                                    |   |                  |

Abbildung 128: Auswahlfenster Handelspartner

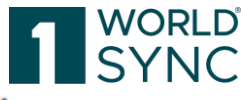

Um einen Wert für einen weiteren Kunden hinzuzufügen, klicken Sie +, um einen Wert zu löschen, klicken Sie <sup>a</sup>, um einen Wert zu kopieren, klicken Sie <sup>a</sup>.

Um kundenspezifische Werte für wiederholbare Attribute hinzuzufügen, klicken Sie bitte + auf der rechten Seite des Bildschirms.

Sie können nun den gewünschten Kunden aus dem Dropdown-Menü wählen, das in einem separaten Fenster geöffnet wird.

Wählen Sie Hinzufügen, um den Kunden hinzuzufügen. Ein neuer Datensatz für den ausgewählten Kunden wird hinzugefügt und kann nun ausgefüllt werden.

| Publikationdatum (-zeit)    | 24.11.2016 00:00 | (8800008000086) - RETConnected-FMCG-QA2-WsceWf                                                  | - | + 42 🛍 |
|-----------------------------|------------------|-------------------------------------------------------------------------------------------------|---|--------|
|                             | 30.11.2016 00:00 | (8800008000017) - RETConnected-FMCG-QA-WsceWf                                                   | * | + 🖓 🗰  |
|                             | 27.11.2016 00:00 | Standardabnehmer                                                                                | • | + 🖞 🛍  |
| rühestes Versanddatum/-zeit |                  | (8800008000086) - RETConnected-FMCG-QA2-WsceWf<br>(8800008000017) - RETConnected-FMCG-QA-WsceWf |   | +21    |
| ne Lieferantenartikelnummer |                  | <pre>« &lt; Page 1 of 1 &gt; &gt;</pre>                                                         |   |        |
|                             |                  |                                                                                                 | _ |        |

Abbildung 129: Handelspartner hinzufügen

# Artikel erstellen

Vom Dashboard aus haben Sie die Möglichkeit, neue Artikel, Verpackungen oder Digitale Anlagen direkt oder mit einer Vorlage zu erfassen. Eine weitere Möglichkeit zur Erstellung besteht auf der ,Trefferliste Artikel' mit den gleichen Optionen.

| 🔊 Da                          | shboa                            | ard                         |                                              |                   | Artikel, Verpackung, Asset                           |
|-------------------------------|----------------------------------|-----------------------------|----------------------------------------------|-------------------|------------------------------------------------------|
| auny                          | rubiisiiiig                      | Neuen Artikel erstellen     |                                              |                   | *                                                    |
|                               |                                  | 1. Artikel Grundinformation | 2. Identifikation 3.                         | Klassifizierung   |                                                      |
| ☞ Letzte A                    | Artikel                          | GTIN                        |                                              | Vorlage verwenden | Datenqualität                                        |
| 09.09.2019                    | Version 6.3.                     | GLN                         | (7700007000012) - SUPConnected-FMCG-QA-Wsce' | Ŧ                 | es Update vor.: 1 Tagen, 19 Stunden und<br>nuten     |
| 09:35:12                      | GTIN: 721442<br>Hierarchieleve   | Zielmarkt                   |                                              | •                 | Gesamt 97%                                           |
|                               | Status: Publiz                   | Artikeltyp                  | Pasisartikel                                 |                   | ischnittliche Datenqualität aller<br>tierter Artikel |
| 04.09.2019<br>13:05:39        | GTIN: 175239<br>Hierarchieleve   |                             |                                              |                   | plute DQ 73%                                         |
|                               | Status: Entwu                    |                             |                                              |                   | nl der Artikel mit 100% Datenqualität                |
| <b>27.08.2019</b><br>14:43:24 | biscuits<br>GTIN: 928426         |                             |                                              |                   | Letzte Qualitäts-Reports<br>records found.           |
|                               | Hierarchieleve<br>Status: Publiz | Empfänger auswählen         |                                              | Wei               | ier >                                                |
| <b>27.08.2019</b><br>14:16:41 | bby food<br>GTIN: 928426         | 13962006                    |                                              |                   |                                                      |

Abbildung 130: Dashboard, NEU-Option

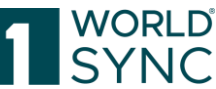

| +<br>Erstel | en Konen Bearbeiten Valie     | ✓ 📫 📲                       | An Neuen Artikel erstellen  | s 🐱 🔽                                                | m         |                   | ×           |
|-------------|-------------------------------|-----------------------------|-----------------------------|------------------------------------------------------|-----------|-------------------|-------------|
| • A         | lle Zeilen auf allen Seiten s | elektieren                  | 1. Artikel Grundinformation | 2. Identifikation                                    | 3. Klass  | ifizierung        |             |
|             | Datei: Thumbnail 🔨            | Zusätzliche Artikelinfor    |                             |                                                      |           |                   | erung durch |
|             |                               |                             | GTIN                        |                                                      |           | Vorlage verwenden |             |
|             |                               | Zeilen umbruch              | GLN                         | (7700007000012) - SUPConnected-FMCG-Q.               | A-Wsce' 👻 |                   | 00007000012 |
|             |                               |                             | Zielmarkt                   |                                                      | •         |                   |             |
|             |                               | Interne Lieferantenartikelr | Artikeltyp                  | <ul> <li>Rasisartikel</li> <li>Verpackung</li> </ul> |           |                   | 00007000012 |
|             |                               |                             |                             | <u> </u>                                             |           |                   |             |
|             |                               | Interne Lieferantenartikelr |                             |                                                      |           |                   | 00007000012 |
|             |                               |                             |                             |                                                      |           |                   |             |
|             |                               |                             | Empfänger auswählen         |                                                      |           | Weiter            | 0007000012  |

Abbildung 131: Erstellen-Option für Artikel

# Artikel erstellen mit einem leeren Formular

Um einen neuen Artikel zu erstellen, wählen Sie die Option Erstellen aus der Funktionsleiste der Trefferliste aus.

Der Dialog Neuen Artikel erstellen wird geöffnet.

| Neuen Artikel erstellen     |                                                     | ×                  |
|-----------------------------|-----------------------------------------------------|--------------------|
| 1. Artikel Grundinformation | 2. Identifikation                                   | 3. Klassifizierung |
| GTIN                        |                                                     | Vorlage verwenden  |
| GLN                         | (7700007000012) - SUPConnected-Flv                  | Ψ                  |
| Zielmarkt                   |                                                     | <b>v</b>           |
| Artikeltyp                  | <ul> <li>Base Item</li> <li>Package Item</li> </ul> |                    |
| Empfänger auswählen         |                                                     | Weiter >           |

Abbildung 132: Dialog "Neuen Artikel erstellen"

Lassen Sie das Feld Vorlage leer und füllen Sie die weiteren Primärschlüssel Informationen aus. Der Primärschlüssel identifiziert den Artikel eindeutig. Achten Sie bitte auf die korrekte Eingabe der Werte, da sie nicht mehr geändert werden können, sobald sie gespeichert worden sind. **Der Primärschlüssel besteht aus drei Teilen**:

- GTIN des neuen Artikels
- GLN des Artikelinhabers (ist bereits durch das System voreingestellt)

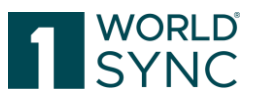

• Zielmarkt – muss aus der Drop-Down-Liste ausgewählt werden

Wählen Sie nun den korrekten Artikeltyp aus, um den neuen Artikel als Verpackung oder Basisartikel zu definieren. Die Standardeinstellung ist Basisartikel, weil er die kleinste Einheit in der Artikelhierarchie darstellt. Klicken Sie auf Empfänger auswählen, um mögliche Datenempfänger (Händler) zuzuweisen, an die der Artikel publiziert werden soll. Das ist notwendig, wenn Sie händlerspezifische Validierungen aktivieren möchten. Klicken Sie nun auf "Erstellen", um den Artikel-Editor zu öffnen. Hier können Sie den Artikel zum ersten Mal speichern. Durch Speichern wird der Artikel im System hinzugefügt.

Durch Anklicken von Abbrechen wird der Dialog geschlossen, ohne einen neuen Artikel anzulegen. Um den Artikel zu erstellen, müssen mindestens die Mussangaben publiziert werden. Diese Attribute können leicht erkannt werden, da sie durch Warnsymbole gekennzeichnet sind. Alternativ klicken Sie auf die Validieren-Funktion, um einen Validierungsreport zu erzeugen, der alle Attribute auflistet, die nicht korrekt ausgefüllt sind. Mit einem Klick auf das Attribut in diesem Report gelangen Sie sofort auf das Attribut in der Benutzeroberfläche. Sobald der Validierungsreport keine Fehler mehr anzeigt, kann der Artikel freigegeben und publiziert werden.

### Artikel erstellen durch Kopieren eines vorhandenen Artikels

Um einen neuen Artikel mit den Inhalten eines bereits vorhandenen Artikels zu erstellen, können Sie einen vorhandenen Artikel kopieren und die notwendigen Änderungen in den Artikeldetails vornehmen. Wählen Sie den zu kopierenden Artikel aus der Trefferliste aus. Dann wählen Sie die Klonen-Option aus der Funktionsleiste der Trefferliste aus.

| +             | 23 \           | A.     | × .        |               |            | <u>a</u>                                      | 8              | <b>2</b>        |      |      |
|---------------|----------------|--------|------------|---------------|------------|-----------------------------------------------|----------------|-----------------|------|------|
| Erstell       | en Klonen Be   | Artike | el kopiere | n             |            |                                               |                |                 |      | ×    |
|               |                | 1 Ar   | tikel Grur | ndinformation | 2 Ide      | entifikation                                  | 3              | Klassifizierung | _    |      |
|               | Übergeordne    |        |            |               |            |                                               | 0.             | rassinzierung   |      |      |
|               | Publizierter A |        |            | GTIN          |            |                                               |                |                 |      |      |
|               | Publizierter / | •      |            | OLN           | (7700007   | 000040\_0UDOa                                 | anastad EMOO O | A \A/a a a \A/f |      |      |
|               | Publizierter A | -      | GLN        |               |            | (710007000012) - SOPConnected-FINCG-QA-Wscewi |                |                 |      |      |
|               | Entwurf neue   | 2      |            | Zielmarkt     | (276) - DE | EUTSCHLAND, BU                                | JNDESREPUBLIK  | (               | -    |      |
|               | Publizierter A |        |            | Artikeltyp    | 💿 🍽 Ba     | se Item                                       |                |                 |      |      |
| ~             | Publizierter A | -      |            | /             | 🔵 📦 Pa     | ckage Item                                    |                |                 |      |      |
|               | Publizierter / | 2      |            |               |            |                                               |                |                 |      |      |
|               |                |        |            |               |            |                                               |                |                 |      |      |
| Publikationen |                | 1 1 E  | Empfänge   | r auswählen   |            |                                               |                |                 | Weit | er > |

Abbildung 133: Option "Klonen"/Kopieren eines markierten Artikels

Der Dialog für die Primärschlüssel Information des neuen Artikels öffnet sich und muss ausgefüllt werden. Der Primärschlüssel identifiziert den Artikel eindeutig. Achten Sie bitte auch hier auf die korrekte Eingabe der Werte, da diese nicht mehr geändert werden können, sobald sie gespeichert worden sind. Der Primärschlüssel besteht aus folgenden Teilen:

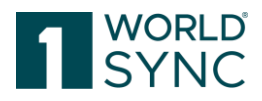

- GTIN des neuen Artikels
- GLN des Artikelinhabers (ist bereits durch das System voreingestellt)
- Zielmarkt muss aus der Drop-Down-Liste ausgewählt werden
- Artikeltyp: Handelt es sich um eine Verpackung oder einen Basisartikel

Durch Anklicken von Abbrechen wird der Dialog geschlossen, ohne einen neuen Artikel anzulegen. Klicken Sie auf Empfänger auswählen, um mögliche Datenempfänger (Händler) zuzuweisen, an die der Artikel publiziert werden soll. Das ist notwendig, wenn Sie händlerspezifische Validierungen aktivieren möchten. Die möglichen Empfänger des kopierten Artikels werden hier aufgelistet und können für den neuen Artikel modifiziert (hinzugefügt oder deaktiviert) werden. Anklicken von Erstellen erzeugt und öffnet den neuen Artikel im Artikeleditor auf einem neuen Tab. Mit Ausnahme der eingegebenen Primärschlüssel enthält der Artikel die Daten des kopierten Artikels. Bitte beachten:

Sofern der Artikel Teil einer Hierarchie ist, ist diese Hierarchie nicht kopiert. Nur der ausgewählte Artikel ist kopiert worden. Auch ist der Artikel nicht automatisch freigegeben oder publiziert, obwohl der kopierte Artikel bereits freigegeben und/oder publiziert war.

Notiz: Klonen von Artikeln zwischen DACH & anderen europäischen Ländern ist nicht möglich.

## Artikel erstellen mit der Templates-Funktion

Sie können Vorlagen erstellen und pflegen (siehe 'Templates'), die zur Erstellung neuer Artikel verwendet werden können. Wenn mehrere Artikel ähnliche Inhalte haben, spart das Speichern eines solchen Artikels als Vorlage eine Menge Arbeit (siehe Speichern eines existierenden Artikels als Template). Gespeicherte Templates können aus dem Drop-Down-Menü im Dialog Artikel erstellen geöffnet und bearbeitet werden.

| +<br>Erstell  | en Kloner | Neuen Artikel erstellen     | Δ 🛤                                                              | ^    |                    | <b>48</b> m                           | x   |
|---------------|-----------|-----------------------------|------------------------------------------------------------------|------|--------------------|---------------------------------------|-----|
| Alle Zeilen   |           | 1. Artikel Grundinformation | 2. Identifikation                                                |      | 3. Klassifizierung |                                       |     |
|               | Übergeo   |                             |                                                                  |      |                    |                                       |     |
|               | Publizie  | GTIN                        |                                                                  |      | -                  | <ul> <li>Vorlage verwenden</li> </ul> |     |
|               | Publizie  | Name der Vorlage            |                                                                  |      | -                  |                                       | -   |
|               | Publizie  | GLN                         | Vorlage Basisartikel<br>Vorlage Verpackung<br>Template Base item |      |                    |                                       |     |
|               | Publizie  | Zielmarkt                   | Testvorlage<br>Template Packaging Item                           |      |                    |                                       |     |
| ~             | Publizie  | Artikeltyp                  | « < Page 1 of 1                                                  | > >> |                    |                                       | - 1 |
| 4             | Publizie  |                             | 🕤 🕡 Hackage item                                                 |      | _                  |                                       |     |
| Publikationen |           | Empfänger auswählen         |                                                                  |      |                    | Weiter                                | >   |

Abbildung 134: Auswahl einer Vorlage
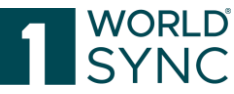

Alle erstellten und gespeicherten Vorlagen des Anwenders werden in der Vorlagen Drop-Down-Liste im Dialog Neuen Artikel erstellen aufgelistet. Wählen sie die gewünschte Vorlage als Grundlage zur Erstellung eines neuen Artikels aus. Der eindeutige Primärschlüssel ist in der Vorlage nicht enthalten und muss hier eingegeben werden.

- GTIN des neuen Artikels
- GLN des Artikelinhabers ist bereits vom System voreingestellt
- Zielmarkt muss aus der Drop-Down-Liste ausgewählt werden

Wählen Sie nun den Artikeltyp des neuen Artikels aus, entweder Verpackung oder Basisartikel. Klicken auf Abbrechen schließt den Dialog, ohne einen neuen Artikel anzulegen. Klicken Sie auf Weiter, um mögliche Datenempfänger (Händler) zuzuweisen, an die der Artikel publiziert werden soll. Das ist notwendig, wenn Sie händlerspezifische Validierungen aktivieren möchten. Anklicken von Erstellen erzeugt und öffnet den neuen Artikel im Artikeleditor auf einem neuen Tab. Bitte beachten Sie: Mit Ausnahme der eingegebenen Primärschlüssel enthält der Artikel die Daten der gewählten Vorlage. Bitte überprüfen Sie, ob die Daten enthalten sind, die Sie speichern möchten. Speichern Sie die neuen Daten durch Klicken auf den Schalter Speichern in der Funktionsleiste des Editors.

# KI-basierte Artikelerstellung "Altem" (Nur für Nutzer der DAM-Funktion)

Als Nutzer der Digital Asset Funktion steht Ihnen eine KI-basierte Funktion zur Verfügung. Sie finden diese Funktion unter den bekannten Schaltflächen "+ Neu" bzw. "+ Hinzufügen".

"Altem" ermöglicht Ihnen eine erheblich beschleunigte Erstellung neuer Basis-Artikel. Durch das Hochladen von Bildmaterial unter dem Altem Assistenten, wird unsere KI aktiviert, welche aus den visuellen Daten relevante Produktinformationen extrahiert und automatisch in die vorgesehenen Attribute einträgt. Darüber hinaus werden die verwendeten Produktabbildungen automatisch mit dem Artikel verknüpft.

Die A-Item Funktion spart Zeit bei der Anlage neuer Artikel und erhöht die Qualität der Stammdaten.

Die Funktion gilt ausschließlich für Basis-Artikel, nicht für höhere Hierarchien.

Die Funktion ist ausschließlich für die Neuanlage und nicht für bestehende Artikel verfügbar.

Das Feature ist nur in Verbindung mit DAM zugänglich. Nutzer:innen, die kein DAM Modul aktiviert haben, können diese Funktion nicht verwenden.

#### Verfügbare Formate

TIFF, PNG, PDF, JPG

Verfügbare Attribute (Anfang der Beta Phase)

- 1. Energy value: kcal (M052)
- 2. Energy value: kJ (M053)
- 3. Compulsory additive label information / Language (M094)
- 4. Consumer storage instructions / Language (M362)
- 5. Ingredient statement / Language (M047)
- 6. Local packaging marked label accreditation code reference (M310)

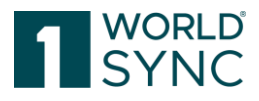

- 7. Net content / UOM (M281)
- 8. Packaging marked label accreditation code (M309)
- 9. Regulated product name / Language (M261)
- 10. Trade item identification: GTIN (M017)
- 11. Contact address of distributor (M371)
- 12. Contact information for consumers: link (M376)
- 13. Contact name of distributor (M370)
- 14. Health mark (M037)
- 15. Organic certification body (M159)
- 16. Nutrient basis quantity / UOM (M072)
- 17. Nutritional content information: Component (M057)
- 18. Nutritional content information: Value / UOM (M059)
- 19. Communication channel: link (M376)
- 20. Brand marketing description / Language (M529)

#### Sprachhinweis

Bitte beachten Sie, dass das aktuelle KI-Modell ausschließlich mit deutschsprachigen Artikeln trainiert und getestet wurde. Daher kann es bei der Verarbeitung von Texten in anderen Sprachen auf ihren Produkten zu Schwierigkeiten kommen, diese korrekt auszulesen und den entsprechenden GDSN-Attributen zuzuordnen.

Die beschriebene Funktion ist nach Abschluss der Testphase kostenpflichtig.

## Händler Spezifische Validierungen

Bevor Sie 'Erstellen' im Dialog 'Neuen Artikel erstellen' oder im Dialog 'Artikel kopieren' anklicken, können Sie mögliche Datenempfänger (Händler) bestimmen, um mögliche händler spezifische Validierungen bereits zu Beginn der Datenerfassung zu aktivieren. Die Artikel werden gegen die Regeln der ausgewählten Datenempfänger geprüft. Alle händlerspezifischen Validierungsregeln sind im Validierungsreport enthalten.

|               | Mögliche Empfänger 🚤 |                      |                      |              |                |          | ×          |                |                           |                                   |      |          |
|---------------|----------------------|----------------------|----------------------|--------------|----------------|----------|------------|----------------|---------------------------|-----------------------------------|------|----------|
|               |                      |                      | + Hinzufügen         |              | Q Suchen       | 🔊 Zu     | rücksetzen | hern Validiere | en Versenden              | <ul> <li>Herunterladen</li> </ul> | Mehr | *        |
| age           |                      | GLN                  |                      | Name         |                |          |            |                |                           | Hilfetexte anzeige                | n 🖸  | <b>^</b> |
|               | 4057573000001        |                      |                      | RETConnec    | cted DQG QA    |          |            |                |                           | , motorito unizolgo               |      |          |
|               | ~                    | 000000000017         |                      | 00000000     | 00017          |          |            |                |                           |                                   |      |          |
|               |                      | 8800008000017        |                      | RETConnec    | cted-FMCG-QA-V | WsceWf   |            |                |                           |                                   |      |          |
| ng            | 8800008000086        |                      |                      | RETConnec    | cted-FMCG-QA2  | 2-WsceWf |            |                |                           |                                   |      |          |
| ibung - Ident |                      |                      |                      |              |                |          |            |                |                           |                                   |      |          |
|               |                      |                      |                      |              |                |          |            | ahrscheinlich  | keitAuswähler             | ı                                 |      |          |
|               |                      |                      |                      |              |                |          |            | .,08           | Ausgewäh                  | lt - ändern                       |      |          |
|               | 14                   | 4 1 <b>&gt; &gt;</b> | 10 • Anzeige der Erg | jebnisse 1 b | ois 4 von 4    |          |            | 04             | <ul> <li>Überr</li> </ul> | nehmen                            |      |          |
|               |                      |                      |                      |              | Speichern      | n Ab     | brechen    | <b>9</b>       | <ul> <li>Überr</li> </ul> | nehmen                            |      |          |
|               |                      |                      |                      |              |                |          |            |                |                           |                                   |      |          |

Abbildung 135: Option "Empfänger bearbeiten"

Um hier mögliche Datenempfänger zuzuweisen

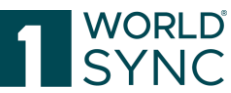

- klicken Sie auf die Schaltfläche Weiter im oben erwähnten Dialog.
- Im Dialog Artikel kopieren (oder Artikel erfassen) erscheint Empfänger auswählen. Wenn händlerspezifische Validierungen definiert sind, erscheint der Eintrag in Fettdruck.

| erunterl | aden als | Neuen Artikel erst | ellen  | 1          |                  | ×       |     |
|----------|----------|--------------------|--------|------------|------------------|---------|-----|
| eigabe   | zurückne | Auswahl der Empfä  | inger  |            |                  | Irückn  | ehm |
|          |          |                    | + Hin  | zufügen    |                  |         |     |
| eleinhei | Datenv   | GLN                | Name   | Q Suchen   | C Zurücksetzen   | ng · D  | ate |
| 043      | 00000    | No records found.  |        | /          |                  | 1       | Sam |
| 050      | 00000    |                    |        |            |                  |         | Sam |
| 036      | 00000    |                    | /      |            |                  |         | Sam |
| 029      | effect   | iveDialogTitle     |        |            |                  | ×       | im  |
| 012      |          |                    | Sachen |            |                  |         | ım  |
| 005      |          | GLN                |        | Name       |                  |         | im  |
| 771      | ~        | 000000002004       |        | Sample-Par | mer              |         | p   |
| 007      |          |                    |        |            |                  |         | ım  |
| 091      |          |                    |        |            |                  |         | ım  |
| 114      |          |                    |        |            |                  |         | ım  |
| 004      |          |                    |        |            |                  |         | ım  |
| 000      |          |                    |        |            |                  |         | ım  |
| 076      |          |                    |        |            |                  |         | ım  |
| 069      |          |                    |        |            |                  |         | ım  |
| 052      |          |                    | · 2    | Anzoi/     | a von Artikoln 1 | 1 von 1 | im  |
| 045      |          |                    |        | 1          | Anwenden Ab      | brechen | ım  |

Abbildung 136: Dialog "Auswahl der Empfänger"

- Diese Liste kann entsprechend der Anforderungen des neuen Artikels angepasst werden durch Aktivieren, Deaktivieren oder Hinzufügen weiterer Empfänger.
- Setzen Sie die Markierung im Kontrollkästchen oder ergänzen Sie einen neuen Datenempfänger' im Eingabefeld an der Oberseite und klicken Sie anschließend auf die grüne Option ,Hinzufügen'. Ein neuer Datenempfänger muss im System nicht unbedingt bekannt sein.

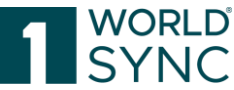

- Mit Klick auf das Symbol 'Suchen' in der Kopfzeile, wird eine Liste mit möglichen im System hinterlegten Datenempfängern geöffnet, aus der Sie auswählen können.
- Sie können die Sortierung hier ändern und über die Optionen in der Fußzeile durch die Liste navigieren. Wir empfehlen, die Liste mit einem Filter oder Suchkriterium im Suchfeld oben einzuschränken.
- Klick auf 'Anwenden' schließt die Suchliste und fügt die ausgewählten möglichen Datenempfänger der Liste im vorherigen Dialog hinzu.
- Mit Klick auf 'Abbrechen' wird der Dialog 'Erstellen' oder 'Kopieren' geschlossen, ohne einen neuen Artikel angelegt zu haben.
- Bitte beachten Sie: Anklicken von 'Auswahl zurücksetzen' löscht alle Datenempfänger auf einmal von der Liste.
- Klicken Sie hier 'Erstellen', wird in der Lieferanten-Artikeldatenbank ein neuer Artikel erstellt mit der Liste von möglichen Datenempfängern.

#### Eigenmarken

Werden Empfänger als Party Receiving Private Data auf dem Tab Private Information im Artikeleditor definiert, wird die Liste der möglichen Empfänger beschränkt auf die hier eingegebenen Empfänger. Publizieren an andere Empfänger ist dann nicht mehr möglich.

#### **Multilinguale Attribute**

Ist ihr System konfiguriert, um multilinguale Attribute einzuschließen, finden Sie an einigen Attributen eine Sprachauswahl.

| Premdsprachlicher Text auf Produkt No.: 1 / 9   | Ø Fremdsprachlicher Text auf Produkt No.: 1 / 999             + 4) |          |  |  |  |  |  |
|-------------------------------------------------|--------------------------------------------------------------------|----------|--|--|--|--|--|
| Fremdsprachlicher Text auf Produkt              | (ab) - Abchasisch                                                  | •        |  |  |  |  |  |
| Fremdsprachlicher Text auf Produkt No.: 2 / 999 |                                                                    |          |  |  |  |  |  |
| Fremdsprachlicher Text auf Produkt              | (am) - Amharisch                                                   | ▼        |  |  |  |  |  |
| • Fremdsprachlicher Text auf Produkt No.: 3 / 9 | Fremdsprachlicher Text auf Produkt No.: 3 / 999     + 2            |          |  |  |  |  |  |
| Fremdsprachlicher Text auf Produkt              | (ay) - Aymara                                                      | <b>~</b> |  |  |  |  |  |

Abbildung 137: Multilinguale Attribute

Die zutreffenden Sprachen können von einer Drop-Down-Liste ausgewählt werden. Je nach den Systemeinstellungen kann die Liste der wählbaren Sprachen eingeschränkt sein.

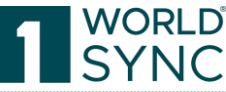

| • Fremdsprachlicher Text auf Produkt No.: 3 / 9 | 999                                                                        |      |
|-------------------------------------------------|----------------------------------------------------------------------------|------|
| Fremdsprachlicher Text auf Produkt              | (cv) - Tschuwaschisch                                                      | ]    |
|                                                 | (aa) - Afar<br>(ab) - Abchasisch                                           |      |
| O Allgemeine Haftungsklausel No.: 1 / 999       | (ae) - Avestisch<br>(af) - Afrikaans                                       |      |
| <ul> <li>Allgemeine Haftungsklausel</li> </ul>  | (an) - Amharisch<br>(ar) - Arabisch<br>(as) - Assamesisch<br>(ay) - Aymara |      |
|                                                 | (az) - Azerbaijani<br>(ba) - Bashkir                                       |      |
| MHD auf Verpackung: Art No.: 1 / 999            |                                                                            |      |
| Ø MHD auf Verpackung: Art                       | « < Page 1 of 1/ > »                                                       | - 1- |

Abbildung 138: Auswahlliste der Sprachen

# Artikel bearbeiten

• Sie können Artikel auf verschiedene Art bearbeiten: Bearbeiten eines einzelnen Artikels:

Sie können einen Artikel über die Trefferliste aufrufen und die notwendigen Änderungen am Artikel vornehmen. Siehe "Artikel bearbeiten in den Artikeldetails".

- Bearbeiten einer größeren Anzahl von Artikeln: Das Update einer größeren Menge von Artikeln kann einfach durch ein Massen-Update mit der Excel-Import durchgeführt werden. Siehe Abschnitt 'Import von Artikeln aus Excel'.
- Artikel können unabhängig von ihrem Status (Entwurf, Freigegeben, Publiziert) bearbeitet werden. Bitte beachten Sie, dass Artikel möglicherweise noch einmal manuell freigegeben werden müssen, abhängig von ihrem Status vor der Bearbeitung.

# Artikel bearbeiten in den Artikeldetails

Folgendes gilt für neue Artikel, freigegebene Artikel, publizierte oder nicht publizierte Artikel:

- Wählen Sie einen oder mehrere Artikel durch Markieren der Kontrollkästchen in der Trefferliste aus. Dann klicken Sie auf die Option Bearbeiten in der Funktionsleiste, um die Artikeldetails zu öffnen.
- Alternativ kann ein Artikel auch durch Doppelklick geöffnet werden.
- Die Artikeldetails jedes einzelnen Artikels öffnen sich in einem separaten Tab. Auch die Trefferliste wird in einem eigenen Tab geöffnet. Auf diese Weise können Sie zwischen den verschiedenen Artikeln und der Trefferliste wechseln.
- Machen Sie nun alle notwendigen Änderungen.

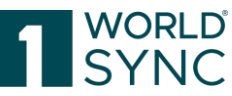

• Speichern Sie den Artikel, nachdem Sie die Änderungen abgeschlossen haben. Anschließend können Sie validieren, freigeben und publizieren.

| Date: Thumbnail ^ GTIN der Artikeleinheit ^ Artikeleinheit ^ Artikeleinheit ^ Date: Thumbnail ^ CIC Status ^ Anzahl verknüpfter digital_Zusatzliche Artikelinformation-Zutellul Freigabe Status ^ Publikationsstatus ^ Date |                                           |              |
|----------------------------------------------------------------------------------------------------|-------------------------------------------|--------------|
|                                                                                                    | Datenverantwortlicher: Name      Major Re | lease Migrat |
| 9 50                                                                                                    | SUPConnected-FMCG-QA-WsceWf               |              |
| 77996932638119 Katon 3 SU                                                                                                    | SUPConnected-FMCG-QA-WsceWf               |              |

Abbildung 139: Option "Artikel bearbeiten"

#### Einen freigegebenen Artikel bearbeiten

- Wählen Sie einen oder mehrere Artikel durch Markieren der Kontrollkästchen in der Trefferliste aus. Klicken Sie auf die Option Bearbeiten in der Funktionsleiste.
- Sie können nun die notwendigen Korrekturen oder Änderungen am Artikel vornehmen.
- Ein bereits freigegebener Artikel, der geändert wurde, erhält automatisch den Publizierungsstatus "Bevorstehende Freigabe". Der Artikel muss dann manuell durch den Benutzer freigegeben werden. Siehe Abschnitt "Artikel freigeben, S. 133"

#### Einen publizierten Artikel bearbeiten

• Wählen Sie einen oder mehrere Artikel durch Markieren der Kontrollkästchen in der Trefferliste aus. Klicken Sie auf die Option Bearbeiten in der Funktionsleiste.

Wenn der Artikel bereits den Publizierungsstatus "Publiziert" hat, ist das Bewegungskennzeichen/Artikelstatus "Correct" voreingestellt. Der Status kann in "Änderung" geändert werden.

- Korrigieren (Correct) soll fehlerhafte Daten korrigieren während Änderung (Change) als eine Modifikation der tatsächlichen Werte bestimmt ist.
- Machen Sie nun die notwendigen Änderungen.
- Nachdem Sie die Änderungen vorgenommen haben, speichern Sie sie, indem Sie auf das Symbol Speichern klicken.
- Die Daten werden geprüft und ein Protokoll wird erstellt. Artikeldaten mit Fehlern werden gespeichert.
- Der Bearbeitungsmodus ändert sich, je nach vorherigem Status, bevor der Artikel bearbeitet wurde.
- Bereits publizierte Artikel haben den Bearbeitungsmodus Geändert (Changed) oder Korrigiert (Corrected), je nach dem verwendeten Bearbeitungsmodus.
- Der Publizierungsstatus ,Publizieren' wird nicht geändert. Ein bereits publizierter Artikel, der geändert wurde, wird automatisch auf ,Bevorstehende Freigabe' gesetzt.

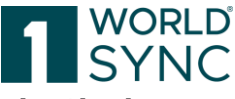

Der Artikel muss <u>erneut</u> durch den Benutzer freigegeben werden. Siehe Abschnitt ,Artikel freigeben'.

• Ein Validierungsreport wird im Bereich 'Validierungsreport' der Artikelinformationen angezeigt.

#### **Refresh Option**

Ohne einen Artikel erneut öffnen zu müssen, können Sie sich zum Beispiel den jeweiligen aktuellen Publikationsstatus anzeigen lassen.

| Attribut finden                                                                                           |   | 11986986469009<br>Karton                         | Aktualisieren Speichern | Validieren E | 🛃 📫<br>Empfänger Freigeben | Freigabe Co<br>zurücknehmen Publizieren | De-<br>Publizieren | Artikelpass<br>Online<br>Mehr | •<br>• • |   |
|----------------------------------------------------------------------------------------------------|---|--------------------------------------------------|-------------------------|--------------|----------------------------|-----------------------------------------|--------------------|-------------------------------|----------|---|
| <ul> <li>Artikelidentifikation</li> <li>Identifikation / Gültigkeit /</li> </ul>                          |   | Bewegungskennzeichen / Artikelstatus (ADD) - Neu | uanlage 👻               |              |                            |                                         | Hilfetexte anz     | zeigen 🔘                      |          | 4 |
| Einheit <ul> <li>Klassifizierung</li> <li>Referenzierter Artikel</li> <li>Kontaktinformationen</li> </ul> | l | GTIN der Artikeleinheit                          | 11986986469009          |              |                            |                                         |                    |                               |          |   |

Abbildung 140: Refresh-Option

Vorteil ist der Hinweis, dass ein Benutzer an einer alten Artikelversion arbeitet. Ein Klick auf den Aktualisieren-Button bringt diesen auf die neueste Version.

#### Ein Digital Asset / Eine Produktabbildung hinzufügen

Um einem Artikel eine digitale Anlage hinzuzufügen und zu verlinken, wählen Sie auf der rechten Seite des Artikel Editors den Reiter "Anlagen". Wählen Sie dann eine der Optionen aus "neue Anlage anhängen" oder "bestehende Anlage anhängen".

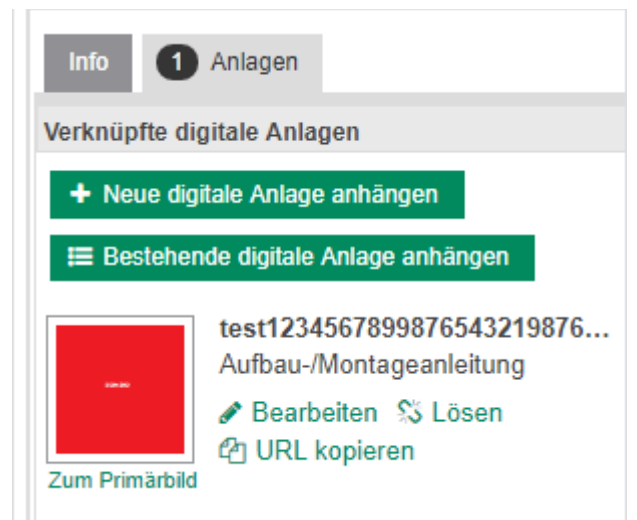

Abbildung 141: Digitale Anlagen hinzufügen

"Bestehende Anlage anhängen" öffnet eine Liste bereits bestehender Digitaler Anlagen aus der Sie nun auswählen können. "Neue Anlage anhängen" bietet die Möglichkeit eine neue digitale Anlage hochzuladen und mit dem im Editor geöffneten Artikel zu verlinken. Folgen Sie dem Wizard für Digitale Anlagen, der nun geöffnet wird. Nähere Informationen

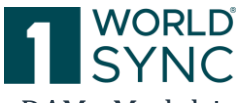

zum Wizard für Digitale Anlagen finden Sie in der Beschreibung des DAM- Modul in diesem Handbuch ab Seite 157.

#### Ein Digital Asset bearbeiten

Digitale Anlagen können von hier aus auch bearbeitet werden.

#### Bildverpflichtung (seit Februar 2023)

Seit Februar 2023 ist gemäß Community-Entscheidung die Bereitstellung von Bildern über das Global Data Synchronisation Network (GDSN®) verpflichtend. Davon sind alle Daten-Einsteller betroffen, die neue Konsumenteneinheiten in den Warengruppen Food und Near-Food an den Handel liefern.

Es muss mindestens eine Produktabbildung pro GTIN für jede neue Konsumenteneinheit im Datensatz vorhanden sein. Die Produktabbildung soll den im Bildstandard vorgegebenen Spezifikationen hinsichtlich Bildgröße, Format, Beschneidungspfad, Farbprofil und Dateiname erfüllen.

Alle relevanten Spezifikationen und Standards zur Produktion von Produktbildern sowie zur Benennung von Mediadateien befinden sich in der Anwendungsempfehlung "Produktabbildungen und Media Assets für strategische Markenführung und erfolgreiches Content-Marketing" der GS1 Germany. Darin enthalten sind unter anderem wichtige Informationen für den Bilddatenaustausch über das Global Data Synchronisation Network (GDSN) für den deutschen Zielmarkt.

### Artikel importieren und exportieren

Sie können Artikeldaten herunterladen, ändern und danach wieder hochladen. Dies ist besonders für Massenaktualisierungen zu empfehlen. Das System unterstützt das Excel-Format (xlsx) ab Excel 2007.

## Hybrid Client: Daten via M2M laden

1WorldSync publishing bietet die Möglichkeit Routing und spezielle Teilnehmerverwaltung für Hybrid-Client zu unterstützen. Das bedeutet, dass ein M2M Hersteller/Datenlieferant die Erste Datenlieferung via 1WorldSync data pool (XML) nach 1WorldSync publishing senden kann. Alle weiteren Anpassungen und weitere Datenlieferungen können dann in der Applikation vorgenommen werden.

Die untenstehende Tabelle zeigt den Konfigurationsaufwand in 1WorldSync publishing und der 1WorldSync data pool Teilnehmer-Verwaltung auf, um die Hybrid-Client-Funktion für M2M Hersteller zu ermöglichen.

| System                      | Configuration                                        | Purpose                      |
|-----------------------------|------------------------------------------------------|------------------------------|
| 1WorldSy<br>nc data<br>pool | Das Teilnehmer Attribut<br>setzen auf "hybrid" = "Y" | Löst den Hybrid-Prozess aus. |

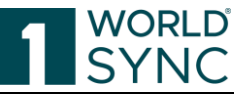

| 1WorldSy<br>nc data<br>pool  | Das Teilnehmer Attribut<br>"providerGLN" =<br>"technical GLN of the<br>Hybrid 1WorldSync<br>publishing" setzen                  | Ist notwendig für die Gewährung von Zugriff<br>auf andere GLN's als in 1WorldSync data<br>pool Gruppen GLN angelegt, um Daten im<br>Auftrag des Lieferanten zu senden!                                                                                                    |
|------------------------------|----------------------------------------------------------------------------------------------------|----------------------------------------------------------------------------------------------------|
| 1WorldSy<br>nc data<br>pool  | Das Teilnehmer Attribut "<br>1WorldSync<br>publishingGLN" =<br>"technical GLN of the<br>Hybrid 1WorldSync<br>publishing" setzen | Ist notwendig, um den richtigen Hybrid<br>1WorldSync publishing mit der 1WorldSync<br>data pool zu verbinden.                                                                                                    |
| 1WorldSy<br>nc<br>publishing | In der Unternehmens-<br>Verwaltung "Is Hybrid<br>Supplier" = "true" setzen.                                                     | Dies stellt sicher, dass hybrid M2M<br>Hersteller keine Artikel auf Freigabe<br>zurücknehmen setzen, die via Hybrid Client<br>nach 1WorldSync publishing importiert<br>worden sind. Dies dient dazu<br>Inkonsistenzen zwischen 1WorldSync data<br>pool und 1WorldSync publishing zu<br>vermeiden. |

#### Besondere Auswirkungen auf Hybrid Client M2M Hersteller

Sofern ein Hersteller seine Daten weiterhin in 1WorldSync publishing pflegen möchte, müssen alle weiteren Updates in dieser Hierarchie in 1WorldSync publishing durchgeführt werden. Sendet ein Hersteller seine Updates via M2M, werden alle Änderungen in 1WorldSync publishing überschrieben.

Ist die CIN-Nachricht valide, werden die Daten umgehend in 1WorldSync publishing freigegeben.

Bisher sind in 1WorldSync publishing erzeugte CIN-Nachrichten an die 1WorldSync data pool gesendet worden, wenn die Artikel zum ersten Mal veröffentlicht worden sind. Nun werden Artikel gesendet, sobald sie freigegeben worden sind.

Ungültige Daten werden in 1WorldSync publishing auf Bearbeitungsstatus gesetzt, sobald sie eine Exception in der 1WorldSync data pool verursachen. Beschädigte Daten (z.B. fehlender Primärschlüssel, wie GTIN/GLN/TM) werden nicht auf Bearbeitungsstatus gesetzt. Invalide Preisinformationen werden niemals nach hybrid 1WorldSync publishing importiert.

## Hybrid Client: M2M für Digital Asset Management

Wenn Sie als Hybrid-Lieferant Artikelinformationen bereitstellen, können Sie diese M2M-Artikel innerhalb von 1WorldSync publishing mit Digital Asset Informationen anreichern. Der Arbeitsablauf ist wie folgt:

Senden Sie ihre Artikel M2M.

Melden Sie sich in 1WorldSync publishing an, laden Sie Ihre digitalen Assets hoch, verknüpfen Sie diese mit dem Artikel und versenden Sie die Daten.

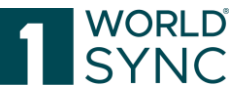

Verlinkte digitale Assets werden mit Ihren Artikeldaten aufbewahrt, unabhängig von den in der M2M CIN enthaltenen Digital Asset Information.

# Daten in Excel herunterladen

publishing bietet Ihnen die Möglichkeit, Artikeldaten eines oder mehrerer Artikel via Exceldatei ins System hochzuladen/zu importieren, bzw. aus dem System als Exceldatei herunterzuladen/zu exportieren.

Um Artikeldaten zu exportieren, verfahren Sie bitte folgendermaßen:

- Markieren Sie den/die Artikel in der Trefferliste
- Klicken Sie die Schaltfläche Herunterladen/ als in der Funktionsleiste der Trefferliste:

|      |                         | Aktualisiere                                       | n Hinzufügen 🔻 B     | ø<br>Bearbeiten | Validieren Versenden 👻 Löschen Herunterlade | Excel Import                            | /ehr 🗸   |
|------|-------------------------|----------------------------------------------------|----------------------|-----------------|---------------------------------------------|-----------------------------------------|----------|
|      | le Zeilen auf allen Sei | ten selektieren 🔲 Tabellenansicht: Einfach 🚽       |                      |                 | Dokumente                                   |                                         |          |
|      | GTIN der Artikel        | Artikelbeschreibung ^                              | Zusätzliche Artikeli | Artike          | Excel                                       | assifikation: GPC                       | Übergeo  |
| -    |                         |                                                    |                      |                 | PDF Export                                  |                                         |          |
|      | 00000040623405          | Babysanft Sonnenschutz 50ml test no SP task        | 9641-F               | Basis           | PDF Export mit Komponenten                  | nenschutzmittel                         | Publi:   |
|      | 04010050004767          | Debicite Mindeensitet 0. 500a et 0. Jahren         | 1107.010             | Desis           | i≣ CSV Report                               | and the base barries of                 | Durklin  |
| Ľ    | 04018852024767          | Beblvita Kindermich 2+, 500g, ab 2 Jahren          | 1127-010             | Basis           | Artikelpässe                                | - igmiichnanrung I                      | Publi.   |
|      | 04018852022084          | Bebivita Kinder-Getränk 300ml: Kinder Eistee Apfel | 1638                 | Basis           | 🛆 Tegut                                     | y- und Kleinkinder                      | Publi:   |
|      | 00022110627540          | andes                                              |                      | Racio           | 🖹 REWE                                      | Iden                                    | Public   |
|      | 00011110011010          | erangeo                                            |                      | Duolo           | 🖹 Mueller                                   | 19011                                   |          |
| 1-4  | <1 2 3                  | 4 🕨 🖬 50 🔻 Anzeige der Ergebnis                    | se 1 bis 50 von 199  |                 | 🖹 Kaufland                                  | <ul> <li>Trefferseite speich</li> </ul> | iern     |
|      |                         |                                                    | -                    | _               | 🖹 EDEKA                                     |                                         |          |
| Tuto | orial Videos Publi      | kationen Validierungsreport Item Preview           | 0 Empfänger Rückmelo | dungen (        | CITTY Chefs Culinar                         |                                         |          |
|      | Publishing Oberflä      | che                                                |                      |                 | 🖹 Lekkerland                                |                                         | <u>^</u> |
|      | Tabellenansicht an      | npassen in atrify publishing                       |                      |                 | GDSN Formate                                | -                                       |          |
|      | Artikel anlegen in a    | atrify publishing                                  |                      |                 | 🗟 Catalog Item Notification (CIN)           |                                         | -        |

Abbildung 142: Artikel in Excel herunterladen

Das Menü bietet Ihnen verschiedene Möglichkeiten:

- Download des Artikels in Excel
  - mit Komponenten
- Benutzerdefinierter Excel-Download
- Download des Artikels inkl. der anhängenden digitalen Anlagen
- Pdf Export

Um Artikel als Exceldatei herunterzuladen, wählen Sie "Herunterladen". Detaillierte Informationen zu den Vorlagen finden Sie im entsprechenden Kapitel.

Es öffnet sich das Dialogfenster Excel herunterladen. Bitte beachten Sie, dass die Darstellung des Dialogfensters, abhängig vom genutzten Browser, abweichen kann.

|                                                                                                    |                                                                                                    |         |                                                                              | SY                                                                                               | NC                                                                                                    |
|----------------------------------------------------------------------------------------------------|----------------------------------------------------------------------------------------------------|---------|------------------------------------------------------------------------------|--------------------------------------------------------------------------------------------------|----------------------------------------------------------------------------------------------------|
| nger Als erledigt markieren Löschen                                                                                                    |                                                                                                    |         |                                                                              | Als Vorlage speichern Artikel h                                                                  | erunterladen als                                                                                                    |
|                                                                                                    |                                                                                                    |         |                                                                              |                                                                                                  | Zielmarkt                                                                                                    |
|                                                                                                    |                                                                                                    |         |                                                                              | Mit Komponenten                                                                                  | (276) - DE                                                                                                    |
|                                                                                                    |                                                                                                    |         | V                                                                            | erknüpfte Digital Assets herunterladen                                                           | (276) - DE                                                                                                    |
|                                                                                                    |                                                                                                    |         | Vereir                                                                       | nfacht: Alle Artikeldaten auf einer Seite                                                        | (276) - DE                                                                                                    |
|                                                                                                    |                                                                                                    |         |                                                                              | Download beginnen                                                                                | (276) - DEI                                                                                                    |
|                                                                                                    |                                                                                                    |         |                                                                              |                                                                                                  | (276) - DE                                                                                                    |
| Letzte Exporte (bitte auf den Link klicken, um Datei zu erh                                                                                             | nalten) 🗿                                                                                                    |         |                                                                              |                                                                                                  | (276) - DE                                                                                                    |
|                                                                                                    |                                                                                                    |         |                                                                              |                                                                                                  | (276) - DEU                                                                                                    |
| Datei                                                                                                    | Status                                                                                                    | Anzahl  | Zeit                                                                         | Benutzer                                                                                         | (276) - DEU                                                                                                    |
|                                                                                                    |                                                                                                    | Artikei |                                                                              |                                                                                                  | (=/                                                                                                    |
| PUB_DL_7700007000012_20180523_1148_152.xlsx                                                                                                    | Die Datei wurde                                                                                                    | 2       | 22.05.2019.11.47                                                             |                                                                                                  | (004) - AFG                                                                                                    |
|                                                                                                    | verarbeitet                                                                                                    |         | 23.03.2010 11.47                                                             | connect/7700007000012                                                                            | (004) - AFG<br>(008) - ALB                                                                                                    |
|                                                                                                    | verarbeitet                                                                                                    |         | 23.03.2010 11.47                                                             | connect/7700007000012                                                                            | (004) - AFG<br>(008) - ALB<br>(276) - DEL                                                                                                    |
| PUB DL 7700007000012 20180523 1144 425.xlsx                                                                                                    | verarbeitet Die Datei wurde                                                                                                    | 2       | 23.05.2018 11:44                                                             | connect/7700007000012                                                                            | (004) - AFG<br>(008) - ALB<br>(276) - DEU<br>(004) - AFG                                                                                                    |
| PUB DL 7700007000012 20180523 1144 425.xlsx                                                                                                    | verarbeitet<br>Die Datei wurde<br>verarbeitet                                                                                     | 2       | 23.05.2018 11:47                                                             | connect/7700007000012                                                                            | (004) - AFC<br>(008) - ALE<br>(276) - DEU<br>(004) - AFC<br>(004) - AFC                                                                                           |
| PUB DL 7700007000012 20180523 1144 425.xlsx                                                                                                    | verarbeitet       Die Datei wurde       verarbeitet       Die Datei wurde                                                         | 2       | 23.05.2018 11:44<br>22.05.2018 15:14                                         | connect/7700007000012                                                                            | (004) - AFC<br>(008) - ALE<br>(276) - DEL<br>(004) - AFG<br>(004) - AFG<br>(004) - AFG                                                                            |
| PUB_DL_7700007000012_20180523_1144_425.xlsx           PUB_DL_7700007000012_20180522_1514_892.xlsx                                                       | verarbeitet       Die Datei wurde       verarbeitet       Die Datei wurde       verarbeitet                                       | 2       | 23.05.2018 11:44<br>23.05.2018 11:44<br>22.05.2018 15:14                     | connect/7700007000012  connect/7700007000012  connect/7700007000012                              | (004) - AFG<br>(008) - ALB<br>(276) - DEL<br>(004) - AFG<br>(004) - AFG<br>(020) - AND<br>(528) - NIE(                                                            |
| PUB DL 7700007000012 20180523 1144 425.xlsx<br>PUB DL 7700007000012 20180522 1514 892.xlsx<br>PUB DL 7700007000012 20170626 1458 175 view               | verarbeitet       Die Datei wurde<br>verarbeitet       Die Datei wurde<br>verarbeitet       Die Datei wurde                       | 2 2 1   | 23.05.2018 11:44<br>23.05.2018 11:44<br>22.05.2018 15:14<br>26.06.2017 14:57 | connect/7700007000012<br>connect/7700007000012<br>connect/7700007000012                          | (2004) - AFC<br>(004) - AFC<br>(008) - ALB<br>(276) - DEU<br>(004) - AFC<br>(004) - AFC<br>(004) - AFC<br>(020) - ANE<br>(528) - NIEI<br>(276) - DEU              |
| PUB_DL_7700007000012_20180523_1144_425.xlsx           PUB_DL_7700007000012_20180522_1514_892.xlsx           PUB_DL_7700007000012_20170626_1458_175.xlsx | verarbeitet       Die Datei wurde<br>verarbeitet       Die Datei wurde<br>verarbeitet       Die Datei wurde       Die Datei wurde | 2 2 1   | 23.05.2018 11:47<br>23.05.2018 11:44<br>22.05.2018 15:14<br>26.06.2017 14:57 | connect/7700007000012<br>connect/7700007000012<br>connect/7700007000012<br>connect/7700007000012 | (276) → 26<br>(004) - AFG<br>(008) - ALB<br>(276) - DEL<br>(004) - AFG<br>(004) - AFG<br>(004) - AFG<br>(020) - AND<br>(528) - NIEI<br>(276) - DEL<br>(276) - DEL |

Abbildung 143: Dialog Excel-Export

- Bestimmen Sie, ob Sie nur den ausgewählten Artikel, oder auch die zugehörigen Komponenten exportieren möchten.
- Klicken Sie nun die Schaltfläche Download beginnen.
- Die Exceldatei wird nun in der Liste angezeigt. Die Dauer der Erstellung der Datei ist abhängig von der Anzahl der ausgewählten Artikel. In der Zwischenzeit können Sie das Dialogfenster schließen und mit anderen Aufgaben fortfahren. Wenn Sie es später erneut öffnen, werden Sie sehen, dass die Exceldatei erstellt wurde. Durch Klicken auf den Dateinamen kann die Datei nun heruntergeladen werden.
- Die Exceldatei enthält alle ausgewählten Artikel und, falls zuvor ausgewählt, die zugehörigen Komponenten.
- Im Dialog zum Herunterladen von Artikeln gibt es ein Kontrollkästchen, mit dem Sie die Tab-Separation umgehen und alle artikel-relevanten Daten auf nur einer einzigen Registerkarte innerhalb des Downloads erhalten können.

#### Benutzerdefinierter Excel-Export

Zusätzlich zum umfangreichen Excel-Export, wird die Option angeboten, nur relevante Attribute zur individuellen Weiterverwendung herunterzuladen.

Dafür muss der "Benutzerdefinierte Excel-Export" in den Unternehmenseinstellungen vom Administrator aktiviert werden.

Im Dialogfeld kann ein Bericht erstellt werden durch:

Auswahl der Attribute in den Feldern "Verfügbare Spalten" bis "Ausgewählte Spalten". Anschließend kann der Bericht aus der Tabelle in der Vorlagenliste "Benutzerdefinierter Excel-Export" heruntergeladen/bearbeitet/gelöscht werden.

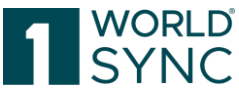

Bitte nutzen Sie Excel ab Version 2007 für den Export einer großen Anzahl von Artikeln. Die Excel-Download-Funktion erkennt die im Download enthaltenen Artikeltypen. Der Artikeltyp ist eine modellierte Elementklasse, die die wesentlichen Attribute für einen gemeinsamen Zielmarkt enthält. Der Artikel-Download erkennt den Artikeltyp und bietet nur die Attribute an, die die enthaltenen Artikel auch auf der Benutzeroberfläche haben. Bitte beachten Sie, dass die Artikeltypen für jeden Zielmarkt zusätzlich in einen Basisartikel und eine Verpackungseinheit unterteilt werden und Sie nur die Attribute für beide erhalten, wenn Sie einen Basisartikel sowie eine Verpackungseinheit herunterladen. Der Excel-Vorlagen-Download, der Sie vor dem Download nach einem Zielmarkt fragt, berücksichtigt immer sowohl Basisartikel Attribute als auch Verpackungsartikelattribute.

Hinweis: Nachkommastellen vor allem im Bereich der Nährwertangaben sind von großer Wichtigkeit. So kann auf die Rundungsgenauigkeit hingewiesen werden. Nullwerte nach dem Komma werden nicht abgeschnitten. Um die Übernahme der Genauigkeit der numerischen Werte in Zehntel oder Hundertstel zu gewährleisten, z. B. bei Nährwertangaben, passen Sie die Werte in publishing entsprechend an.

#### Excel Download inklusive Digitaler Anlagen

Wenn Digital Asset Management für Sie als Lieferant aktiviert ist, ist es möglich, die URLs und alle Metadaten des digitalen Assets innerhalb der Excel-Download-Funktionalität herunterzuladen.

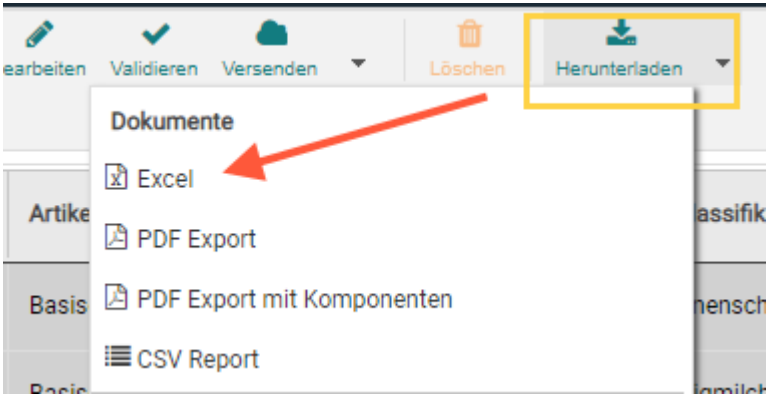

Abbildung 144: Artikel in Excel herunterladen

Beim Anstoßen eines Excel-Downloads kann ein Haken in der Checkbox "Verknüpfte Digital Assets herunterladen" gesetzt werden. Wenn Sie dieses Kontrollkästchen markieren und den Download Starten, finden Sie zwei neue Tabellenblätter in der Exceldatei. Ein Blatt enthält alle verknüpften digitalen Assets und ihre Metadaten auf einen Blick und ein weiteres Blatt enthält die Verknüpfungen zu Ihren Items. Es werden alle Artikel und alle Assets, die mit den ausgewählten Artikeln verknüpft sind, in die Excel-Download-Datei aufgenommen.

|         |                                                             |                                |                         |                 |                      |                                                  | 1                                                       | W<br>S`  | OI<br>Y I       | rld<br>NC            |
|---------|-------------------------------------------------------------|--------------------------------|-------------------------|-----------------|----------------------|--------------------------------------------------|---------------------------------------------------------|----------|-----------------|----------------------|
| en      |                                                             | Aktuali                        | C +<br>sieren Hinzufüge | d<br>en ▼ Beart | peiten Validie       | eren Versenden                                   | Löschen                                                 | Her      | Lunterla        | aden 🔻               |
| •<br> - |                                                             |                                |                         |                 | Verkni<br>Vereinfach | M<br>üpfte Digital Asset<br>it: Alle Artikeldate | it Komponenten<br>is herunterladen<br>n auf einer Seite | <b>*</b> | Prod            | uktklassifik         |
|         | Letzte Exporte (bitte auf den Link klicken. um Datei zu erh | alten) 🧿 ————                  |                         |                 |                      | Do                                               | wnload beginne                                          | n 🔺      | (75) -          | Fertigmilcl          |
|         | Datei                                                       | Status                         | Anzahl<br>Artikel       | Zeit            |                      | Benutzer                                         |                                                         |          | 05) -<br>189) - | Baby- und<br>Orangen |
| 1.      | PUB_DL_7700007000012_20200608_1045_362.xlsx                 | Die Datei wurde<br>verarbeitet | 1                       | 08.06.2020      | 10:44                | connect/77000                                    | 07000012                                                |          |                 | + Tref               |
|         | PUB_DL_7700007000012_20200604_0909_145.xlsx                 | Die Datei wurde<br>verarbeitet | 3                       | 04.06.2020      | 09:08                | connect/77000                                    | 07000012                                                |          |                 |                      |
| •       | PUB_DL_7700007000012_20200427_1616_379.xlsx                 | Die Datei wurde<br>verarbeitet | 54                      | 27.04.2020      | 16:15                | connect/77000                                    | 07000012                                                | -        |                 |                      |
| en      |                                                             |                                |                         |                 |                      |                                                  | Schließen                                               |          |                 |                      |

Abbildung 145: Excel Download Option "Verknüpfte Digital Assets herunterladen"

Verwenden Sie die restlichen Spalten, um die Metadaten Ihrer digitalen Assets zu bearbeiten und zu aktualisieren. Es kann genauso verwendet werden, wie Sie in einer Excel-Tabelle arbeiten, um Artikeldaten zu aktualisieren, einschließlich Wiederholungen und sprach abhängigen Attributen.

Sie können Ihre digitalen Assets auch mit Items verknüpfen, die im Excel enthalten sind (oder nicht, aber zumindest in 1WorldSync publishing verfügbar sind). Blättern Sie einfach zu dem Sheet "Digital Asset Links" und definieren Sie diese Digital Asset Links. Der Mechanismus funktioniert sehr ähnlich wie der Mechanismus der Verknüpfung von Items innerhalb einer Hierarchie.

Das Sheet bietet auch die Sicht von Items auf die digitalen Assets, d.h. Sie definieren Ihre Items, mit denen Sie Assets verknüpfen wollen, indem Sie eine GTIN, eine GLN und einen Zielmarkt angeben. Darüber hinaus fügen Sie Spalten Related Media Item (jeweils mit einem Index in eckigen Klammern) hinzu und geben die URL für jedes zu verlinkende Asset an.

#### Hochladen Ihrer Daten zurück ins System

Um die Artikel wieder in das System hochzuladen, verwenden Sie einfach die Upload-Funktionalität, die Ihnen in der Trefferliste zur Verfügung steht. Das System erkennt automatisch, ob digitale Asset-Daten enthalten sind und verarbeitet diese korrekt. Sie können jede beliebige Kombination von Excel-Tabellen hochladen: Nur Trade Items, Trade Items und Media Objects, auch kombiniert mit Links, oder nur Media Items oder auch nur das Digital Asset Links Sheet, wenn Sie nur Digital Assets mit Items kombinieren wollen. Inhalte werden automatisch erkannt und verarbeitet.

Ein Pre-Check-Mechanismus informiert Sie über mögliche Probleme im Zusammenhang mit Ihren Digital Asset Sheets und fehlende Pflichtdaten im Vorfeld der Upload-Verarbeitung. Wenn Sie auf diese Meldungen stoßen, korrigieren Sie Ihr Blatt, indem Sie den Meldungen folgen und dann erneut hochladen.

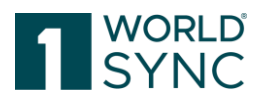

#### Export-Historie (Zuletzt heruntergeladene Dateien)

Im unteren Teil des Dialogfensters Excel herunterladen wird eine Liste der zuletzt heruntergeladenen Dateien angezeigt. Zusätzlich zum Dateinamen und der Anzahl der exportierten Artikel werden hier auch der Zeitpunkt des Exports und der Name des auslösenden Benutzers angezeigt. Der Spalte Status können Sie entnehmen, ob der Export erfolgreich war.

Die zuletzt heruntergeladene Datei befindet sich immer am Anfang der Liste. Wird die maximale Anzahl von Listeneinträgen erreicht, dann wird der älteste Eintrag entfernt.

Um eine Kopie einer Exceldatei, die bei einem vorhergehenden Export erstellt wurde herunterzuladen, gehen Sie bitte folgendermaßen vor:

- Öffnen Sie das Dialogfenster Excel herunterladen.
- Klicken Sie auf den gewünschten Dateinamen in der Liste der zuletzt heruntergeladenen Dateien.
- Die Liste wird in Excel geöffnet und kann weiterverarbeitet werden.

#### Download einer Excel-Datei als Vorlage

Die Verwendung von leeren Excel-Tabellen wird unterstützt. Eine leere Excel-Vorlage wird <u>nicht</u> angeboten. Der Schwerpunkt bei der Verwendung von Excel liegt in der Regel auf der Verwendung als Massen-Update-Funktionalität für bestehende Artikel-Daten, aber neue Artikel können natürlich auch durch Herunterladen bestehender Daten und Modifizierung der GTINs / GLNs erstellt werden.

1WorldSync publishing ermöglicht einen "intelligenten" Excel Download und Item Downloads aus der Trefferliste. Excel berücksichtigt die zielmarktbezogenen Attribute beim Herunterladen eines Artikels. Die Details sind im Abschnitt zum Herunterladen von Excel-Dateien und Artikeln beschrieben.

## Importieren von Artikeln aus einer Excel-Datei

Bei der Eingabe von Daten für einen Excel Import ist es entscheidend, dass das korrekte Format in den Zellen der Exceldatei verwendet wird. Bitte beachten Sie die detaillierten Informationen im Kapitel 'Restriktionen und Formatvorgaben'. Es wird dringend empfohlen, sich mit diesen Regeln vor der Arbeit mit der Excel Schnittstelle vertraut zu machen.

Sie können Spalten entfernen, deren Werte Sie nicht aktualisieren möchten. Das heißt, Sie können Excel-files verwenden, die lediglich die Pflicht Spalten enthalten.

Funktionsweise des Excel Uploads:

- Ist eine Spalte mit einem Wert vorhanden, wird das entsprechende Attribut mit diesem Wert aktualisiert.
- Ist eine Spalte mit einer leeren Zelle vorhanden, wird das entsprechende Attribut am Artikel geleert.
- Ist eine Spalte nicht vorhanden, so wird das entsprechende Attribut am Artikel komplett ignoriert.

<u>Hinweis:</u> Zusammengesetzte Attribute bestehen aus der Kombination mehrerer Attribute, die inhaltlich zusammengehören. Diese Attribute werden durch einen umlaufenden Rahmen markiert. Verpackungsinformationen z. B. sind ein Kompositum, das aus den Komposita Verpackungsinformationen, Verpackungsmerkmalcode, Verpackungsfunktionscode, Verpackungsmaterialinformationen und den einfachen

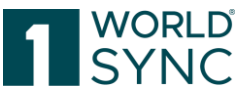

Attributen Verpackungsformcode sowie "Hat die Verpackung Räder" besteht. Wenn eines dieser Attribute in der Excel-Datei vorhanden ist, das zu einer Attributgruppe gehört, aktualisiert der Importer die Informationen nur mit dem aktualisierten Wert und löscht den Rest. Das heißt wenn es sich um zusammengesetzte Attribute handelt, müssen alle in diesem Komposit enthaltenen Spalten entfernt werden.

Wenn eine Attributspalte in der Excel-Importdatei nicht angeben ist, wird dieses Attribut nicht geändert.

Bitte beachten Sie, dass die Darstellung des Dialogfensters leicht abweichen kann, je nachdem, welchen Browser, mit welchen Spracheinstellungen, Sie verwenden. Um Artikel aus einer Exceldatei zu importieren, gehen Sie folgendermaßen vor:

• Klicken Sie die Schaltfläche Excel Import in der Funktionsleiste der Trefferliste.

| Excel hochladen                       |                  | ~                    | 2102               |                         | ×                              |
|---------------------------------------|------------------|----------------------|--------------------|-------------------------|--------------------------------|
| + Auswählen                           |                  |                      |                    | ŀ                       | Hochgeladene Artikel freigeben |
|                                       |                  |                      |                    |                         | Hochladen beginnen             |
| eine Datei ausgewählt                 |                  |                      |                    | L                       |                                |
| Zuletzt hochgeladene Dateien (Klicken | I Sie auf die Li | inks, um die hochael | adene Datei oder ( | den Report anzusehen og | der abzuspeichern) 🔿 ———       |
| Datei                                 | Statue           | Anzahl Artikol       | Zeitnunkt          | Reputzer                | Report                         |
| PUB DL 7700007000012 20170504         | success          | 1                    | 04.05.2017 12:0    | connect/770000700001    | 12 PUB DL 77000070000          |
| GPC Deleted 1 .xlsx                   | success          | 3                    | 20.04.2017 14:0    | connect/770000700001    | 12 GPC Deleted 1 .proto        |
| PUB DL 9300005000052 20161201         | success          | 1                    | 01.03.2017 15:1    | connect/770000700001    | 12 PUB DL 93000050000          |
| FMCG 3lv hierarchy 5items 201702      | success          | 5                    | 16.02.2017 18:4    | connect/770000700001    | 12 FMCG 3lv hierarchy 5i       |
| FMCG 3lv hierarchy 5items 201702      | success          | 5                    | 14.02.2017 17:1    | connect/770000700001    | 12 FMCG 3lv hierarchy 5i       |
| FMCG 3lv hierarchy 5items.xlsx        | success          | 5                    | 14.02.2017 16:     | connect/770000700001    | 12 FMCG 3lv hierarchy 5i       |
| recheck Meldungen                     |                  |                      |                    |                         | •                              |
|                                       |                  |                      |                    |                         | Schließen                      |

Abbildung 146: Option Excel hochladen

Ein Dialogfenster öffnet sich. Hier können Sie die vorbereitete Exceldatei auswählen. Um dies zu tun, klicken Sie *Choose*.

- Bestimmen Sie, ob die hochgeladenen Artikel nach dem Import automatisch freigegeben werden sollen. Hierfür markieren Sie das entsprechende Kontrollkästchen.
- Klicken Sie Hochladen beginnen.
- Bevor die Artikel ins System importiert werden, führt das System eine Vorprüfung durch, um sicherzustellen, dass die Exceldatei dem korrekten Format entspricht.
- Jegliche Fehler in der Datei, z.B. ein falsches Dateiformat oder ein unkorrektes Format bei den eingegebenen Daten, werden unter Precheck Meldungen aufgelistet.

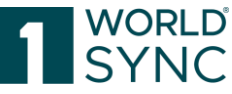

Beim Import werden zahlreiche Vorprüfungen durchgeführt. Es wird überprüft,

- ob die Primärschlüsselfelder auf jedem Tabellenblatt enthalten sind
- ob die Artikel auf jedem Tabellenblatt enthalten sind
- ob jedes Attribut nur einmal im Dokument definiert ist
- ob die Datei Attribute enthält, die das System nicht kennt
- ob alle erforderlichen Attribute gefüllt wurden
- ob schwerwiegende Konsistenz Verletzungen innerhalb von Hierarchien vorliegen.

#### Importbericht

Nach dem Import wird ein Bericht erstellt.

Um auf den Upload-Bericht zuzugreifen, klicken Sie bitte auf den Link in der Spalte Bericht und Sie können den Bericht direkt öffnen oder speichern.

| Eine neue tabellarische                                                                                                    | Publishing PIN I<br>Upload-Protect                                                                                     | Escel Impo                                                                                                    |                    |                           |                         |                                  |                                                                                                    |                                                                                                    |
|----------------------------------------------------------------------------------------------------|----------------------------------------------------------------------------------------------------|----------------------------------------------------------------------------------------------------|--------------------|---------------------------|-------------------------|----------------------------------|----------------------------------------------------------------------------------------------------|----------------------------------------------------------------------------------------------------|
| Ubersteht zeigt                                                                                                    | Contraction of the local                                                                                               | -                                                                                                    |                    |                           |                         |                                  |                                                                                                    |                                                                                                    |
| übersichtlich den Status                                                                                                    | interaction actions at                                                                                                 | 2010/01/2012/01                                                                                                    |                    |                           |                         |                                  |                                                                                                    |                                                                                                    |
| für alle enthaltenen                                                                                                    | insection in the last                                                                                                  | dispat                                                                                                    |                    |                           |                         |                                  |                                                                                                    |                                                                                                    |
| Which is subolit dee                                                                                                    | inport file name                                                                                                    | UTI Israe Ass                                                                                                    | ats for 100000     | 000020.066                | art (https://och        | The incenters                    |                                                                                                    |                                                                                                    |
| Cojekie innernalo ces                                                                                                    | import-mode                                                                                                    | 10000                                                                                                    |                    |                           |                         |                                  |                                                                                                    |                                                                                                    |
| Upioaos.                                                                                                    |                                                                                                    |                                                                                                    |                    |                           |                         |                                  |                                                                                                    |                                                                                                    |
|                                                                                                    | Import Summary                                                                                                    |                                                                                                    |                    |                           |                         |                                  |                                                                                                    |                                                                                                    |
| Nutzungshinweise.                                                                                                    | Type:/italias                                                                                                    | Contribution                                                                                                    | Errors.            | Renings                   | No.                     | <b>Updated</b>                   | Underspect                                                                                                    | Neissant                                                                                                    |
| wie unter                                                                                                    | And March Street,                                                                                                    | 1                                                                                                    | -                  |                           |                         |                                  |                                                                                                    |                                                                                                    |
| Test Married                                                                                                    | Tabulana                                                                                                    |                                                                                                    |                    |                           |                         | 1                                |                                                                                                    | -                                                                                                    |
| Autometalitie Ges                                                                                                    | ·                                                                                                    |                                                                                                    |                    |                           |                         |                                  |                                                                                                    |                                                                                                    |
| report Laten                                                                                                    | The following report shows y                                                                                           | er se se se se se se se se se se se se se                                                                                                    | ling the theory of | landed within your        | research Miles The same |                                  | warnings within p                                                                                                    | our News, staty                                                                                                    |
| korrigiert werden                                                                                                    | the second second second second second second second second second second second second second second second se        | from the state of the state of | within the spall   | attemption for the second | Des eller of            | White place by lease             | n idea fait dist ar the                                                                                                    | Name and America                                                                                                    |
| können, sind nun                                                                                                    | The second second second second second second second second second second second second second second second s         | a da in, dan yas                                                                                                    | Contraction of the |                           | and spinot as           | A REAL PROPERTY.                 |                                                                                                    |                                                                                                    |
| enthalten.                                                                                                    |                                                                                                    |                                                                                                    |                    |                           |                         |                                  |                                                                                                    |                                                                                                    |
|                                                                                                    | Term impact                                                                                                    |                                                                                                    |                    |                           |                         |                                  |                                                                                                    |                                                                                                    |
|                                                                                                    |                                                                                                    |                                                                                                    |                    |                           |                         |                                  |                                                                                                    |                                                                                                    |
| Separate Abschnitte                                                                                                    | Corpera ( Marindaga, / Indige                                                                                          | establed to block                                                                                                    |                    |                           |                         |                                  |                                                                                                    |                                                                                                    |
| für digitale Assets                                                                                                    | Robres, Norsky, Henry                                                                                                  | spectral states for 1                                                                                                    | Auglia Norms       |                           |                         |                                  |                                                                                                    |                                                                                                    |
| und Artikeldaten                                                                                                    | Foreira ( Barriana ) Indea animad ta Nania Nana                                                                        |                                                                                                    |                    |                           |                         |                                  |                                                                                                    |                                                                                                    |
|                                                                                                    |                                                                                                    |                                                                                                    |                    |                           |                         |                                  |                                                                                                    |                                                                                                    |
|                                                                                                    | OF MICRO PARTY                                                                                                    | (400)03                                                                                                    | 6472525/0000       | 0000011.775               |                         |                                  |                                                                                                    |                                                                                                    |
| aller and the first section of the section of the s | Topological Sector SP 1990                                                                                             | \$40000                                                                                                    | 010                |                           |                         |                                  |                                                                                                    |                                                                                                    |
| EIN NEUER NIFOCOGIETEET                                                                                                    | An app                                                                                                    |                                                                                                    |                    |                           |                         |                                  | Terr.                                                                                                    | Rule (B)                                                                                                    |
| Header (grün für ok, rot                                                                                                    | CONTRACTOR AND DESIGN                                                                                                  | P Tayof Barket G                                                                                                    | setty fails' is a  | paties 201 (in            | enangine' 183           | <ul> <li>(index)(then</li> </ul> | ERIOR.                                                                                                    | 10.000                                                                                                    |
| für Fehler, blau für                                                                                                    | "Functional Native" Engliship                                                                                          | Notes and a second second                                                                                                    | of the adaption    |                           |                         |                                  |                                                                                                    |                                                                                                    |
| unverändert) enthält                                                                                                    | The mandatory indication "E                                                                                            | escapela Meri, S                                                                                                    | editor perma       | A REAL PROPERTY.          |                         |                                  | Exercise.                                                                                                    |                                                                                                    |
| gesammelt alle                                                                                                    | Pande Sales The sales "Off                                                                                             | The second real                                                                                                    | ada kata Katar     | The cash contacts         | and the second second   | in the output of                 | EXECUTION                                                                                                    | 500                                                                                                    |
| Validianarymetrations                                                                                                    | Copil: for a store term the "Coded Product Excellifuation OPC Brick" must not be fitted units "Redeter", BRANE IRODODI |                                                                                                    |                    |                           |                         |                                  |                                                                                                    |                                                                                                    |
| nco Artikal Line/Itre                                                                                                    | of the y Gard y The                                                                                                    | 0462306                                                                                                    | 0010403/0000       | 0000011/710               |                         |                                  |                                                                                                    |                                                                                                    |
| pro Arosec Orientee                                                                                                    | Status Ry 57 (98)                                                                                                    | 340000                                                                                                    | 212                |                           |                         |                                  |                                                                                                    |                                                                                                    |
| informationen wurden                                                                                                    | Server 1                                                                                                    |                                                                                                    |                    |                           |                         |                                  | Ferre                                                                                                    | Role B                                                                                                    |
| entiernt.                                                                                                    | SECURICIES IN A LINE .                                                                                                 | Chapter Backet Co                                                                                                    | write faith is a   | patter 201 pt             | magine" 35              | (Interal) they                   | Electronic Control of Control of | Dis dista                                                                                                    |
|                                                                                                    | "Yandienal Name" (Integraph                                                                                            | Normal's make                                                                                                    | of the empty.      |                           |                         |                                  |                                                                                                    |                                                                                                    |
|                                                                                                    | The mandatory indication "It                                                                                           | enciption Marth                                                                                                    | ergrege "berne     | C is mining.              |                         |                                  | 0.000                                                                                                    | 20.000                                                                                                    |
|                                                                                                    | Opp. An advancement of the                                                                                             | del Product Carol                                                                                                    | and the second     | " must not be fille       | d with "Editoria        | or.                              | 10.005                                                                                                    | and the second second s |
|                                                                                                    | Mill Toronto Margarett                                                                                                 | hardborn" (angung                                                                                                    | - "second" file    | and a plant in the p      | red Respect 7           | and a second second              | 10.005                                                                                                    | 1000                                                                                                    |
|                                                                                                    | Industries' Surgary Ver-                                                                                               |                                                                                                    |                    |                           |                         |                                  |                                                                                                    |                                                                                                    |

Abbildung 147: Beispiel eines Excel-Import-Berichts

Im oberen Teil des Berichtes wird die allgemeine Information zum Import, wie zum Beispiel durch wen er ausgelöst wurde oder der Dateiname, aufgelistet.

Im mittleren Teil befinden sich Angaben zu den importierten Artikeln, z.B. ob sie nur gespeichert oder auch freigegeben wurden. Des Weiteren wird hier die genaue Anzahl der in der Datei enthaltenen Artikel angezeigt, sowie die Anzahl der Artikel, die beim Upload aktualisiert wurden, als auch die Anzahl der Artikel, bei denen Fehler oder Warnungen auftraten.

Im unteren Teil des Berichtes finden Sie detaillierte Informationen über mögliche Fehler und/oder Warnungen und Angaben darüber, ob der Artikel im System gespeichert wurde. Die Spalte Type enthält die Angabe, ob es sich um einen Fehler oder eine Warnung handelt. Bitte halten Sie sich bei der Korrektur Ihrer Daten an die Fehlermeldungen.

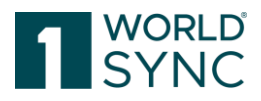

#### Import-Historie (Zuletzt hochgeladene Dateien)

Im mittleren Teil des Dialogfensters ,Excel hochladen' werden die zuletzt hochgeladenen Excel Dateien, sowie die dazugehörigen Importberichte als Links aufgelistet. Zusätzlich zum Dateinamen und der Anzahl der hochgeladenen Artikel, werden hier auch der Zeitpunkt und der Benutzer, der den Import auslöste, angezeigt. In der Spalte Status wird angezeigt, ob der Import erfolgreich war. Die zuletzt importierte Datei befindet sich immer am Anfang der Liste. Wird die maximale Anzahl von Listeneinträgen erreicht, wird der älteste Eintrag entfernt.

## **Restriktionen und Formatvorgaben**

Es ist entscheidend, dass jede hochgeladene Datei bestimmte Formatvorgaben erfüllt, da sie andernfalls nicht verarbeitet werden kann. Vom System erzeugte Excel Dateien erfüllen immer alle Vorgaben (z.B. Excelvorlagen und Excel Export Dateien).

#### **Excel Versionen**

Die folgenden Microsoft Excel Formate werden unterstützt: MS Excel (XLSX) ab Version 2007 aufwärts

#### Zeilen und Spalten

Alle Excel-Dateiformate vor 2007 haben maximal 65.536 Zeilen und 256 Spalten (A bis IV), die übertragen werden können.

Ab Excel 2007 und aufwärts: Keine Einschränkungen in Bezug auf Zeilen und Spalten.

#### Format

Bei der Dateneingabe in die Importdatei muss sichergestellt sein, dass die Excel Zellen richtig formatiert sind. Nullwerte nach dem Komma werden nicht abgeschnitten.

Um die Übernahme der Genauigkeit der numerischen Werte in Zehntel oder Hundertstel zu gewährleisten, z. B. bei Nährwertangaben, passen Sie zunächst die Werte in publishing entsprechend an (z.B. 9,10 Gramm)

Um die Genauigkeit der Werte mit Nachkommastellen in Excel zu übernehmen, ist es erforderlich, das Excel-Format der entsprechenden Zellen auf zwei (bzw. N) Nachkommastellen anzupassen. Bei einem Re-Import der Daten in publishing werden die Nachkommastellen übernommen.

Beispiel: Der numerische Wert 100,00 wird als 100,00 behandelt und auch als 100,00 exportiert.

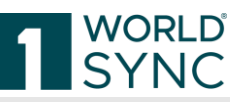

| DS                                                                                                    | DT                                                                                                    | DU                                                                                                    |                                                 |
|----------------------------------------------------------------------------------------------------|----------------------------------------------------------------------------------------------------|----------------------------------------------------------------------------------------------------|-------------------------------------------------|
| WSCENutrients[1]                                                                                                    | WSCENutrients[1]                                                                                                    | WSCENutrients[1]                                                                                                    | WSCENutrients[                                  |
| WSCENutrients[1]         servingSizeValue         Portionsgröße: Wert         Angabe der Portionsgröße, auf die         sich die Angabe pro Nährstoff         bezieht. Beispiel: Pro 250 Gramm.         Optional         1         WSCE_DES_ServingSizeValue[10 CH | WSCENutrients[1]<br>Format Cells<br>Number Alignment<br>Category:<br>General<br>Number<br>Currency<br>Accounting<br>Date<br>Time<br>Percentage<br>Fraction<br>Scientific<br>Text<br>Special<br>Custom<br>Number is used for genera<br>for monetary value. | Image: Wscenutrients[1]         Font       Border       Fill       Protection         Sample       78.11       Pecimal places:       2       2         Use 1000 Separator (.)       Negative numbers:       -1234,10       -1234,10         -1234,10       -1234,10       -1234,10       -1234,10         -1234,10       -1234,10       -1234,10       -1234,10         -1234,10       -1234,10       -1234,10       -1234,10         -1234,10       -1234,10       -1234,10       -1234,10 | in H<br>die<br>de<br>inz<br>cialized formatting |
|                                                                                                    |                                                                                                    | ОК                                                                                                    | Cancel                                          |
|                                                                                                    |                                                                                                    |                                                                                                    |                                                 |

Abbildung 148: Anpassung der Formatierung zur Erhaltung der Genauigkeit bei numerischen Werten mit Nachkommastellen

Einzelne Zellen in der Exceldatei dürfen niemals geteilt oder verbunden werden. In der Excel Vorlage ist aufgrund von technischen Restriktionen nur die Zeile 9 richtig formatiert. Sie können die Zeile kopieren, um das korrekte Format einzuhalten. Alternativ hierzu können Sie auch alle Zellen im Format Text formatieren.

Wenn Artikel in eine Exceldatei heruntergeladen werden, sind <u>alle gefüllten Zeilen</u> richtig formatiert. Sie können diese Datei verwenden, um eine fehlerfreie Formatierung sicherzustellen.

|    | А                  | В                                 | С                               | D                               | E                                | F                      |
|----|--------------------|-----------------------------------|---------------------------------|---------------------------------|----------------------------------|------------------------|
| 1  |                    |                                   |                                 |                                 |                                  |                        |
| 2  |                    |                                   |                                 |                                 |                                  |                        |
| 3  |                    |                                   |                                 |                                 |                                  |                        |
| 4  |                    | GlobalTradeItemNumber             | InformationProvider             | TargetMarketCountryCode         | BrandName                        | SubBrand               |
| 5  | Lokalisierter Name | GTIN der Artikeleinheit           | GLN des Datenverantwortlichen   | Zielmarkt Ländercode            | Markenname                       | Submarke               |
|    |                    | (GTIN) wird zur eindeutigen       |                                 | zeigt an in welchem Land der    |                                  | Stellt eine zweite Ebe |
|    |                    | Identifizierung von Artikeln      | Lokationsnummer, die eindeutig  | Datenlieferant die              |                                  | Marke dar. Es hande    |
|    |                    | benutzt. Unter einem Artikel      | den Datenbesitzer bzw.          | Informationen der GTIN dem      |                                  | eine primären          |
|    |                    | versteht man ein Produkt oder     | Informationsübermittler         | Einkäufer zugänglich machen     |                                  | Differenzierungsfakte  |
|    |                    | eine Dienstleistung, für die eine | identifiziert (z.B. Hersteller, | möchte. Mit dem Indikator ist   | Name, mit dem der                | Markeninhaber dem      |
|    |                    | Reihe von vordefinierten          | Lieferant, Mittler,             | allerdings keine                | Markenbesitzer eindeutig Artikel | Konsumenten mitteil    |
|    |                    | Informationen gesammelt           | Inverkehrbringer, etc.).        | Verkaufsvorschrift des Artikels | oder Dienstleistungen            | Kann eine geschützte   |
| 6  | Definition         | werden und die an jedem           | (informationProvider)           | für das entsprechende Land      | kennzeichnet. (brandName)        | sein. (subBrand)       |
|    |                    | Component of the Primary GDSN     | Must be GLN. Component of the   |                                 |                                  |                        |
|    |                    | Data Key comprised of             | Primary GDSN Data Key           | Component of the Primary GDSN   |                                  |                        |
| 7  | Erläuterung        | GLN+GTIN+TM.                      | comprised of GLN+GTIN+TM        | Key comprised of GLN+GTIN+TM.   |                                  |                        |
| 8  | Status             | ./.                               | ./.                             | ./.                             | ./.                              | ./.                    |
| 9  | Feldtyp            | Integer; 14                       | String; 13                      | Country Code List               | String; 35                       | String; 70             |
| 10 |                    |                                   |                                 |                                 |                                  |                        |

Abbildung 149: Erste oder gefüllte Reihen korrekt formatiert

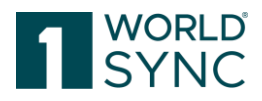

#### Mögliche Anpassungen

Sie können Spalten entfernen, deren Werte Sie nicht aktualisieren möchten. Das heißt, Sie können Excel-files verwenden, die lediglich die Pflichtspalten enthalten. Funktionsweise des Excel Uploads:

- Ist eine Spalte mit einem Wert vorhanden, wird das entsprechende Attribut mit diesem Wert aktualisiert.
- Ist eine Spalte mit einer leeren Zelle vorhanden, wird das entsprechende Attribut am Artikel geleert.
- Ist eine Spalte nicht vorhanden, so wird das entsprechende Attribut am Artikel komplett ignoriert.

#### Regeln für die Importdatei

Bitte nutzen Sie <u>nur</u> die leere Original-Excel Datei, die aus einem heruntergeladenen Artikel selbst angefertigt worden ist, um Artikel hochzuladen. Die Benutzung einer anderen Datei wird zu einem Abbruch des Importvorgangs führen. Die folgenden Grundregeln gelten für alle Excel Dateien:

- Die Primärschlüsselfelder (GTIN, GLN, Zielmarkt) müssen <u>auf allen</u> <u>Tabellenblättern</u> in den Spalten B, C und D übermittelt werden.
- Die zu übermittelnden Werte müssen ab Zeile 11 eingegeben werden. Es muss eine Zeile pro GTIN gefüllt werden. Da in einer leeren Excel Vorlage nur Zeile 11 korrekt vorformatiert ist, muss sichergestellt werden, dass auch alle nachfolgenden Zellen korrekt formatiert werden. Beim Herunterladen von Artikeln sind in der Excel Export Datei nur die Zeilen, die Werte enthalten, korrekt formatiert.
- Die erste Spalte der Importdatei darf nicht gefüllt werden. Jegliche Eingaben in dieser Spalte verhindern die korrekte Verarbeitung der Datei.
- Hochgeladene Werte überschreiben immer die bereits im Datenpool gespeicherten Inhalte. Durch Übertragen eines Attributs ohne Wert wird ein bereits im Datenpool gespeicherter Wert gelöscht. Das Löschen einer Attributspalte in der Importdatei führt beim Import dazu, dass bereits im Datenpool gespeicherte Werte in der neuen Artikelversion erhalten bleiben.
- Jede Flexbar der 1WorldSync publishing-Oberfläche befindet sich auf einem separaten Tabellenblatt und ist dementsprechend benannt.

Spalten und/oder Tabellenblätter, die keine Mussfelder oder system- und/oder prozessrelevante Daten enthalten, können aus der Datei gelöscht werden. Dies gilt auch für die Tabellenblätter Components und gegebenenfalls 1WorldSync publishing. Es ist allerdings zwingend darauf zu achten, dass die Struktur der Daten nicht zerstört wird. Zum Beispiel müssen bei einem Wert mit dazugehöriger Maßeinheit immer beide Angaben übermittelt werden. Jegliche Änderung an der Struktur der Datei wird zu einem Fehler bei der Verarbeitung führen.

#### Struktur der Excel-Datei

Jedes Tabellenblatt enthält elf vorgegebene Zeilen mit Attributinformationen.

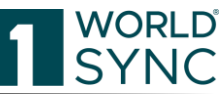

| 1  | A          | в                                | с                                 | D                                 | E                                  | F                                | G                                | н                                | 1                                |                         |
|----|------------|----------------------------------|-----------------------------------|-----------------------------------|------------------------------------|----------------------------------|----------------------------------|----------------------------------|----------------------------------|-------------------------|
| 1  |            |                                  |                                   |                                   |                                    |                                  | TIDTradeItemDescription[0]       | TIDTradeItemFormDescription[0]   | TIDTradeItemFormDescription[0]   | <b>TIDTradeItemForm</b> |
| 2  |            |                                  |                                   |                                   |                                    |                                  |                                  |                                  |                                  |                         |
| 3  |            |                                  |                                   |                                   |                                    |                                  |                                  |                                  |                                  |                         |
| 4  |            |                                  |                                   |                                   |                                    |                                  |                                  |                                  |                                  |                         |
| 5  |            |                                  |                                   |                                   |                                    |                                  |                                  |                                  |                                  |                         |
| 6  |            | GlobalTradeltemNumber            | InformationProvider               | TargetMarketCountryCode           | TIDFunctionalName[de]              | TIDDescriptionShort[de]          | tradeltemDescriptionValue[de]    | tradeItemFormDescription         | tradeltemFormDescriptionLangua   |                         |
| 7  | Localized  | Trade Item Identification: GTIN  | Information Provider GLN          | Target Market Country Code        | Functional Name                    | Description Short                | Trade Item Description           | Trade Item Form Description      | Trade Item Form Description Lang |                         |
|    |            | (GTIN) is the GS1 key used to    | under which the base unit and all | to the trade item (and all of its | the consumer. It should help       | item's short, but possibly       | Item name, i.e. the trade item's | product. Used, for example, in   |                                  |                         |
|    |            | uniquely identify a trade item   | of its packaging items are stored | packaging items). The target      | clarify the product classification | complete product description.    | unique, unabbreviated,           | pharmaceutical industry to       | Language code for the trade item | A code representat      |
|    |            | (also for re- or transport       | in the 1WorldSync pool.           | market is where the trade item is | associated with the GTIN. For      | The description short (ex Item   | complete product description.    | indicate the formulation of the  | form description.                |                         |
|    |            | packagings). A trade item is any | (informationProviderOfTradeIte    | intended to be sold. Different    | example, "salad dressing",         | name (long)) is used to uniquely | (tradeltemDescription) and       | trade item. Defines the form the | (tradeltemFormDescription/@la    |                         |
| 8  | Definitio  | item (product or service) upon   | m/gin)                            | target markets have different     | "drill", "soup", "beer", etc.      | identify the trade item with its | (/@languageCode)                 | trade item takes and is distinct | nguageCode)                      | OBLONG. (tradelter      |
|    |            | Data Key comprised of            | Primary GDSN Data Key             | Component of the Primary GDSN     | Short Description in BMS Release   |                                  |                                  |                                  |                                  |                         |
| 9  | Commen     | tGLN+GTIN+TM.                    | comprised of GLN+GTIN+TM          | Key comprised of GLN+GTIN+TM.     | 2.3.                               |                                  |                                  |                                  |                                  |                         |
| 10 | Cardinali  | Mandatory                        | Mandatory                         | Mandatory                         | Mandatory                          | Optional                         |                                  | Optional                         |                                  |                         |
| 11 | Field type | Integer; 14                      | String; 13                        | Country Code List                 | String; 35                         | String; 35                       | GDSN_DES_DescriptionOfTradelte   | String; 35                       | GDSN_DES_TradeItemFormDescri     |                         |
| 12 |            | 68432843918008                   | 7700007000012                     | 276                               | Functional Name                    | Description Short 111222         |                                  |                                  |                                  |                         |

Abbildung 150: Struktur der Excel-Datei

Verändern Sie **niemals** die Inhalte dieser ersten 11 Zeilen. Die ersten **sechs** Zeilen sind farblich gekennzeichnet: Mussattribute = blau

| GlobalTradeItemNumber | InformationProvider | TargetMarketCountryCode |
|-----------------------|---------------------|-------------------------|

Optionale Attribute oder Attributgruppen = grün

|            |          | Variant[0]      |
|------------|----------|-----------------|
|            |          | Description[0]  |
|            |          |                 |
| BrandName  | SubBrand | variantText[de] |
| Markenname | Submarke | Variante        |

Abhängige Attribute oder Attributgruppen = gelb

|   |                                     | _                                   |
|---|-------------------------------------|-------------------------------------|
|   |                                     |                                     |
|   |                                     |                                     |
| 1 |                                     |                                     |
|   |                                     |                                     |
| 1 |                                     |                                     |
|   | ISuddestedRetailPriceEffectiveStart | ISuddestedRetailPriceEffectiveStart |
|   |                                     |                                     |
|   |                                     |                                     |

Sowohl die Excel Vorlage als auch die Excel Export Datei enthalten verschiedene Tabellenblätter.

A. Artikelidentifikation (1) B. Abmessungen, Gewicht, (2) C. Zutaten Nährwertanga(3) D. Warengruppe Abbildung 151: Tabellenblätter der Exportdatei

#### Artikeldatenblätter

Diese Tabellenblätter enthalten die eigentlichen Artikelinformationen. Diese Daten sind in der Exceldatei auf mehrere Tabellenblätter verteilt. Die Aufteilung der Daten entspricht der Darstellung auf der Benutzeroberfläche.

Ein Artikel wird eindeutig gekennzeichnet durch die Kombination folgender GDSN-Attribute:

- GTIN (GlobalTradeItemNumber),
- GLN des Datenverantworlichen (InformationProvider)
- Ländercode Zielmarkt (TargetMarketCountryCode)

Diese drei Attribute müssen auf jedem Tabellenblatt enthalten und gefüllt sein. Pro Artikel wird eine Zeile pro Tabellenblatt übermittelt.

#### Tabellenblatt , 1WorldSync publishing'

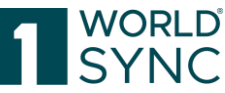

Dieses Tabellenblatt ermöglicht es Ihnen, Daten direkt beim Excelimport zu publizieren. Details hierzu finden Sie im Kapitel 'Publikation von Artikel via Excelimport'.

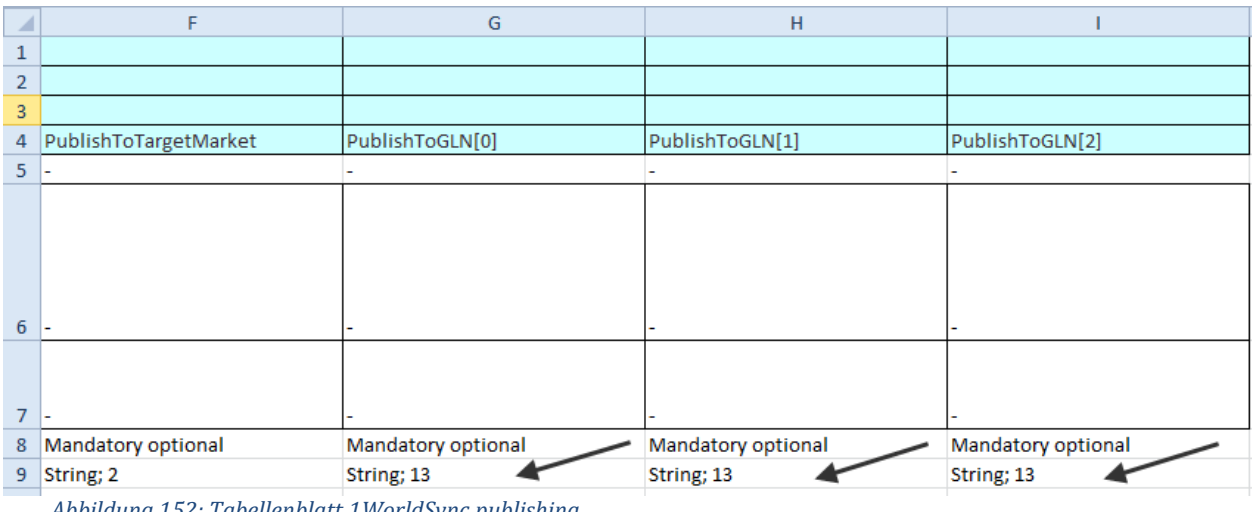

Abbildung 152: Tabellenblatt 1WorldSync publishing

# Attributtypen

#### Wiederholbare Attribute

Um eine weitere Ausprägung eines wiederholbaren Attributs hochzuladen, kopieren Sie bitte die gesamte Spalte und erhöhen die Zahl in den eckigen Klammern [] um eins. Der Standardwert für das Attribut ist [0]. Für die erste Wiederholung setzen Sie eine 1 in die eckigen Klammern, für die zweite eine 2 und so weiter.

Die maximale Anzahl von möglichen Wiederholungen ist in der Datenstruktur definiert. Bitte beachten Sie, dass Attributwiederholungen immer zusammen und in der richtigen Reihenfolge übermittelt werden müssen. Ansonsten wird der Excelimport zu einem Fehler führen.

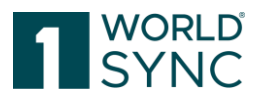

| TradeltemFeatureCode[0]            | TradeltemFeatureCode[1]            |
|------------------------------------|------------------------------------|
|                                    |                                    |
| tradeltemFeatureCode 🛛 🔨           | tradeltemFeatureCode 🛛 🔨           |
|                                    | •                                  |
|                                    |                                    |
| Trade Item Feature Code            | Trade Item Feature Code            |
|                                    |                                    |
|                                    |                                    |
|                                    |                                    |
| A code depicting a distinctive     | A code depicting a distinctive     |
| functionality offered as a special | functionality offered as a special |
| attraction to the trade item for   | attraction to the trade item for   |
| example built-in alarm clock.      | example built-in alarm clock.      |
| (tradeltemFeatureCode)             | (tradeltemFeatureCode)             |
|                                    |                                    |
|                                    |                                    |
|                                    |                                    |
| Optional                           | Optional                           |
|                                    |                                    |
|                                    |                                    |
|                                    |                                    |
| String; 70 🦰                       | String; 70 🖊                       |
| AUTO_CHANNEL_SETUP                 | FLICKER_FREE                       |

Abbildung 153: Wiederholbare Attribute

#### **Mehrsprachige Attribute**

Es gibt zwei Arten von mehrsprachigen Attributen:

 Attribute, bei denen kein separater Sprachcode übermittelt wird. Bei diesen Attributen muss der Sprachcode nach dem Attributnamen in eckigen Klammern [] folgen. Pro Sprache muss eine eigene Spalte übermittelt werden. Der Code muss in Großbuchstaben angegeben werden. Beispiel: Markenname in englischer und französischer Sprache

| Н                                                                                                    | l I i i i i i i i i i i i i i i i i i i                                                                                  |
|----------------------------------------------------------------------------------------------------|----------------------------------------------------------------------------------------------------|
|                                                                                                    |                                                                                                    |
|                                                                                                    |                                                                                                    |
| IngredientStatement[en]                                                                                                  | IngredientStatement[fr]                                                                                                  |
| Ingredient Statement                                                                                                    | Ingredient Statement                                                                                                    |
| Information on the constituent<br>ingredient make up of the<br>product specified as one string.<br>(ingredientStatement) | Information on the constituent<br>ingredient make up of the<br>product specified as one string.<br>(ingredientStatement) |
| Optional                                                                                                    | Optional                                                                                                    |
| String; 5000                                                                                                    | String; 5000                                                                                                    |

Abbildung 154: Mehrsprachige Attribute

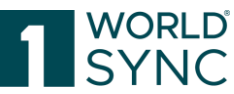

• Attribute, bei denen der Sprachcode separat übermittelt wird. Bei diesen Attributen wird der Sprachcode in einer eigenen Spalte ab Zeile 9 übermittelt. In diesem Fall muss der Code in Kleinbuchstaben angegeben werden.

| TradeltemFeatureBenefit[0]            | TradeltemFeatureBenefit[0]          |
|---------------------------------------|-------------------------------------|
|                                       |                                     |
| featureBenefit                        | language 💘                          |
|                                       |                                     |
|                                       | Trade Item Feature Benefit          |
| Trade Item Feature Benefit            | Language                            |
|                                       |                                     |
|                                       |                                     |
|                                       |                                     |
| Element for consumer facing           |                                     |
| marketing content to describe the     |                                     |
| key features or benefits of the style |                                     |
| suitable for display purposes.        | Language in which the Trade Item    |
| (tradeltemFeatureBenefit)             | Feature Benefit is expressed.       |
|                                       | If "Trade Item Feature Benefit" is  |
|                                       | populated, this attribute is        |
|                                       | required.                           |
| Optional                              | Conditionally optional              |
|                                       |                                     |
|                                       | String; (ISO 639 Language Code      |
|                                       | List & ISO 3166-1 Country Code List |
| String; 70 🥭                          | [2 alpha representation]); 2 📂      |
| featureBenefit                        | len 🗖                               |

Abbildung 155: Mehrsprachige Attribute

#### Abnehmer Spezifische Angaben

Zur Angabe von abnehmerspezifischen Daten muss die betreffende Spalte kopiert werden und die GLN des Handelspartners in eckigen Klammern an die Spaltenüberschrift angehängt werden. Pro Handelspartner muss eine Spalte hinzugefügt werden.

Der neutrale Wert wird in der Spalte ohne GLN eingegeben.

Beispiel: Neutraler und abnehmerspezifischer Wert für Verfügbarkeit: Startdatum

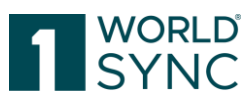

| StartAvailabilityDateTime 🔒         | StartAvailabilityDateTime[4049111006040]                                     |
|-------------------------------------|------------------------------------------------------------------------------|
| T                                   |                                                                              |
| Start Availability Date Time        | Start Availability Date Time                                                 |
|                                     |                                                                              |
| The date from which the trade item  |                                                                              |
| becomes available from the          | The date from which the trade item becomes                                   |
| supplier, including seasonal or     | available from the supplier, including                                       |
| temporary trade items.              | seasonal or temporary trade items.<br>(start/woilabilityDataTima)            |
| These fields are ontional, but if   | (stanAvailabilityDateTime)<br>These fields are ontional, but if one field is |
| one field is invoked than           | invoked than "Publication Date" "Effective                                   |
| "Publication Date","Effective Date" | Date" and "Start Availability Date Time"                                     |
| Mandatory                           | Mandatory                                                                    |
|                                     |                                                                              |
| Date Time                           | Date Time                                                                    |
| 2011118                             | 20111215 🖌                                                                   |

Abbildung 156: Abnehmerspezifische Angaben

#### Import von Komponenten

Komponenten können direkt beim Excelimport hinzugefügt werden.

Hierzu müssen die Komponenten als Artikel mit eigener GTIN in der Excel Import Datei enthalten sein, d.h. die Primärschlüssel Attribute – GTIN, GLN und Zielmarkt – sind auf allen Tabellenblättern existent. Zusätzlich muss das Tabellenblatt Components enthalten sein.

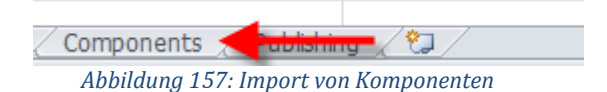

Die Spalten mit der Überschrift RelatedItem[0] müssen gefüllt werden, um den Hierarchieaufbau abzubilden.

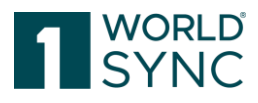

| Related Item[0]         | Related Item[0]                  |
|-------------------------|----------------------------------|
|                         |                                  |
|                         |                                  |
| gtin                    | amount                           |
| GTIN of next lower item | Amount of next lower level items |
|                         |                                  |
|                         |                                  |
|                         |                                  |
|                         |                                  |
| -                       | -                                |
|                         |                                  |
|                         |                                  |
| -                       | -                                |
| Mandatory optional      | Mandatory optional               |
| String; 13              | Number                           |
|                         |                                  |
| 19983929459136          | 2                                |

Abbildung 158: Hierarchieaufbau

Als gtin geben Sie die GTIN der nächstniedrigeren Verpackungseinheit an; als amount die Anzahl, wie oft diese in der nächsthöheren Verpackungseinheit enthalten ist. Um mehr als eine hierarchische Verknüpfung für denselben Artikel zu übermitteln, kopieren Sie bitte die beiden Spalten und erhöhen die Zahl in den eckigen Klammern um 1. Beim zweiten verknüpften Artikel lautet die Überschrift dann RelatedItem[1] usw.

|                                |                                |                                 | Related Item[0]         | Related Item[0]                 |
|--------------------------------|--------------------------------|---------------------------------|-------------------------|---------------------------------|
|                                |                                |                                 |                         |                                 |
|                                |                                |                                 |                         |                                 |
| GlobalTradeItemNumber          | InformationProvider            | TargetMarketCountryCode         | gtin                    | amount                          |
| Global Trade Item Number (GTIN | Information Provider           | Target Market Country Code      | GTIN of next lower item | Amount of next lower level item |
| (GTIN) is used for the unique  | identifies the data            | indicates the country in which  |                         |                                 |
| identification of trade items  | owner/information provider     | the information provider will   |                         |                                 |
| worldwide. A trade item is any | (e.g. manufacturer, supplier,  | make the GTIN available to      |                         |                                 |
| item (product or service) for  | broker, distributor, etc.).    | buyers. This indicator does not |                         |                                 |
| which there is a need to       | (informationProvider)          | in any way govern where the     | -                       | -                               |
| component of the Primary       | wust be driv. component of the | component of the Primary        |                         |                                 |
| GDSN Data Key comprised of     | Primary GDSN Data Key          | GDSN Key comprised of           |                         |                                 |
| GLN+GTIN+TM.                   | comprised of GLN+GTIN+TM       | GLN+GTIN+TM.                    | -                       | -                               |
| Mandatory                      | Mandatory                      | Mandatory                       | Mandatory optional      | Mandatory optional              |
| Integer; 14                    | String; 13                     | Country Code List               | String; 13              | Number                          |
| 19983929459136                 | 5355477913007                  | 040                             |                         |                                 |
| 19983929459143                 | 5355477913007                  | 040                             | 19983929459136          | 2                               |

Abbildung 159: Excel-Import, Übersicht Artikel und Komponenten

Nachdem die Daten importiert wurden sind die neuen Artikel und Komponenten im System sichtbar.

## Artikel publizieren via Excelimport

Beim Excelimport können Artikel gleichzeitig angelegt, freigegeben und publiziert werden. Für die Publikation muss das Tabellenblatt 1WorldSync publishing in der Importdatei enthalten sein.

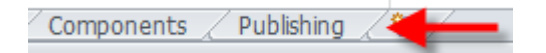

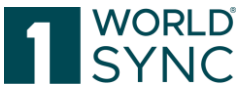

Auf diesem Tabellenblatt müssen, wie auf allen anderen Tabellenblättern, die Primärschlüsselfelder – GTIN, GLN und Zielmarkt – angegeben werden. Darüber hinaus müssen auch das Bewegungskennzeichen (Action Code) und das Publikationsziel angegeben werden. Bitte beachten Sie, dass sowohl die Spalte PublishToTargetMarket, als auch die Spalte PublishToGLN[0] in der Datei enthalten sein müssen, auch wenn diese nicht befüllt werden.

#### Publikation an einen Zielmarkt (PublishToTargetMarket)

Um einen Artikel an einen Zielmarkt zu publizieren, übermitteln Sie bitte den dreistelligen Ländercode des Zielmarktes in der Spalte PublishToTargetMarket. Geben Sie nicht den Namen des Zielmarktes, sondern nur den dreistelligen Ländercode an.

| E          | F                     |
|------------|-----------------------|
|            |                       |
|            |                       |
|            |                       |
| ActionCode | PublishToTargetMarket |
| -          | -                     |
|            |                       |
|            |                       |
|            |                       |
|            |                       |
| -          | -                     |
|            |                       |
|            |                       |
| -          | -                     |
| Mandatory  | Mandatory optional    |
| String; 3  | String; 3             |
| ADD        | 040                   |

Abbildung 160: Publikation an einen Zielmarkt

#### Publikation an eine GLN (PublishToGLN)

Um einen Artikel an eine GLN zu publizieren übermitteln Sie die GLN in der Spalte PublishToGLN[0]. Um an mehr als eine GLN zu publizieren, nutzen Sie bitte die Spalten PublishToGLN[1] und PublishToGLN[2]. Standardmäßig stehen nur diese drei Spalten zur Verfügung. Um weitere GLN hinzuzufügen, kopieren Sie bitte die Spalte und zählen die Zahl in den eckigen Klammern weiter nach oben.

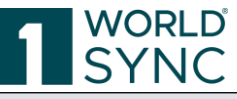

| E          | F                     | G                  |
|------------|-----------------------|--------------------|
|            |                       |                    |
|            |                       |                    |
|            |                       |                    |
| ActionCode | PublishToTargetMarket | PublishToGLN[0]    |
| -          | -                     | -                  |
|            |                       |                    |
|            |                       |                    |
|            |                       |                    |
|            |                       |                    |
| -          | -                     | _                  |
|            |                       |                    |
|            |                       |                    |
| -          | -                     | -                  |
| Mandatory  | Mandatory optional    | Mandatory optional |
| String; 3  | String; 3             | String; 13         |
| ADD        |                       | 5355477913007      |

Abbildung 161: Publikation an eine GLN

## Artikel freigeben

## **Allgemeine Informationen**

Nur Artikel mit dem Status "Freigegeben und bereit zum Publizieren" können an den Datenpool und an Geschäftspartner publiziert werden (siehe 'Artikel publizieren').

Dieser Status zeigt an, dass die Artikeldaten erfolgreich validiert worden sind und ein gutes Qualitätsniveau erreicht haben. Dies bedeutet, dass alle Mussangaben vorhanden sind und alle Dateninhalte dem richtigen Format entsprechen. Auch ist sichergestellt, dass die abhängigen Inhalte in allen Hierarchien, die zu dem Artikel gehören, konsistent sind.

Bevor diese Datenqualität erreicht wird, bearbeiten Sie die mehr oder weniger unvollständige **Arbeitsversion** des Artikels. Dies betrifft auch hierarchische Inkonsistenzen. Ist ein Artikel Teil einer Komponentenhierarchie, dann kann er erst freigegeben werden, nachdem die darin enthaltenen (kleineren) Komponenten freigegeben wurden. Alle abhängigen Angaben zu anderen Artikeln dieser Hierarchie werden ebenfalls validiert, d.h. dass eine gemeinsame Validierung über alle Artikel der Hierarchie stattfindet.

Bitte beachten Sie: In jeder Hierarchie muss zumindest ein Artikel als Bestelleinheit gekennzeichnet sein. Die Basiseinheit ist oft keine Bestelleinheit. Aus diesem Grund muss zuerst eine Verpackungseinheit hinzugefügt werden, bevor die Hierarchie freigegeben werden kann. Hierarchien ohne Bestelleinheit können nicht vom System versendet werden.

Die Freigabe kann über die Trefferliste oder den Editor erfolgen. Ebenso kann hier eine Freigabe zurückgenommen werden. Dies kann notwendig werden, falls ein Artikel physisch gelöscht werden soll (siehe ,Freigabe für einen Artikel zurücknehmen').

Wird ein bereits freigegebener Artikel weiter bearbeitet und gespeichert, erstellt das System eine neue Arbeitsversion mit den aktuellen Inhalten zusätzlich zur freigegebenen

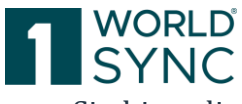

Version. Um sich unterschiedliche Versionen anzeigen zu lassen, benutzen Sie bitte die Arbeitskontext- Suche.

# Artikel in der Trefferliste freigeben

Sie können einen oder mehrere Artikel direkt in der Trefferliste freigeben.

- Markieren Sie zuerst den oder die Artikel in der Trefferliste. Bitte beachten Sie, dass auch wenn einzelne Artikel oder Artikelhierarchien aufgrund von Fehlern nicht freigegeben werden können, andere fehlerfreie Artikel oder Artikelhierarchien sehr wohl freigegeben werden.
- Klicken Sie die Schaltfläche ,Freigeben' in der Funktionsleiste der Trefferliste.
- Fehlerfreie Artikel werden nun freigegeben. Sollten einzelne Artikel aufgrund von Fehlern nicht freigegeben werden können, so entnehmen Sie dies bitte dem Validierungsreport unterhalb der Trefferliste.
- Falls ein Artikel Bestandteil einer oder mehrerer Hierarchien ist, dann kann der Benutzer entscheiden, ob nur der Artikel oder die Hierarchie ab diesem Artikel abwärts freigegeben werden soll.
- Die Auswahl **Hierarchien freigeben** gibt alle Artikel in den zugehörigen Hierarchien frei. Die verknüpften Artikel müssen nicht separat freigegeben werden. Falls irgendein Artikel der Hierarchie Fehler enthält, wird die komplette Hierarchie nicht freigegeben.
- Die Auswahl **Artikel freigeben** gibt nur die ausgewählten Artikel frei. Bitte beachten Sie, dass auch bei dieser Auswahl die Artikel aller verknüpften Hierarchien gemeinsam validiert werden. Sollte bei irgendeinem verknüpften Artikel ein Fehler auftreten, dann wird auch der ausgewählte Artikel nicht freigegeben.
- Durch die Validierung wird sichergestellt, dass die Daten komplett, korrekt formatiert und konsistent sind. Fehler werden im Validierungsreport angezeigt.
- Sind die Daten fehlerfrei, dann wird die neueste Version jedes ausgewählten Artikels freigegeben.
- Die Artikel erhalten nun den Status Freigegeben bereit zum Publizieren.
- Wird ein bereits publizierter Artikel später geändert, dann verändert sich der Status bei erneuter Freigabe von Neue Arbeitsversion Freigabe möglich zurück zu Artikel ist publiziert.

Bitte beachten:

Wir empfehlen, alle Artikel einer Hierarchie zuerst nur zu speichern. Die Freigabe sollte erst erfolgen, wenn alle Artikel der Hierarchie erstellt und gespeichert wurden. Gemäß GDSN-Standard muss in jeder Hierarchie mindestens ein Artikel als Bestelleinheit gekennzeichnet sein. Der Versuch, einzig und allein einen Basisartikel freizugeben, führt zu einem Fehler, sofern dieser keine Bestelleinheit ist.

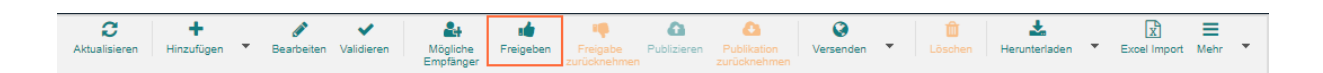

Abbildung 162: Option "Freigeben"

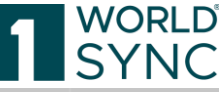

|     | 1                                                                                                    | orange selling                                                                                                    | orandas                                                            | Neuenlage               |
|-----|----------------------------------------------------------------------------------------------------|----------------------------------------------------------------------------------------------------|--------------------------------------------------------------------|-------------------------|
| i i | Artikel freigeben                                                                                                    |                                                                                                    |                                                                    | ×                       |
|     | Die ausgewählten Artikel sind in n<br>Klicken Sie auf "Hierarchien freige<br>Klicken Sie auf "Artikel freigeben",<br>Klicken Sie auf "Abbrechen" um de | nindestens einer Verpackungshierarc<br>ben", wenn Sie die in diesen Hierarch<br>wenn Sie nur die markierten Artikel f<br>en Vorgang abzubrechen. | hie enthalten.<br>ien enthaltenen Artikel eben<br>reigeben wollen. | falls freigeben wollen. |
| 1   |                                                                                                    | ✓ Hierarchien freigeb                                                                                                    | en 🗸 Artikel freigeben                                             | × Abbrechen             |

Abbildung 163: Artikel freigeben von der Trefferliste

# Artikel im Editor freigeben

Sie können einen Artikel auch im Editor freigeben:

- Markieren Sie den Artikel in der Trefferliste.
- Klicken Sie die Schaltfläche Bearbeiten in der Funktionsleiste.
- Im pop-up-Menü "Versenden" die Option Freigeben

Wahlweise können Sie den Artikel in der Trefferliste auch doppelklicken, um ihn im Editor zu öffnen.

- Der Artikel öffnet sich nun im Editor auf einem separaten Tab.
- Klicken Sie nun die Schaltfläche Freigeben im Menü Versenden.
- Wählen Sie nun, ob Sie nur den Artikel oder die gesamte Hierarchie freigeben wollen.
- Der Artikel, bzw. die Hierarchie wird freigegeben.

# Freigabe eines Artikels zurücknehmen

Das Zurücknehmen der Freigabe eines Artikels kann in der Trefferliste oder im Editor erfolgen.

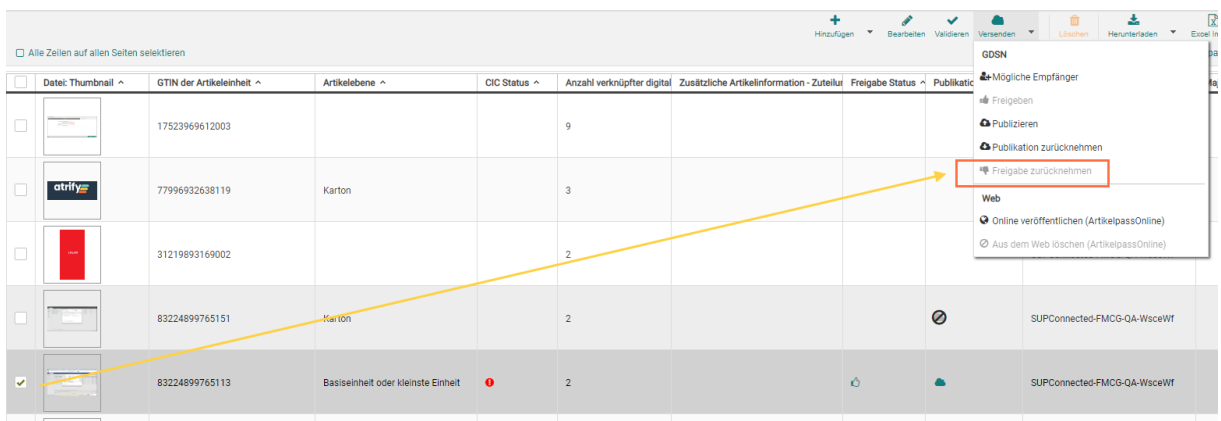

Abbildung 164: Option "Freigabe zurücknehmen"

Eine Freigabe zurücknehmen erfolgt immer von der darüber gelagerten Verpackung hin zum Basisartikel, um zu vermeiden, dass einzelne Verpackungen ohne Inhalt freigegeben werden. Der Dialog ,Freigabe zurücknehmen' zeigt die Verpackungshierarchie an und kennzeichnet die Artikel, deren Freigabe zurückgenommen werden soll. Hat der Artikel Parent-Einheiten, werden für diese die Freigaben ebenfalls zurückgezogen. Soll nur ein

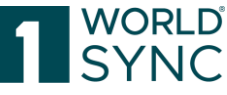

einzelner Artikel aus der Hierarchie zurückgenommen werden, klicken Sie auf Cancel und selektieren sie die Top-Level Einheit:

| Unrelease items?                                             | ×                                                                                                    |
|--------------------------------------------------------------|----------------------------------------------------------------------------------------------------|
| This item has 1 parent items<br>unrelease a single item, ple | s. Parent packaging items will also be unreleased! If you only want to ease click on cancel and then select the top level packaging item. |
| These items will be unrelea                                  | ased                                                                                                    |
| •                                                            | 96228921628012 🕜                                                                                                    |
|                                                              | 96228921628029 (10)                                                                                                    |
|                                                              |                                                                                                    |
|                                                              | ★ Cancel ✓ Unrelease these items                                                                                                    |

Abbildung 165: Dialog "Freigabe zurücknehmen"

Der betreffende Artikel wird mit einem grauen Balken markiert und alle Parent-Artikel werden angezeigt, um zu verdeutlichen, welche Artikel in der Hierarchie vorhanden sind und welche Einheiten von der Option ,Freigabe zurücknehmen' betroffen sind.

Um die Freigabe über die Trefferliste zurückzunehmen, markieren Sie den oder die Artikel und klicken anschließend die Schaltfläche Freigabe zurücknehmen.

Um die Freigabe eines Artikels im Editor zurückzunehmen, klicken Sie die Schaltfläche Freigabe zurücknehmen in der Funktionsleiste des Editors.

Nachdem die Freigabe eines Artikels zurückgenommen wurde, erhält dieser den Status Neuer Artikel.

Um die Freigabe eines bereits publizierten Artikels zurückzunehmen, muss zuerst die Publikation zurückgenommen werden. Detaillierte Informationen hierzu finden Sie im entsprechenden Kapitel.

## Artikel publizieren

## Allgemeine Informationen

Artikeldaten müssen publiziert werden, damit sie an den Source Data Pool versendet werden und somit Händlern, die diese Daten selektieren, zur Verfügung stehen.

Um die Datenqualität sicherzustellen, können nur Artikel mit Status **Freigegeben** publiziert werden. Dennoch werden die Daten bei der Publikation erneut validiert. Hiermit wird gewährleistet, dass die Hierarchie konsistent ist und dass die Publikation nur an berechtigte Empfänger erfolgt.

Fehler werden im Validierungsreport unterhalb der Trefferliste oder des Editors angezeigt und müssen korrigiert werden, bevor eine Publikation erfolgen kann.

Eine Liste von **möglichen Datenempfängern** wird im Publizieren-Dialog angeboten, wenn der Artikel schließlich publiziert wird. Sie können dort einzelne Empfänger auswählen oder sogar hinzufügen, die nicht in der Liste enthalten sind.

Ein erfolgreich publizierter Artikel erhält den übergeordneten Status Artikel ist

publiziert und ist mit folgendem Symbol gekennzeichnet: 🌥

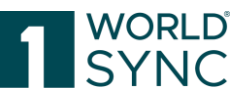

**Normalerweise wird ein Artikel nur einmal publiziert.** Bei späteren Änderungen oder Korrekturen muss die neue Arbeitsversion einfach nur freigegeben werden. Eine erneute Publikation ist nicht nötig.

## Hierarchien publizieren

Ist ein Artikel Teil einer Hierarchie, dann erfolgt die Publikation auf der höchsten Verpackungs- oder Hierarchieebene, die für den jeweiligen Händler relevant ist. Die Publikation beinhaltet dann alle enthaltenen niedrigeren Verpackungsebenen. Gibt es für verschiedene Händler unterschiedliche höchste Hierarchieebenen, dann muss die Publikation auf **jeder** dieser Ebenen erfolgen (siehe <u>'Einen Artikel als Teil einer Hierarchie publizieren'</u>).

## Publikation zurückziehen

Damit Daten nicht länger an den Datenpool und somit an den Händler übermittelt werden, kann die Publikation eines Artikels zurückgenommen werden.

Wurde die Publikation eines Artikels zurückgenommen erhält er den übergeordneten Status.

Artikel ist nicht mehr publiziert und ist mit folgendem Symbol gekennzeichnet: Ist der Artikel, bei dem die Publikation zurückgenommen wurde, weiterhin Bestandteil einer anderen publizierten Hierarchie, dann erhält er den übergeordneten Status Nicht publiziert für alle – werden noch gesendet und ist mit folgendem Symbol gekennzeichnet:

# Empfänger auswählen

Publikationen können über die Trefferliste (siehe 'Artikel in der Trefferliste publizieren') oder über den Editor (siehe 'Artikel im Editor publizieren') erfolgen.

In beiden Fällen erscheint das gleiche Dialogfenster, um mögliche Händler oder Empfänger auszuwählen oder hinzuzufügen (siehe '<u>Publikationsziele auswählen</u>').

Die Artikel können hier an eine Liste von ausgewählten Händlern publiziert werden. Natürlich ist eine Publikation an weitere Händler später jederzeit möglich.

Neben der Möglichkeit, Artikel über die Trefferliste oder den Editor zu publizieren, kann dies auch über einen Excelimport erfolgen.

# Verifizierte Empfänger

Um die Verbesserung der Pflege von Publikationszielen zu ermöglichen, wird für FMCG standardmäßig eine Liste verifizierter Empfänger angeboten. Diese Möglichkeit bietet dem Datensender mehr Transparenz, wer die Daten abruft. Mit Klick auf "Liste anzeigen" wird die Liste der enthaltenen empfohlenen Empfänger geöffnet, d.h. hier können alle Empfänger der Datenlieferung eingesehen werden.

|            | + Hinzufügen  | Q Suchen O Zurücksetze                               |
|------------|---------------|------------------------------------------------------|
| Publiziert | GLN           | Neme                                                 |
|            |               | RETConnected-FMCG-QA-WsceWf Empfohlen Liste anzeigen |
|            |               | Zleimarkt                                            |
|            | 4057573000001 | RETConnected DQG QA                                  |
|            | 8800008000086 | RETConnected-FMCG-QA2-WsceWf                         |
|            |               |                                                      |

WORLD

Abbildung 166: empfohlene Empfänger / 1WorldSync community

Die Nutzer erhalten so die Möglichkeit ihre Empfänger gezielter auszuwählen, bzw. werden Datenlieferanten besser informiert, an wen sie ihre Daten veröffentlichen und können die Menge der veröffentlichten Artikel für den Zielmarkt reduzieren.

Empfänger in anderen Datenpools können weiterhin durch gezielte Veröffentlichung erreicht werden. Vorteil: Durch die gezielte Veröffentlichung hat der Anbieter die volle Kontrolle darüber, wer seine Daten erhält.

Die Konfiguration erfolgt in der Administration.

# Artikel in der Trefferliste publizieren

Markieren Sie die Artikel, die Sie publizieren möchten, in der Trefferliste und klicken Sie die grüne Schaltfläche Publizieren in der Funktionsleiste der Trefferliste.

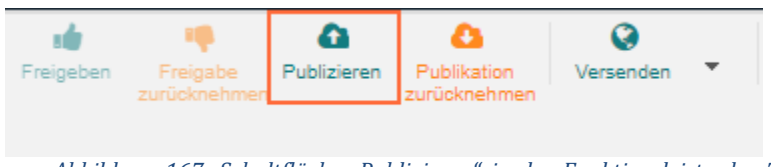

Abbildung 167: Schaltfläche "Publizieren" in der Funktionsleiste der Trefferliste und Kennzeichen für publizierte Artikel

Hierdurch öffnet sich das Dialogfenster Publikationsziele auswählen, in welchem Sie Publikationsziele auswählen oder hinzufügen können. Bitte beachten Sie, dass nur Artikel, die bereits freigegeben sind, publiziert werden können.

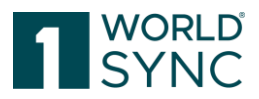

# Artikel im Editor publizieren

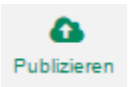

Öffnen Sie den Artikel in der Trefferliste und klicken Sie die Schaltfläche

| +<br>Hinzufü           | gen 🔻 Bearbeiten | Validieren | Lessenden   | ▼ Löschen           | Herunterladen 🔻  | Excel In |
|------------------------|------------------|------------|-------------|---------------------|------------------|----------|
|                        |                  |            | GDSN        |                     |                  | þa       |
| information - Zuteilur | Freigabe Status  | Publikati  | c 🔐 Möglici | ne Empfänger        |                  | 18       |
|                        |                  |            | 🔹 Freigeb   | en                  |                  | Π        |
|                        |                  |            | Publizie    | eren                |                  |          |
|                        |                  |            | Publika     | tion zurücknehme    | n                |          |
|                        |                  |            | 🖷 Freigab   | e zurücknehmen      |                  |          |
|                        |                  |            | Web         |                     |                  |          |
|                        |                  |            | Online •    | veröffentlichen (Ar | tikelpassOnline) |          |
|                        |                  |            | Ø Aus der   | m Web löschen (Ar   | tikelpassOnline) |          |
|                        |                  |            |             |                     |                  |          |
|                        |                  | Ø          |             | SUPConnected-       | MCG-QA-WsceWf    |          |
|                        | Ó                | •          |             | SUPConnected-       | MCG-QA-WsceWf    |          |

Abbildung 168: Editor mit Option "Publizieren"

Hierdurch öffnet sich das Dialogfenster Publikationsziele auswählen. Detaillierte Informationen hierzu finden Sie im entsprechenden Kapitel "Publikationsziele auswählen".

# Publikationsziele auswählen

Durch Klicken der Schaltfläche Publizieren öffnet sich das Dialogfenster Publikationsziele auswählen. Hier können die Datenempfänger auswählen, bzw. neue Datenempfänger hinzufügen sowie Ihre Daten an das Data Quality Gate publizieren.

Falls bereits eine Liste möglicher Datenempfänger für Ihr Benutzerkonto vordefiniert ist, um z.B. abnehmer-spezifische Validierungen bei der Artikelanlage zu aktivieren, dann wird diese Liste im Dialogfenster angezeigt.

Durch Markieren der Kontrollkästchen können hier Publikationsziele aus der Liste ausgewählt werden.

Durch Klicken der Schaltfläche 💭 kann die Auswahl aufgehoben werden. Zusätzliche Empfänger, die nicht aufgelistet sind, können hinzugefügt werden. Um zusätzliche Empfänger hinzuzufügen, kann nach diesen gesucht werden. Sind die Empfänger dem System nicht bekannt und können daher nicht gefunden werden, dann können Sie dennoch hinzugefügt werden. Hierzu geben Sie bitte die GLN in das Feld Neuer Empfänger ein und klicken die Schaltfläche Hinzufügen. Die GLN wird dann an die Liste angehängt. Um mehrere Empfänger hinzuzufügen, wiederholen Sie bitte diesen Vorgang.

Um Empfänger aus einer langen Liste von GLN auszuwählen, nutzen Sie bitte die Schaltfläche Suchen, um diese Liste zu öffnen. Hier können Sie die Sortierung ändern und durch die einzelnen Seiten der Liste navigieren. Wir empfehlen, die Suche durch Eingabe eines Filter- oder Suchkriteriums einzuschränken. Die Auswahl der Empfänger erfolgt durch Markieren der Kontrollkästchen.

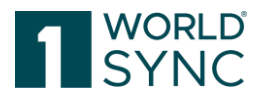

| Publik | ationsziele auswäh             | len                                      |                | ж                  |
|--------|--------------------------------|------------------------------------------|----------------|--------------------|
|        |                                | + Hinzufügen                             | Q Suchen       | D Zurücksetzen     |
|        | Publiziert                     | GLN                                      | Name           |                    |
|        |                                |                                          | Zielmarkt      |                    |
|        |                                | 8800008000017                            | RETConnected-I | FMCG-QA-WsceWf     |
|        |                                | 8800008000086                            | RETConnected-  | FMCG-QA2-WsceWf    |
| 14     | < 1 ►                          | ⊳i <u>10 ▼</u>                           | Anzeige von    | Artikeln 1-3 von 3 |
| Err    | neutes Publizieren f<br>Reload | ür bereits publizierte Ziele ermöglichen |                |                    |
|        |                                |                                          | Publiziere     | Abbrechen          |

Abbildung 169: Publikationsziele auswählen

• Durch Klicken auf die Schaltfläche ,Abbrechen' wird die gesamte bisherige Auswahl aufgehoben.

Zurück auf dem Dialogfenster Publikationsziele auswählen müssen Sie nun die Schaltfläche Publizieren anklicken, um den Publikationsprozess anzustoßen.

Sofern in der Publikationsauswahl mind. ein GS1 DQX Empfänger (gilt nur für Artikel mit Zielmarkt 276 Deutschland) enthalten ist, erscheint folgende Nachricht:

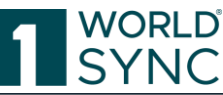

| + Hinzufügen       Q. Suchen       O Zurücksetzen         Publiziert       GLN       Name         Artike       Geprüfte Empfänger       Empföhlen       Liste anzeigen         G       GS1 DQX Empfänger enthalten       X       Image: State and State and State                                                                                |
|----------------------------------------------------------------------------------------------------|
| Publiziert       GLN       Name         Artike       Geprüfte Empfänger       Empfohlen       Liste anzeigen       et         G       GS1 DQX Empfänger enthalten       X       Image: Composition of the state of the state of the sta                                             |
| Artike       Geprüfte Empfänger       Empfohlen       Liste anzeigen       et         G       GS1 DQX Empfänger enthalten       X       Image: Comparison of the comparison of the c |
| G       GS1 DQX Empfänger enthalten       X         G       Mindestens ein Empfänger Ihrer Publikation nimmt nur Produktdaten an, die durch eine GS1 DQX Prüfung besiegelt wurden. Stellen Sie daher vor der Publikation sicher, dass Sie sich für GS1 DQX ComfortCheck oder GS1 DQX SelfCheck registriert haben und ggf. die zur Prüfung nötigen Bilder bereitgestellt haben. Weitere Informationen und Hilfe zur GS1 DQX Prüfung erhalten Sie bei der GS1 Germany.         Zi       Image: Abbrechen                                                                                                    |
| G Mindestens ein Empfänger Ihrer Publikation nimmt nur Produktdaten an, die<br>durch eine GS1 DQX Prüfung besiegelt wurden. Stellen Sie daher vor der<br>Publikation sicher, dass Sie sich für GS1 DQX ComfortCheck oder GS1 DQX<br>SelfCheck registriert haben und ggf. die zur Prüfung nötigen Bilder<br>bereitgestellt haben. Weitere Informationen und Hilfe zur GS1 DQX Prüfung<br>erhalten Sie bei der GS1 Germany.<br>Datenv                                                                                                    |
| Datenv Abbrechen Publizieren                                                                                                    |
|                                                                                                    |
| Mehr erfahren: <u>Warum wir Geprüfte Empfänger empfehlen</u> Erneutes Publizieren für bereits publizierte Ziele ermöglichen Is Reload                                                                                                    |
| Publizieren Abbrechen                                                                                                    |
| entifikation des Datenverantwortlichen                                                                                                    |

Bei Erfolg erhält der Artikel den Status 'Artikel publiziert' 💻

# Erneutes Publizieren für bereits publizierte Ziele ermöglichen

Manchmal besteht die Notwendigkeit einen Artikel erneut an dasselbe Publikationsziel (GLN oder Zielmarkt) zu publizieren, unabhängig davon, ob die vorige Publikation erfolgreich war oder nicht. Die Publikation eines Artikels an einen weiteren Empfänger ist immer möglich und hat nichts mit der hier erläuterten Möglichkeit zu tun.

Um eine erneute Publikation an einen Empfänger zu ermöglichen, setzen Sie bitte ein Häkchen im Kontrollfeld Erneutes Publizieren für bereits publizierte Ziele ermöglichen im Dialogfenster Publikationsziele auswählen. Hierdurch wird das erneute Versenden der Daten an den Source Data Pool erzwungen.

Hinweis: Die Option ein Häkchen zu setzen ist nur möglich, wenn vorher ein Publikationsziel (Zielmarkt oder Händler), an das der Artikel bereits publiziert worden ist ausgewählt worden ist. Nur Setzen des Häkchens in der Checkbox erzeugt keine CIN /CIP Nachricht.

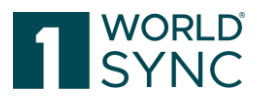

| Publi            | ikationsziele ausw            | ählen                                                  |              | ×                  |
|------------------|-------------------------------|--------------------------------------------------------|--------------|--------------------|
| *88*             |                               | + Hinzufügen                                           | Q Suchen     | D Zurücksetzen     |
|                  | Publiziert                    | GLN                                                    | Name         |                    |
|                  |                               |                                                        | Zielmarkt    |                    |
|                  |                               | 8800008000017                                          | RETConnected | -FMCG-QA-WsceWf    |
|                  |                               | 8800008000086                                          | RETConnected | -FMCG-QA2-WsceWf   |
|                  |                               |                                                        |              |                    |
| 14               | ≪ 1 ⊳>                        | ▶1 10 <b>▼</b>                                         | Anzeige von  | Artikeln 1-3 von 3 |
| I⊲<br>✓ Er<br>Is | rneutes Publizierer<br>Reload | ▶1 10 ▼<br>I für bereits publizierte Ziele ermöglichen | Anzeige von  | Artikeln 1-3 von 3 |

Abbildung 171: Dialog Publikationsziele auswählen / Erneutes Publizieren für bereits publizierte Ziele

# Is Reload Flag

Die vorliegende Version der Applikation bietet Herstellern die Möglichkeit im 1WorldSync publishing Dialog eine Markierung "Is Reload Flag" zu setzen.

In den USA werden von verschiedenen Händlern auch verschiedene Arbeitsabläufe im Umgang mit gänzlich neuen Produkten genutzt (neue Artikel oder neue Produktlinie) im Gegensatz zu Produkten, die in diesem Sinne nicht neu sind, sondern zum ersten Mal via GDSN an den Händler gesendet werden. Dies ist eine typische Anforderung, wenn ein neuer Hersteller GDSN nutzt und nun alle seine bestehenden Produkte mit dem Händler synchronisieren muss. Dies ist ebenfalls erforderlich, wenn ein Hersteller den Datenpool wechselt. Z. B. wenn die Daten bisher mit dem Datenpool via GDSN ausgetauscht worden sind und der Hersteller nun auf den 1WorldSync publishing/ 1WorldSync data pool Datenpool wechselt.

Aktualisiert ein Hersteller eine bestehende Verpackungshierarchie und muß diese nun im 1WorldSync publishing/ 1WorldSync data pool Datenpool hochladen, um diese Änderungen dann an den Händler zu veröffentlichen, muß diese Veröffentlichung in 1WorldSync publishing die Markierung "**isReload = TRUE**" als bereits mit dem Pool synchronisierte Daten erhalten. Der Händler möchte in der Lage sein, die CIN-ADD Nachrichten zu verarbeiten, die gänzlich neue Artikel enthalten, um diese durch einen anderen Arbeitsablauf mit den CIN-ADD Nachrichten abzugleichen, die bereits vorhandene Artikel enthalten.
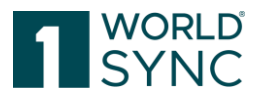

| Fubin            | kationsziele auswäl | hlen                                                 | ×                              |  |  |  |  |  |
|------------------|---------------------|------------------------------------------------------|--------------------------------|--|--|--|--|--|
| *88*             |                     | + Hinzufügen                                         | Q Suchen D Zurücksetzen        |  |  |  |  |  |
|                  | Publiziert          | GLN                                                  | Name                           |  |  |  |  |  |
|                  |                     |                                                      | Zielmarkt                      |  |  |  |  |  |
|                  |                     | 8800008000017                                        | RETConnected-FMCG-QA-WsceWf    |  |  |  |  |  |
|                  |                     | 8800008000086                                        | RETConnected-FMCG-QA2-WsceWf   |  |  |  |  |  |
|                  |                     |                                                      |                                |  |  |  |  |  |
| 1-4              | ≪ 1 ⊳               | Þ1 10 V                                              | Anzeige von Artikeln 1-3 von 3 |  |  |  |  |  |
| I⊲<br>Er<br>✔ Is | I I I Reload        | ▶1 10 ▼<br>Tür bereits publizierte Ziele ermöglichen | Anzeige von Artikeln 1-3 von 3 |  |  |  |  |  |

Abbildung 172: Is Reload-Flag

Ein Hersteller kann nun, wenn er mit 1WorldSync publishing Daten an eine spezielle Empfänger-GLN (oder mehrere GLN's) senden möchte im Publikations-Dialog die Checkbox mit "Is Reload = TRUE" aktivieren.

Wenn das Flag "Is Reload" aktiviert ist, werden alle Elemente einschließlich der zuvor<br/>zurückgewiesenen Items (CIC REJECT) gesendet.Hat der Hersteller die Checkbox "Is Reload = True" markiert, enthält die CIP, die von<br/>1WorldSync publishing an den 1WorldSync data pool gesendet wird, die "IsReload"<br/>Extension mit allen Werten die TRUE, d.h. zutreffend sind. Diese Werte werden dann in<br/>1WorldSync data pool Sync-Liste gespeichert, solange ein pub/sub match vorliegt.

Wenn das Flag "Is Reload" nicht gesetzt ist (nicht angehakt), werden nur Artikel gesendet, die zuvor nicht zurückgewiesen worden sind. Hat der Hersteller die Checkbox "IsReload=TRUE" NICHT aktiviert, dann enthält die CIP, die von 1WorldSync publishing an 1WorldSync data pool gesendet wird KEINE "isReload" extension und es werden keine Daten in der 1WorldSync data pool Sync-Liste gespeichert. Hat der Hersteller festgestellt, dass er irrtümlich die "isReload" Markierung in 1WorldSync publishing selektiert hat und es kein Pub/Sub Match ergeben hat, kann er die "IsReload" Markierung ändern, indem er die Option Wiederveröffentlichung in der Dialogbox von 1WorldSync publishing nutzt.

Wenn ein Pub/Sub Match stattfindet, kann der 1WorldSync publishing Hersteller die "IsReload" Selektion nur ändern, indem er die Publikation löscht und erneut einstellt.

Wenn eine Hierarchie, nachdem sie publiziert worden ist, in irgendeiner Weise geändert wird, kann sie nicht mit der "reload" Funktion geändert werden. Nimmt ein Datenlieferant in einer bereits publizierten Hierarchie Änderungen jeglicher Art vor, wird der 1WorldSync data pool den in der Sync-Liste gespeicherten Wert "isReload" auf FALSE (nicht zutreffend) ändern und alle nachfolgenden CIN Nachrichten vom 1WorldSync data pool an das Netzwerk werden die Information "isReload" = FALSE haben.

## Einen Artikel als Teil einer Hierarchie publizieren

Ist ein freigegebener Artikel Teil einer Verpackungshierarchie, dann muss er nicht zwingend separat publiziert werden, damit er an den Source Data Pool und von dort an den oder die Händler gesendet wird.

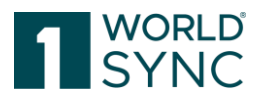

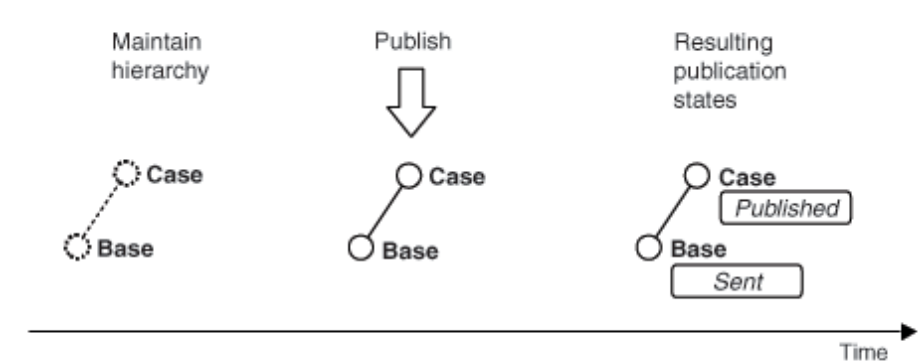

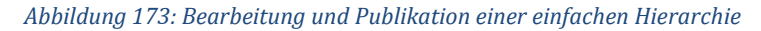

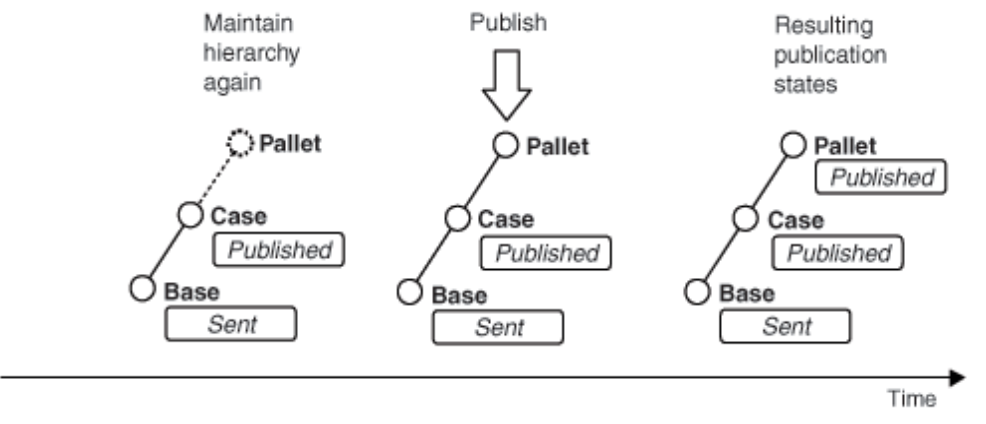

Abbildung 174: Spätere Publikation einer nachträglichen Erweiterung einer einfachen Hierarchie

ABBILDUNG 160: SPÄTERE PUBLIKATION EINER NACHTRÄGLICHEN ERWEITERUNG EINER EINFACHEN HIERARCHIE

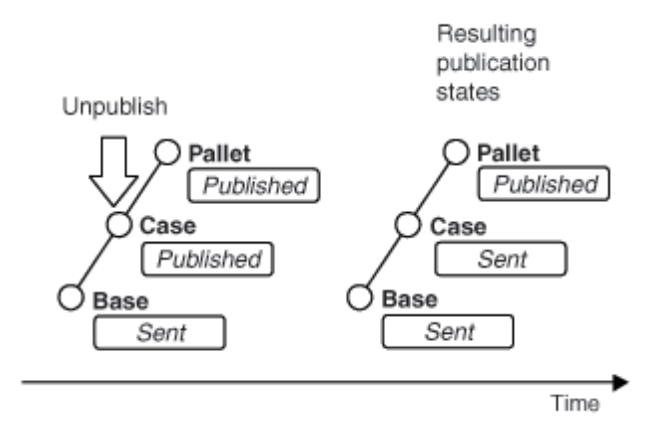

Abbildung 175: Zurücknahme der Publikation für einer Teil der Hierarchie

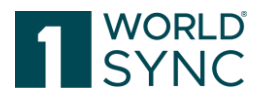

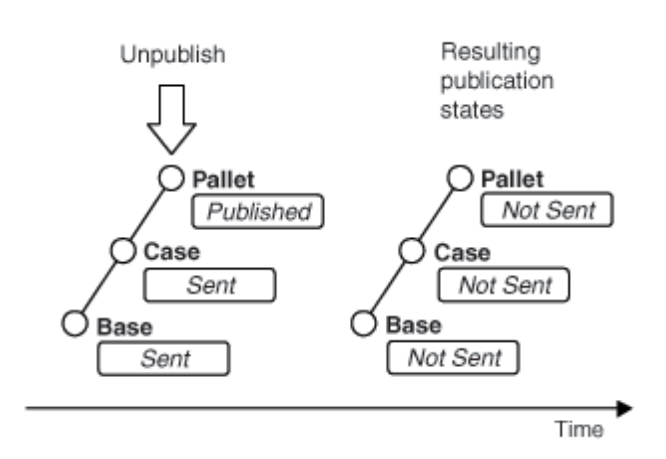

ABBILDUNG 162: ZURÜCKNAHME DER PUBLIKATION FÜR DIE GESAMTE HIERARCHIE

## Publikation zurücknehmen

Wenn Sie die Publikation eines Artikels widerrufen möchten - z.B. für einen bestimmten Händler – können Sie die Publikation zurücknehmen.

Wenn ein ,de-publizierter Artikel' vorher an alle Empfänger publiziert war, erhält er den Übergeordneten Status **Artikel ist nicht mehr publiziert**.

Sie können die Publikation eines Artikels sowohl in der Trefferliste als auch im Editor zurücknehmen.

### Publikation in der Trefferliste zurücknehmen

- Markieren Sie den Artikel in der Trefferliste.
- Klicken Sie die Schaltfläche De-Publizieren in der Funktionsleiste der Trefferliste.

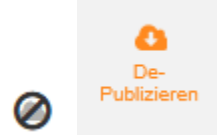

ABBILDUNG 163: SCHALTFLÄCHE , PUBLIKATION ZURÜCKNEHMEN

- Wählen Sie alle Publikationsziele (Zielmärkte oder GLN) aus, für die Sie die Publikation der ausgewählten Artikel zurücknehmen möchten. Die Liste enthält alle Publikationsziele für alle ausgewählten Artikel. Ausgewählte Artikel, die noch nicht publiziert sind, werden bei diesem Vorgang einfach ignoriert.
- Klicken Sie auf Publikation zurücknehmen, um den Vorgang abzuschließen. Klicken Sie auf Abbrechen, um zur Trefferliste zurückzugelangen, ohne die Publikation zu widerrufen.
- Die zuvor ausgewählten Publikationsziele für die Artikel werden aus den entsprechenden Empfängerlisten entfernt.
- Die Artikel die nun nicht mehr den Status Artikel ist publiziert tragen, erhalten nun wieder den Status Freigegeben.

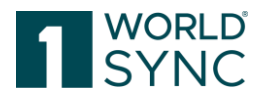

### Publikation im Editor zurücknehmen

Um Artikel zu De-Publizieren, wählen Sie das Element in der Trefferliste aus. Klicken Sie auf die Schaltfläche "Bearbeiten" oder doppelklicken Sie auf den Eintrag in der Trefferliste. Der Artikel-Editor wird nun geöffnet. Mit Hilfe der Schaltfläche De-Publizieren (rechts im Info-Panel unter Publikationen) können Publikationen für bestimmte Publikationsziele gezielt und einfach rückgängig gemacht werden.

Die Rückgängig-Schaltflächen sind hinter den einzelnen Händlern aufgeführt und direkt und übersichtlich erreichbar.

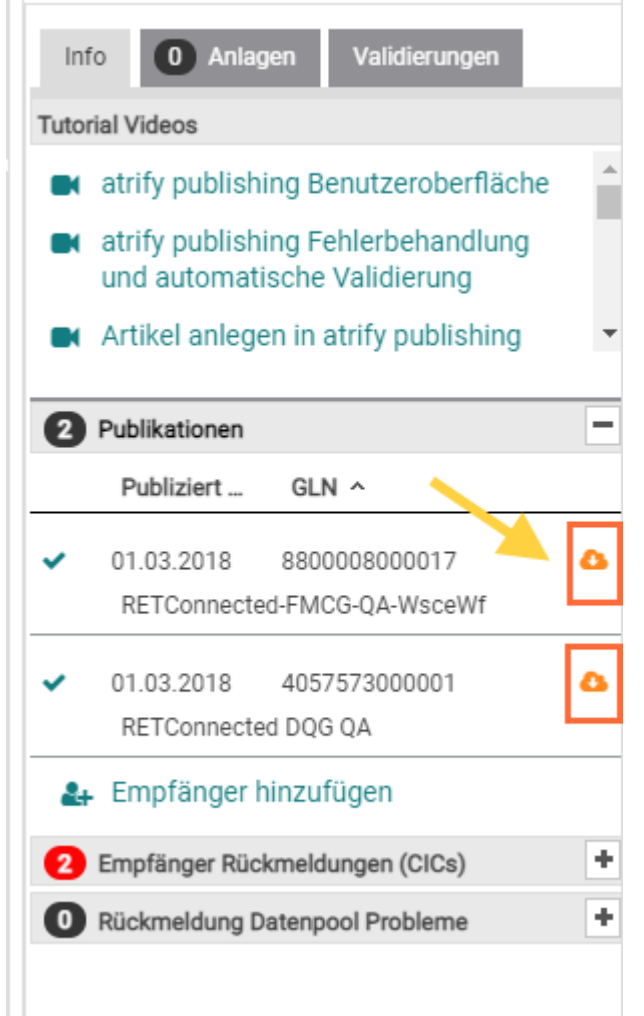

Abbildung 176: Schaltfläche "Publikation zurücknehmen" (Für einzelne Händler)

- Die zuvor ausgewählten Publikationsziele für den Artikel werden aus den entsprechenden Empfängerlisten entfernt.
- Der Artikel, der nun nicht mehr den Status Artikel ist publiziert trägt, erhält nun wieder den Status Artikel ist nicht mehr publiziert.

## Vorlagen / Templates

Die Verwaltung und Pflege von Vorlagen erfolgt in Vorlagen der 1WorldSync publishing Applikation. Die Verwendung von Vorlagen zum Erstellen von neuen Artikeldaten ist eine

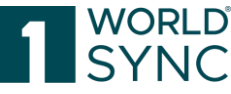

hilfreiche Unterstützung, wenn die Artikeldaten Ähnlichkeiten besitzen, so dass Artikel sich mit vordefinierten Daten hinzufügen lassen.

Die Trefferliste unter Vorlagen hat den gleichen Aufbau wie die Trefferliste unter Artikel. Folgende Funktionen stehen zur Verfügung:

- Erstellen, Kopieren und Bearbeiten von Vorlagen.
- Eine Trefferliste mit allen gespeicherten Vorlagen.
- Ein Validierungsreport, der die in der Vorlage eingestellten Daten überprüft.
- Eine Schnellsuche und eine erweiterte Suche.

## Die Struktur von Vorlagen

Die Struktur von Vorlagen ist in drei Bereiche unterteilt:

- Eine Trefferliste, die alle Vorlagen auflistet. Auch hier gibt es eine Vorschau unterhalb der Trefferliste.
- Ein Suchbereich, in dem die Vorlagen über eine freie Suche und eine erweiterte Suche gefunden werden können. Hier besteht auch die Möglichkeit, Suchprofile zu speichern.
- Eine Vorschau der gefüllten Vorlage, in der die Validierungsfehler angezeigt werden, sowie einen vollständigen Validierungsreport.

|           | DRLD   |           |            |                     |                     | Artikel   Search GTIN, Name, Description, Type |              |                    | ۹                           |                      |                               |
|-----------|--------|-----------|------------|---------------------|---------------------|------------------------------------------------|--------------|--------------------|-----------------------------|----------------------|-------------------------------|
| SY        | 'NC    | 🗊 Artikel | 📑 Au       | ufgaben 🖪 Templates |                     | . Retailer Supplier ID                         | 😁 Verwaltung |                    | •                           |                      |                               |
| ≡ Start   | Templ  | ates 🗙    |            |                     |                     |                                                |              |                    |                             |                      |                               |
|           | Suchen | Zurückset | zen        |                     |                     |                                                |              | C<br>Aktualisieren | +<br>Neue Vorlage erstellen | 2<br>Vorlage kopiere | n Neuen Artikel von Vorlage ( |
| Textsuche |        |           | <b>–</b> C | 🗆 Alle Zeil         | en auf allen Seiten | selektieren                                    |              |                    |                             |                      |                               |
|           |        |           |            | No                  |                     | 7uoätalioho Astikoliof                         | Markannama à | Clab               | ala Draduktklaasifikat      | ion: CDC             | Artikolkurzhozoiobau          |
| 41-1      |        | . 177     |            |                     | al a server (       | Zusatzliche Artikeliht                         | Markenhame ~ | GIOD               | ale Produktkiassifikat      | ION. GPC             | Artikeikurzbezeichnu          |

Abbildung 177: Trefferliste "Vorlagen"

Vorlagen, die Ihnen vom Community-Administrator zugewiesen wurden, sind mit einem

Sperrsymbol <sup>a</sup> gekennzeichnet. Diese Vorlagen können für neue Artikel genutzt werden. Sie sind allerdings selbst nicht editierbar.

### Vorlage erstellen

Um eine neue Vorlage zu erstellen, klicken Sie auf die Option 'Neue Vorlage erstellen' in der Funktionsleiste von ,Templates'.

| Templates   | × |                                   |                      |                        |                                |                       |
|-------------|---|-----------------------------------|----------------------|------------------------|--------------------------------|-----------------------|
| urücksetzen |   |                                   | Aktualisieren        | Neue Vorlage erstellen | Vorlage kopieren Neuen Artikel | von Vorlage erstellen |
| <b>-</b> C  | C | ) Alle Zeilen auf allen Seiten se | elektieren           |                        |                                |                       |
|             |   | Name der Vorlage A                | Zielmarkt: Ländercod | Artikelebene ^         | Artikelkurzbeschreibu          | Letzte Änderung       |
| //          |   | Nume der Vonage                   | Zielmarkt. Landerood | Artikelebene           | Artikeikuizbeschreibu          | Letzte Anderding      |

Abbildung 178: Option "Neue Vorlage erstellen"

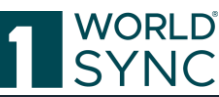

| Templates   | ×   |                                   |                |                                     |                            |                               |                       |                          |                             |
|-------------|-----|-----------------------------------|----------------|-------------------------------------|----------------------------|-------------------------------|-----------------------|--------------------------|-----------------------------|
| urücksetzen |     |                                   |                | Aktualisieren Neue Vorlage erstelle | n Vorlage kopieren Neuen A | Artikel von Vorlage erstellen | Bearbeiten Validieren | Di Vorlage löschen Vorla | 📎<br>ge den Lieferanten zuv |
| - C         | ] ( | ☐ Alle Zeilen auf allen Seiten se | elektieren     |                                     |                            |                               |                       | 🖽 Tabe                   | llenspalten bearbe          |
|             |     |                                   |                | Vorlage erstellen                   |                            |                               |                       |                          | ×                           |
| //          |     | Name der Vorlage A                | Zielmarkt: Län | 1. Artikel Grundinformation         | 2. Identifikatio           | n                             | 3. Klassifizierung    |                          | Artikelinf                  |
| - C         |     | Vorlage Basisartikel GPC          | DEUTSCHLAN     |                                     |                            |                               |                       |                          |                             |
|             |     | Vorlage Artikel                   | DEUTSCHLAN     | Name der Vorlage                    |                            |                               |                       |                          |                             |
| //          |     | Basiseinheit                      | DEUTSCHLAN     | GLN                                 | (7700007000012) - SUPC     | Connected-FMCG-QA-V           | WsceWf                | -                        |                             |
|             |     | Verpackung                        | DEUTSCHLAN     | Zielmarkt                           |                            |                               |                       | -                        |                             |
| *           |     | Demo Basisartikel                 | DEUTSCHLAN     | Artikeltyp                          |                            |                               |                       |                          |                             |
|             |     | Namo Nienlav                      |                | Antikettyp                          | Verpackung                 |                               |                       |                          |                             |
|             |     | 4 <4 1 >> >1                      | 50 v Anzei     |                                     |                            |                               |                       |                          |                             |
|             |     | Item Preview Validierungs         | report         |                                     |                            |                               |                       |                          |                             |
|             |     | Kein Artikel ausgewählt           |                |                                     |                            |                               |                       |                          |                             |
|             |     |                                   |                |                                     |                            |                               |                       |                          |                             |
| urücksetzen |     |                                   |                | Empfänger auswählen                 |                            |                               |                       | Weiter                   | <b>&gt;</b>                 |

Abbildung 179: Dialog "Vorlage erstellen"

- Vergeben Sie einen Namen für die Vorlage und wählen Sie den Zielmarkt aus.
- Der Artikeltyp erlaubt es Ihnen, die Art des Artikels zu spezifizieren für den die Vorlage verwendet werden soll. Ähnlich wie bei der Erfassung eines Artikels geben Sie an, ob es sich um eine Vorlage für einen Basisartikel oder für eine Verpackungseinheit handelt.
- Durch Klicken auf die Schaltfläche Erstellen öffnet sich der Editor. Beim ersten Speichern der Vorlage werden die erfassten Daten validiert. Danach muss die Validierung manuell über die Schaltfläche Validieren in der Funktionsleiste des Editors oder der Trefferliste gestartet werden.
- Um die Vorlage speichern zu können muss der Name der Vorlage angegeben werden. Alle anderen fehlenden Angaben verhindert das Speichern der Vorlage nicht. Gespeicherte Vorlagen können beim Erstellen von Artikeln ausgewählt werden. Der Benutzer hat dann die Möglichkeit, die Artikeldaten zu ergänzen oder zu ändern.
- Empfänger auswählen: Über diese Auswahl können hier die Empfänger ausgewählt und definiert werden.

#### Kopieren einer Vorlage

Um eine Vorlage zu kopieren, markieren Sie diese in der Trefferliste und klicken dann die Schaltfläche Vorlage Kopieren in der Funktionsleiste. Bitte beachten Sie, dass die Option Vorlage Kopieren inaktiv ist, wenn mehr als eine Vorlage in der Trefferliste markiert ist.

| ≡ Start Meine Vorlagen 🗙 |   |      |                            |                            |                             |                  |                           |                         |
|--------------------------|---|------|----------------------------|----------------------------|-----------------------------|------------------|---------------------------|-------------------------|
| Suchen Zurücksetzer      |   | Neue | + Corlage                  | kopieren Neuen Artikel vor |                             | iten Validieren  | Vorlage löschen Vorlage d | en Lieferanten zuweisen |
| • Textsuche              |   |      | lle Zeilen auf atten Seite | en seiektieren             | r vonage erstellen i bearbe |                  | vonage lossiferi vonage o |                         |
|                          | 1 |      | Name der Vorlage 🔨         | Datenverantwortliche       | Zielmarkt: Ländercod        | Artikelebene ^   | Artikelbeschreibung       | Datenverantwortliche    |
| • Erweiterte Suche       |   |      | Vorlage Basisartikel       | 7700007000012              | (010) - ANTARKTIS           |                  |                           | SUPConnected-FMC(       |
|                          |   |      | Vorlage Verpackung         | 7700007000012              | (010) - ANTARKTIS           |                  |                           | SUPConnected-FMC(       |
|                          | 4 |      | Template Base item         | 7700007000012              | (020) - ANDORRA             |                  |                           | SUPConnected-FMC(       |
| • Filter                 | - |      | Testvorlage                | 7700007000012              | (032) - ARGENTINIEN         | (BASE_UNIT_OR_EA |                           | SUPConnected-FMC(       |
| Letzte Suche             | • |      | Template Packaging I       | 7700007000012              | (020) - ANDORRA             |                  |                           | SUPConnected-FMC(       |

Abbildung 180: Vorlage kopieren

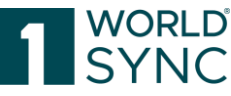

Wählen Sie den Empfänger dieses Artikels aus der Liste aus. Hierzu können Sie die Suchfunktion nutzen. Klicken Sie anschließend "Erstellen", um die Kopie der Vorlage zu erstellen.

| +<br>Neue Vorlage ersteller     | Corlage kopieren | P<br>Neuen Artikel von Vorlage erstellen | ø<br>Bearbeiten | Validieren     | Uorlage löschen | Norlage den Lieferanten zuw | eisen    |
|---------------------------------|------------------|------------------------------------------|-----------------|----------------|-----------------|-----------------------------|----------|
| Alle Zeilen auf                 | alle Seiten sel  | Vorlage kopieren                         |                 |                |                 |                             | ×        |
| Name der V                      | orlage ^ Ed      | 1. Artikel Grundinformation              | 2.10            | dentifikation  |                 | 3. Klassifizierung          |          |
| Vorlage Bas                     | sisartikel       |                                          |                 |                |                 |                             | 10       |
| Vorlage Ver                     | packung          | Name der Vorlage                         | >               |                |                 |                             | 10       |
| Template B                      | ase item         | GLN                                      | (770000         | 7000012) - SUI | PConnected-FMC  | G-QA-WsceWf                 | - IO     |
| <ul> <li>Testvorlage</li> </ul> |                  | Zielmarkt                                | (032) - 4       |                |                 |                             | -        |
| Template Pa                     | ackaging Ite     | Liondark                                 |                 |                |                 |                             |          |
|                                 |                  | Artikeltyp                               |                 | ase Item       |                 |                             |          |
|                                 |                  |                                          |                 | ackage item    |                 |                             |          |
|                                 |                  |                                          |                 |                |                 |                             |          |
|                                 |                  |                                          |                 |                |                 |                             |          |
|                                 |                  |                                          |                 |                |                 |                             |          |
|                                 |                  | Empfänger auswählen                      |                 |                |                 |                             | Weiter > |

Abbildung 181: Vorlage kopieren mit dem "Creation Wizard"

Geben Sie der Vorlage einen neuen Namen, wählen Sie den Artikeltyp (Verpackung oder Basisartikel) aus und klicken Sie auf die Schaltfläche Erstellen.

Die Daten in der kopierten Vorlage können nun im Editor jederzeit ergänzt oder verändert und neu abgespeichert werden.

### Vorlage bearbeiten

Klicken Sie die Schaltfläche Bearbeiten in der Funktionsleiste, nachdem Sie eine Vorlage markiert haben, um eine oder mehrere ausgewählte Vorlagen zu bearbeiten.

| Neue |                      | kopieren Neuen Artikel vor<br>en selektieren | Noriage ersteller Bearbe | iten Validieren  | Uorlage löschen Vorlage d | 🕥<br>en Lieferanten zuweisen |
|------|----------------------|----------------------------------------------|--------------------------|------------------|---------------------------|------------------------------|
|      | Name der Vorlage 🔺   | Datenverantwortliche                         | Zielmarkt: Ländercod     | Artikelebene ^   | Artikelbeschreibung       | Datenverantwortliche         |
|      | Vorlage Basisartikel | 7700007000012                                | (010) - ANTARKTIS        |                  |                           | SUPConnected-FMC0            |
| •    | Vorlage Verpackung   | 7700007000012                                | (010) - ANTARKTIS        |                  |                           | SUPConnected-FMCC            |
|      | Template Base item   | 7700007000012                                | (020) - ANDORRA          |                  |                           | SUPConnected-FMC0            |
|      | Testvorlage          | 7700007000012                                | (032) - ARGENTINIEN      | (BASE_UNIT_OR_EA |                           | SUPConnected-FMCC            |
|      | Template Packaging I | 7700007000012                                | (020) - ANDORRA          |                  |                           | SUPConnected-FMCC            |

Abbildung 182: Vorlage bearbeiten

• Durch Anklicken der Schaltfläche Bearbeiten wird die Vorlage im Editor geöffnet. Wenn mehr als eine Vorlage ausgewählt wurden, werden diese in separaten Tabs geöffnet.

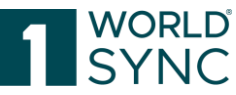

• Nachdem Sie die gewünschten Änderungen vorgenommen haben, klicken Sie die Schaltfläche Speichern. Die Vorlage wird automatisch validiert und es wird ein Validierungsbericht erzeugt.

### Speichern eines vorhandenen Artikels als Vorlage

Es gibt zwei Möglichkeiten einen vorhandenen Artikel als Vorlage zu speichern. Ist der Artikel bereits im Editor geöffnet, dann klicken Sie einfach die Schaltfläche Als Vorlage speichern in der Funktionsleiste des Editors. Es öffnet sich das Dialogfenster Vorlage speichern. Vergeben Sie einen Namen für die Vorlage und wählen Sie den Artikeltyp.

| m | reigeben  |                  | Publizieren    | Publikation zurück      | nehmen E | ter fänger | Hierarchien bearbeiten | Als Vorlage | speichern |
|---|-----------|------------------|----------------|-------------------------|----------|------------|------------------------|-------------|-----------|
| Ê | Vorlage s | peichern         | _              | Dflichtfoldor (         | 61 -     |            |                        |             | ×         |
|   | 1. Artike | Grundinformation | 2. Id          | entifikation            |          | 3.         | Klassifizierung        |             | • 8       |
| l |           | Name der Vorlage |                |                         |          |            |                        |             | - 1       |
| L |           | GLN              | (7700007       | (000012) - SUPC         | onnected | -FMCG-Q    | A-WsceWf               | *           |           |
| L |           | Zielmarkt        | (276) - DI     | EUTSCHLAND, E           | BUNDESF  | REPUBLIK   | <                      | •           |           |
| e |           | Artikeltyp       | ● ⊫Ba<br>○ ₽Pa | ase Item<br>ackage Item |          |            |                        |             |           |
|   | 😵 Empi    | fänger auswählen |                |                         |          |            |                        | Weit        | er >      |

Abbildung 183: Dialog "Als Vorlage speichern"

Der Anwender kann einen Artikel auch direkt in der Trefferliste unter Artikel markieren und auf die Schaltfläche Als Vorlage speichern in der Funktionsleiste klicken. Bitte beachten Sie, dass immer nur ein einzelner Artikel ausgewählt und als Vorlage abgespeichert werden kann.

| +<br>Erstell | en Klonen    | ø<br>Bearbeiten | ✔<br>Validieren | i <b>i</b><br>Freigeben | Freigabe z | <b>III</b><br>zurücknehmen | Constraint Publizieren | Publikation zurü | icknehmen E  | Smpfänger    | tösche    | n Als Vorlag | 🖪<br>e speichem |
|--------------|--------------|-----------------|-----------------|-------------------------|------------|----------------------------|------------------------|------------------|--------------|--------------|-----------|--------------|-----------------|
| □ A          | lle Zeilen a | auf allen Sei   | iten selektie   | eren                    |            |                            |                        |                  |              |              |           |              | Ş               |
|              | Artikelku    | rzbeschreil     | bung 🛛 Dat      | enverantwo              | ortlicher: | Übergeordn                 | eter Status            | GTIN der /       | Artikeleinhe | i Zielmarkt: | Ländercod | Publikation  | Freigabe \$     |
|              |              |                 | 77              | 000070000               | 12         | Entwurfneu                 | uer Artikel            | 3799392          | 7878026      | (276) - DE   | UTSCHLAN  |              |                 |
|              | Artikelku    | rzbeschreib     | ung 77          | 000070000               | 12         | Freigegebe                 | n und bereit           | zu 4478853       | 8297003      | (040) - ÖS   | TERREICH  |              | Ô               |
| <b>v</b>     | Artikelku    | rzbeschreib     | ung 77          | 000070000               | 12         | Publizierter               | Artikel                | 4841975          | 8788045      | (040) - ÖS   | TERREICH  | •            | Ó               |

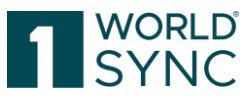

### Vorlagen-Vorschau

Die Vorlage-Vorschau (Item Preview) ermöglicht einen schnellen Überblick und zeigt nur eine begrenzte Anzahl von Attributen. In der Vorschau wird die Vorlage in einem Readonly-Modus angezeigt und ist nicht editierbar.

| Erste    | len Klonen Bearbeiten Validi                                                  | ieren Freigeben Freigabe | rurücknehmen Publizieren Pu  | blikation zurücknehmen   | impfänger Lösche     | en Als Vorlag | 🖪<br>je speichem | Artikel herunterladen als | X<br>Excel Import |
|----------|-------------------------------------------------------------------------------|--------------------------|------------------------------|--------------------------|----------------------|---------------|------------------|---------------------------|-------------------|
|          | lle Zeilen auf allen Seiten se                                                | lektieren                |                              |                          |                      |               |                  | 🗇 Tabellenspalten         | bearbeiten        |
|          | Artikelkurzbeschreibung                                                       | Datenverantwortlicher    | Übergeordneter Status 🔨      | GTIN der Artikeleinhei   | Zielmarkt: Ländercod | Publikation   | Freigabe         | CIC Status ^              | A                 |
|          |                                                                               | 7700007000012            | Entwurf neuer Artikel        | 37993927878026           | (276) - DEUTSCHLAN   |               |                  |                           |                   |
|          | Artikelkurzbeschreibung                                                       | 7700007000012            | Freigegeben und bereit zu    | 44788538297003           | (040) - ÖSTERREICH   |               | Ó                |                           |                   |
| <b>v</b> | Artikelkurzbeschreibung                                                       | 7700007000012            | Publizierter Artikel         | 48419758788045           | (040) - ÖSTERREICH   |               | Ó                | ~~                        |                   |
|          | Antkelkurzbeschreibung de                                                     | 7700007000012            | Artikelaktualisierung - Frei | 48419758788007           | (276) - DEUTSCHLAN   |               |                  |                           |                   |
|          | base                                                                          | 7700007000012            | Entwurf neuer Artikel        | 97259181933065           | (276) - DEUTSCHLAN   |               |                  |                           |                   |
|          | base                                                                          | 7700007000012            | Entwurf neuer Artikel        | 97259181933058           | (276) - DEUTSCHLAN   |               |                  |                           |                   |
| 4        |                                                                               |                          |                              |                          |                      |               |                  |                           | +<br>+            |
| 14       |                                                                               | A ت 100 م                | nzeige von Artikeln 1-67 v   | von 67                   |                      |               |                  | + Trefferseite s          | peichern          |
| Put      | likationen Validierungsre                                                     | eport Item Preview       | CIC-Übersicht Excepti        | ons Übersicht            |                      |               |                  |                           |                   |
| -        | Core Item Information                                                         | A.                       |                              | OGTIN der Artikeleinh    | heit 484197587880    | 45            |                  |                           |                   |
|          | <ul> <li>Product ID Classification</li> <li>Physical Functional Ch</li> </ul> | aracteristics            | 0                            | LN 770000700001          | 7700007000012        |               |                  |                           |                   |
|          |                                                                               |                          | 🕜 Da                         | atenverantwortlicher: Na | me SUPConnected      | -FMCG-QA-V    | VsceWf           |                           | -                 |

Abbildung 185: Vorschau mit Validierungsfehler im Read-Only-Modus

Die Validierung muss manuell über die Schaltfläche Validieren in der Funktionsleiste oder im Infopanel unter Validierung aktiviert werden.

Der Benutzer kann auch mehrere Vorlagen zum Validieren auswählen. In diesem Fall werden die einzelnen Validierungsreporte dann nacheinander auf dem Tab angezeigt. Validierungsreporte werden nicht gespeichert. Beim Anklicken eines anderen Artikels oder beim Schließen des Tabs Vorlagen werden sie gelöscht.

## **Suchen und Finden von Templates**

#### Nach Templates suchen

Der Suchbereich der Vorlagenliste befindet sich im Widget auf der linken Seite. Eine Textsuche und eine Erweiterte Suche stehen hier zur gezielten Suche nach Vorlagen zur Verfügung. Die Funktionalitäten entsprechen der Suche nach Artikeln unter Artikel. Detaillierte Informationen entnehmen Sie bitte dem entsprechenden Kapitel.

Ein Filterprofil kann gespeichert werden. Die Suche erfolgt in gleicher Weise wie in der Artikelliste.

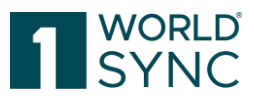

| Suchen Zurücksetzen   • Textsuche > -   • Textsuche > -   • Erweiterte Suche > -   • Filter > -   Letzte Suche •                                                                                                    | ≡ Start      | Meine Ar | tikel 🗙   | Meine | /orlagen 🗙                |
|----------------------------------------------------------------------------------------------------|--------------|----------|-----------|-------|---------------------------|
| • Textsuche   • Textsuche   • Erweiterte Suche   • Filter   • Filter   • Erweiterte Suche                                                                                                    |              | Suchen   | Zurückset | zen   | + Neue V                  |
| • Erweiterte Suche   • Filter   • Filter   Letzte Suche   Kein Filter                                                                                                    | Textsuche    |          | 5         | -     | 🖋 Bearbe                  |
|                                                                                                    |              |          |           |       | Name                      |
| Vorl     Vorl     Vorl | Erweiterte   | Suche    | ເ ງ       | T     | Vorla                     |
| Vorl     Filter     Kein Filter                                                                                                    |              |          |           |       | <ul> <li>Vorla</li> </ul> |
|                                                                                                    |              |          |           |       | Vorla                     |
| Letzte Suche                                                                                                    | Filter       | B        | <b>×</b>  |       |                           |
| Kein Filter                                                                                                    | Letzte Suche |          |           | Ŧ     |                           |
|                                                                                                    | Kein Filter  |          |           |       | <4                        |
| Letzte Suche<br>revi                                                                                                    | Letzte Suche |          |           |       | revie                     |
| ≪ < Page 1 of 1 > ><br>→ Core                                                                                                    | «            | < Page   | 1 of 1 >  | »     | Core                      |
| • P                                                                                                    |              |          |           |       | e Pr                      |

Abbildung 186: Suchoption "Vorlagen

### Neuen Artikel von Vorlage erstellen

Die Funktionsleiste der Vorlagen-Trefferliste bietet die Funktionalität, einen Artikel direkt mithilfe einer Vorlage anzulegen.

Markieren Sie eine Vorlage in der Trefferliste und klicken Sie auf die Schaltfläche Neuen Artikel von Vorlage erstellen. Es öffnet sich das Dialogfenster Neuen Artikel von Vorlage erstellen, in welchem die entsprechende Vorlage bereits ausgewählt ist.

| Artikel 🔤 .<br>Templates 🎽 | Aufgabi | en 🖪 Templates                 | Digitale Anlagen       | Artik           | el 👻 Search GTIN, Name, Des               | cription, Type         | ٩                    |                              | ٥                             | connect - Tapas Supplier  <br>7700007000012 | O Hilfe ▼                   | 🖞 Abmelden           |
|----------------------------|---------|--------------------------------|------------------------|-----------------|-------------------------------------------|------------------------|----------------------|------------------------------|-------------------------------|---------------------------------------------|-----------------------------|----------------------|
| Zurücksetzen               |         |                                |                        |                 |                                           | Aid                    | C +                  | Callen Vorlage kopieren Neue | Artikel von Vorlage erstellen | Bearbeiten Validieren Vor                   | age Kechen Vorlage den Lief | )<br>Kanten zuweisen |
| - C                        |         | lle Zeilen auf allen Seiten se | lektieren              |                 |                                           |                        |                      | +                            |                               |                                             | Tabellenspalte              | n bearbeiten         |
| li                         |         | Name der Vorlage ^             | Zusätzliche Artikelinf | Markenname ^    | Globale Produktklassifikation: GPC        | Artikolkurzbeschreibu  | Zielmarkt: Ländercod | Artikelebene ^               | Artikelbeschreibung ^         | Letzte Änderung durc                        | Anzahl verknüpfter di       | Auslaufdat           |
| - C                        |         | Verpackungsartikel 6.11        |                        | Schoko          | (10000045) - Schokolade und Mischung      | Verpackung 6.11        | Deutschland          | Display                      | Karton kopiert                | 09.11.2018 09:30                            |                             |                      |
|                            |         | Community 1                    |                        |                 |                                           |                        | Deutschland          |                              |                               | 13.04.2017 07:37                            |                             |                      |
|                            | ~       | Vorlage Basisartikel           |                        | Brand Name      | (10001343) - Sportbekleidung - Beinbek    | Description Short      | Deutschland          | Basiseinheit oder kleinste   | Base Item                     | 03.12.2018 11:37                            |                             |                      |
|                            |         | Max Temp                       |                        | Brand Name      | (10005372) - Zeichenbretter (Künstlerbe   | Description Short DE   | AFGHANISTAN          | Basiseinheit oder kleinste   | Trade Item Description D      | 25.01.2018 16:15                            |                             |                      |
| *                          |         | Max Tempi Clone                |                        | Brand Name      | (10005372) - Zeichenbretter (Künstlerbe   | Description Short      | AFGHANISTAN          | Basiseinheit oder kleinste   | Trade Item Description        | 25.01.2018 16:09                            |                             |                      |
|                            |         | Max Temp Clone 2               |                        | Brand Name      | (10005372) - Zeichenbretter (Künstlerbe   | Description Short DE   | AFGHANISTAN          | Basiseinheit oder kleinste   | Trade Item Description Di     | 25.01.2018 16:19                            |                             |                      |
|                            |         | Demo Basisartikel              |                        | Demo Brand Name | (10000003) - Obst - nicht bearbeitet / ve | Demo Description Short | Deutschland          | Basiseinheit oder kleinste   | Demo Base Item                | 05.12.2018 10:54                            |                             |                      |
|                            |         | Verpackung                     |                        | Brand           | (10000201) - Erfrischungsgetränke, aror   | Version 6.4.0-12 Pack  | Deutschland          | Karton                       | Verpackung                    | 05.06.2019 08:26                            |                             |                      |

Abbildung 187: Artikel von Vorlage erstellen

Es besteht auch die Möglichkeit, unter Artikel einen neuen Artikel von einer Vorlage zu erstellen. Klicken Sie hierzu die Schaltfläche Artikel erstellen. Im sich öffnenden Dialogfenster Neuen Artikel erstellen kann die Vorlage aus einer Drop-down-Liste ausgewählt werden. Vorlagen, die vom Community-Administrator zur Verfügung gestellt werden, sind in der Liste fett gedruckt.

|             |                |                             |                                |                                                                                                    |            | INC      |
|-------------|----------------|-----------------------------|--------------------------------|----------------------------------------------------------------------------------------------------|------------|----------|
| +<br>Erstel | llen Kibcen    |                             | igabe zurücknehmen Publizieren | C<br>Publikation zurücknehmen                                                                                                    | Empfänger  |          |
| O A         | Alle Zeilen au | Neuen Artikel erstellen     |                                |                                                                                                    |            | ×        |
|             | Übergeord      | 1. Artikel Grundinformation | 2. Identifikation              | 3. Klass                                                                                                    | ifizierung | z        |
|             | Publizierte    | GTIN                        | 1                              |                                                                                                    | Vorlage v  |          |
|             | Publizierte    |                             |                                |                                                                                                    | Vonage V   | (        |
|             | Publizierte    | Name der Vorlage            |                                | The second second secon |            |          |
| H           | Publizierte    | GLN                         | (7700007000012) - SUPCo        | nnected-FN 👻                                                                                                    |            |          |
| ~           | Publizierte    | Zielmarkt                   |                                | •                                                                                                    |            |          |
|             | Publizierte    | Artikeltyp                  | Base Item     Reskage Item     |                                                                                                    |            |          |
| 4           | ده 1           |                             |                                |                                                                                                    |            |          |
|             |                |                             |                                |                                                                                                    |            |          |
| Put         | Dikationen     | Empfänger auswählen         |                                |                                                                                                    |            | Weiter > |
| ZP          | rublikation(en | ), Zu.                      |                                |                                                                                                    |            | _        |

Abbildung 188: Neuen Artikel von Vorlage erstellen

Weitere Informationen über das Erstellen von Artikeln aus einer Vorlage finden Sie unter ,Artikel erstellen mit der Vorlagenfunktion'.

### Aufgabenliste und Validierungs-Aufgabenliste

Die *Aufgabenliste* bietet dem Anwender einen separaten Bereich, um Catalogue Item Confirmations (CICs) als eingehende Aufgaben zu verwalten. Bereits auf der horizontalen Menüleiste wird die Anzahl bestehender Tasks angezeigt, ohne die Aufgabenliste zu öffnen. Im Allgemeinen basiert die Mehrzahl der anstehenden Aufgaben auf Rückmeldungen aus internen Datenpools/Gemeinschaftsvalidierungen.

Die *Validierungs-Aufgabenliste* bietet einen schnellen Überblick über die Artikel, die zeitnah bearbeitet werden müssen (durch Anzeige der Texte in der ausgewählten Sprache, Springen zum Attribut, Anzeige der relevanten Spalten).

Tipp: bearbeiten Sie im ersten Schritt die Artikel der Validierungs-Aufgabenliste, damit die dringenden Fehler beseitigt sind. Im zweiten Schritt bearbeiten Sie die Aufgabenliste, um dort auch die Rückmeldungen externer Datenpools oder manuell erzeugte Meldungen zu erledigen.

## Aufgabenliste

In der Aufgabenliste werden alle Artikel angezeigt, die Fehler oder Warnungen von externen Datenpools oder einzelnen Händlern aufweisen. In der Aufgabenliste der Einfachen Ansicht werden nur die Attribute angezeigt, die zum Verständnis des Artikels und seines Zustandes erforderlich sind. Die einfache Ansicht enthält nur die relevanten Informationen. Die Aufgabenliste zeigt jeweils die obersten Artikel einer Hierarchie an, die Artikel mit Fehlern oder Warnungen von einzelnen Händlern und externen Datenpools enthält.

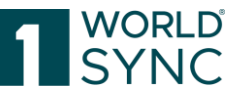

Wählen Sie einen oder mehrere Artikel aus und folgen Sie den Anweisungen auf der rechten Seite.

|                 |                            | Artikel                                                                 | ▼ Search GTIN, Name, Description, Type                                        | ٩                   |
|-----------------|----------------------------|-------------------------------------------------------------------------|-------------------------------------------------------------------------------|---------------------|
| 🗘 Artikel 🛛 🗮 A | ufgaben 🖪 Templa           | ates . Retailer Supplier ID                                             | 😁 Verwaltung                                                                  |                     |
| ates 🗙 Aufgaben | ×                          |                                                                         |                                                                               |                     |
| Zurücksetzen    | Aufgabenliste <sup>0</sup> |                                                                         |                                                                               | 2                   |
| <b>-</b> C      | □ Alle Zeilen auf allen    | Die Aufgabenliste zeigt jeweils die<br>oder Warnungen von einzelnen Här | obersten Artikel einer Hierarchie, die Artikel mit Fehlern<br>Idlern enthält. | Aktualisieren Bearl |
| •               |                            | HANDLUNGSBEDARF: Wählen Sie                                             | einen oder mehrere Artikel aus und folgen Sie den                             |                     |
| <b>-</b> C      | Datei: Thum                | Anweisungen auf der rechten Seite                                       |                                                                               | Artikelebene ^      |
|                 | No records found.          |                                                                         |                                                                               |                     |
|                 |                            |                                                                         |                                                                               |                     |

Abbildung 189: Aufgabenliste

CIC-Review-Nachrichten oder GDSN-Exceptions setzen Artikel in einen Noch zu bearbeiten-Status. Diese Artikel werden in der Trefferliste unter Menü Aufgaben angezeigt.

Wenn ein Element in der Aufgabenliste ausgewählt wird, das eine CIC hat, wird automatisch das CIC-Menü im Infobereich geöffnet. Dies führt direkt auf die potenzielle Aufgabe, die erledigt werden muss.

Die Handhabung von Aufgaben sowie die verfügbaren Funktionen entsprechen denen unter Menüpunkt Artikel. Die Nutzung des Suchbereichs auf der linken Seite und der Funktionsleiste sind identisch. Entnehmen Sie bitte weitere Informationen aus den entsprechenden Kapiteln.

|                      | n ×          |          |                        |                      |                         |                |                       |     |                  |         |                         |   |
|----------------------|--------------|----------|------------------------|----------------------|-------------------------|----------------|-----------------------|-----|------------------|---------|-------------------------|---|
| Suchen               | Zurücksetzen | Aufga    | ibenliste <sup>®</sup> |                      |                         | 0              | 1 1                   | ۵   | <b>()</b><br>>e- |         | *                       |   |
| Arbeitskontext       | - C          | Alle Z   | eilen auf allen Seit   | en selektieren 🔲 Tab | ellenansicht: Einfach 🖕 | Aktualisieren  |                       |     |                  |         | narkieren Herunterladen |   |
| Aktuellste Version   | •            |          |                        |                      |                         |                |                       |     |                  |         |                         | - |
| Textsuche            | - C          |          | Datei: Thumb           | GTIN der Artikelei   | Artikelbezeichnung ^    | Artikelebene ^ | Übergeordneter Status | CIC | Frei             | Publ    | Zielmarkt: Länderc      |   |
|                      | ,            | No recor | ds found.              |                      |                         |                |                       |     |                  |         |                         |   |
| · Enveitarte Suche   | 2 =          |          |                        |                      |                         |                |                       |     |                  |         |                         |   |
| - Li weiter te Suche |              |          |                        |                      |                         |                |                       |     |                  |         |                         |   |
|                      | h            |          |                        |                      |                         |                |                       |     |                  |         |                         |   |
| Intelligente Suche   | - C          |          |                        |                      |                         |                |                       |     |                  |         |                         |   |
|                      | 4            |          |                        |                      |                         |                |                       |     |                  |         |                         |   |
| • Filter             | 8 8 t -      |          |                        |                      |                         |                |                       |     |                  |         |                         |   |
| Kain Eilter          |              |          |                        |                      |                         |                |                       |     |                  |         |                         |   |
|                      |              |          |                        |                      |                         |                |                       |     |                  |         |                         |   |
|                      |              |          |                        |                      |                         |                |                       |     |                  |         |                         |   |
|                      |              |          |                        |                      |                         |                |                       |     |                  |         |                         |   |
|                      |              |          |                        |                      |                         |                |                       |     |                  |         |                         |   |
|                      |              |          |                        |                      |                         |                |                       |     |                  |         |                         |   |
| Suchen               | Zurücksetzen | 14 <4    | ►> ►1 50               | Anzeige der Er       | gebnisse 0 bis 0 von 0  |                |                       |     |                  | + Treff | ferseite speichern      |   |
| Abbild               | ına 190:     | Aufa     | aben                   |                      |                         |                |                       |     |                  |         |                         |   |

## Bearbeiten von Artikeln mit Status ,Noch zu bearbeiten'

Es gibt zwei verschiedene Gründe, warum Artikel in der Aufgabenliste erscheinen:

• Eine Händleranfrage zur Überarbeitung eines bestimmten Artikels. Die Rückmeldung des Händlers erfolgt durch eine CIC-Review-Nachricht. Diese referenziert auf einen Artikel und enthält Details zu dessen Nachbearbeitung.

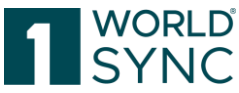

• Eine GDSN-Exception, welche vom Source Data Pool versendet wird, ist eine unmittelbare Rückmeldung, wenn die Publikation fehlgeschlagen ist.

Existierende CIC Reviews (Empfänger Feedbacks) werden nicht mehr in der Taskliste aufgeführt, wenn der Artikel nochmals veröffentlicht wird.

Ein CIC Review ist in der Trefferliste mit einem 0 Zeichen gekennzeichnet.

Die CatalogueItemConfirmation (CIC) im Allgemeinen und ihre Status sind bereits im Kapitel 'CIC Status' erläutert worden. Bitte lesen Sie diesen Abschnitt für weitere Einzelheiten.

Die GDSN-Exception ist in der Trefferliste mit einen <sup>O</sup>Zeichen gekennzeichnet.

Eine Auflistung der GDSN-Exceptions, Validierungsreport und Item Preview finden Sie auch auf dem Tab CIC-Übersicht unterhalb der Trefferliste.

Durch Klicken auf das CIC-Status-Zeichen öffnet sich ein Fenster CIC Historie. Hier finden Sie detaillierte Informationen <u>des Datenempfängers</u> zu den von ihm abgelehnten Daten.

## Vorgehen zum Bearbeiten von Warnungen oder Fehlermeldungen

Markieren Sie das Element, das Sie überarbeiten möchten. Es erscheint ein Infopanel auf der rechten Seite. Drücken Sie "Validieren", um die neuesten Informationen über das Element zu erhalten und die Fehler oder Warnungen untereinander aufgelistet zu sehen. Warnungen sind gelb markiert, Fehler sind rot markiert. Sie können filtern nach: Fehler, Warnungen, Datenanomalie und Datenqualität.

|   | Zusätzliche Artikelinf | Markenname ^      | Globale Produktklassifikation: GPC                            | Artikelkurzbeschreibu           | GTIN der Artikeleinhe | Zielmarkt: Ländercod | Bewegungskennzeich | Artikelebene ^                        | Artikelbeschreibung       | Info Validierungen                                                                                                    |
|---|------------------------|-------------------|---------------------------------------------------------------|---------------------------------|-----------------------|----------------------|--------------------|---------------------------------------|---------------------------|----------------------------------------------------------------------------------------------------|
|   |                        | Brand Name        | (10000219) - Fruchtsaft -<br>trinkfertig (leicht verderblich) | Description Short               | 37693974916008        | Deutschland          | Korrektur          | Basiseinheit oder<br>kleinste Einheit |                           | Filter für:<br>Fehler Warnungen Anomalie<br>Datenqualität                                                                                      |
|   | sdfuio                 | Jens Warnung (AT) | (10000219) - Fruchtsaft -<br>trinkfertig (leicht verderblich) | Base Jens KS mit<br>Warnung (AT | 44353453434637        | Österreich           | Korrektur          | Basiseinheit oder<br>kleinste Einheit | Base mit Warnu<br>(AT)    | 59834256798017 BASE 4                                                                                                    |
| ~ |                        | Brand Name        | (10000596) - Kekse / Gebäck -<br>Mischpackungen               | Test DQG<br>Discontinued        | 59834256798017        | Deutschland          | Korrektur          | Basiseinheit oder<br>kleinste Einheit | Trade Item<br>Description | Fehler: Bitte machen Sie eine<br>Angabe zu 'Datenträger: Code der<br>Art'. Regel gilt für die angegebene<br>'Globale Broduktiosreifikging: GPC |
|   |                        | Brand             | (10000144) - Alkoholische<br>Mixgetränke                      | Version 6.4.1.1.110<br>Base     | 83599317649246        | Deutschland          | Neuanlage          | Basiseinheit oder<br>kleinste Einheit |                           | Brick". Rule ID: SC-E-001 Ansehen                                                                                                    |
|   |                        | Brand             | (10000144) - Alkoholische<br>Mixgetränke                      | Version 6.4.0-12<br>Base        | 52249849151006        | Deutschland          | Korrektur          | Basiseinheit oder<br>kleinste Einheit |                           | Chargenführung<br>Echlor: Bitte machan Sie eine                                                                                                |

Abbildung 191: Infopanel Fehler

Mit dem "Review"-Button z.B. im Fehler können Sie direkt an die Stelle des Errors in Ihren Attributen navigieren. Der Hilfetext bietet Ihnen Unterstützung bei der Lösung. Korrigieren oder ergänzen Sie die Informationen und klicken Sie erneut auf "Validieren". Der Fehler oder die Warnung wird nun aus der Liste auf der rechten Seite gelöscht. Gehen Sie auf diese Weise mit allen Fehlern oder Warnungen vor.

## **Refresh-Option**

Nach dem Speichern des Eintrags wird die Meldung angezeigt, dass eine neue Version des Artikels verfügbar ist. Klicken Sie auf die Funktion "Aktualisieren", um sie anzuzeigen. Die "Release"-Option ist dann aktiv, und Sie müssen den Artikel wieder freigeben.

|                                                      |                          |                                  |                              | 1 SYN                                                                | D°<br>C |
|------------------------------------------------------|--------------------------|----------------------------------|------------------------------|----------------------------------------------------------------------|---------|
| Version<br>721<br>Basiseinheit oder kleinste Einheit | Aktualisieren Speichern  | Validieren Empfänger             | Freigeben Freigabe Publizier | ren De-<br>Publizieren Artikelpass<br>Online<br>Herunterladen V Mehr | •       |
| Dies ist eine veraltete Artikelversion               | n. Um Anderunge<br>Versi | n vorzunehmen, o<br>on zu laden. | drücken Sie "Aktualisie      | ren" um die neueste                                                  | ^       |
| GTIN der Artikeleinheit                              | 72144                    |                                  |                              |                                                                      |         |

# Aufgaben abschließen

Sobald CIC-Review-Nachrichten oder GDSN-Exception bearbeitet und neu versendet werden, werden die Einträge aus der Aufgabenliste entfernt. Siehe auch Abschnitt Exceptions Widget.

Für Community-Administratoren ist der "Als erledigt markieren"-Button sichtbar, da das Support-Team diese Funktionalität benötigt.

Tipp: Mit der Tastenkombination Strg + Shift + Pfeiltaste rechts kann das Panel rechts ausgeblendet werden. Mit der gleichen Tastenkombination wird der Vorgang rückgängig gemacht.

## Validierungs-Aufgabenliste

Die Validierungsaufgabenliste ist eine (validierungsbasierte) Aufgabenliste, die alle Themen umfasst, die automatisch durch 1WorldSync approval erstellt und durch Gemeinschaftsvalidierungen ausgelöst werden.

Die zuvor beschriebene (CIC-)Aufgabenliste zeigt jeweils die obersten Positionen einer Hierarchie an, die eine CIC (Catalogue Item Confirmation) von einzelnen Händlern erhalten haben. Jede aufgelistete Hierarchie enthält Positionen mit Fehlern oder Warnungen, die korrigiert werden müssen. Die CIC bezieht sich immer auf den publizierten Artikel, der Fehler kann aber auch beim mitgesendeten Basisartikel liegen.

Die Liste der Validierungsaufgaben zeigt direkt alle fehlerhaften Elemente an. Sie ermöglicht es Ihnen, die Probleme in der von Ihnen ausgewählten Sprache zu lesen und direkt zu dem entsprechenden Attribut zu springen, um es zu korrigieren.

Wählen Sie dazu ein oder mehrere Elemente aus und folgen Sie den Anweisungen im Panel auf der rechten Seite.

Nur die Schaltflächen, die für die Durchführung der entsprechenden Aktionen in dieser Liste benötigt werden, sind aktiv. Die Schaltflächen haben die gleiche Funktionalität wie in der Aufgabenliste. Es können mehrere Aufgaben auf einmal ausgewählt und freigegeben werden.

Sobald eine CIC-Prüfung mit der Korrekturmaßnahme "ACTION\_NEEDED" aus approval für mindestens eine Position der Hierarchie eingegangen ist, wird für jede Position dieser Hierarchie eine Validierung innerhalb 1WorldSync publishing ausgelöst:

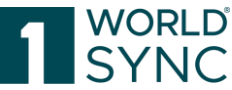

Wenn eine CIC-Überprüfung mit Fehler (aus approval) für ein Element zurückgegeben wird, wird die Hierarchie validiert, und jedes Element mit einem Validierungsfehler wird zur Liste der Validierungsaufgaben hinzugefügt.

Wenn eine Aufgabe im Editor gelöst wird und man zur Aufgabenliste zurückkehrt, wird dort die aktualisierte Anzahl der Fehler angezeigt.

Elemente verlassen die Validierungsaufgabenliste, wenn sie wieder freigegeben werden.

Diese Funktion muss vom Administrator in den Präferenzen ergänzt werden.

## Digital Asset Management (DAM)

1WorldSync publishing bietet Datenlieferanten die Möglichkeit, Medienobjekte (Digitale Anlagen zu ihren Produktdaten zu speichern und Artikelinformationen mit Anhängen wie Bildern oder Dokumenten auszutauschen. Diese Digitalen Anlagen sollen den Datenempfängern zur Verfügung gestellt werden.

Dieses Dokument beschreibt die Funktionen der Benutzerschnittstelle und das Verwalten der Digitalen Anlagen.

Hinweis: aufgrund verschiedener color spaces zu einem Digital asset erscheint das thumbnail in der Application in schwarz/weiß. Die Extraktion der Metadaten ist davon nicht betroffen.

### Bildverpflichtung (seit Februar 2023)

Seit Februar 2023 ist gemäß Community-Entscheidung die Bereitstellung von Bildern über das Global Data Synchronisation Network (GDSN®) verpflichtend. Davon sind alle Daten-Einsteller betroffen, die neue Konsumenteneinheiten in den Warengruppen Food und Near-Food an den Handel liefern.

Es muss mindestens eine Produktabbildung pro GTIN für jede neue Konsumenteneinheit im Datensatz vorhanden sein. Die Produktabbildung soll den im Bildstandard vorgegebenen Spezifikationen hinsichtlich Bildgröße, Format, Beschneidungspfad, Farbprofil und Dateiname erfüllen.

Alle relevanten Spezifikationen und Standards zur Produktion von Produktbildern sowie zur Benennung von Mediadateien befinden sich in der Anwendungsempfehlung "Produktabbildungen und Media Assets für strategische Markenführung und erfolgreiches Content-Marketing" der GS1 Germany. Darin enthalten sind unter anderem wichtige Informationen für den Bilddatenaustausch über das Global Data Synchronisation Network (GDSN) für den deutschen Zielmarkt.

### Ergänzung des Dateinamens um eine SEO-Produktbeschreibung

Die GS1 Anwendungsempfehlung für Produktabbildungen und Assets gibt vor, dass SEO-Beschreibungen (bspw. "katjas-fruitgums") nicht Bestandteil des Attributs "Datei: Name" [M416] sein dürfen.

Bsp.: 04001754011317\_C1RA\_s01\_v01-<u>katjas-fruitgums</u> Der unterstrichene Teil ist der SEO-Part, dieser gehört nicht in das Attribut [M416].

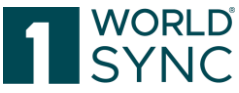

Da 1WorldSync publishing die Dateinamen bei der Nutzung des 1WorldSync DAM (Digital Asset Management) Services automatisch extrahiert und in das Attribut [M416] schreibt, wird ab sofort nach einer SEO-Beschreibung gesucht und diese automatisch für das Attribut entfernt.

Der 1WorldSync DAM-Service erkennt diesen SEO-Teil ab sofort und löscht ihn aus dem Attribut Datei: Name und schreibt nur den relevanten Teil dort hinein. Weiterhin bleibt das Feld des Attributs Datei: Name [M416] aber beschreibbar und kann bei Bedarf angepasst werden. Der in DAM hochgeladene Dateiname (Speicherpfad-URL) wird nicht verändert.

## **Digitale Anlagen in 1WorldSync publishing**

Die Aussagekraft der Artikelinformationen wird verbessert werden, wenn B2C (Business to Consumer) Datenaspekte ebenfalls berücksichtigt werden. Hersteller möchten Bilder oder Dokumente an Artikelinformationen anhängen, wie z. B. Produktabbildungen, Gebrauchsanweisungen oder Bio-Zertifikate und möchten diese dem Datenempfänger zur Verfügung stellen.

1WorldSync publishing unterstützt Hersteller bei der Handhabung ihrer Medienobjekte. Die Digitale Anlagen-Komponente in 1WorldSync publishing ermöglicht den Datenlieferanten Digitale Anlagen zu erstellen, anzuhängen, zu entfernen, zu aktualisieren oder zu suchen.

Wir empfehlen mindestens ein Bild mit folgenden Kriterien hochzuladen:

- Auflösung: 300 ppi
- Dateiformat: jpg-Format empfohlen
- Perspektive: abhängig von Produktbeschaffenheit (flach oder tief)

### Systemkontext

Der Datenlieferant kann Medienobjekte im Weiteren *Digitale Anlagen* genannt, mit Hilfe der 1WorldSync publishing Applikation verwalten. 1WorldSync publishing speichert diese Digitalen Anlagen in einer externen Digital-Asset-Cloud.

In der Cloud befindet sich die Referenz zu dem gespeicherten Artikel. Die Referenz und alle Metadaten werden im 1WorldSync publishing gespeichert. Alle Digitalen Anlagen, die nicht mit einem Artikel verlinkt sind, können aus dem 1WorldSync publishing System entfernt werden. Sobald Artikelinformationen verbunden mit Digitalen Anlagen an den Datenpool gesendet werden, wird ein Verweis auf die externe file-link-Information des Artikels übertragen. Dies stellt sicher, dass die Referenz auf die Digitale Anlage und die dazugehörigen Metadaten mit dem Datenempfänger synchronisiert ist, in Übereinstimmung mit der GDSN-Choreografie. Der Datenempfänger ist in der Lage über den mitgelieferten Link auf die Digitale Anlage in der Cloud zuzugreifen.

### GDSN-Darstellung der Digitalen Anlagen

Die folgenden GDSN-Attribute werden verwendet, um Digitale-Anlagen-Informationen auszutauschen, sowohl als Objekt-Referenz in der externen Digital-Asset-Cloud als auch mit Objekt Meta-Daten.

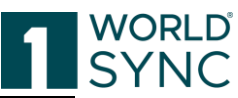

| GDSN attribute       | Description                             | M/0/D <sup>3</sup> | Dependencies                        |
|----------------------|-----------------------------------------|--------------------|-------------------------------------|
| Type of              | Code identifying the purpose of         | М                  | · ·                                 |
| Information          | the information contained in the        |                    |                                     |
|                      | external file. Example: Image of        |                    |                                     |
|                      | product label, marketing                |                    |                                     |
| File Name            | The name of the file that contains      | 0                  |                                     |
| r no riunio          | the external information.               | Ũ                  |                                     |
| Content              | Free form description of the            | 0                  |                                     |
| Description          | content of the file.                    |                    |                                     |
| Content              | Language in which the content           | D                  | If "Content Description" is         |
| Description          | description is expressed                |                    | populated, this attribute is        |
| File Format Name     | The name of the file format             | 0                  | requireu                            |
|                      | Examples: PDF; JPEG; BMP                | Ũ                  |                                     |
| Uniform Resource     | Simple text string that refers to a     | 0                  |                                     |
| Identifier URI       | resource on the internet; URIs may      |                    |                                     |
|                      | refer to documents; resources;          |                    |                                     |
| Filo Effoctivo       | The date upon which the target of       | 0                  | If the file is an image the "File   |
| Start Date Time      | this external link begins to be         | 0                  | Effective Start Date Time" must     |
| Start Bate Time      | effective for use.                      |                    | be populated if the "Uniform        |
|                      |                                         |                    | Resource Identifier" is populated   |
| File Effective End   | The date upon which the target of       | 0                  |                                     |
| Date Time            | this external link ceases to be         |                    |                                     |
| File Version         | A description of the terms used by      | 0                  |                                     |
| THE VEISION          | the manufacturer to denote the          | 0                  |                                     |
|                      | version of the Media object.            |                    |                                     |
| File Size            | The size of the file as it is stored in | D                  | If "File Size" is populated, this   |
|                      | an uncompressed format.                 |                    | attribute is required               |
| File Size UOM        | The unit of measure associated          | 0                  |                                     |
| File Divel Height    | With the file size.                     | 0                  |                                     |
| File Fixel Height    | vertical axis of the image.             | 0                  |                                     |
| File Pixel Width     | The number of pixels along the          | 0                  |                                     |
|                      | horizontal axis of the image.           |                    |                                     |
| File Print Height    | The maximum measurement along           | 0                  |                                     |
|                      | the vertical axis of a printed          |                    |                                     |
| Filo Print Hoight    | The unit of measure associated          | D                  | If "File Print Height" is populated |
| UOM                  | with the file print height              | D                  | this attribute is required          |
| File Print Width     | The maximum measurement along           | 0                  | this attribute is required          |
|                      | the horizontal axis of a printed        |                    |                                     |
|                      | representation of the file.             |                    |                                     |
| File Print Width     | The unit of measure associated          | D                  | If "File Print Width" is populated, |
| File Aspect Patio    | A description of the aspect ratio       | 0                  | this attribute is required          |
| File Aspect Ratio    | used to determine how a Media           | 0                  |                                     |
|                      | object fits on a page or monitor.       |                    |                                     |
| File Colour          | The type of colour scheme used in       | 0                  |                                     |
| Scheme               | the Media object.                       | 0                  |                                     |
| File Camera          | A description of the angle of           | 0                  |                                     |
| reispective          | the capture of the Media object         |                    |                                     |
| File Camera          | The language associated with the        | D                  | If "File Camera Perspective" is     |
| Perspective          | file camera perspective                 |                    | populated, this attribute is        |
| Language             |                                         |                    | required                            |
| Is File              | An indicator of whether the             | 0                  |                                     |
| Background           | background used in the file is          |                    |                                     |
| ransparent           | hackground would allow a                |                    |                                     |
|                      | recipient to place the file into any    |                    |                                     |
|                      | setting necessary.                      |                    |                                     |
| Is File for Internal | An indicator whether the file is        | 0                  |                                     |
| Use Only             | intended for internal use only and      |                    |                                     |
| Can Files Po         | not for general publication.            | 0                  |                                     |
| Edited               | recipient of the Media object can       | 0                  |                                     |
|                      | Provide and Provide object cull         | 1                  |                                     |

 $^3$  M – Mandatory (Pflichtangabe), O – Optional (optionale Angabe), D – Dependent (abhängige Angabe)

| ) |
|---|
| - |
|   |

|                                            | edit it prior to use or as a function<br>of using the asset. Some Media<br>objects are designed such that the<br>recipient can edit the asset to meet<br>the needs of a final output. |   |                                                                                 |
|--------------------------------------------|----------------------------------------------------------------------------------------------------|---|---------------------------------------------------------------------------------|
| Is Talent Release<br>on File               | An indicator whether the owner of<br>the asset has a talent release on<br>file. This applies to files where<br>talent or a model is used.                                             | 0 |                                                                                 |
| File Usage<br>Restriction                  | A description of any restrictions<br>on the ability of the recipients to<br>use of the asset.                                                                                         | 0 |                                                                                 |
| File Usage<br>Restriction<br>Language      | The language associated with the file usage restriction                                                                                                    | D | If "File Usage Restriction" is<br>populated, this attribute is<br>required      |
| Intended<br>Publication<br>Country         | The country/countries in which the Media object is designed to be used.                                                                                                    | 0 |                                                                                 |
| File Copyright<br>Description              | A description of any Copyright<br>notice which pertains to the Media<br>object.                                                                                                    | 0 |                                                                                 |
| File Copyright<br>Description<br>Language  | The language associated with the file copyright description                                                                                                    | D | If "File Copyright Description" is<br>populated, this attribute is<br>required  |
| File Disclaimer<br>Information             | A description expressing any<br>disclaimers which pertain to the<br>Media object. (e.g. Item may be<br>smaller than appears)                                                          | 0 |                                                                                 |
| File Disclaimer<br>Information<br>Language | The language associated with the file disclaimer Information                                                                                                    | D | If "File Disclaimer Information" is<br>populated, this attribute is<br>required |

## Digitale Anlagen pflegen

Um Digitale Anlagen zu pflegen, muss der Administrator dem Datenlieferanten die Rolle zur Berechtigung der Datenpflege zugeordnet haben.

Sowohl User als auch Community Admin sind berechtigt sowohl in der DAM-Trefferliste als auch in der Detailansicht Digitale Anlagen hochzuladen und mit dem Item freizugeben. Wird ein Item mit Digitalen Anlagen freigegeben, werden die Dateieigenschaften der Digitalen Anlage in der CIN mit übermittelt.

Die Digitale Anlagen-Komponente wird geöffnet, indem Sie auf die Registerkarte "Digitale Anlagen" in der Hauptmenüleiste am oberen Rand klicken. Auf dieser Registerkarte werden alle gespeicherten Digitalen Anlagen des Datenlieferanten aufgelistet.

| WORLD                         | Artikel                        | ✓ Search GTIN, Name, Description, Typ | e Q                              |
|-------------------------------|--------------------------------|---------------------------------------|----------------------------------|
| SYNC 📦 Artikel 🚍 Aufgaben 🖪 1 | Templates 🛛 🗞 Digitale Anlagen |                                       |                                  |
| ≡ Start Digitale Anlagen 🗙    |                                |                                       |                                  |
| Suchen Zurücksetzen           |                                |                                       | Aktualisieren Neue digitale Anla |
| • Arbeitskontext              |                                |                                       |                                  |
| Aktuellste Version            |                                |                                       |                                  |
| • Date: In                    | u Datei: Code der Art ^ Date   | ei: Name ^ Datei: Inhaltsbeschrei     | Datei: Formatname ^ Fre Erstel   |

Abbildung 192: Register Digitale Anlagen

### **Editor Digitale Anlagen**

Mit Doppelklick auf eine Digitale Anlage wird diese im Editor geöffnet.

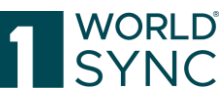

| 🖩 Start Dicitale Anlagen 🕷 Artikel                                                                   | Artikal 0401385/022004 (Estive Actel Pitraich Melo       | Digitale Anison pureless universitemon 18-5 pro | 1            |                         |                                                                                                    |
|----------------------------------------------------------------------------------------------------|----------------------------------------------------------|-------------------------------------------------|--------------|-------------------------|----------------------------------------------------------------------------------------------------|
| Neue Date hochisten, die die<br>bestehende ersetzt                                                   |                                                          |                                                 |              | Electric Valuer Trajers | Info Validierungen                                                                                                    |
|                                                                                                    | Oatenverantwortscher: GLN<br>Datenverantwortlicher: Name | 7750507500012<br>BUTConnected-MICG-QA-WoorWit   |              | Hälfetexde anzeigen 🜑 🍧 | Wir validieren jetzt auch Produktbilder! Vestere Informationen darüber finden Sie ID).<br>Lassen Sie um wissen, was Die von unseren newen Erwise halten!                                           |
| CEXE<br>walk                                                                                         | Date: Code der Art                                       | (PRCCUCT_MAGE) - Produktabilidung +             |              |                         | Feedback senden<br>Fitter für:<br>Fetter Warnungen Anomalie Osterlquattät<br>Warnung: Es wenden 495 ps in die Breite und<br>465 as in die Hohe anoperacht. Die Bildorpfale                         |
|                                                                                                    | Datei: Land der Nutzung No.: 1 / 999                     |                                                 |              | +@s=                    | muss aber mindestens 2000 px in der Breite<br>oder 2000 px in der Höhe beträgen.                                                                                                    |
| https://dam-api-ga.atrify.com/content/wsp.fm<br>② URL kopieren                                       | Date: Land der Nut                                       | ung .                                           |              |                         | Rule ID: FMCG.BD7                                                                                                    |
| Date: Name<br>punies/_unswetterrion_16-5 prog<br>Date: Formatname<br>prog<br>Date: Pixelhohe<br>date | Date: Inhaltsbeschreibung                                |                                                 | Deutsch (de) | • <b>*</b> ⊘∎           | Datei: Ploxelhöhe<br>Warnung: Es werden 495 ps in der Breite und<br>495 ps in der Höhe angezeigt. Die Bidgotöe<br>muss aber mindestens 2000 ps in der Breite<br>oder 2000 ps in der Höhe betragen. |

Abbildung 193: Editor Digitale Anlagen

Der Editor "Digitale Anlagen" ermöglicht es dem Lieferanten Digitale Anlagen zu aktualisieren, zu speichern, zu validieren und freizugeben.

Das Widget Digitale Anlage-Datei auf der linken oberen Seite, zeigt die Miniaturansicht oder das Symbol der Digitalen Anlage und die Referenz auf das Objekt in der Cloud. Die Referenz ist nicht editierbar. Die Symbolleiste des Widgets Digitale Anlage-Datei enthält die Schaltfläche "Neue Datei hochladen, die die bestehende ersetzt". Beim Hochladen eines digitalen Assets innerhalb der Anwendung werden viele verfügbare Metadaten (Pixelhöhe, Pixelbreite, Dateiname, etc.) automatisch extrahiert und in die entsprechenden Felder des Editors für digitale Assets eingefügt. Das Datei-Seitenverhältnis wird automatisch mit Pixelhöhe und Pixelbreite berechnet. Alle diese Daten werden automatisch in die entsprechenden Felder des digitalen Assets eingefügt und müssen nicht weiter beachtet werden.

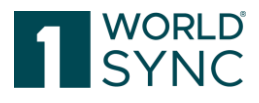

| ≡ Start                      | Artikel 🗙                        | Templates 🙁        |
|------------------------------|----------------------------------|--------------------|
| 1 Neue                       | Datei hochlade<br>bestehende ers | n, die die<br>etzt |
|                              |                                  |                    |
|                              | REWEDTEA                         |                    |
| Referenz                     |                                  |                    |
| https://dam-a                | pi-qa.atrify.com/o               | content/wsp-fm     |
| 데 URL kopi                   | eren                             |                    |
| Datei: Name<br>pureleaf_unsv | weetlemon_18-5.                  | png                |
| Datei: Format<br>png         | name                             |                    |
| Datei: Pixelhö               | he                               | -                  |

Abbildung 194: Digitale Anlage hochladen, die die bestehende ersetzt

Drücken Sie diese Schaltfläche, um die aktuelle bestehende Digitale Anlage durch eine andere zu ersetzen. Wählen Sie die entsprechende Abbildung aus den Dateien aus und bestätigen Sie die Auswahl. Die bisherige wird durch die neue Abbildung ersetzt.

Das Bild wird bei diesem Vorgang automatisch validiert. Hat eines der Produktbilder beispielsweise eine zu geringe Auflösung, werden Sie darauf durch die entsprechende Validierungsmeldung hingewiesen und der Asset-Ersetzen-Dialog leitet Sie durch die nächsten Schritte. Folgen Sie den Vorgaben des Dialogs.

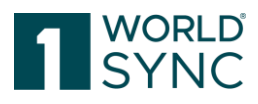

| Neue Datei hochladen, die die<br>bestehende ersetzt |                                                                   |
|-----------------------------------------------------|-------------------------------------------------------------------|
|                                                     | Laden Sie einen neur baser soon, ale ersekut die aktuelle baser 🗙 |
| -                                                   | Digitale Anlagen hochi den 🔶 Digitale Anlagen hochiaden           |
| PURE                                                | Vorschau<br>© D                                                   |
| keferenz                                            | Date                                                              |
| ttps://dam-api-ga.atrify.com/content/wsp-fm         |                                                                   |
| 2 URL kopieren                                      |                                                                   |
| atel: Name<br>ureleaf_unsweetlemon_18-5.png         |                                                                   |
| latei: Formatname                                   | Anwenden Abbrechen 4                                              |
| latei: Pixelhöhe                                    |                                                                   |

Abbildung 195: Dialog Digitale Anlage hochladen

### Unterstützte Dateiformate

In diesem Abschnitt werden die unterstützten Dateitypen zusammen mit dem zu verwendenden MIME-Typ aufgeführt:

| Name                                        | MIME Type                 | File Extension |  |
|---------------------------------------------|---------------------------|----------------|--|
| JPEG images                                 | image/jpeg                | .jpeg, .jpg    |  |
| Graphics Interchange Format                 | image/gif                 | .gif           |  |
| Bitmap Image File                           | image/bmp                 | .bmp           |  |
| Icon Image                                  | image/vnd.microsoft.icon  | .ico           |  |
| Portable Network Graphics (PNG)             | image/png                 | .png           |  |
| Tagged Image File Format                    | image/tiff                | .tiff          |  |
| Photoshop Image                             | image/vnd.adobe.photoshop | .psd           |  |
| Waveform Audio File Format (WAV)            | audio/x-wav               | .Wav           |  |
| Microsoft Windows Media Audio               | audio/x-ms-wma            | .wma           |  |
| MIDI - Musical Instrument Digital Interface | audio/midi                | .midi          |  |
| MPEG Audio                                  | audio/mpeg                | .mpga          |  |
| MPEG-4 audio                                | audio/mp4                 | .m4a           |  |
| Real Audio Sound                            | audio/x-pn-realaudio      | .ram           |  |

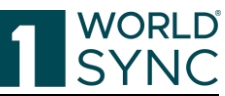

| RealMedia                      | application/vnd.rn-realmedia | .rm       |
|--------------------------------|------------------------------|-----------|
| Flash Video                    | video/x-flv                  | .flv      |
| 3GP/3GP2                       | video/3gpp; video/3gpp2      | .3gp, 3g2 |
| Audio Video Interleave (AVI)   | video/x-msvideo              | .avi      |
| Microsoft Windows Media Video  | video/x-ms-wmv               | .wmv      |
| MPEG Video                     | video/mpeg                   | .mpeg     |
| MPEG4 Video                    | video/mp4                    | .mp4      |
| Adobe Portable Document Format | application/pdf              | .pdf      |
| Digital multimedia file        | video/webm                   | .webm     |
| Zip Archive                    | application/zip              | .zip      |

Abbildung 196: Unterstützte Dateiformate

- Farbformate werden nicht validiert.
- Pdf-Format wird unterstützt.

### 1WorldSync publishing Artikel Editor: Digitale Anlagen in der Detailansicht

Wenn ein Artikel in 1WorldSync publishing in der Detailansicht geöffnet ist, wird auf der rechten Seite ein Widget mit den anhängenden Digitalen Anlagen angezeigt. Die angehängte Digitale Anlage kann hier über die "Bearbeiten"-Option im Editor geöffnet und bearbeitet werden.

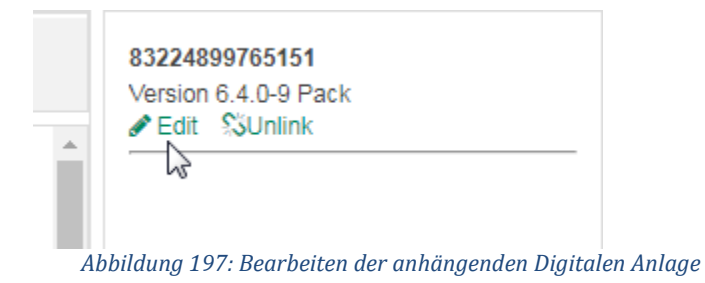

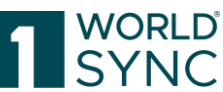

|                                                                                              | 77000700012                                                                                                    |     |
|----------------------------------------------------------------------------------------------|----------------------------------------------------------------------------------------------------|-----|
| ≡ Start Artikel × Templates                                                                  | x Digitale Anlagen x Digitale Anlage pureleat_unsweetlemon_18-5.png x Artikel 04018852022084 (Elstee Apfel,Pfirsich,Melissen Tee) x                                                                                                    |     |
| Nur empfohlene Attribute  Attribut finden                                                    | Eiste Apfel/Firsich, Melissen Tee<br>04018852022084<br>Basiseinheit oder kleinste Einheit                                                                                                    |     |
| Pflichtfelder 0 •                                                                            | Bewegungskennzeichen / Artikelstatus (COR) - Korrektur - Hilfetexte anzeigen C + Neue digitale Anlage anhängen                                                                                                    |     |
| O Artikelidentifikation     Identifikation / Gültigkeit /     Einheit                        | GTIN der Artikeleinheit 0401885202 Perdeditation 2010 Perdeditation 2010 Perdedit | ong |
| <ul> <li>Klassifizierung</li> <li>Referenzierter Artikel</li> <li>Rolle</li> </ul>           | Ø Zusätzliche Artikelidentifikation         Standardabrehmer            + 12                                                                                                    |     |
|                                                                                              | Zusätzliche Artikelidentifikation No.: 1 / 999 + 2 🖞 🖆 -                                                                                                    | _   |
| Kontaktinformationen<br>Komponenteninformationen<br>Artikel AVP                              | Zusätzliche Artikelidentifikation: Wert                                                                                                    |     |
| Navigation Verpackungshierachie<br>Attribute anzeigen  Attribute in 1 Hierarchien vorhanden  | Zusätzliche Artikelidentifikation: Art                                                                                                    |     |
| O4018852022084 BASE<br>Eistee Apfel,Pfirsich,Melissen Tee     ✓     ▲ Hierarchien bearbeiten | Zielmankt: Ländercode (276) - DEUTSCHLAND, BUNDESRE 🔹                                                                                                    |     |

Abbildung 198: Detailansicht mit verlinkter Digitaler Anlage (im Widget rechts)

Von hier aus können die Assets bearbeitet, hinzugefügt oder geändert werden. Zum Beispiel kann der Name des verknüpften Assets über die Schaltfläche "Bearbeiten" geändert werden.

| Info 3 Anlager           | Validierungen              |
|--------------------------|----------------------------|
| Verknüpfte digitale Anla | igen                       |
| + Neue digitale Anla     | ge anhängen                |
| 🔚 Bestehende digita      | le Anlage anhängen         |
| REN22<br>360 Gr          | ad Bild<br>rbeiten 🖧 Lösen |
| Zum Primärbild 🖒 URI     | _ kopieren                 |

Abbildung 199: Bearbeiten verlinkter Digitaler Anlagen (im Widget rechts)

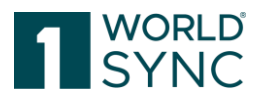

## Digitale Anlage mit Artikeln verlinken

Um eine Digitale Anlage mit dem Item zu verlinken, wird zunächst das Asset im Editor geöffnet.

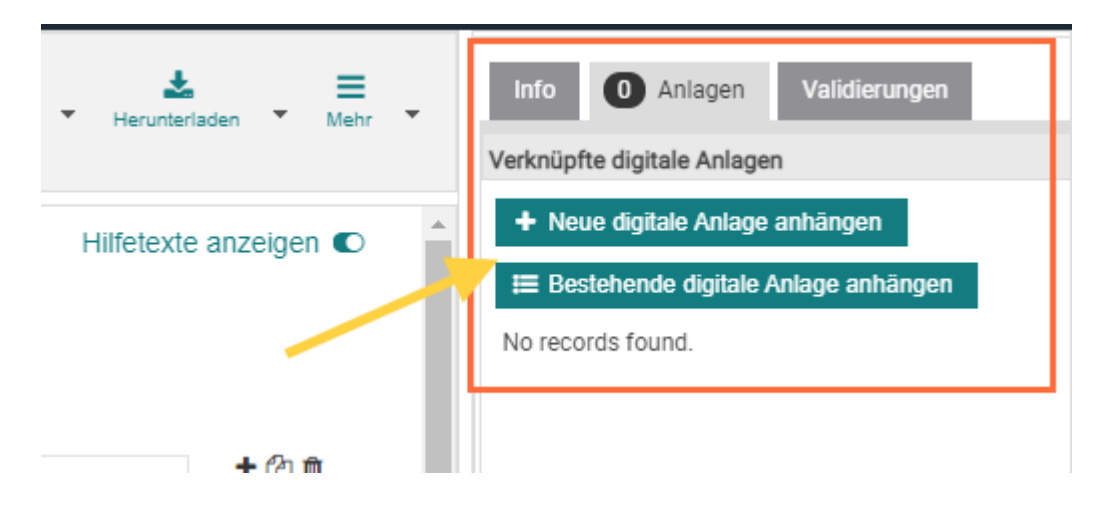

Abbildung 200: Artikel Detailansicht Dialog zum Verlinken von Media Assets

Auf dem rechten Infopanel klicken Sie den Reiter Anlagen. Hier können Sie auswählen, ob eine neue Anlage hochgeladen werden soll oder eine bestehende Anlage angehängt werden soll.

## Digitale Anlagen an einen Artikel anhängen

Wird einem Artikel eine Digitale Anlage beigefügt, erzeugt dies eine Verbindung zwischen beiden Objekten. Diese Verbindung kann wie eine Hierarchie Verbindung gesehen werden. Es ist unmöglich einen Artikel freizugeben, an dem eine Digitale Anlage angehängt ist, die nicht freigegeben worden ist. Eine freigegebene Artikelversion referenziert immer auf die jeweilige freigegebene Version der beigefügten Digitalen Anlage.

Um Digitale Anlagen an Artikel anzufügen, öffnen Sie aus der Menüleiste auf dem Dashboard die Option "Artikel". Öffnen Sie nun in der Trefferliste den Artikel durch Doppelklick auf das Kästchen am Zeilenanfang. Der Artikel wird nun in der Detailansicht geöffnet. Um eine vorhandene Digitale Anlage an den Artikel anzuhängen, klicken Sie den im Widget auf der rechten Bildschirmseite folgenden Schalter:

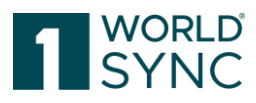

|                                                                                                    | 77000700012                                                                                                    |                  |
|----------------------------------------------------------------------------------------------------|----------------------------------------------------------------------------------------------------|------------------|
| ≡ Start Artikel ¥ Templates                                                                                           | 🗴 🗙 Digitale Anlagen 🗶 Digitale Anlage pureleaf_unsweetlermon_18-5.png 🗶 Artikel 04018852022084 (Eistee Apfel,Pfirsich,Melissen Tee) 🗶                                                                                                    |                  |
| Nur empfohlene Attribute  Attribut finden                                                                             | Eistee Apfel, Pfirsich, Melissen Tee<br>04018852022084<br>Basiseinheit oder kleinste Einheit                                                                                                    | dierungen        |
| Pflichtfelder 0 -                                                                                                    | Powenungskennzeichen / Artikelstatus (COR) - Korrektur - Hilfens is enzeigen 🔿 🔺 + Neue digitale Anlage anhän                                                                                                    | igen             |
| Klassifizierung                                                                                                    | Energengenetieren Statesteller Statesteller States | anhängen         |
| ✓ ✓ Artikelidentifikation                                                                                             | GTIN der Artikeleinheit 0401885202                                                                                                    |                  |
| <ul> <li>Identifikation / Gültigkeit /<br/>Einheit</li> </ul>                                                         | pureleaf_unswe                                                                                                    | etlemon_18-5.png |
| Klassifizierung                                                                                                    | 2 Turitalian tribulantification                                                                                                    | S Lösen          |
| Referenzierter Artikel                                                                                                | V2usatzliche Artikelioentilikation Standardabnehmer - Tub II Zum Primärbild & URL kopieren                                                                                                    | л                |
| Rolle                                                                                                    | Zusätzliche Artikelidentifikation – No.: 1 / 999 🛨 🛃 🗖                                                                                                    |                  |
| <ul> <li>Kontaktinformationen</li> <li>Komponenteninformationen</li> <li>Artikel AVP</li> </ul>                       | Zusätzliche Artikelidentifikation: Wert                                                                                                    |                  |
| Navigation Verpackungshierachie       ^         Attribute anzeigen       C         Artikel in 1 Hierarchien vorhanden | Zusätzliche Artikelidentifikation: Art                                                                                                    |                  |
| 04018852022084 BASE<br>Eistee Apfel,Pfirsich,Melissen Tee     Hierarchien bearbeiten                                  | Zleimarkt: Ländercode (276) - DEUTSCHLAND, BUNDESRE 🗸                                                                                                    |                  |
| Abbildung 201: Be                                                                                                    | estehende Anlage anhängen                                                                                                    |                  |

| /                |                       |                                | Digitale Anlage hinzufügen     Schließe     Tabellenspalten bearbeiten | н |
|------------------|-----------------------|--------------------------------|------------------------------------------------------------------------|---|
| Datei: Thumbnail | Datei: Code der Art ^ | Datei: Name ^                  |                                                                        |   |
|                  | Produktabbildung      | bread.jpeg                     |                                                                        |   |
|                  | Produktabbildung      | pureleaf_unsweetlemon_18-5.png |                                                                        |   |
| -                | Produktabbildung      | Juice_pack.jpg                 |                                                                        |   |
|                  | Produktabbildung      | sheep-icon.jpg                 |                                                                        |   |
|                  | Produktabbildung      | apple2.jpg                     |                                                                        |   |
|                  | Produktabbildung      | apple2.jpg                     |                                                                        |   |
|                  |                       |                                |                                                                        | h |

Abbildung 202: Auswahl vorhandener Digitaler Anlagen

Auf der nun erscheinenden Übersicht sind alle existierenden Digitalen Anlagen mit ihren Titeln und der Art der Information aufgelistet (siehe Abbildung). Durch die Verwendung der Option "Digitale Anlage hinzufügen" wird die Digitale Anlage dem entsprechenden Artikel zugeordnet.

Als Ergebnis aus diesem Prozess wird die so zugeordnete Digitale Anlage im Widget auf der rechten Bildschirmseite aufgelistet.

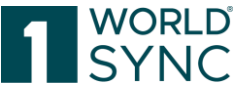

Da ein Asset mehreren Items zugeordnet werden kann, werden die verknüpften Items um die entsprechenden Zielmarktinformationen erweitert bspw.

GTIN: 0123456789101 (276) – Deutschland

GTIN: 0123456789101 (040) - Österreich

Insbesondere bei Publikationen im DACH-Raum werden Assets für deutschsprachige Items mehrfach verwendet. Die Information des jeweiligen Zielmarktes in der DAM-Sidebar erspart Ihnen Zeit, auf Anhieb das richtige Item auszuwählen.

| Info An                                                                                                    | alagen (2)                                    |  |  |  |
|----------------------------------------------------------------------------------------------------|-----------------------------------------------|--|--|--|
| Verknüpfte A                                                                                                    | nlagen                                        |  |  |  |
| + Neue Ar                                                                                                    | nlage anhängen                                |  |  |  |
| 🖽 Bestehe                                                                                                    | nde Anlage anhängen                           |  |  |  |
|                                                                                                    | untitled                                      |  |  |  |
| The imposed of the second second second second second second second second second second second second second s | 360 Grad Bild                                 |  |  |  |
|                                                                                                    | 🖋 <u>Bearbeiten</u> 🚿 <u>Verknüpfung aufr</u> |  |  |  |
| https://dam.de                                                                                                  | ev.catalog.1worldsync.com/im/dwn/1\           |  |  |  |
| 街 In Zwisch                                                                                                    | enablage kopieren                             |  |  |  |
|                                                                                                    | 500x500.png                                   |  |  |  |
|                                                                                                    | Zertifizierungsdokument einer D               |  |  |  |
|                                                                                                    | 🖋 Bearbeiten 🖇 Verknüpfung aufr               |  |  |  |
| https://dam.dev.catalog.1worldsync.com/im/dwn/1\                                                                |                                               |  |  |  |
| C In Zwischenablage kopieren                                                                                    |                                               |  |  |  |
| Abbilduna 2                                                                                                    | 03: Widaet Verknüpfte Digitale Anlaaen        |  |  |  |

## Erstellen einer Digitalen Anlage

Um eine Digitale Anlage zu erstellen, öffnen Sie im Modul Digitale Anlagen den Tab Digitale Anlagen. Es wird eine Trefferliste angezeigt. Über die Schalter in der Funktionsleiste können dann verschiedene Aktionen ausgeführt werden. Alle verfügbaren Optionen werden angezeigt. Nicht aktive Optionen werden ausgegraut dargestellt. Alle Digitalen Anlagen, die hier erstellt werden, werden zunächst gespeichert und können später den zugehörigen Artikeln zugeordnet werden. (Siehe dazu auch Anfügen von Digitalen Anlagen).

|                                       |                                 |                                      |                     | ORLD <sup>®</sup>        |
|---------------------------------------|---------------------------------|--------------------------------------|---------------------|--------------------------|
|                                       | Artikel 🗸                       | Search GTIN, Name, Description, Type | e                   | ۹                        |
| SYNC 🖗 Artikel 🚍 Aufgaben 🖪 Templates | 🗞 Digitale Anlagen              |                                      |                     |                          |
| ≡ Start Digitale Anlagen 🗙            |                                 |                                      |                     |                          |
| Suchen Zurücksetzen                   |                                 |                                      | Aktualisieren       | +<br>Neue digitale Anlag |
| Arbeitskontext                        |                                 |                                      |                     |                          |
| Aktuellste Version  Datei: Thu Da     | tei: Code der Art A Datei: Name | Datei: Inhaltsbeschrei               | Datei: Formatname ^ | Fre Erstellt             |
|                                       |                                 |                                      |                     |                          |

Abbildung 204: Modul Digitale Anlagen öffnen

### Erstellungs-Assistent (Creation Wizard) für Digitale Anlagen

Ähnlich wie der Wizard zur Erstellung von Artikeln ergänzt der Wizard zum Erstellen digitaler Assets die Benutzeroberfläche. Mit dem Wizard können Sie digitale Assets in drei einfachen Schritten hochladen, definieren und verknüpfen. Im ersten Schritt des Wizard können Sie eine Datei auswählen, die als digitales Asset hochgeladen werden soll. Wenn eine Datei ausgewählt und zum Hochladen markiert wurde, zeigen Statusbalken den Fortschritt des Uploads an. Eine grüne Statusmeldung bestätigt den erfolgreichen Upload Ihrer Assets, während eine rote Fehlermeldung Sie über aufgetretene Probleme informiert.

Berechtigungen zur Pflege Digitaler Assets werden im Administrations-Modul definiert. Wenn der Benutzer ein Administrator, Community-Administrator oder Company-Administrator ist, wird oberhalb der Dateiauswahl eine zusätzliche Combobox angezeigt, um einen Verantwortlichen für dieses digitale Asset auszuwählen. Die Combobox enthält nur passende Firmen und der Benutzer kann keine andere Firma auswählen, die nicht passend ist.

Um ein neues Digitales Asset zu erstellen und einem Item zuzuordnen, wählen Sie die Option "Neue Digitale Anlage erstellen".

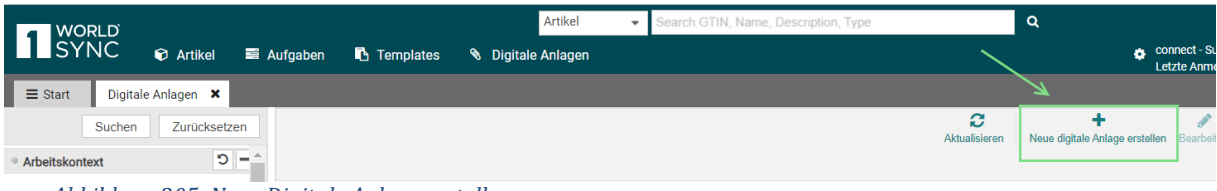

Abbildung 205: Neue Digitale Anlage erstellen

Der Creation Wizard wird geöffnet.

### Schritt 1: Assets hinzufügen

In Schritt 1 kann der User digitale Assets von seiner lokalen Festplatte auswählen und in das DAM-System hochladen. Wählen Sie bis zu 25 digitale Assets aus Ihrem Dateisystem aus und bringen Sie diese per Drag & Drop auf den ersten Wizard-Bildschirm. Die existierenden Metadaten des Objekts werden standardmäßig mit hochgeladen.

<u>Hinweis:</u> Der Upload akzeptiert keine Dateien mit einem Dateinamen von nur einer Zeichenlänge. Hochgeladene Dateien müssen im Dateinamen mindestens drei Zeichen lang sein.

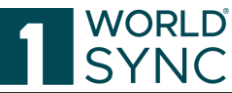

| +<br>Neue digitale Anlage erstellen | Searbeiten Freigeben Löschen                                  |                                                                         |                                                  |           |
|-------------------------------------|---------------------------------------------------------------|-------------------------------------------------------------------------|--------------------------------------------------|-----------|
| Datei: Thumbnail                    | Neue digitale Anlage erstellen 1. Digitale Anlagen hinzufügen | 2. Digitale Anlagen spezifizieren                                       | X 3. Zuordnung von digitalen Anlagen zu Artikeln | Datenvera |
|                                     |                                                               | Digitale Anlage hier ablegen (maximal 10)<br>oder<br>Ordner durchsuchen |                                                  |           |
|                                     |                                                               |                                                                         | Abbrechen Weiter > #                             |           |

Abbildung 206: Schritt1, Asset selektieren und hinzufügen

Während des Ladevorgangs wird der Fortschritt durch einen grünen Ladebalken angezeigt.

Ist der Upload abgeschlossen, gelangt man mit der Schaltfläche Weiter zum Schritt 2 des Wizards.

### Schritt 2: Assets spezifizieren

In Schritt 2 wird der Asset-Typ zugewiesen, der die digitale Anlage spezifiziert. Alle weiteren Informationen zur digitalen Anlage sind mit dem Upload gespeichert worden und können später separat im Editor ergänzt und gepflegt werden. Sie haben die Wahl, den Typ jedes einzelnen Assets separat zu definieren oder den Typ einmal auf das erste Asset zu setzen und ihn auf alle anderen Dateien anzuwenden, die Sie im vorherigen Arbeitsschritt des Wizards hochgeladen haben.

Das Attribut "Datei: Gültig ab" kann bereits bei der Erstellung neuer Anlagen angegeben werden, sowohl für einzelne Assets individuell festgelegt werden als auch auf alle Assets übertragen werden (im Falle einer Mehrfach-Anlage neuer Assets).

Legen Sie das Gültigkeitsdatum Ihres Assets im Dialog-Feld "Digitale Anlagen spezifizieren" fest. Nach der Erstellung müssen Sie das Asset nicht mehr aufrufen, um das Attribut dort zu füllen.

| -           | 1. Digitale Anlagen hinzufügen                                                     | 2. Digitale Anlagen spezifizieren | 3. Zuordnung von digitalen Anlagen zu Artikeln |
|-------------|------------------------------------------------------------------------------------|-----------------------------------|------------------------------------------------|
| l           | Digitale Anlage spezifizieren                                                      |                                   |                                                |
| 1 N N N N N | Art der digitalen Anlage<br>Land der Nutzung<br>Datei: Sprache<br>Datei: Gültig ab | (276) - Deutschland •             |                                                |
|             |                                                                                    | L,                                |                                                |
|             | Abbildung 207. Cabritt 2 Accets on an                                              |                                   | < Zurück - Weiter >                            |

bildung 207: Schritt 2, Assets spezifizieren

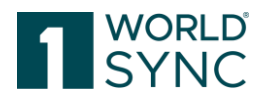

### Schritt 3: Zuordnen von Assets zu Artikeln

In Schritt 3 ordnen Sie der digitalen Anlage den/die entsprechenden Artikel zu. Es können auch mehrere Artikel dazu verlinkt werden. Zu diesem Zweck können Sie auch einen bestimmten Artikel für jede Anlage auswählen oder, falls alle hochgeladenen Anlagen zu einem Artikel gehören, einfach den Link für die erste Anlage der Liste definieren und Ihre Auswahl auf alle übrigen Anlagen anwenden. Wählen Sie dazu den/die entsprechenden Artikel aus der Combobox aus.

|    | A 🚣 🏛                                   |                                                            |                                     |  |  |  |
|----|-----------------------------------------|------------------------------------------------------------|-------------------------------------|--|--|--|
| la | Neue digitale Anlage erstellen          |                                                            | ×                                   |  |  |  |
| i: | 1. Assets hinzufügen                    | 2. Assets spezifizieren                                    | 3. Zuordnung von Assets zu Artikeln |  |  |  |
| u  | Sie können diese As                     | Sie können diese Assets jetzt mit einem Artikel verknüpfen |                                     |  |  |  |
|    |                                         | Wählen Sie bitte die Artikel aus                           |                                     |  |  |  |
| l  |                                         | Suchen: STIN / Artikelkurzbeschreibung eingeben            | ×                                   |  |  |  |
| I  |                                         | Item                                                       |                                     |  |  |  |
| I  |                                         | 52169544737018 Description Short                           |                                     |  |  |  |
| I  |                                         | 82221934462007 6.4.0-16 BASE                               |                                     |  |  |  |
| I  |                                         | 82221934462014 6.4.0-16 PACK                               |                                     |  |  |  |
| I  |                                         | 32399631953137 6.4.0-12 BASE                               |                                     |  |  |  |
| l  |                                         | 77249119781000 6.4.0-17 PACK                               |                                     |  |  |  |
| l  |                                         | 83599317649253 6.4.1.1-10 PACK                             | < Zurück Speichern und Freigeben 🦼  |  |  |  |
| 1  |                                         | 32399631953144 6.4.0-12 PACK                               |                                     |  |  |  |
|    |                                         | 79662396819002 6.5.1.1-4 Base                              |                                     |  |  |  |
|    |                                         | 77249119781017 6.4.0-17 BASE                               |                                     |  |  |  |
| ~> | ► 20 T S Anzeige von Artikeln 0-0 von 0 | 73489595694003 6.4.1.1-10 BASE                             |                                     |  |  |  |
|    |                                         | [4] <4   1   2   ▶>  ▶1                                    |                                     |  |  |  |
| re | port                                    |                                                            | _                                   |  |  |  |

Abbildung 208: Zuordnen zum Item, Speichern und Freigabe

Danach speichern und releasen Sie den Vorgang und verlassen den Wizard. Die digitale Anlage ist nun mit einem Artikel verlinkt. Ein neues digitales Asset steht nun in 1WorldSync publishing zur Verfügung. Dieses Mediaobject ist mit den im 3. Schritt ausgewählten Artikeln verknüpft.

Sobald eine Digitale Anlage an einen Artikel angehängt wird und dieser Artikel für den Datenpool freigegeben und publiziert wird, müssen alle Änderungen an dieser Digitalen Anlage an alle betroffenen Datenempfänger/Händler gesendet werden. Digitale Assets werden nicht individuell übermittelt, sondern nur mit den Artikeln, mit denen sie verbunden sind.

Mit der Bestätigung zum Speichern und Freigeben erhalten Sie den Hinweis, den nun neu verknüpften Artikel erneut zu senden.

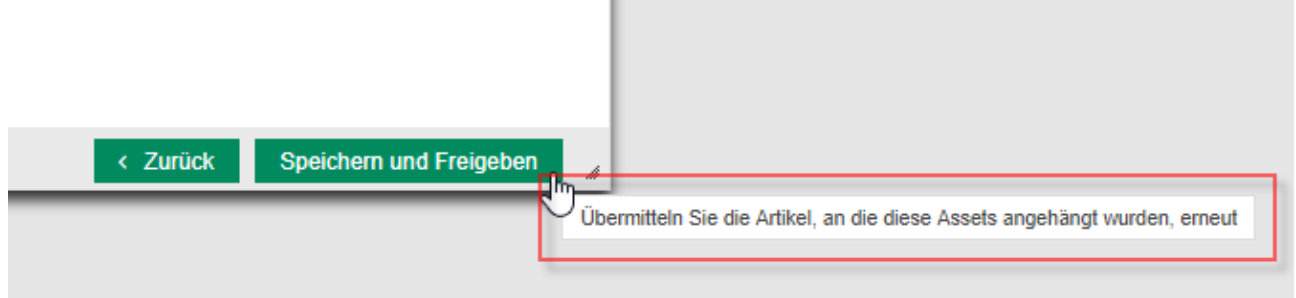

Abbildung 209: Hinweis auf erneute Übermittlung des Artikels

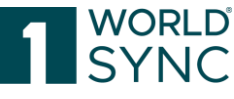

1WorldSync publishing speichert die Digitale Anlage nun als Arbeitsversion. Die Digitale Anlage ist erstellt.

## Suche nach Digitalen Anlagen

Wenn ein Datensender/Hersteller eine Übersicht über bereits existierende Digitale Anlagen erhalten möchte, können diese über eine Suchfunktion gefiltert werden. Gehen Sie dabei wie folgt vor: Öffnen Sie den Tab Digitale Anlagen in der Hauptmenü-Leiste am oberen Bildschirmrand:

| Suchen Zurücksetzen + i ii ii<br>Neue digitale Anlage erstellen Bearbeiten Freigeben Löschen                                                                                                    |                                   |                          |                          |                          |                     |
|----------------------------------------------------------------------------------------------------|-----------------------------------|--------------------------|--------------------------|--------------------------|---------------------|
| • Arbeitskontext 5 -                                                                                                    |                                   |                          |                          |                          |                     |
| Aktuellste Version 👻                                                                                                    | Datei: Thumbnail ^                | Datei: Code der Art ^    | Datei: Name ^            | Datei: Inhaltsbeschreibi | Datei: Formatname 🔨 |
| • –                                                                                                    |                                   |                          |                          |                          |                     |
| Suche nach digitaler Anlage 🛛 🗖                                                                                                    |                                   |                          | word.png                 |                          | png                 |
| Datei: Code der Art                                                                                                    | index and index and index         |                          |                          |                          |                     |
| Datei: Name                                                                                                    |                                   | (CERTIFICATION) - Zerti  | coles.zip                |                          | zip                 |
| Datei: Inhaltsbeschreibung                                                                                                    |                                   |                          |                          |                          |                     |
| Datei: Formatname                                                                                                    |                                   | (CERTIFICATION) - Zertir | 500x500.png              |                          | pngasda             |
| Datenverantwortlicher                                                                                                    | - er                              | (CHEMICAL_ASSESSME       | coles-250w.png           |                          | png                 |
| Filter     Filter     Filter |                                   | (CROSSSECTION_VIEW       | coles.png                |                          | png                 |
|                                                                                                    |                                   | (360 DEGREE IMAGE)       |                          |                          |                     |
|                                                                                                    | 1 ↔ 20                            | Anzei                    | ige von Artikeln 1-11 vo | n 11                     |                     |
| Validierungsreport                                                                                                    |                                   |                          |                          |                          |                     |
|                                                                                                    | Kein Validierungsreport verfügbar |                          |                          |                          |                     |
| Suchen Zurücksetzen                                                                                                    |                                   |                          |                          |                          |                     |

Abbildung 210: Übersicht Existierende Digitale Anlagen

Die Trefferliste zeigt alle gespeicherten Digitalen Anlagen – angehängt oder nicht – an. Das Widget auf der linken Seite enthält die möglichen Suchoptionen.

Die Suche nach gespeicherten Digitalen Anlagen ist im folgenden Kontext möglich:

- Aktuellste Version
- Freigegeben
- Nie freigegeben
- Aktualisiert Freizugeben

Über das Widget auf der linken Seite können Sie das Suchergebnis einschränken. Wählen Sie die Art der Information oder fügen Sie den Dateityp oder die Inhaltsbeschreibung oder die Dateiformatbezeichnung oder den Informationsanbieter ein. Standardmäßig ist der Arbeitskontext auf "Aktuellste Version" eingerichtet. Ein Klick auf den Reset-Schalter leert alle Felder. Führen Sie die Suche aus, indem Sie den "Suche"-Schalter anklicken.

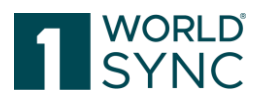

| Suchen     Zurücksetzen       • Arbeitskontext     つー                                                                                                    | + 🖋<br>Neue digitale Anlage erstellen Bearbeite                                  |  |  |
|----------------------------------------------------------------------------------------------------|----------------------------------------------------------------------------------|--|--|
| Aktuellste Version 👻                                                                                                    | Datei: Thumbnail ^                                                               |  |  |
| •                                                                                                    |                                                                                  |  |  |
| Suche nach digitaler Anlage                                                                                                    |                                                                                  |  |  |
| (360_DEGREE_IMAGE) - 360 Grad                                                                                                    |                                                                                  |  |  |
| (360_DEGREE_IMAGE) - 360 Grad Bild<br>(ASSEMBLY_INSTRUCTIONS) - Aufbau-/Montageanleit<br>(AUDIO) - Audio Clip zum Produkt, z.B. Werbespot oder<br>(CERTIFICATION) - Zertifizierungsdokument einer Drittp                                           |                                                                                  |  |  |
| (CHEMICAL_ASSESSMENT_SUMMARY) - C<br>(CHEMICAL_SAFETY_REPORT) - Chemische<br>(CHILD_NUTRITION_LABEL) - Kindernahrung<br>(CONSUMER_HANDLING_AND_STORAGE)<br>(CROSSSECTION_VIEW) - Querschnittansich<br>(DIET_CERTIFICATE) - Ernährungszertifikat fü | nemischer<br>er Sicherhu<br>gslabel<br>- Herstelle<br>It des Artik<br>ir das Pro |  |  |
| ≪ < Page 1 of 5 > ≫                                                                                                    |                                                                                  |  |  |
| ¥                                                                                                    |                                                                                  |  |  |
| • Filter                                                                                                    |                                                                                  |  |  |

Abbildung 211: Suche einschränken

1WorldSync publishing bestimmt die passenden Digitalen Anlagen und zeigt das Suchergebnis in einer Trefferliste an.

### Erweiterte Filterkriterien

Um digitale Asset-Informationen besser zu filtern, können die folgenden Filterkriterien angewendet werden. Dies ist zum Beispiel notwendig, wenn Sie nach einer Liste von Assets suchen, die nach einem bestimmten Datum erstellt wurden:

| Land der Nutzung  | Das Land/die Länder, in dem/denen das        |  |
|-------------------|----------------------------------------------|--|
|                   | Asset verwendet werden soll.                 |  |
| Datei: Gültig ab  | Zeit/Datum, an dem das Ziel dieses Assets    |  |
|                   | für die Nutzung wirksam wird.                |  |
| Datei: Gültig bis | Das Datum und die Uhrzeit, zu der das        |  |
|                   | Asset nicht mehr für die Nutzung gültig ist. |  |
| Erstellt am       | Datum, an dem das digitale Asset erstellt    |  |
|                   | wurde.                                       |  |

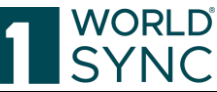

| _           |                                           |
|-------------|-------------------------------------------|
| Geändert am | Datum, an dem das digitale Asset geändert |
|             | 1                                         |
|             | wurde.                                    |

### Suchparameter

| Parameter                   | Art                                                                                                    | Mandator<br>y/<br>Optional | Beschreibung                                                                                                    |
|-----------------------------|----------------------------------------------------------------------------------------------------|----------------------------|----------------------------------------------------------------------------------------------------|
| Arbeitskontext              | Combo box mit<br>"Aktuellste Version",<br>"Freigegeben", "Nie<br>freigegeben" and<br>"Aktualisier- freizugeben<br>", default = "Aktuellste<br>Version" | Optional                   | Der Arbeitskontext bestimmt, welche Version eines<br>Mediaobjekts angezeigt wird. Öffnet der user eine<br>freigegebene Version der Anlage, die auch eine<br>Arbeitsversion hat, wird im Editor die Arbeitsversion im<br>Read-only-Modus angezeigt. |
| Datei: Code der Art         | Combo box mit allen<br>möglichen Codes                                                                                                    | Optional                   | Code zur Identifizierung des Zwecks der in der externen<br>Datei enthaltenen Informationen                                                                                                    |
| Datei: Name                 | Textfeld, default = leer                                                                                                    | Optional                   | Der Benutzer kann das Suchergebnis einschränken, indem<br>er den Dateinamen des Mediaobjektes angibt.                                                                                                    |
| Datei: Inhaltsbeschreibung  | Textfeld, default = leer                                                                                                    | Optional                   | Der Benutzer kann das Suchergebnis einschränken, indem<br>er die Beschreibung des Mediaobjektes angibt.                                                                                                    |
| Datei: Formatname           | Textfeld, default = leer                                                                                                    | Optional                   | Der Benutzer kann das Suchergebnis einschränken, indem<br>er den Formatnamen des Mediaobjektes angibt.                                                                                                    |
| Datenverantwortlicher (GLN) | Combo box mit allen<br>möglichen GLNs                                                                                                    | Optional                   | Der Benutzer kann das Suchergebnis einschränken, indem<br>er die GLN des Datenvberantwortlichen angibt.                                                                                                    |

## Pflege von Digitalen Anlagen

Mit den so gefilterten Suchergebnissen können Sie die Informationen zu jeder Digitalen Anlage bearbeiten. Dazu markieren Sie zunächst die gewünschte Digitale Anlage durch Klicken des Kästchens. Um eine markierte Digitale Anlage in der Detailansicht zu öffnen, klicken Sie den Bearbeiten-Schalter.

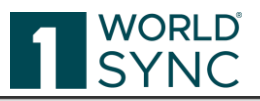

| Image: Neue digitale Anlage erstellen     Image: Erstellen     Image: Erstellen |                    |                          |                          |                          |  |
|---------------------------------------------------------------------------------|--------------------|--------------------------|--------------------------|--------------------------|--|
|                                                                                 | Datei: Thumbrail ^ | Datei: Code der Art ^    | Datei: Name ^            | Datei: Inhaltsbeschreibi |  |
|                                                                                 |                    |                          | word.png                 |                          |  |
|                                                                                 |                    | (CERTIFICATION) - Zertir | coles.zip                |                          |  |
| ~                                                                               |                    | (CERTIFICATION) - Zerti  | 500x500.png              |                          |  |
|                                                                                 |                    | (CHEMICAL_ASSESSME       | coles-250w.png           |                          |  |
|                                                                                 |                    | (CROSSSECTION_VIEW       | coles.png                |                          |  |
| <b>1</b> -4                                                                     | 1 P> P1 20         | (360_DEGREE_IMAGE)       | ige von Artikeln 1-11 vo | n 11                     |  |

Abbildung 212: Digitale Anlage bearbeiten

Nachdem Sie die allgemeinen Informationen und die Bildinformationen gepflegt haben, haben Sie die Möglichkeit die Eingaben zu validieren, um sie auf ihre Korrektheit zu prüfen. Der Validierungsvorgang wird durch Klicken des Validierungs-Schalters gestartet, auch ohne vorheriges Speichern der Daten. Sollten Warnungen oder Fehlermeldungen angezeigt werden, können Sie die Korrektur vornehmen.

Nach der Validierung muss die Digitale Anlage gespeichert werden, um alle Änderungen oder Ergänzungen zu sichern. Durch diesen Speichervorgang erzeugt 1WorldSync publishing eine Arbeitsversion des Artikels. Dieser muss nun erneut freigegeben werden. Die freigegebene Version des Artikels mit der angefügten Digitalen Anlage muss erneut an den Datenpool und den Datenempfänger übermittelt werden.

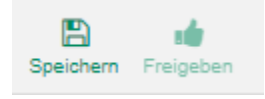

Abbildung 213: Speichern und Freigeben einer Digitalen Anlage

Die Metadaten und die URL der freigegebenen Arbeitsversion der Digitalen Anlage sind in der übertragenen CIN-Nachricht enthalten.

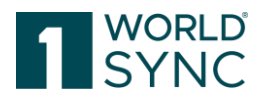

## Verteilung von Digitalen Anlagen

Wenn eine Digitale Anlage erstellt, freigegeben und einem Artikel zugeordnet worden ist, wird sie als Teil einer CIN-Nachricht an den Datenempfänger übermittelt. Die Digitale Anlage ist in der Digital-Asset-Cloud gespeichert und nur die Referenz wird in der CIN an den Datenempfänger übertragen.

Ein einzelner Artikel kann verschiedene Digitale Anlagen enthalten. Nach der Bearbeitung wird der Artikel freigegeben. Für den Fall, dass ein Artikel an nur einen Datenempfänger publiziert worden ist, oder wenn der Artikel Teil einer publizierten Artikelhierarchie ist, werden die Artikeldaten auch an den Datenpool gesendet. Auch wenn der Datenempfänger den Artikel subskribiert hat werden die Daten synchronisiert.

Die Metadaten und die URL dieser freigegebenen Arbeitsversion der Digitalen Anlage sind in der gesendeten CIN enthalten. Wenn eine Digitale Anlage nur als Arbeitsversion vorliegt, kann der Artikel nicht freigegeben werden. Es werden nur die Artikeldaten einer freigegebenen Arbeitsversion gesendet. Wenn ein Artikel nur als Arbeitsversion vorliegt, wird er nicht als CIN gesendet.

### Verknüpfung zwischen Digitaler Anlage und Item lösen

Eine Digitale Anlage kann über die Option "Verknüpfung aufheben" vom Artikel gelöst werden. Dabei wird nur die Verknüpfung zwischen Artikel und Digitaler Anlage unterbrochen. Die Digitale Anlage wird nicht gelöscht.

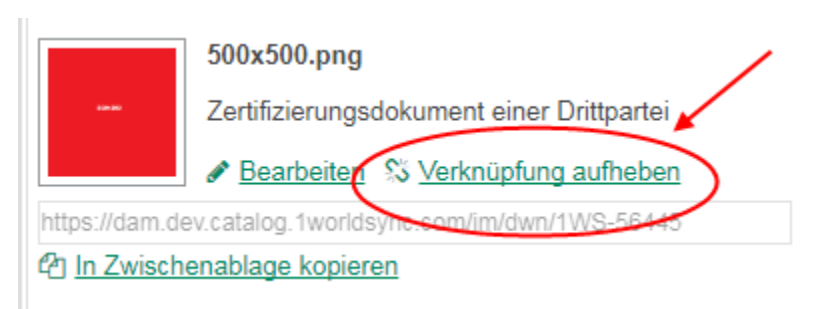

Abbildung 214: Verbindung zwischen Artikel und Digitaler Anlage unterbrechen

## Digitale Anlagen abhängen

Im Laufe eines Produktzyklus wird es irgendwann erforderlich, eine Digitale Anlage zu aktualisieren oder zu ersetzen. Um dies zu tun, muss die Digitale Anlage vom Artikel abgehängt werden. Nur so ist ein Löschen des digitalen Assets möglich.

Die Schaltfläche "Löschen" für digitale Assets in der Trefferliste und im Digital Asset Editor ist aktiviert, wenn keine Beziehung zu einem Artikel besteht.

Ein Klick auf die Schaltfläche "Löschen" entfernt das Medienobjekt aus 1WorldSync publishing (kein Löschen des Originalbildes aus der Asset Cloud).

Um eine Digitale Anlage abzuhängen, öffnen Sie zunächst den Artikel in der Detailansicht. Im Widget Angehängte Digitale Anlagen auf der rechten Seite sind alle Digitalen Anlagen aufgelistet, die mit dem geöffneten Artikel verbunden sind:

Um nun die Verbindung zu unterbrechen, markieren Sie die Digitale Anlage und betätigen Sie den Link "Lösen", um die gewählte Digitale Anlage vom Artikel zu entfernen.

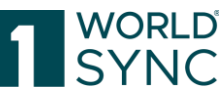

|                                                                                                 | //0000/00001                                                                                                    | 4                                                            |
|-------------------------------------------------------------------------------------------------|----------------------------------------------------------------------------------------------------|--------------------------------------------------------------|
| ≡ Start Artikel × Templates                                                                     | Digitale Anlagen      Digitale Anlage pureleaf_unsweetlemon_18-5.png      Artikel 04018852022084 (Eistee Apfel,Pfirsich,Melissen Te | e) 🗙                                                         |
| Nur empfohlene Attribute  Attribut finden                                                       | Eistee Apfel/Pfirsich,Melissen Tee<br>04018852022084<br>Basiseinheit oder kleinste Einheit                                          | Info Anlagen Validierungen<br>Verknüpfte digitale Anlagen    |
| Pflichtfelder 🕕 🗸                                                                               | Bewegungskennzeichen / Artikelstatus (COR) - Korrektur 🔹 Hilfetexte anzeigen 🜑 🏠                                                    | <ul> <li>+ Neue digitale Anlage anhängen</li> <li></li></ul> |
| O Artikelidentifikation     Identifikation / Gültigkeit /     Einheit                           | GTIN der Artikeleinheit 0401885202                                                                                                  | pureleaf_unsweetlemon_18-5.png                               |
| <ul> <li>Klassifizierung</li> <li>Referenzierter Artikel</li> </ul>                             | O Zusätzliche Artikelidentifikation Standardabnehmer → + 2 🗎                                                                        | Zum Primärbild 🖓 Bearbeiter 🖏 Lösen                          |
| Rolle                                                                                           | Zusätzliche Artikelidentifikation No.: 1 / 999 + 🖓 🛍 🗖                                                                              |                                                              |
| <ul> <li>Kontaktinformationen</li> <li>Komponenteninformationen</li> <li>Artikel AVP</li> </ul> | Zusätzliche Artikelidentifikation: Wert                                                                                             |                                                              |
| Navigation Verpackungshierachie<br>Attribute anzeigen C<br>Artikel in 1 Hierarchien vorhanden   | Zusätzliche Artikelidentifikation: Art                                                                                              |                                                              |
| 04018852022084 BASE<br>Eistee Apfel/Firsich,Melissen Tee                                        | Zielmarkt: Ländercode (276) - DEUTSCHLAND, BUNDESRE 🔹                                                                               |                                                              |

Abbildung 215: Widget Anlagen – Verknüpfung aufheben/lösen

1WorldSync publishing entfernt nun die Digitale Anlage von diesem Artikel. Hinweis: Diese Funktion ist nur im Artikel Editor aktiviert.

## Digitale Assets löschen

Das Löschen von digitalen Assets aus dem System ist möglich, solange sie nicht mit Artikeln verlinkt sind. Wenn Sie eine noch verknüpfte Digitale Anlage löschen möchten, muß vorher die Verknüpfung der Digitalen Anlage mit dem Artikel aufgehoben werden (und der Artikel ggf. unpublished und wieder freigegeben werden).

Die Löschtaste für digitale Assets in der Trefferliste und im Digital Asset Editor ist aktiviert, wenn keine Verlinkung zu einem Item besteht.

Ein Klick auf die Schaltfläche Löschen entfernt das Media Objekt aus 1WorldSync publishing (keine Änderung des Originalbildes in der Asset-Cloud).

## Automatische Validierung von Digitalen Anlagen

Es ist möglich, Produktbilder anhand der Spezifikationen bestimmter Zielmärkte zu validieren. Händler haben ein großes Interesse daran, qualitativ hochwertige Produktbilder zusammen mit den Artikeldaten zu erhalten, so dass sie die Produktbilder ohne weitere Nachbearbeitung oder Rückfragen in ihren Webshops oder Print Katalogen verwenden können.

Durch die Validierung der Produktabbildungen erhält der Lieferant direktes Feedback zu Problemen im Zusammenhang mit seinen Bildern und hat damit die Möglichkeit, direkt beim ersten Mal Bilder korrekt zu übermitteln.

Die Validierung erfolgt automatisch für alle digitalen Assets, die innerhalb der Digital Asset Management-Lösung hochgeladen werden und

• den referenzierten Dateityp Code PRODUCT\_IMAGE besitzen.

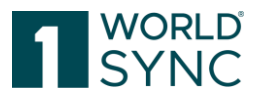

| Create new digital ass | et                           |                                                                                                    |                                                                                                    |
|------------------------|------------------------------|----------------------------------------------------------------------------------------------------|----------------------------------------------------------------------------------------------------|
| 1. Add assets          |                              | 2. Specify assets                                                                                                    |                                                                                                    |
| Please specify ass     | ets manually                 |                                                                                                    |                                                                                                    |
|                        | 413Zytc0IEL_AC_SY400_jpg     |                                                                                                    |                                                                                                    |
| 9 400                  | Asset Type                   | 1                                                                                                    | *                                                                                                    |
|                        | Intended publication country | (PRODUCT_IMAGE) - Product image<br>(SAFETY_DATA_SHEET) - Safety Data<br>(NUTRITION_FACT_LABEL) - Nutrition<br>(360_DEGREE_IMAGE) - 360 Degree 1<br>(ASSEMBLY_INSTRUCTIONS) - Asser<br>(AUDIO) - Audio clip relevant to the pr<br>(CERTIFICATION) - Certification docu<br>(CHEMICAL_ASSESSMENT_SUMMAI<br>(CHEMICAL_SAFETY_REPORT) - Chei<br>(CHELD_NUTRITION_LABEL) - Child N | a Sheet (<br>h Fact La<br>mage<br>nbly inst<br>roduct, e<br>ment by<br>RY) - Che<br>mical Sa<br>iutrition |

Abbildung 216: Upload als DateiTypeCode Product\_Image

• wenn ein Validierungsprofil für den entsprechenden Zielmarkt verfügbar ist.

|  | frozen-nz-orange-roughy-wholemeal_prepared.png       |                                 |   |              |
|--|------------------------------------------------------|---------------------------------|---|--------------|
|  | Asset Type                                           | (PRODUCT_IMAGE) - Product image | • | Apply to all |
|  | Intended publication country                         | 27                              | • | Apply to all |
|  |                                                      | (270) - GAMBIA                  |   |              |
|  | frozen-nz-orange-roughy-wholemeal-crum<br>Asset Type | (275) - STATE OF PALESTINE      |   |              |
|  |                                                      | (276) - GERMANY                 |   |              |
|  |                                                      | « < Page 1 of 1 > »             |   | ]            |
|  | Intended publication country                         | (040) - AUSTRIA                 | • | -            |
|  |                                                      |                                 |   |              |

#### Please specifiy assets manually

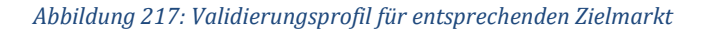

• aus dem Anlagen-Assistenten: Das Produktbild wurde bereits hochgeladen und das "beabsichtigte Publikationsland" definiert. Jedoch wurde das Bild noch nicht mit einem Handelsartikel verknüpft. Verbinden Sie den Artikel im Nachhinein mit den Produktbildern, wird sowohl der Zielmarkt des Artikels als auch der Zielmarkt aller verknüpften Anlagen für die Bestimmung des Validierungsprofils verwendet.

### Validierte Bildinhalte

Bilder haben viele Aspekte, die Einfluss auf die Qualität des Bildes und die Art und Weise haben, wie es auf Seiten der Datenempfänger verwendet werden kann. Die folgenden Parameter werden aus jedem digitalen Asset ausgelesen und neben der Produktbild-URL gespeichert:
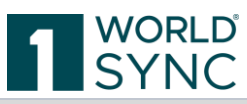

| Attribut                                | Test Datei / Erläuterung                                                                                                    |  |  |  |
|-----------------------------------------|----------------------------------------------------------------------------------------------------|--|--|--|
| Dateigröße                              | Die Größe der Datei in Megabyte                                                                                                    |  |  |  |
| Dateiformat                             | Das Format der Datei (z.B. JPG, TIFF, usw.)                                                                                                    |  |  |  |
| Bildgröße                               | Höhe und Breite des Bildes in Pixeln                                                                                                    |  |  |  |
| Auflösung in DPI                        | Auflösung des Bildes in dpi. Dies ist eine wichtige<br>Information insbesondere zur Verwendung in gedruckten<br>Katalogen.                                                                                                    |  |  |  |
| Farbbereich<br>(RGB, YCBCR, CMYK,)      | Farbbereich des Bildes. Üblicherweise wird RGB<br>verwendet, da dies ein gebräuchlicher Standard ist.<br>Zusätzliche Datenumwandlung:<br>Fall "CMY": Rückgabe "CMY";<br>Fall "CMYK": Rückgabe "CMYK";<br>Fall "GRAY": Rückgabe "MONOCHROME";<br>Fall "HSV": gibt "HSV" zurück;<br>Fall "HSV": gibt "HSV" zurück;<br>Fall "RGB": gibt "RGB" zurück;<br>Standard: gibt "" zurück; |  |  |  |
| Farbentiefe                             | Farbtiefe in Bit, z.B. 8bit, 16bit oder 24bit.                                                                                                    |  |  |  |
| Clipping-Rand verfügbar                 | Zeigt an, ob mindestens ein Clipping-Pfad verfügbar ist.<br>Ein Clipping-Pfad wird verwendet, um Objekte vom<br>Hintergrund zu trennen.                                                                                                    |  |  |  |
| Name des Clipping-Rands                 | Der Name des Ausschneidepfades, wie er in der<br>Bildverarbeitungssoftware definiert worden ist.                                                                                                    |  |  |  |
| Geschlossener Ausschneiderand           | Der Ausschneiderand sollte immer ein solider und geschlossener Rand sein um den Gegenstand herum, der aus der Abbildung herausgenommen werden soll.                                                                                                    |  |  |  |
| Anzahl der Punkte im<br>Ausschneiderand | Die Anzahl der einzelnen Punkte innerhalb der<br>Ausschneidelinie.<br>Manuell erstellte Clipping-Ränder werden bevorzugt und<br>haben in der Regel weniger als 10.000 Punkte.                                                                                                    |  |  |  |

Gegen welche dieser Attribute eine Validierung ausgelöst wird, hängt von dem Zielmarkt ab, in dem das Produktbild eingesetzt werden soll. Verschiedene Communities haben unterschiedliche Regeln, um eine angemessene Bildqualität für die Verwendung in ihren Zielmärkten zu gewährleisten.

#### Extraktion von Metadaten für externe Dateiverweise

Damit Zeiten verkürzt werden, um ein gültiges Bild vom Lieferanten an den Empfänger zu senden, werden Metadaten aus den Bildern extrahiert.

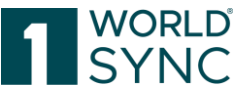

Das System prüft die extrahierten Metadaten anhand neuer Validierungsregeln (die die Richtlinien der GS1-Bildverpflichtung widerspiegeln). Die Metadaten werden bereits bei der Veröffentlichung validiert, sowohl für DAM hochgeladene Assets als auch für externe Dateiverknüpfungen. Die Metadaten für Datei: Code der Art:

Produktabbildung, Sicherheitsdatenblatt, Nährstoffinformationen und Bio-, Ökozertifikat werden automatisch extrahiert.

Wenn die Metadaten mit der GS1-Bildverpflichtung übereinstimmen, zeigt das System in der linken Seitenleiste ein grünes Häkchen an und gibt die Meldung "Die Validierung wurde durchgeführt. Die Meldung "Die Daten sind gültig." zeigt an, dass das Bild den Anforderungen entspricht.

Wenn die Metadaten nicht mit der GS1-Bildverpflichtung übereinstimmen, zeigt das System auf der Registerkarte "Validierung" in der rechten Seitenleiste eine Fehler-/Warnmeldung an, die angibt, welcher Aspekt des Bildes nicht konform ist, und was getan werden muss, um ihn zu korrigieren.

#### Validierungsergebnis für ein Produktbild

Wie bereits erwähnt, wird die Bildvalidierung auf alle digitalen Assets vom Typ PRODUCT\_IMAGE beschränkt, so dass der erste Schritt darin besteht, den ReferencdeFileTypeCode auf diesen Wert zu setzen. In Schritt zwei muss für den Zielmarkt, für den Sie ihre digitalen Anlagen validieren, ein Validierungsprofil vorhanden sein. Zunächst gibt es Validierungsregeln für den Zielmarkt 276 (Deutschland) und 040 (Österreich).

Validierungen für Bilder können auf zwei Arten gestartet werden: Sehr früh, unmittelbar nach dem Hochladen des Assets und wenn es noch nicht mit einem Handelsartikel verbunden ist, und in einem späteren Stadium, wenn das Asset mit einem Handelsartikel verbunden worden ist.

Welche Art von Validierungen ausgelöst werden, hängt davon ab, wo die Validierung aufgerufen wird:

### Aus dem Digital Asset Modul / Digital Asset Editor

Wenn Sie ein digitales Asset zum ersten Mal hochladen, können Sie das "beabsichtigte Publikationsland" definieren. Diese Information wird dann verwendet, um den richtigen Validierungssatz für den entsprechenden Zielmarkt zu bestimmen. Die Informationen werden mit dem Asset gespeichert und später beim Öffnen digitaler Assets aus der Asset-Hitliste verwendet.

In dem Moment, in dem ein Artikel mit einem digitalen Asset verknüpft wird, wird der Zielmarkt des Artikels auch zur Bestimmung des Validierungsprofils verwendet. Innerhalb des Digital Asset Moduls wird dann sowohl der Zielmarkt aller verknüpften Items als auch das vorgesehene Publikationsland verwendet.

#### Aus dem Artikel-Editor

Bei der Validierung eines Handelsartikels mit angehängten digitalen Assets aus dem DAM-Modul werden nur die Validierungen für den Zielmarkt des Artikels ausgelöst. Bei einem Handelsartikel für den Zielmarkt Deutschland erhalten Sie also

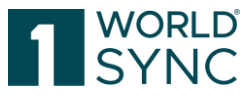

Validierungsinformationen für alle angehängten Produktbilder mit dem Validierungsprofil für den Zielmarkt Deutschland.

Das folgende Diagramm zeigt, welche Validierungen in welcher Konstellation angezeigt werden, je nachdem, wo die Validierungsfunktion aufgerufen wird: Direktes Feedback innerhalb des Digital Asset Wizard.

Wenn Sie digitale Assets mit Freigabe hochladen, erhalten Sie eine direkte Rückmeldung von der Software innerhalb des DAM-Assistenten.

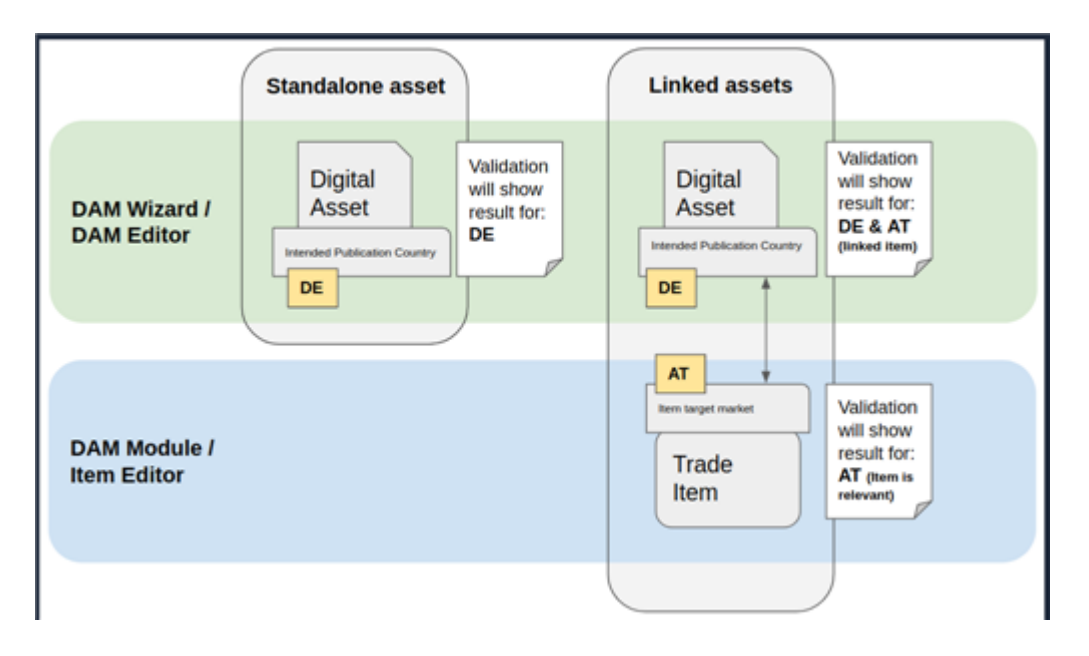

Validierungen werden ausgelöst, sobald sowohl der referenzierte Dateityp festgelegt als auch ein vorgesehenes Publikationsland ausgewählt wurde. Das Feld kann auch mit einem sinnvollen Zielmarkt vorbelegt sein (gilt z.B. für Österreich und FMCG).

Es gibt ein System mit drei verschiedenen Symbolen, die anzeigen, ob die Assets nicht validiert wurden, ob sie alle Validierungen bestanden haben oder ob ein Problem angezeigt wird.

| lcon                | Bedeutung                                                                                                    |
|---------------------|----------------------------------------------------------------------------------------------------|
|                     | Das digitale Asset hat alle Validierungen bestanden und erfüllt vollständig die<br>Anforderungen für den Zielmarkt, der im Assistenten als vorgesehenes<br>Publikationsland ausgewählt wurde.                                                                                                    |
| <b>Q</b><br>warning | Es gibt ein oder mehrere Probleme mit dem Produktbild in Bezug auf den<br>ausgewählten Zielmarkt. Die Probleme, die bei der Validierung entdeckt wurden,<br>können im Detail angesehen werden, wenn Sie auf den Schalter "Details anzeigen"<br>rechts neben dem Symbol klicken.                                                       |
|                     | Bitte beachten Sie: Digitale Assets, die die Qualitätsanforderungen nicht erfüllen,<br>werden dennoch vom System akzeptiert und aufbewahrt. Sie können entweder den<br>Assistenten abbrechen, wenn Sie diese Bilder nicht behalten wollen, oder sie<br>anschließend löschen. Oder sie können diese behalten, um auf der Grundlage der |

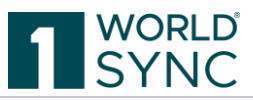

|                | Validierungsregel, die im Editor erneut ausgelöst werden kann, in Absprache mit<br>der Bildagentur oder Interessenvertretern zu diskutieren.                                                                                                    |
|----------------|----------------------------------------------------------------------------------------------------|
| Without valida | Auf das digitale Asset wurde keine Validierung angewandt. Dies kann aus einem der<br>folgenden Gründe der Fall sein:<br>Das digitale Asset wurde nicht als PRODUCT_IMAGE deklariert. Die Validierung ist<br>auf diese Typen beschränkt.<br>Für den Zielmarkt, der als vorgesehenes Publikationsland ausgewählt wurde, sind<br>keine Validierungsregeln verfügbar. |

#### Validierungen anzeigen

Validierungsmeldungen, wenn sie vom Editor aus aufgerufen werden, werden im Validierungs-Panel auf der rechten Seite des Digital Asset Editors angezeigt. Wenn Sie auf die Review-Schaltfläche einer Validierungsnachricht klicken, markiert der Browser das entsprechende Feld innerhalb des digitalen Assets, das die Informationen enthält.

| A Neue Datei hochladen, die die bestehende ersetzt                                   |                                                                             |                                                                                      |   |                                                                                                    | Enterne Verlagen Frages | Info Validierungen                                                                                                    |
|--------------------------------------------------------------------------------------|-----------------------------------------------------------------------------|--------------------------------------------------------------------------------------|---|----------------------------------------------------------------------------------------------------|-------------------------|----------------------------------------------------------------------------------------------------|
|                                                                                      | Datenversetwortscher BLN<br>Datenversetwortscher Name<br>Daten Code der Art | 7700007500017<br>DUPConnected FACO-QA WaterWit<br>(PRCDDUCT_IMAGE) - Pyodustabiliung | • |                                                                                                    | Hilfetoste anzeigen C   | Construction Control of Control of Cont |
|                                                                                      | O Datei: Land der Nutzung                                                   |                                                                                      |   |                                                                                                    |                         |                                                                                                    |
| Referenz                                                                             | Datei: Land der Nutzung - No.: 1 / 999                                      |                                                                                      |   |                                                                                                    | + 0 0 -                 |                                                                                                    |
| https://dam-api-ga.atrify.com/content/wsp-fm<br>@1URL.kopieren                       | Date: Land der Natz                                                         | N                                                                                    | ÷ | 0                                                                                                    |                         |                                                                                                    |
| Date: Name<br>Julice, pack (pg<br>Date: Formatiname<br>(pd<br>Date: Poelhohe<br>5000 | Date: Inhaltsbeschreibung                                                   |                                                                                      |   | Land, für das das digtare Objekt designed uit.<br>(ntensochusticatien/Country/Cook)<br>Deatigtr (Re) | • • • • • •             |                                                                                                    |
| Date: Pixebreite                                                                     | O Datei: Name des Autors                                                    |                                                                                      |   |                                                                                                    |                         |                                                                                                    |
| Leffbauers in dar billen (dec)                                                       | Datel: Name des Autors No.: 1 / 999                                         |                                                                                      |   |                                                                                                    | + 0:0 =                 |                                                                                                    |

Bitte beachten Sie, dass die Informationen im Editor nicht geändert werden können, da sie schreibgeschützt sind. Die Informationen werden automatisch aus dem Artikel als einzige Informationsquelle extrahiert. Eine manuelle Änderung dieser Werte würde zu ungültigen Daten führen. Bei allen Validierungsmeldungen, die sich direkt auf Bildinformationen beziehen, können Probleme nur behoben werden, indem das betroffene Bild mit Hilfe der Ersetzen-Funktion im Item-Editor ersetzt wird. Wenn Sie auf eine Validierungsmeldung klicken, wird das entsprechende digitale Asset im Digital Asset Editor geöffnet und zeigt wieder alle aufgetretenen Validierungen an. Bitte beachten Sie, dass hier zusätzliche Validierungsmeldungen erscheinen können, wenn für das Asset ein Veröffentlichungsland festgelegt wurde, das sich aus dem Zielmarkt des Handelsartikels ergibt.

### Asset ersetzen-Dialog

Das automatische Validieren der Produktbilder vermeidet ein nachträgliches Bearbeiten der Bilder. Hat ein Produktbild beispielsweise eine zu geringe Auflösung, werden Sie darauf durch die entsprechende Validierungsmeldung aufmerksam gemacht und der Asset-Ersetzen-Dialog weist Sie auf die nächsten Schritte hin. Damit die Validierungsmeldung verschwindet, müssen Sie den Vorgaben des Dialogs folgen und das entsprechende Bild ersetzen.

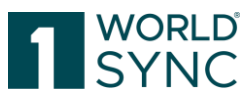

Mit Hilfe des Ersetzen-Buttons können Sie erneut ein anderes Bild hochladen.

| atrify=                                     | Artikel + Search GTH, Name, Description, Type Q                                                                                                    |                                        |                  |            |
|---------------------------------------------|----------------------------------------------------------------------------------------------------|----------------------------------------|------------------|------------|
| € Artikel ■ Auf                             | afgaben 🗓 Templates 🔌 Digitale Anlagen 🏾 C Synchronisationsliste                                                                                                    | kbartsch - Supplier k<br>9900001000010 | b] O Hilfe -     | O Abmelden |
| ≡ Start Digitale Anlagen × Digita           | ale Anlage Rote-paprike-2 Jpg 🛪                                                                                                    |                                        |                  |            |
| 2 Bestehende Datei ersetzen                 | Philade Data and an                                                                                                    | 1 a 14                                 | No Validierungen |            |
|                                             | Deskeinerung Lainer einerkom                                                                                                    | * repeten                              |                  |            |
|                                             |                                                                                                    | ¢                                      |                  |            |
|                                             | candyligg<br>An der digstellen Anlege Produktabilitung<br>Land der Nutzung Deutschland                                                                                                    |                                        |                  |            |
| Referenz                                    | Const  Wunning Wunning Wu |                                        |                  |            |
| 2) URL kopieren                             |                                                                                                    |                                        |                  |            |
|                                             |                                                                                                    |                                        |                  |            |
| Datel: Name<br>Rote-paprika-2.jpg           |                                                                                                    |                                        |                  |            |
| Datei: Formatname                           |                                                                                                    |                                        |                  |            |
| Datei: Pixelhöhe<br>2593                    | Abbrachen Ersetzen Amwender                                                                                                    |                                        |                  |            |
| Datei: Pixelbreite<br>2000                  | Date: Name des Autors                                                                                                    |                                        |                  |            |
| Auflösung in der Höhe (dpi)<br>300          | Date: Name des Autors No.: 1 / 999                                                                                                    | -2 <b>0</b>                            |                  |            |
| Auflösung in der Breite (dpi)<br>300        | Datel: Name des Autors                                                                                                    |                                        |                  |            |
| Datei: Aspektverhältnis<br>2000-2593        |                                                                                                    |                                        |                  |            |
| Datenverantwortlicher: GLN<br>9900001000010 | Datel Formatname Ipg                                                                                                    |                                        |                  |            |
| Erstellt am<br>04.11.2020 15:42             | Date: Mana Pada associa A La                                                                                                    |                                        |                  |            |
| Geändert am<br>04.11.2020 15:47             | verse verse large/bb1uesc1b0                                                                                                    |                                        |                  |            |

Abbildung 219: Validiertes Bild entspricht nicht den Vorgaben

| atrify Artikel = Aufg                                                       | iaben 🌓 Templates 🔌 Digitale A     | Artikel - Search GTI<br>nlagen 2 Synchronisationsliste                                          | N, Name, Description, Type | Q<br>• kba                   | rtsch - Supplier kb  <br>10001000010                      | ⊖ Hilfe -                                                                                                    | O Abmeiden                                           |
|-----------------------------------------------------------------------------|------------------------------------|-------------------------------------------------------------------------------------------------|----------------------------|------------------------------|-----------------------------------------------------------|----------------------------------------------------------------------------------------------------|------------------------------------------------------|
|                                                                             | e Anlage Rote-paprika.jpg 🗙        |                                                                                                 |                            |                              |                                                           |                                                                                                    |                                                      |
| 2 Bestehende Datei ersetzen                                                 | Bestehende Datei ersetzen          |                                                                                                 |                            | P                            | nigation Info                                             | Validierungen                                                                                                    |                                                      |
|                                                                             |                                    |                                                                                                 |                            |                              | © Wir v<br>Prode                                          | alidieren jetzt o<br>uktbilder!                                                                                  |                                                      |
|                                                                             | <b>`</b>                           | Rote-paprika-2.jpg<br>Art der digitalen Anlage Produktabbildung<br>Land der Nutzung Deutschland |                            |                              | Weitere<br>Lassen s<br>neuen S                            | nformationen darüber fi<br>ile uns wissen, was Sie v<br>rrvice halten!<br>Food                                   | inden Sie (0).<br>von unzerem<br>dback senden        |
|                                                                             | · · · · ·                          |                                                                                                 |                            |                              | Fehler V                                                  | arnungen Anomalie                                                                                                | Datenqualität                                        |
|                                                                             |                                    |                                                                                                 |                            |                              | Rote-papr                                                 | ka.jpg ASSET                                                                                                    | -                                                    |
| Referenz<br>https://dam-api-dev.atr/fy.com/content/ga-wo<br>2] URL kopieren | Datei: Valide                      | Die Binddatei entspricht den Qualitätsantorderungen der Zeim                                    | ante Deutschland.          |                              | Datel: P<br>Warnung<br>px in der<br>aber mir<br>px in der | ixelbreite<br>r.Es werden 698 px in de<br>Höhe angezeigt. Die Bilt<br>destens 2000 px in der B<br>Höhe betragen. | r Breite und 905<br>dgröße muss<br>Breite oder 2000  |
| Datei: Name<br>Rote-paprika.jpg<br>Datei: Formatrame                        | L                                  |                                                                                                 |                            |                              | Rule ID:                                                  | MCG.BD7                                                                                                    | Ansehen                                              |
| jpg<br>Datel: Pixelhöhe                                                     |                                    |                                                                                                 |                            | Abhreshen Freetree Assurates | Datei: P                                                  | ixelhöhe                                                                                                    |                                                      |
| 905<br>Datei: Pixelbreite<br>698                                            | Datei: Name des Autors             |                                                                                                 |                            |                              | Warnung<br>px in der<br>aber mir<br>px in der             | Es werden 698 px in de<br>Höhe angezeigt. Die Bill<br>destens 2000 px in der B<br>Höhe betragen.                 | er Breite und 905<br>dgröße muss<br>Breite oder 2000 |
| Auflösung in der Höhe (dpi)<br>72                                           | Date: Name des Autors No.: 1 / 999 |                                                                                                 |                            | + 43 B [                     | Rule ID:                                                  | MCG.BD7                                                                                                    | ånseben                                              |
| 72<br>Datai: Assaktuarbältnis                                               | Date                               | Name des Autors                                                                                 |                            |                              |                                                           |                                                                                                    | Anacian                                              |
| 598:95<br>Datenverantwortlicher: GLN<br>9900001000010<br>Erstallt an        | Datei: F                           | prmatname jpg                                                                                   |                            |                              | Auflösu<br>Warnung<br>muss ab                             | ng in der Höhe (dpi)<br>: Die Auflösung in der Hö<br>er mindestens 300 dpi s                                     | öhe ist 72 dpi,<br>æin.                              |
| 04.11.2020 15:42<br>Gelindert am<br>04.11.2020 15:44                        | 1                                  | atel: Name Rote-paprika.jpg                                                                     |                            |                              | Rule ID:                                                  | MCG.BD8-H                                                                                                    | Ansehen                                              |

Abbildung 220: Ersetzen-Button tauscht das Bild aus

## Anforderungen an Produktabbildungen

Ab Februar 2023 ist mindestens eine Produktabbildung (Datei: Code der Art [M379] = (PRODUCT\_IMAGE) – Produktabbildung) für Konsumenteneinheiten für den Datenaustausch im deutschen Zielmarkt verpflichtend. Sonderregeln für Foodservice-Produkte sind darüber hinaus möglich.

Es wird mindestens eine Produktabbildung gefordert: Die vordere Ansicht mit Perspektive/Aufsicht (C1C1) oder frontale Ansicht ohne Perspektive (C1N1) oder Foodservice (R).

Für den Handel ist mindestens eine klassische Produktabbildung, das sogenannte Primärbild von Interesse, das ein Produkt möglichst gut in der Vorderansicht zeigt. Das

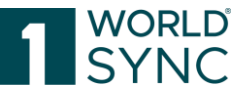

ist die Seite mit der größten Fläche und mit der Angabe des Produktnamens, die vom Hersteller zum Bewerben des Produktes genutzt wird. Zudem sollte das gewählte Motiv für Produkte dieser Art typisch und repräsentativ sein. Das Produkt sollte hier möglichst exakt und in einem einwandfreien Zustand fotografiert sein. Optional kann jedes Produkt um viele weitere Abbildungen ergänzt werden, wie beispielsweise andere Perspektiven oder auch Detailansichten.

Für Bilddateien des Typs "Product image" sollten folgende Parameter erfüllt sein:

- Randvorgaben: ca. 5% zu jeder Seite in weiß
- Die Produktabbildung ist mit genau einem Beschneidungspfad zu versehen. Bevorzugt sollte der Beschneidungspfad manuell erstellt und namentlich gekennzeichnet (z. B. Pfad 1, Path 1) werden. Zudem muss der Beschneidungspfad geschlossen sein und das gesamte Produkt umschließen.
- Dateiformat: jpg (empfohlen) mit Komprimierungsfaktor 12 (maximale Qualität)
- Farbprofil/-raum: ECI RGB V2-Farbraum mit 8 Bit pro Kanal
- Auflösung: 300 ppi
- Bildgröße: Mindestens 2.401 Pixel längste Seite bei 300 ppi
- Die maximal zulässige Dateigröße beträgt 50 MB.

An den bereitgestellten Bildern muss ein uneingeschränktes Nutzungsrecht bestehen. Mit dem Upload wird dem Auftraggeber ein räumlich und zeitlich uneingeschränktes Nutzungsrecht an den erstellten Bildern eingeräumt, um das abgebildete Produkt offline wie online zu vermarkten.

Optional können auch weitere Abbildungen (andere Perspektiven, Detailbilder, etc.) zu den Artikeln hinzugefügt werden (sekundäre Produktabbildungen).

- Die URL muss direkt auf eine einzige gültige Bilddatei verweisen. Eine Einbettung in eine HTML-Seite ist nicht zulässig.
- Durch den Aufruf der URL muss ein Download der Bilddatei gestartet werden können. Kann keine direkte URL auf eine einzige gültige Bilddatei sichergestellt werden, so muss zumindest die URL auf den jeweiligen Artikel mit anschließender direkter Download-Möglichkeit gewährleistet werden. Ein Download muss ohne zusätzliche Produktsuche bzw. Anmeldung möglich sein.
- Die URL muss uneingeschränkt über den HTTP-Standard-Port 80 oder den HTTPS-Standard-Port 443 verfügbar sein.
- Die URL darf eine Zeichenlänge von maximal 2000 Zeichen nicht überschreiten.
- Die URL darf nicht durch einen Login-Bereich geschützt sein.
- Wird eine neue Bilddatei bereitgestellt, ist es erforderlich, eine neue eindeutige URL zu generieren.
- Die URL darf zeitlich nicht eingeschränkt sein, solange diese URL im Stammdatenaustausch kommuniziert wird.
- Reaktionszeiten des Servers (< 5 Sekunden)
- "Cache-Control" ist möglich, d.h. es kann gesteuert werden, wie lange die Bild-Daten im Cache halten sollen / dürfen – Richtwert: max. 30 Tage.
- Für unser Caching und die Festlegung, ob und wie lange wir ein Asset speichern, verwenden wir die folgenden HTTP-Header:
  - "Cache-Control"
  - 1 "no-cache"
  - 2

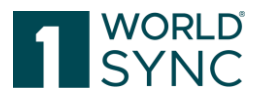

- 3 "no-store"
- 4
- 5 "public"
- 6
- 7 "private"
- 8
- 9 "max-age"
- "Vary"
- 1 empty value
- 2
- 3 "Accept"
- 4
- 5 "Accept-Encoding"
- 6
- 7 "User-Agent"
- 8
- 9 "Origin"
- "ETag"
- "Last-Modified"
- "Expires"
- "Date"
- Erlauben Sie den API-Zugriff über eine HEAD-Anfrage, damit wir prüfen können, ob die Ressource geändert wurde, und erst danach eine GET-Anfrage aufrufen und die Aktualisierung anfordern können.
- Header-Begrenzer sollten mit Komma "," verfügbar sein. (Semikolon wird auch unterstützt)
- Bitte akzeptieren Sie den ETag-Header und antworten Sie mit dem Status "304

Not Modified", wenn die Ressource unverändert ist.

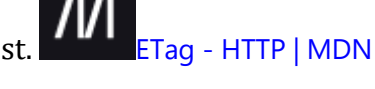

Für ausführliche Informationen zu den technischen Anforderungen, fragen Sie im Support <u>support@1WorldSync.com</u> nach der "Guideline für Produktabbildungen" der GS1.

Darüber hinaus finden Sie den 1WorldSync Leitfaden "Die goldenen Regeln für gute Produktabbildungen" in unserem Download Center https://www.1WorldSync.com/kundenbergich/download.conter/

https://www.1WorldSync.com/kundenbereich/download-center/.

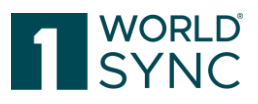

# Abbildungsverzeichnis

| Abbildung 1: Synchronisieren von Artikeln                        |  |
|------------------------------------------------------------------|--|
| Abbildung 2: GDSN-Choreografie                                   |  |
| Abbildung 3: Hilfe-Schaltfläche                                  |  |
| Abbildung 4: FAQ-Seite                                           |  |
| Abbildung 5: Login-Fenster                                       |  |
| Abbildung 6: Abmelde-Funktion                                    |  |
| Abbildung 7: Passwort vergessen                                  |  |
| Abbildung 8: Passwort senden                                     |  |
| Abbildung 9: Publishing-Dashboard                                |  |
| Abbildung 10: Horizontale Menüleiste                             |  |
| Abbildung 11: Dashboard, Datenqualität                           |  |
| Abbildung 12: Dashboard, Suchfunktion                            |  |
| Abbildung 13: Dashboard, Neu-Funktion                            |  |
| Abbildung 14: Creation Wizard, Artikel-Grundinformation          |  |
| Abbildung 15: Creation Wizard, EAN 13-Codes                      |  |
| Abbildung 16: Creation Wizard, Identifikation                    |  |
| Abbildung 17: Creation Wizard, Klassifizierung                   |  |
| Abbildung 18: Anleitungsvideos 1WorldSync publishing             |  |
| Abbildung 19: Menüstruktur                                       |  |
| Abbildung 20: Mehrere Tabs auf der Modulfläche                   |  |
| Abbildung 21: Funktionsleiste oberhalb der Trefferliste          |  |
| Abbildung 22: Trennlinie mit Mauszeigersymbol                    |  |
| Abbildung 23: Erweitern und schließen                            |  |
| Abbildung 24: Einblenden des Arbeitsbereichs                     |  |
| Abbildung 25: Ungesicherter Artikel-Tab gekennzeichnet mit Stern |  |
| Abbildung 26: Meldung bei ungesicherten Artikeln                 |  |
| Abbildung 27: Meldung bei ungesicherten Artikeln                 |  |
| Abbildung 28: Menü Benutzereinstellungen                         |  |
| Abbildung 29: Sprachauswahl Benutzeroberfläche                   |  |
| Abbildung 30: Zeitzone einstellen                                |  |
| Abbildung 31: FMCG Obst-/Gemüseartikel vor der Ausblendung       |  |
| Abbildung 32: FMCG Obst-/Gemüseartikel nach der Ausblendung      |  |
| Abbildung 33: Umschalttaste "Attribute anzeigen"                 |  |
| Abbildung 34: Passwort ändern                                    |  |
| Abbildung 35: Trefferliste "Artikel"                             |  |
| Abbildung 36: Option Tabellenansicht bearbeiten                  |  |
| Abbildung 37: Trefferliste herunterladen                         |  |
| Abbildung 38: Download CSV-Report                                |  |
| Abbildung 39: CSV-Report konfigurieren                           |  |
| Abbildung 40: Attribute für den CSV-Report definieren            |  |
| Abbildung 41: Artikel für den Artikelpass online auswählen       |  |
| Abbildung 42: Artikel online veröffentlichen                     |  |
| Abbildung 43:Trefferliste                                        |  |
| Abbildung 44: Struktur des Moduls "Artikel"                      |  |
| Abbildung 45: Bereich für Auswahl und Suchkomponenten            |  |
| Abbildung 46: Widget mit Sucheinschränkung                       |  |
|                                                                  |  |

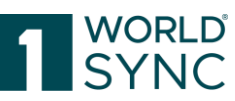

| Abbildung 47: Filter speichern                                                 | 0  |
|--------------------------------------------------------------------------------|----|
| Abbildung 48: Bereich Arbeitskontext für die Such- und Selektionskomponenten   | 0  |
| Abbildung 49: Funktion Textsuche                                               | 1  |
| Abbildung 50: Bearbeiten-Option im Widget Erweiterte Suche                     | 3  |
| Abbildung 51: Erweiterte Suche                                                 | 4  |
| Abbildung 52: Definition der Suchkriterien in der erweiterten Suche4           | 6  |
| Abbildung 53: Suchkriterien in der erweiterten Suche verbinden4                | 7  |
| Abbildung 54: Option Bearbeiten im Widget "Intelligente Suche"                 | 8  |
| Abbildung 55: Intelligente Suche                                               | 8  |
| Abbildung 56: Sucheinschränkungen für eine Intelligente Suche44                | 9  |
| Abbildung 57: Widget "Suchprofile"                                             | 0  |
| Abbildung 58: Bereich für Digitale Anlagen, Validierungsreport und weiter      | 'e |
| Informationen                                                                  | 3  |
| Abbildung 59: Bereich für Digitale Anlagen zum Artikel5                        | 5  |
| Abbildung 60: Bereich für Digitale Anlagen zum Artikel                         | 5  |
| Abbildung 61: Validierungsreport mit Filtern                                   | 7  |
| Abbildung 62: Validierungsreport                                               | 8  |
| Abbildung 63: Funktionsleiste                                                  | 8  |
| Abbildung 64: Artikeleditor mit ausgewähltem Artikel                           | 0  |
| Abbildung 65: Struktur der Artikeldetails                                      | 1  |
| Abbildung 66: Option Pflichtfelder                                             | 2  |
| Abbildung 67: Fortschritt der Bearbeitung: Grün                                | 2  |
| Abbildung 68: Navigationsbereich                                               | 3  |
| Abbildung 69: Hilfetexte anzeigen                                              | 3  |
| Abbildung 70: Artikel erstellen mit Vorlage                                    | 4  |
| Abbildung 71: Menüleiste im Artikeleditor                                      | 4  |
| Abbildung 72: Auswahl "Versenden"                                              | 5  |
| Abbildung 73: Auswahl: Mehr                                                    | 6  |
| Abbildung 74: Auswahlmenü "Herunterladen"                                      | 7  |
| Abbildung 75: Attribut finden                                                  | 8  |
| Abbildung 76: Attribut finden: Suche einschränken                              | 8  |
| Abbildung 77: Linkes Widget                                                    | 9  |
| Abbildung 78: Zusätzliches Klassifizierungsmodul im Artikeleditor              | 0  |
| Abbildung 79: eClass-Tab mit Attributen                                        | 1  |
| Abbildung 80: Deaktivierung eClass für diesen Artikel                          | 1  |
| Abbildung 81: Nährwertangaben                                                  | 2  |
| Abbildung 82: Nährwertangaben Vorschau aufrufen                                | 3  |
| Abbildung 83: Nährwertangaben: Tabellarische Darstellung der Nährwertangaben z | u  |
| einem Artikel                                                                  | 3  |
| Abbildung 84: DQG, Darstellung der Datenqualität                               | 4  |
| Abbildung 85: DQG, Bewertung auf Artikelebene                                  | 5  |
| Abbildung 86: Hierarchieinformationen                                          | 6  |
| Abbildung 87: Hierarchien bearbeiten                                           | 7  |
| Abbildung 88: Hierarchien bearbeiten, Bestehenden Artikel hinzufügen           | 7  |
| Abbildung 89: Einen neuen Artikel anlegen und hinzufügen                       | 8  |
| Abbildung 90: Verpackung hinzufügen                                            | 8  |
| Abbildung 91: Bestehende Verpackung hinzufügen                                 | 9  |
| Abbildung 92: Bestehenden Artikel als Verpackung hinzufügen                    | 9  |
| Abbildung 93: Bestehenden Artikel als Verpackung zur Hierarchie hinzufügen     | 0  |

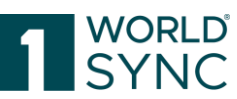

| Abbildung 94: Artikel kopieren und als Verpackung hinzufügen                         | 80     |
|--------------------------------------------------------------------------------------|--------|
| Abbildung 96: Anwendungsheisniel Bearbeiten einer nublizierten Hierarchie – Austa    | 01     |
| einer Komponente                                                                     |        |
| Abbildung 97: Anwendungsbeispiel. Bearbeiten einer publizierten Hierarch             | ie –   |
| Publikation zurücknehmen                                                             | 82     |
| Abbildung 98: Anwendungsbeispiel, Bearbeiten einer publizierten Hierarchie – Fre     | igabe  |
| zurücknehmen                                                                         | 83     |
| Abbildung 99: Anwendungsbeispiel, Bearbeiten einer publizierten Hierarchie – A       | rtikel |
| entfernen                                                                            | 84     |
| Abbildung 100: Anwendungsbeispiel, Bearbeiten einer publizierten Hierarch            | ie –   |
| nächstniedrigere Einheit hinzufügen                                                  | 84     |
| Abbildung 101: Anwendungsbeispiel, Bearbeiten einer publizierten Hierarch            | ie –   |
| Komponente auswahlen                                                                 | 84     |
| Abbildung 102: Anwendungsbeispiel, Bearbeiten einer publizierten Hierarch            |        |
| Abbildung 103: Editor mit Komponenten-Information                                    | 05<br> |
| Abbildung 103. Euror mit Komponenten einer Komponente                                | 07     |
| Abhildung 105: Bestehenden Artikel hinzufügen                                        |        |
| Abbildung 106: Anzahl der enthaltenen Komponenten ändern                             |        |
| Abbildung 107: Artikel entfernen                                                     |        |
| Abbildung 108: Empfänger-Rückmeldungen (CIC's)                                       | 90     |
| Abbildung 109: Widget CIC-Übersicht und Publikationen                                | 91     |
| Abbildung 110: Beispiel für eine fehlende Mussangabe mit Mouse-Over-Text             | 92     |
| Abbildung 111: Beispiel für ein nicht editierbares Feld und Eingabefeld              | 92     |
| Abbildung 112: Hilfetexte anzeigen                                                   | 92     |
| Abbildung 113: Beispiel für ein strukturiertes Attribut                              | 93     |
| Abbildung 114: Option für den Aufruf der Kalenderfunktion                            | 94     |
| Abbildung 115: Option für die Anzeige aller verfügbaren Attribute                    | 95     |
| Abbildung 116: GPC-Browser                                                           | 95     |
| Abbildung 117: Artikel-Identifikation für GPC Prediction Service                     | 96     |
| Abbildung 118: GPC-Prediction Service, Kennzeichnung andern                          | 96     |
| Abbildung 120: Auswahl einer Klassifikation (2)                                      | 97     |
| Abbildung 120: Auswalli eller Massilikatioli (2)                                     | 90     |
| Abhildung 121: Intrastat-Nummer, Artikelaktivität (2) <b>Frror! Rookmark not def</b> | ined   |
| Abhildung 122: Auswahl Intrastatnummer                                               | 100    |
| Abbildung 122: Mehr anzeigen                                                         | 100    |
| Abbildung 125: Vorschlag auswählen                                                   |        |
| Abbildung 126: Artikelidentifikation: Artikelbezeichnung, Markenname                 | und    |
| Funktionsbezeichnung                                                                 | 101    |
| Abbildung 127: Codes, Drop-Down-Liste                                                | 102    |
| Abbildung 128: Beispiel für eine Suche von Codes                                     | . 102  |
| Abbildung 129: Auswahlfenster Handelspartner                                         | . 102  |
| Abbildung 130: Handelspartner hinzufügen                                             | 103    |
| Abbildung 131: Dashboard, NEU-Option                                                 | . 103  |
| Abbildung 132: Erstellen-Option für Artikel                                          | 104    |
| Abbildung 133: Dialog "Neuen Artikel erstellen"                                      | 104    |
| Abbildung 134: Uption "Klonen" / Kopieren eines markierten Artikels                  | . 105  |

## 1 WORLD' SYNC

| Abbildung 135: Auswahl einer Vorlage                                              | 106   |
|-----------------------------------------------------------------------------------|-------|
| Abbildung 136: Option "Empfänger bearbeiten"                                      | 108   |
| Abbildung 137: Dialog "Auswahl der Empfänger"                                     | 109   |
| Abbildung 138: Multilinguale Attribute                                            | 110   |
| Abbildung 139: Auswahlliste der Sprachen                                          | 111   |
| Abbildung 140: Option "Artikel bearbeiten"                                        | 112   |
| Abbildung 141: Refresh-Option                                                     | 113   |
| Abbildung 142: Digitale Anlagen hinzufügen                                        | 113   |
| Abbildung 143: Artikel in Excel herunterladen                                     | 116   |
| Abbildung 144: Dialog Excel-Export                                                | 117   |
| Abbildung 145: Artikel in Excel herunterladen                                     | 118   |
| Abbildung 146: Excel Download Option "Verknüpfte Digital Assets herunterladen"    | 119   |
| Abbildung 147: Option Excel hochladen                                             | 121   |
| Abbildung 148: Beispiel eines Excel-Import-Berichts                               | 122   |
| Abbildung 149: Anpassung der Formatierung zur Erhaltung der Genauigkeit           | bei   |
| numerischen Werten mit Nachkommastellen                                           | 124   |
| Abbildung 150: Erste oder gefüllte Reihen korrekt formatiert                      | 124   |
| Abbildung 151: Struktur der Excel-Datei                                           | 126   |
| Abbildung 152: Tabellenblätter der Exportdatei                                    | 126   |
| Abbildung 153: Tabellenblatt 1WorldSync publishing                                | 127   |
| Abbildung 154: Wiederholbare Attribute                                            | 128   |
| Abbildung 155: Mehrsprachige Attribute                                            | 128   |
| Abbildung 156: Mehrsprachige Attribute                                            | 129   |
| Abbildung 157: Abnehmerspezifische Angaben                                        | 130   |
| Abbildung 158: Import von Komponenten                                             | 130   |
| Abbildung 159: Hierarchieaufbau                                                   | 131   |
| Abbildung 160: Excel-Import, Ubersicht Artikel und Komponenten                    | 131   |
| Abbildung 161: Publikation an einen Zielmarkt                                     | 132   |
| Abbildung 162: Publikation an eine GLN                                            | 133   |
| Abbildung 163: Option "Freigeben"                                                 | 134   |
| Abbildung 164: Artikel freigeben von der Trefferliste                             | 135   |
| Abbildung 165: Option "Freigabe zurücknehmen"                                     | 135   |
| Abbildung 166: Dialog "Freigabe zurücknehmen"                                     | 136   |
| Abbildung 167: empfohlene Empfanger / TWorldSync community                        | 138   |
| Abbildung 168: Schaltflache "Publizieren" in der Funktionsleiste der Trefferliste | und   |
| Kennzeichen für publizierte Artikel                                               | 138   |
| Abbildung 169: Editor mit Option "Publizieren"                                    | 139   |
| Abbildung 170: Publikationsziele auswahlen                                        | 140   |
| Abbildung 1/1: Publikationsziele auswahlen                                        | 141   |
| Abbildung 172: Dialog Publikationsziele auswahlen / Erneutes Publizieren für bei  | reits |
| Publizierte Ziele                                                                 | 142   |
| Abbildung 1/3: IS Keload-Flag                                                     | 143   |
| Abbildung 1/4: Bearbeitung und Publikation einer einfachen Hierarchie             | 144   |
| Abbildung 175: Spatere Publikation einer nachtraglichen Erweiterung einer einfac  |       |
| Abbildung 176. Zunüelmehme der Dublikation für einer Teil der Hierersbie          | 144   |
| Abbildung 170: Scholtfläche, Dublikation zuwächnehmen" (Ein einzelne Herarchie    | 144   |
| Abbildung 177: Schalulache "Publikation Zuruckhenmen (Für einzelne Handler)       | 140   |
| Abbildung 170: Option Nous Verlage cretallan"                                     | 14/   |
| Abbildung 175: Option "Neue vollage erstenen                                      | 14/   |

## 1 WORLD' SYNC

| Abbildung 180: Dialog "Vorlage erstellen"                                             | 148    |
|---------------------------------------------------------------------------------------|--------|
| Abbildung 181: Vorlage kopieren                                                       | 148    |
| Abbildung 182: Vorlage kopieren mit dem "Creation Wizard"                             | 149    |
| Abbildung 183: Vorlage bearbeiten                                                     | 149    |
| Abbildung 184: Dialog "Als Vorlage speichern"                                         | 150    |
| Abbildung 185: Schaltfläche "als Vorlage speichern" in der Funktionsleiste der Treffe | rliste |
|                                                                                       | 151    |
| Abbildung 186: Vorschau mit Validierungsfehler im Read-Only-Modus                     | 151    |
| Abbildung 187: Suchoption "Vorlagen"                                                  | 152    |
| Abbildung 188: Artikel von Vorlage erstellen                                          | . 152  |
| Abbildung 189: Neuen Artikel von Vorlage erstellen                                    | . 153  |
| Abbildung 190: Aufgabenliste                                                          | . 154  |
| Abbildung 191: Aufgaben                                                               | . 154  |
| Abbildung 192: Infopanel Fehler                                                       | 155    |
| Abbildung 193: Register Digitale Anlagen                                              | 160    |
| Abbildung 194: Editor Digitale Anlagen                                                | . 161  |
| Abbildung 195: Digitale Anlage hochladen, die die bestehende ersetzt                  | 162    |
| Abbildung 196: Dialog Digitale Anlage hochladen                                       | 163    |
| Abbildung 197: Unterstützte Dateiformate                                              | 164    |
| Abbildung 198: Bearbeiten der anhängenden Digitalen Anlage                            | 164    |
| Abbildung 199: Detailansicht mit verlinkter Digitaler Anlage (im Widget rechts)       | . 165  |
| Abbildung 200: Bearbeiten verlinkter Digitaler Anlagen (im Widget rechts)             | . 165  |
| Abbildung 201: Artikel Detailansicht Dialog zum Verlinken von Media Assets            | . 166  |
| Abbildung 202: Bestehende Anlage anhängen                                             | . 167  |
| Abbildung 203: Auswahl vorhandener Digitaler Anlagen                                  | . 167  |
| Abbildung 204: Widget Verknüpfte Digitale Anlagen                                     | . 168  |
| Abbildung 205: Modul Digitale Anlagen öffnen                                          | 169    |
| Abbildung 206: Neue Digitale Anlage erstellen                                         | 169    |
| Abbildung 207: Schritt1, Asset selektieren und hinzufügen                             | . 170  |
| Abbildung 208: Schritt 2, Assets spezifizieren                                        | . 170  |
| Abbildung 209: Zuordnen zum Item, Speichern und Freigabe                              | . 171  |
| Abbildung 210: Hinweis auf erneute Übermittlung des Artikels                          | . 171  |
| Abbildung 211: Übersicht Existierende Digitale Anlagen                                | . 172  |
| Abbildung 212: Suche einschränken                                                     | . 173  |
| Abbildung 213: Digitale Anlage bearbeiten                                             | . 175  |
| Abbildung 214: Speichern und Freigeben einer Digitalen Anlage                         | . 175  |
| Abbildung 215: Verbindung zwischen Artikel und Digitaler Anlage unterbrechen          | . 176  |
| Abbildung 216: Widget Anlagen – Verknüpfung aufheben/lösen                            | . 177  |
| Abbildung 217: Upload als DateiTypeCode Product_Image                                 | . 178  |
| Abbildung 218: Validierungsprofil für entsprechenden Zielmarkt                        | . 178  |
| Abbildung 219: Anzeige der Validierungen                                              | . 182  |
| Abbildung 220: Validiertes Bild entspricht nicht den Vorgaben                         | . 183  |
| Abbildung 221: Ersetzen-Button tauscht das Bild aus                                   | . 183  |

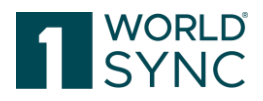

## Glossar

### Attribut

Datenelement. Die Eigenschaften eines Artikels - wie die z. B. Artikelnummer, die Breite und der Einkaufspreis - werden "Attribute" genannt.

CIC

(Catalog Item Confirmation) Die Kommunikation zwischen Datenempfängern und Datenlieferanten erfolgt innerhalb des GSDN mit Hilfe von standardisierten Katalog Bestätigungsmeldungen. Der Datenempfänger verwendet eine CIC, um den Datenlieferanten über den von ihm festgelegten Status des Artikels zu informieren. **GTIN** 

Die Global Trade Item Nummer (GTIN) wird zur eindeutigen Identifizierung von Artikeln (auch von Um- oder Transportverpackungen) benutzt. Unter einem Artikel versteht man ein Produkt oder eine Dienstleistung, für die eine Reihe von vordefinierten

Informationen gesammelt werden und die an jedem beliebigen Punkt der

Beschaffungskette mit einem Preis ausgezeichnet, bestellt oder in Rechnung gestellt werden können.

### Datenpool

in dem Handelspartner Informationen über Artikel (Produkte) und Teilnehmer (Hersteller, Lieferanten und Einzelhändler) mithilfe standardisierter Verfahren prüfen und austauschen können.

### GDSN

Global Data Synchronization Network. Ein standardisiertes Netzwerk von Datenbanken (Datenpools). GDSN wird von GS1 und GDSN Inc. verwaltet. Datenempfänger und Kunden können über dieses Netzwerk Stammdaten in Echtzeit auf der ganzen Welt austauschen. Mit GDSN können Handelspartner den Datenaustausch zentralisieren, professionalisieren und so den Datenaustausch optimieren.

### CIC

Die Kommunikation zwischen Datenempfängern und Datenlieferanten erfolgt innerhalb des GSDN mit Hilfe von standardisierten Katalog Bestätigungsmeldungen (Catalog Item Confirmation). Der Datenempfänger verwendet eine CIC, um den Datenlieferanten über den von ihm festgelegten Status des Artikels zu informieren.

### CIN

Aktualisierte Artikeldaten werden mit Hilfe von standardisierten CINs (Catalog Item Notification) innerhalb des GDSN aus dem Pool des Datenlieferanten an den Pool des Datenempfängers und dann an den eigentlichen Datenempfänger gesendet.

### Datenlieferant

Datenlieferanten sind normalerweise Hersteller oder Großhändler. Als Dateneigentümer sind die Datenlieferanten für die Aktualisierung der Artikeldaten in ihrem Verantwortungsbereich verantwortlich. Sie senden ihre Artikeldaten an einen Lieferantenpool, der die Daten im globalen GS1-Register registriert, um sie anschließend an einen Datenempfänger weiterzuleiten.

### Data Quality Gate

Begleitend zum DQ-Standard wurde das sogenannte Data Quality Gate (DQG) als zentrales Qualitätssicherungssystem aufgebaut. Aufgabe des DQG ist es, die praktische Umsetzung und Einhaltung des DQ-Standards bei der Datenbereitstellung im GDSN zu gewährleisten. Dazu empfängt das DQG die Produktdaten über den GDSN-Datenpool, prüft diese

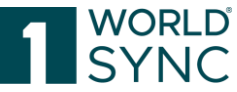

automatisiert gemäß dem DQ-Standard und versendet Prüfberichte an die Dateneinsteller – und, als wichtige Neuerung mit der neuen DQG-Version, zukünftig auch an die Datenempfänger. Alle Dateneinsteller sind aufgefordert, durch die aktive Nutzung der DQG-Berichte und die umgehende Korrektur möglicher Qualitätsmängel, sicherzustellen, dass sämtliche Daten vollumfänglich den Anforderungen des DQ-Standards genügen. Ausführliche Informationen: <u>https://www.gs1-germany.de/gs1-</u> solutions/ctammdaten/data.guality.gato/

solutions/stammdaten/data-quality-gate/

#### GLN

Eine GLN identifiziert global den vollständigen Namen des Unternehmens und die Adresse eines Handelspartners. Es wird von GS1 gegen Lizenzgebühren vergeben. Für deutsche Unternehmen kümmert sich die GS1 Germany darum.

#### Subscription

Ein Datenempfänger kann Abonnements für Artikel in seinem Empfängerdatenpool erstellen, um Benachrichtigungen über Aktualisierungen dieser Artikel zu erhalten. Diese Abonnements werden an die globale GS1-Registrierung gesendet. Das globale GS1-Register verwendet eine Abonnementliste, um die relevanten Abonnements an die entsprechenden Lieferantendatenpools weiterzuleiten.

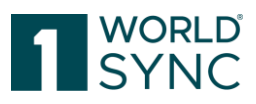

# Änderungsverzeichnis

| Master Version 1.00 vom 18.03.2 | 2016                                             |                                                                                                    |
|---------------------------------|--------------------------------------------------|----------------------------------------------------------------------------------------------------|
| 07.04.2016                      | Einleitung                                       | Ergänzung: Bitte beachten Sie,<br>dass die Applikation jeweils auf<br>die individuellen Anforderungen<br>der Anwender zugeschnitten ist.<br>Das kann dazu führen, dass die<br>Abbildungen der Oberfläche, wie<br>z. B. Farben, Logos oder Reiter-<br>Bezeichnungen anders<br>dargestellt sind. Die Abbildungen<br>in dieser Dokumentation spiegeln<br>die Anwendung nicht immer zu<br>100% wider. Die<br>Funktionalitäten bleiben davon<br>iedoch unberührt. |
| 07.04.2016                      | Gesamtes Dokument                                | Abbildungen aktualisiert                                                                                                    |
| 07.04.2016                      | Akademie, S.                                     | Abschnitt eingefügt                                                                                                    |
| 07.04.2016                      | Erweiterte Suchfunktion, S. ff.<br>Textsuche. S. | Freitextsuche ergänzt                                                                                                    |
| 07.04.2016                      | Is Reload Flag. S.                               | Kapitel/Neue Funktion ergänzt                                                                                                    |
| 07.04.2016                      | Hybrid Client: Laden via M2M. S.                 | Kapitel/Neue Funktion ergänzt                                                                                                    |
| 07.04.2016                      | Auswirkungen für Hybrid Client<br>M2M Nutzer, S. | Kapitel/Neue Funktion ergänzt                                                                                                    |
| 07.04.2016                      | Excel Versionen, S.                              | Hinweis auf Excel Formate<br>ergänzt, die nicht weiter<br>unterstützt werden bzw. die mit<br>Beginn des Major Release<br>eingestellt werden.                                                                                                    |
| 07.04.2016                      | Zeilen und Spalten, S.                           | Hinweis auf Excel Formate<br>ergänzt, die nicht weiter<br>unterstützt werden bzw. die mit<br>Beginn des Major Release<br>eingestellt werden.                                                                                                    |
| 07.04.2016                      | Artikel importieren und exportieren, S.          | Hinweis auf Excel Formate<br>ergänzt, die nicht weiter<br>unterstützt werden bzw. die mit<br>Beginn des Major Release<br>eingestellt werden.                                                                                                    |
| 07.04.2016                      | Synchronisationsliste, S.                        | Abschnitt bzw. Neue Funktion<br>ergänzt                                                                                                    |
| 07.04.2016                      | Such-Optionen/Filter-Optionen,<br>S.             | Abschnitt modifiziert                                                                                                    |
| 07.04.2016                      | Excel-Vorlagen laden, S.                         | Abschnitt modifiziert                                                                                                    |
| 07.04.2016                      | Artikel, S.                                      | Abbildungen aktualisiert                                                                                                    |
| 07.04.2016                      | Digitale Anlagen, S.                             | Kapitel ergänzt                                                                                                    |
| Version 5.1 im Release 5.1.1.   | 1                                                | 1                                                                                                    |
| 30.09.2016                      | Digitale Anlagen, Editor Digitale<br>Anlagen, S. | Abschnitt "Unterstützte<br>Dateiformate" ergänzt                                                                                                    |
| Version 6.0 im Release 6.0 BETA |                                                  | 1                                                                                                    |
| 25.10.2016                      | Erstellen einer Digitalen Anlage,<br>S.          | Ergänzt: Der Upload akzeptiert<br>keine Dateien mit einem<br>Dateinamen von nur einer<br>Zeichenlänge. Hochgeladene<br>Dateien müssen im Dateinamen                                                                                                    |

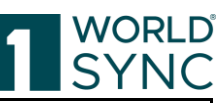

|                                                  |                                                                             | mindestens drei Zeichen lang                                                                                                    |
|--------------------------------------------------|-----------------------------------------------------------------------------|----------------------------------------------------------------------------------------------------|
| 31.10.2016                                       | Excel Versionen, p. , Zeilen und Spalten, p.                                | Update der unterstützten Excel-<br>Versionen, Entfernen der nicht<br>mehr unterstützten Excel-<br>Formate vor Excel 2007.                                                                                                    |
| 11.11.2016                                       | Systemanforderungen, S.                                                     | Systemanforderungen<br>aktualisiert                                                                                                    |
| 11.11.2016                                       | Menüstruktur, S.                                                            | Funktionen aktualisiert                                                                                                    |
| 11.11.2016                                       | Bildschirmstruktur Modulfläche,<br>S.                                       | Abbildungen aktualisiert, Text entsprechend angepasst.                                                                                                    |
| 11.11.2016                                       | Allg. Bedienelemente und Widgets, S.                                        | Abbildungen aktualisiert, Text<br>entsprechend angepasst                                                                                                    |
| 11.11.2016                                       | Sprachauswahl, S. , Zeitzone<br>einstellen, S. , Passwort ändern,<br>S.     | Abbildungen aktualisiert, Text<br>entsprechend angepasst                                                                                                    |
| 11.11.2016                                       | Einrichten der Trefferliste:<br>Layout der Trefferliste<br>speichern, S.    | Abschnitt entfernt,; diese<br>Funktion ist derzeit nicht<br>verfügbar.                                                                                                    |
| 11.11.2016                                       | Funktionsleiste der Trefferliste,<br>S.                                     | Abbildungen aktualisiert                                                                                                    |
| 29.11.2016                                       | Vorlage kopieren, S.                                                        | Funktion ,einen Empfänger auswählen' hinzugefügt.                                                                                                    |
| 30.11.2016                                       | Erstellen einer Digitalen Anlage,<br>S.                                     | Erklärung der Reiter ergänzt:<br>Unter <b>General</b> werden die<br>allgemeinen Angaben zur<br>Digitalen Anlage erfasst, unter<br><b>Image Info</b> werden die<br>technischen Daten zur Digitalen<br>Anlage gespeichert.                                                                        |
| 30.11.2016                                       | Erstellen einer Digitalen Anlage,<br>S.                                     | Ergänzung der Option im<br>Artikeleditor ,Meine Artikel' zum<br>Erstellen einer Digitalen Anlage,<br>S. 116                                                                                                    |
| Dokument Version 6.1 im Releas                   | e 6.0 BETA                                                                  |                                                                                                    |
| 07.12.2016                                       | Erneutes Publizieren, S.                                                    | Hinweis: Die Option ein Häkchen<br>zu setzen ist nur möglich, wenn<br>vorher ein Publikationsziel<br>(Zielmarkt oder Händler), an das<br>der Artikel bereits publiziert<br>worden ist ausgewählt worden<br>ist. Nur Setzen des Häkchens in<br>der Checkbox erzeugt keine CIN<br>/CIP Nachricht. |
| 13.12.2016, 21.12.2016,   02.01.2017 21.12.2016, | GPC Prediction Service, Seite                                               | Beschreibung der Funktion<br>hinzugefügt                                                                                                    |
| Dokument Version 6.0-2                           | ·                                                                           | ·                                                                                                    |
| 10.02.2017                                       | Systemanforderungen, S.                                                     | Korrektur der unterstützten<br>Browser                                                                                                    |
| Dokument Version 6.0-3                           |                                                                             |                                                                                                    |
| 02.03.2017                                       | Artikel importieren und<br>exportieren, Daten in Excel<br>herunterladen, S. | Abb. 94 aktualisiert und die<br>Möglichkeiten um die Option pdf<br>mit Komponenten herunterladen<br>erweitert                                                                                                    |

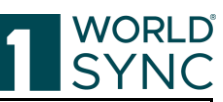

| 02.03.2017                     | Aufbau und Funktion des<br>Editors, S.                          | Ergänzung von Abbildungen zur<br>Erläuterung der Option<br>Pflichtfelder.                                                                                                    |
|--------------------------------|-----------------------------------------------------------------|----------------------------------------------------------------------------------------------------|
| 07.03.2017                     | Artikel Publizieren, S.                                         | Kapitel überarbeitet und<br>Abbildungen aktualisiert.                                                                                                    |
| Dokument-Version 6.0-4         |                                                                 | 0                                                                                                    |
| 09.03.2017                     | Artikel publizieren, S.                                         | Abbildungen ausgetauscht                                                                                                    |
| 16.03.2016                     | Systemanforderungen, S.                                         | Bildschirmauflösung von<br>1024*768 geändert auf<br>1280*1024                                                                                                    |
| Dokument-Version 6.1-0 im Rele | ase 6.1 gültig ab 16. Mai 2017                                  |                                                                                                    |
| 23.03.2016                     | Navigieren durch den hierarchischen Kontext, S.                 | Einbetten eines Trainingsvideos                                                                                                    |
| 27.03.2017                     | Navigieren durch den hierarchischen Kontext, S.                 | Erweiterung der Funktionen bei<br>der Bearbeitung der Hierarchien.                                                                                                    |
| 27.03.2017                     | Dashboard, Suchfunktion, S.                                     | Die Textsuche wird nun als<br>Element der Hauptnavigation<br>angezeigt und ermöglicht die<br>Suche aus iedem Modul heraus.                                                                         |
| 27.03.2017                     | Verpackungseinheit hinzufügen,<br>S.                            | Abbildung aktualisiert                                                                                                    |
| 27.03.2017                     | Bearbeiten von Artikeln mit<br>Status ,noch zu bearbeiten', S.  | Ergänzt: Existierende CIC<br>Reviews (Empfänger Feedbacks)<br>werden nicht mehr in der<br>Taskliste aufgeführt, wenn der<br>Artikel nochmals veröffentlicht<br>wird                                |
| 27.03.2017                     | Grundlagen –<br>Benutzeroberfläche, S.                          | Trainings-Video zur<br>Benutzerobefläche eingebettet.                                                                                                    |
| 27.03.2017                     | Herunterladen der Trefferliste, S.                              | Abschnitt ergänzt: Trefferlisten<br>können als CSV-file                                                                                                    |
| 27.03.2017                     | Bearbeiten und Erfassen von<br>Artikeln, S.                     | Trainings-Video eingebettet                                                                                                    |
| 27.03.2017                     | Daten in Excel herunterladen, S.                                | Trainings-Video eingebettet                                                                                                    |
| 27.03.2017                     | Erstellen einer Digitalen Anlage,<br>S.                         | Trainings-Video eingebettet                                                                                                    |
| 28.03.2017                     | Artikel erstellen durch Kopieren eines vorhandenen Artikels, S. | Trainings-Video eingebettet                                                                                                    |
| 28.03.2017                     | Artikel Suchen in einem bestimmten Arbeitskontext, S.           | Trainings-Video eingebettet                                                                                                    |
| 06.04.2017                     | Statuszeile und Feedback<br>Funktion, S. 21                     | Abschnitt entfernt                                                                                                    |
| 20.04.2017                     | Publikation zurücknehmen, S.                                    | Trainings-Video eingebettet                                                                                                    |
| 27.04.2017                     | Artikel freigeben, S.                                           | Trainings-Video eingebettet                                                                                                    |
| Dokument Version 6.2-0 im Rele | ase 6.2                                                         |                                                                                                    |
| 04.05.2017                     | Bestehenden Artikel zu einer<br>Komponente hinzufügen, S.       | Mehrfach-Asuwahl-Mechanismus<br>hinzugefügt                                                                                                    |
| 24.05.2017                     | GPC Browser und GPC Prediction Service, S. /                    | Aktualisierung der<br>Beschreibungen und<br>Abbildungen                                                                                                    |
| 26.05.2017                     | Tabellenspalten bearbeiten, S.                                  | Abschnitt eingefügt                                                                                                    |
| 01.06.2017                     | GPC-Browser, S.                                                 | Bei der Eingabe des GPC Codes<br>wird die Anzahl der angezeigten<br>Attribute reduziert. D.h.<br>Attribute, die für diesen<br>Code/Artikel nicht relevant sind,<br>werden nicht angezeigt. Bereits |

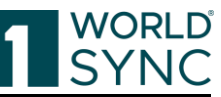

|                                 |                                                              | zu einem früheren Zeitpunkt                                                                                                    |
|---------------------------------|--------------------------------------------------------------|----------------------------------------------------------------------------------------------------|
|                                 |                                                              | eingegebene Werte werden<br>eingeblendet.                                                                                                    |
| 02.06.2017                      | Freigabe eines Artikels                                      | Verbesserung der Option                                                                                                    |
|                                 | zurucknehmen, S.                                             | Freigabe zurücknehmen.                                                                                                    |
| 22.06.2017                      | Anmelden – Abmelden.                                         | Logout-Seite eingefügt                                                                                                    |
|                                 | Abmelden, S.                                                 | Logour concernage                                                                                                    |
| 22.06.2017                      | Dashboard, Erstellungs-<br>Assistent (Creation Wizard), S.   | Erstellungsassistent als weitere<br>Funktion auf dem Dashboard<br>eingefügt: 1. Artikel<br>BasisInformation, 2. Artikel<br>Identifikation,                                                                                                    |
| 22.06.2017                      | GPC Browser, S.                                              | Einügen der Option zur Anzeige aller verfügbaren Attribute.                                                                                                    |
| 23.06.2017                      | Freigabe zurücknehmen, S.                                    | Definition verfeinert                                                                                                    |
| 28.06.2017                      | Artikel finden mit der<br>erweiterten Suchfunktion, S.       | Beschreibung auktualisiert inkl.<br>Abbildungen. Beschreibungen<br>ergänzt, wo überall der Creation<br>wizard genutzt wird:<br>Vorlagenfunktion,<br>Artikelhierarchie                                                                                                    |
| Dokument Version 6.21 im Rele   | ease 6.2 gültig ab 15.08.2017                                |                                                                                                    |
| 08.08.2017                      | GPC Browser, S.                                              | Konfiguration bieten wir die<br>allgemeine technische Fähigkeit,<br>die Anzahl der im Item-Editor<br>bereitgestellten Attribute<br>einzuschränken. Die<br>Verfügbarkeit dieser Funktion<br>hängt von der Existenz der<br>Konfigurationsdatei für den<br>ausgewählten Zielmarkt ab. |
| Dokument Version 6.3-0 im Rele  | ase 6.3 Q4, veröffentlicht 20.10.201                         | 7                                                                                                    |
| 20.10.2017                      |                                                              | Keine funktionale Veränderung in<br>diesem Release für dieses<br>Dokument.                                                                                                    |
| Dokument Version 6.3-1 im Rele  | ase 6.3 Q4, veröffentlicht 09.11.201                         | 7                                                                                                    |
| 06.11.2017                      | Artikel suchen mit der Funktion<br>,Textsuche', S.           | Suchfunktionen [-] und ["…"]<br>entfernt. Funktion wird nicht<br>unterstützt.                                                                                                    |
| Dokument Version 6.4-0, veröffe | ntlicht am 28.11.2017                                        | 1                                                                                                    |
| 10.11.2017                      | Nährwertangaben, S.                                          | Abschnitt zur Vorschau auf<br>Nährwertangeben eingefügt.                                                                                                    |
| 14.11.2017                      | Benutzereinstellungen, Dynamic<br>UI aktiviert (Ja/Nein), S. | Abschnitt eingefügt.                                                                                                    |
| 24.11.2017                      | Daten in Excel herunterladen, S.                             | Absatz eingefügt: Die Excel-<br>Download-Funktion erkennt die<br>im Download enthaltenen<br>Artikeltypen                                                                                                    |
| 24.11.2017                      | GPC Prediction Service, S.                                   | Hinweis entfernt: Hinweis: Der<br>Service ist zunächst für einzelne<br>Zielmärkte freigeschaltet.                                                                                                    |
| 24.11.2017                      | Logout-Seite                                                 | Abbildung entfernt                                                                                                    |
| Dokument-Version 6.5-0 im Rele  | ase 6.5 gültig ab Februar 2018                               |                                                                                                    |
| 16.01.2018                      | Artikel importieren und<br>exportieren, S.                   | Abbildungen bzgl. Excel-Version<br>ohne Versionsnummer<br>aktualisiert                                                                                                    |

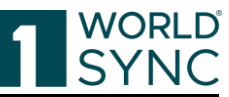

| 17.01.2018                     | Darstellung der DQG-Werte, S.      | Abschnitt ergänzt                 |
|--------------------------------|------------------------------------|-----------------------------------|
| 17.01.2018                     | Editor Digitale Anlagen, S.        | Abbildung ausgetauscht und Text   |
|                                |                                    | angepasst                         |
| 18.01.2018                     | Editor 1WorldSync publishing:      | Abschnitt eingefügt               |
|                                | Digitale Anlagen in der            |                                   |
|                                | Detailansicht, S.                  |                                   |
| 18.01.2018                     | Erstellen einer Digitalen Anlage,  | Abschnitt überarbeitet,           |
| 10.01.0010                     | S.                                 | Abbildung aktualisiert            |
| 18.01.2018                     | Digitale Anlagen an einen Artikel  | Abschnitt uberarbeitet,           |
| 10.01.2010                     | annangen, S.                       | Abbildung aktualisiert            |
| 18.01.2018                     | Digitale Anlagen abhangen, S.      | Abschnitt überarbeitet,           |
| 22.01.2018                     | Suche nach Digitalen Anlagen S     | Abschnitt überarbeitet            |
| 22.01.2010                     | Suche nach Digitalen Amagen, 5.    | Abbildung aktualisiert            |
| 22.01.2018                     | Pflege von Digitalen Anlagen, S.   | Abschnitt überarbeitet.           |
|                                |                                    | Abbildung aktualisiert            |
| 23.01.2018                     | Aufgaben, S. / Aufgaben            | Abschnitt überarbeitet,           |
|                                | abschließen, S.                    | Abbildungen aktualisiert          |
| 23.01.2018                     | Erstellungsassistent, S.           | Abschnitt überarbeitet,           |
|                                |                                    | automatische Ergänzung der        |
|                                |                                    | EAN13 mit führender 0,            |
|                                |                                    | Abbildung ergänzt.                |
| 23.01.2018                     | Dashboard, S.                      | Abschnitt überarbeitet und        |
|                                |                                    | "Datenqualität" ergänzt.          |
|                                |                                    | Abbildung aktualisiert            |
| Dokument-Version 6.6-0 im Rele | ase 6.6 gültig ab März 2018        |                                   |
| 05.02.2018                     | Artikel freigeben, Allg.           | Trainingsvideos aktualisiert      |
| 05 02 2010                     | Informationen, S.                  | Trainingeridaagaltualiaiart       |
| 05.02.2018                     | Artikal angtallan durch Kaniaran   | Trainingsvideos aktualisiert      |
| 05.02.2018                     | Aitikei eistelleli duich Kopiereli | I famingsvideos aktualisiert      |
| 08 02 2018                     | Artikel Editor S ff                | Abbildungen aktualisiert (DOG)    |
| 20.02.2018                     | Is Reload Flag S                   | Frläuterungen ergänzt             |
| 27.02.2018                     | Auswahl einer Klassifikation S     | Abschnitt/Ontion eingefügt        |
| 02.03.2018                     | Publikationsziele auswählen. S.    | Hinweis auf DOG als               |
|                                |                                    | Publikationsziel eingefügt (WSP-  |
|                                |                                    | 2684)                             |
| 07.03.2018                     | Erstellungs-Assistent,             | Hinweis auf manuelle Erfassung    |
|                                | Klassifizierung, S. Bookmark       | der Klassifikation                |
|                                | not defined.                       |                                   |
| 09.03.2018                     | Darstellung der DQ-Bewertung       | Abschnitt ergänzt                 |
|                                | auf Artikelebene, S.               |                                   |
| Dokument Version 6.6-1 im Rele | ase 6.6                            |                                   |
| 11.04.2018                     | CIC-Status, S.                     | Wenn CIC's von allen Empfängern   |
|                                |                                    | eingegangen sind und alle den     |
|                                |                                    | Status ACCEPTED naben ->          |
|                                |                                    | (gültig seit BMS 3.1) (inhaltlich |
|                                |                                    | ergiht dies keine Änderung)       |
| 11.04.2018                     | Dashboard, S.                      | Umformulierung zur Darstellung    |
|                                |                                    | der DOG-Scores:                   |
|                                |                                    | Datenqualität: Zeigt den          |
|                                |                                    | Gesamtdatenqualitätsfaktor        |
|                                |                                    | sowie den absoluten               |
|                                |                                    | Datenqualitätsfaktor der          |
|                                |                                    | erfassten Daten an. Die von der   |
|                                |                                    | SmartDataOne zur Verfügung        |
| 1                              |                                    | gestellten Daten-Qualitäts-       |

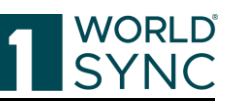

|                                 |                                                                                    | Reports stehen hier für den<br>Datenlieferanten zur Verfügung.<br>Sofern vorhanden, können hier<br>die letzten fünf Reports<br>abgerufen werden. |
|---------------------------------|------------------------------------------------------------------------------------|----------------------------------------------------------------------------------------------------|
| Dokument Version 6.6-2 im Rele  | ase 6.6                                                                            |                                                                                                    |
| 12.04.2018                      | Dashboard, S.                                                                      | Ergänzung Abschnitt DQG Score.<br>Überarbeitung des Abschnitts in<br>Bezug auf die Darstellung des<br>DQG Scores auf dem Dashboard.              |
| 12.04.2018                      | Darstellung der DQG-Werte in<br>WS  1WorldSync publishing, S.                      | Überarbeitung des Abschnitts in<br>Bezug auf die Darstellung des<br>DQG Scores.                                                                  |
| 16.04.2018                      | Validierungsreport, S.                                                             | Definition geändert für Warnings:<br>Artikel können gespeichert und<br>freigegeben werden.                                                       |
| Dokument Version 6.7-0 im Rele  | ase 6.7                                                                            |                                                                                                    |
| 20.04.2018                      | Aufgaben, S.                                                                       | Ergänzung Hinweis und<br>Abbildung auf anstehende<br>Aufgaben auf der Menueleiste                                                                |
| 23.04.2018                      | Dashboard, S.                                                                      | Aktualisierung Abbildungen                                                                                                    |
| 26.04.2018                      | Validierungsreport, S.                                                             | Hinweis zur Änderung der<br>Validierungs icons eingefügt.                                                                                        |
| Dokument Version 6.7-1          | 1                                                                                  |                                                                                                    |
| 15.05.2018                      | Artikel in der Trefferliste<br>freigeben, S.                                       | Korrektur der Formulierung zur<br>Freigabe einer Artikelhierarchie.<br>Artikel wird von dieser Ebene<br>abwärts freigegeben.                     |
| Dokument Version 6.8-0 gültig a | b 13.06.2018                                                                       |                                                                                                    |
| 29.05.2018                      | Dynamische Benutzeroberfläche<br>(Dynamic UI) für den Zielmarkt<br>Deutschland, S. | Abschnitt ergänzt                                                                                                    |
| 05.06.2018                      | Erstellen einer Digitalen Anlage,<br>Creation wizard für Digitale<br>Anlagen, S.   | Abschnitt ergänzt                                                                                                    |
| 06.06.2018                      | Anmelden – Abmelden, S.                                                            | Abbildung aktualisiert, Hinweis<br>ergänzt zu aktuellen<br>Informationen im Release                                                              |
| 06.06.2018                      | Ein digital Asset hinzufügen, S.                                                   | Abschnitt ergänzt zur Option im<br>Artikel-Editor Digitale Anlagen<br>anzuhängen.                                                                |
| 07.06.2018                      | Digitale Anlagen abhängen, S.                                                      | Hinweis zum Löschen digitaler<br>Anlagen eingefügt.                                                                                              |
| Dokument Version 6.8-1 gültig a | b 27.06.2018                                                                       |                                                                                                    |
| 18.06.2018                      | Entfernen einer Verpackung, S.                                                     | Überarbeitung des Abschnitts.                                                                                                    |
| 22.06.2018                      | Dynamische Benutzeroberfläche<br>(Dynamic UI), S.                                  | Abschnitt überarbeitet und aktualisiert.                                                                                                    |
| 26.06.2018                      | Digitale Assets löschen, S.                                                        | Abschnitt eingefügt                                                                                                    |
| Dokument Version 6.9-0 gültig a | b 30.07.2018                                                                       |                                                                                                    |
| 19.07.2018                      | Konfigurierbare CSV-Reports, S.                                                    | Abschnitt erganzt                                                                                                    |
| 20.07.2018                      | Subtitel: Uber                                                                     | Text aktualisiert                                                                                                    |
| Dokument Version 6.10-0 gültig  | ab 12.09.2018                                                                      |                                                                                                    |
| 29.08.2018                      | verlinken, S.                                                                      | Auschnitt erganzt (neue<br>Funktion)                                                                                                    |
| 04.09.2018                      | Daten in Excel herunterladen, S. ff.                                               | Gesamten Abschnitt inkl.<br>Abbildungen aktualisiert                                                                                             |
| Dokument Version 6.10-1 gültig  | ab 26.09.2018                                                                      |                                                                                                    |

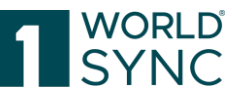

| 21.09.2018                                                                                                    | Dynamische Benutzerobefläche,<br>S.                                                                     | Abbildungen ergänzt                                                                                                |
|----------------------------------------------------------------------------------------------------|----------------------------------------------------------------------------------------------------|----------------------------------------------------------------------------------------------------|
| 21.09.2018                                                                                                    | Dynamic UI Konfiguration, S.                                                                            | Abschnitt zur näheren<br>Erläuterung ergänzt                                                                       |
| Dokument Version 6.11 gültig ab                                                                                | 22.10.2018                                                                                              |                                                                                                    |
| 11.10.2018                                                                                                    | Artikelsuche mit der<br>intelligenten Suche, S.                                                         | Abbildung aktualisiert, Änderung<br>zur Kombination der<br>Suchkriterien mit UND ergänzt.                          |
| Dokument Version 6.11-1 gültig                                                                                 | ab 03.11.2018                                                                                           |                                                                                                    |
| 30.10.2018                                                                                                    | Konfigurierbare CSV-Reports, S.                                                                         | Text für strukturierte Attribute<br>ergänzt und Abbildung<br>hinzugefügt.                                          |
| 31.10.2018                                                                                                    | Hierarchien bearbeiten, S.                                                                              | "Navigieren durch den<br>hierarchischen Kontext des<br>Artikels" ersetzt durch:<br>"Hierarchien bearbeiten"        |
| 31.10.2018                                                                                                    | Bestehenden Artikel kopieren<br>und zur Hierarchie hinzufügen, S.                                       | Neue Funktion: Abschnitt ergänzt                                                                                   |
| Dokument Version 6.12-0 gültig                                                                                 | ab 28.11.2018                                                                                           |                                                                                                    |
| 21.11.2018                                                                                                    | Hierarchien bearbeiten,<br>Anwendungsbeispiel:<br>Publizierte Hierarchien<br>bearbeiten, S.             | Abschnitt ergänzt                                                                                                  |
| 21.11.2018                                                                                                    | Hierarchien bearbeiten,<br>Anwendungsbeispiel für einen<br>Löschvorgang, S.                             | Abschnitt ergänzt                                                                                                  |
| 26.11.2018                                                                                                    | Erstellungs-Assistent (Creation Wizard) für Digitale Anlagen, S.                                        | Abschnitt aktualisiert                                                                                             |
| Beginnend mit 2019 werden die<br>implementiert<br>Das kommende Release im I<br>Daraus ergibt sich ein "Nummerr | e Releases jeweils mit dem Jahr un<br>Februar 2019 heißt demnach 1<br>hsprung" von 6.12 im Dezember 201 | d dem Monat benannt, in dem sie<br>werden.<br>9.2, das Mai Release 19.5 etc.<br>18 auf 19.2 im Februar 2019.       |
| Dokument Version 19.2 gültig ab                                                                                | 04.02.2019                                                                                              |                                                                                                    |
| 10.01.2019                                                                                                    | Hierarchien bearbeiten, S. ff.                                                                          | Kapitel überarbeitet und<br>Abbildungen aktualisiert                                                               |
| 15.01.2019<br>01.02.2019                                                                                       | Importieren von Artikeln aus<br>einer Excel-Datei, S.Restriktionen undFormatvorgaben, S.                | Ergänzung zur Funktionsweise<br>des Excel-Uploads und möglicher<br>Anpassungen. Aktualisierung der<br>Abbildungen. |
| Dokument Version 19.2-1 gültig                                                                                 | ab 18.02.2019                                                                                           |                                                                                                    |
| 07.02.2019                                                                                                    | CSV-Reports konfigurieren, S.                                                                           | Erläuterung zur individuellen<br>Konfiguration des CSV-Reports,<br>Abbildung ergänzt.                              |
| 13.02.2019                                                                                                    | Dashboard, S.                                                                                           | Abbildung aktualisiert                                                                                             |
| 13.02.2019                                                                                                    | CSV Report in Excel öffnen, S.                                                                          | Abschnitt ergänzt                                                                                                  |
| Dokument Version 19.4-0 gültig                                                                                 | ab 18.03.2019                                                                                           |                                                                                                    |
| 14.02.2019                                                                                                    | Exceptions Widget, S.                                                                                   | Abschnitt und Abbildung<br>aktualisiert                                                                            |
| 22.02.2019                                                                                                    | Bereich für Artikelvorschau, S.                                                                         | Abschnitt "Info" ergänzt, der<br>Links zu Video Tutorials enthält                                                  |
| 08.03.2019                                                                                                    | Artikeleditor, Informationsfeld, S.                                                                     | Abschnitt ergänzt (WSP-3886)                                                                                       |
| 08.03.2019                                                                                                    | Artikeleditor, Hilfetexte anzeigen, S.                                                                  | Abschnitt ergänzt                                                                                                  |
| Dokument Version 19.04-2 gültig                                                                                | g ab 01.04.2019                                                                                         |                                                                                                    |
| 20.03.2019                                                                                                    | Erstellungs-Assistent, S.                                                                               | Ergänzung der "Neu"-Option zum<br>Erstellen neuer Artikel, Digital<br>Assets oder dem Massenupload                 |

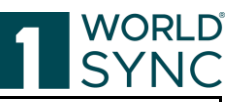

|                                 |                                         | von Excel-Daten auf dem                     |
|---------------------------------|-----------------------------------------|---------------------------------------------|
|                                 |                                         | Dashboard.                                  |
| 25.03.2019                      | Eingabehilfen im Editor,                | Abschnitt zur                               |
|                                 | Attributdefinitionen, S.                | Aktivierung/Deaktivierung von               |
| 25.02.2010                      | Dashbaard E : 11                        | Hilfetexten erganzt.                        |
| 25.03.2019                      | Dashboard, Erstellungs-                 | Erweiterung der "Neu"-Funktion              |
|                                 | Assistent, S.                           | und Anfügen Digitaler Anlagen               |
| 28.03.2019                      | Gesamtes Dokument                       | Annassung der                               |
|                                 |                                         | Produktbezeichnung von WS                   |
|                                 |                                         | 1WorldSync publishing zu                    |
|                                 |                                         | 1WorldSync publishing                       |
| Dokument Version 19.05-0 gülti  | g ab 11.05.2019                         |                                             |
| 02.05.2019                      | Struktur der Trefferliste, S.           | Ergänzung der Miniaturansicht               |
|                                 |                                         | von verknüpften Digitalen                   |
|                                 |                                         | Anlagen. Aktualisierung der                 |
| Dokumont Version 19.06.0 gülti  | a ab 11.06.2019                         | Abbildungen                                 |
| 07 06 2019                      | Bearbeiten und Erfassen von             | Abschnitt zur Definition von                |
| 07.00.2017                      | Artikeln / Artikel Editor, S.           | Digital Assets als Primärbild               |
|                                 |                                         | ergänzt.                                    |
| Dokument Version 19.08 gültig a | b 29.07.2019                            |                                             |
| 08.07.2019                      | Konfigurierbare CSV-Reports, S.         | Abschnitt zu den Merkmalen des              |
|                                 |                                         | CSV-Reports korrigiert:                     |
|                                 |                                         | Heruntergeladen wird die                    |
|                                 |                                         | Ziemarkt-relevante Sprache der              |
|                                 |                                         | Attribute unabhangig von der                |
| 16.07.2019                      | Cosamtos Dokumont                       | Überführung in neues Lavout                 |
| Dokument Version 19 09 gültig a | b 09 09 2019                            | obertain ang in neues Layout                |
| 02.09.2019                      | Gesamtes Dokument                       | Div. Abbildungen aktualisiert im            |
|                                 |                                         | Hinblick auf Layout                         |
| 04.09.2019                      | Einleitung, S.                          | Redaktionellen Hinweis eingefügt            |
| Dokument Version 19.11 gültig a | b 21.10.2019                            |                                             |
| 13.09.2019                      |                                         | Aktualisierung der Abbildungen              |
| 01.10.2019                      | Einleitung, S.                          | Redaktioneller Hinweis - entfernt           |
| 10.10.2019                      | Artikel Editor, S. ff.                  | Aktualisierung der Abbildungen              |
| Dokument Version 19.12 guilig a | b 04.12.2019                            | Altualizionung auf Unterstütgung            |
| 05.11.2019                      | Systemanioruerungen, S.                 | von Windows IF 10 auf IF 11                 |
| 26 11 2016                      | Bereich für Validierungsreport          | Abschnitt überarbeitet und                  |
| 20.11.2010                      | S.                                      | Validierungsbereich neu                     |
|                                 |                                         | definiert.                                  |
| Dokument Version 20.02 gültig a | b 03.02.2020                            |                                             |
| 28.01.2020                      | Artikelpass Online, S.                  | Abschnitt eingefügt                         |
| 28.01.2020                      | Funktionsleiste der Trefferliste,<br>S. | Tabelle aktualisiert                        |
| 28.01.2020                      | Artikeleditor, Menüleiste, S.           | Abschnitt aktualisiert                      |
| 28.01.2020                      | Artikelpässe als Newline-               | Abschnitt ergänzt                           |
|                                 | Formulare, S.                           |                                             |
| 03.02.2020                      | Menüleiste im Artikeleditor, S.         | Abschnitt aktualisiert                      |
| Dokument Version 20.03 gültig a | 16.03.2020                              | Alle Abbilden on the trop                   |
|                                 | Abbildungen                             | alle Abbildungen überprüft und aktualisiert |
| Dokument Version 20.05 gültig a | b 27.04.2020                            | ·                                           |
| 14.04.2020                      | Herunterladen der Trefferliste, S.      | Abschnitt überarbeitet                      |
| 14.04.2020                      | Tabellenspalten bearbeiten, S.          | Abschnitt überarbeitet                      |
| Dokument Version 20.06 gültig a | b 08.06.2020                            |                                             |

1WorldSync, Gustav-Heinemann-Ufer 72b, 50968 Köln | +49 221 93373 100 | <u>www.1worldsync.com</u> Geschäftsführer: Stephan Bieringa | Handelsregister: Amtsgericht Köln HRB 45457

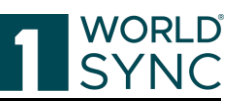

|                                 | 1                                  |                                                |
|---------------------------------|------------------------------------|------------------------------------------------|
| 26.05.2020                      | Empfänger-Rückmeldungen, S.        | Abschnitt aktualisiert                         |
| Dokument Version 20.08 gültig a | b 27.07.2020                       |                                                |
| 17.06.2020                      | Bereich für Empfänger              | Abschnitt aktualisiert                         |
|                                 | Rückmeldungen,                     |                                                |
|                                 | Validierungsreport, S. , S.        |                                                |
| 17.06.2020                      | Aufgaben abschließen, S.           | Abschnitt überarbeitet                         |
| 13.07.2020                      | Artikel in der Trefferliste        | Abschnitt aktualisiert                         |
|                                 | freigeben, S.                      |                                                |
| Dokument Version 20.09 gültig a | b 07.09.2020                       |                                                |
| 25.08.2020                      |                                    | Version 20.09 erstellt                         |
| 09.09.2020                      | Artikeleditor, Nährwertangaben,    | Abschnitt aktualisiert, Abbildung              |
|                                 | S.                                 | aktualisiert (Tabellarische                    |
|                                 |                                    | Ubersicht)                                     |
| Dokument Version 20.11 gultig a | b 26.10.2020                       |                                                |
| 06.10.2020                      | Validierung von Digitalen          | Abschnitt hinzugefügt, neu in                  |
|                                 | Anlagen, S.                        | Release 20.11                                  |
| 06.10.2020                      | INTRASTAT Prediction Service,      | Abschnitt hinzugefügt, neu im                  |
|                                 | S.                                 | Release 20.11 zur Auswahl der                  |
|                                 |                                    | INTRASTAT Nummer                               |
| Dokument Version 20.11-2 gültig | gab 07.11.2020                     |                                                |
| 15.10.2020                      | INTRASTAT Prediction Service,      | Abschnitt überarbeitet und Satz                |
|                                 | S.                                 | "der deutsche Handel benötigt …"               |
|                                 |                                    | hinzugefügt.                                   |
| 28.10.2020                      | Systemanforderungen, S.            | Browser Support aktualisiert                   |
| Dokument Version 20.12-1/-2 gi  | iltig ab 30.11.2020                |                                                |
| 06.11.2020                      | Editor Digitale Anlagen, S.        | Abschnitt überarbeitet. Ersetzen               |
|                                 |                                    | bestehender Anlage durch neue                  |
|                                 |                                    | (validierte) Anlage                            |
| 06.11.2020                      | Asset hinzufügen, S.               | Upload Limit von 10 auf 25 Assets              |
|                                 |                                    | erhöht                                         |
| 11.11.2020                      | Hilfe-Menu, S.                     | FAQ und Tipps und Tricks                       |
|                                 |                                    | erganzt                                        |
| Dokument Version 20.12-2        |                                    |                                                |
| 08.12.2020                      | Asset ersetzen-Dialog, S.          | Abschnitt erganzt                              |
| Dokument Version 21.02-1 gultig | gab 01.02.2021                     |                                                |
| 07.01.2021                      | Struktur der Excel-Datei, S. ,     | Abschnitt Tabellenblatt "Release               |
| 05.04.2024                      | labellenblatt "Release Notes"      | Notes wurde entfernt                           |
| 07.01.2021                      | Struktur der Excel-Datel, S.       | Abschnitt aktualisiert: die ersten             |
|                                 |                                    | seens Zenen sind Tarblich                      |
|                                 |                                    | gekennzeichnet.<br>Dogoln für die Import Datei |
|                                 |                                    | Werte müssen ab <b>Zeile 11</b>                |
|                                 |                                    | aingagaban wardan Und weiter                   |
|                                 |                                    | in einer leeren Evcel Vorlage                  |
|                                 |                                    | nur <b>7eile 11</b> vorformatiert ist          |
| Dokument Version 21 02-2 gültig | ah 16.02.2021 Produktivhatrich     | nui zene 11 voi loi matiei t ist,              |
| Dokument Version 21.02-2 guilt  | ab 15 03 2021 Testhatriah          |                                                |
| 15 03 2021                      | Keine Änderung zur Version         |                                                |
| 10.00.2021                      | 21 02-2                            |                                                |
| Dokument Version 21 03-2 gültig | ah 12 04 2021                      | 1                                              |
| 06 04 2021                      | Daten in Excel herunterladen S     | Hinweis ergänzt: Um die                        |
| 00.01.2021                      | Buten in Excerner unter lauell, 5. | Ühernahme der Genauigkeit der                  |
|                                 |                                    | numerischen Werte in Zehntel                   |
|                                 |                                    | oder Hundertstel 71                            |
|                                 |                                    | gewährleisten z R hei                          |
|                                 |                                    | Nährwertangaben, passen Sie die                |
|                                 |                                    | Werte in publishing                            |
|                                 |                                    | entsprechend an.                               |

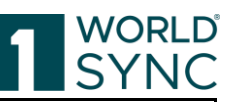

| 06.04.2021                      | Restriktionen und<br>Formatvorgaben, Format, S.              | Erläuterung zur Anpassung des<br>Zellenformats für numerische<br>Werte hinzugefügt.                           |
|---------------------------------|--------------------------------------------------------------|----------------------------------------------------------------------------------------------------|
| Dokument Version 21.05-1 im Re  | elease 21.05                                                 | -                                                                                                    |
| 26.04.2021                      | Synchronisationsliste                                        | Abschnitt entfernt                                                                                            |
| 27.04.2021                      | Publikation im Editor zurücknehmen, S.                       | Abschnitt ergänzt/aktualisiert,<br>Abbildung ergänzt                                                          |
| 27.04.2021                      | Artikel erstellen durch Klonen, S.                           | Hinweis ergänzt: Klonen von<br>Artikeln zwischen DACH &<br>anderen europäischen Ländern<br>ist nicht möglich. |
| Dokument Version 21.05-2 im Ro  | elease 21.05 gültig ab 14.05.2021                            |                                                                                                    |
| 06.05.2021                      | Nährwertangaben, S.                                          | Hinweis zu den<br>Nachkommanullen eingefügt                                                                   |
| Dokument Version 21.06-1 im Re  | elease 21.06 gültig ab 14.06.2021                            |                                                                                                    |
| 26.05.2021                      | Artikel Editor, S.                                           | Tipp eingefügt                                                                                                |
| 26.05.2021                      | Bereich für Validierungen, S.                                | Tipp eingefügt                                                                                                |
| 26.05.2021                      | Aufgaben, S.                                                 | Tipp eingefügt                                                                                                |
| Dokument Version 21.06-2 im Re  | elease 21.06 gültig ab 28.06.2021                            |                                                                                                    |
| 21.06.2021                      | S. 21 + S. 8,                                                | Verweise/Links zu DQG<br>aktualisiert                                                                         |
| Dokument Version 21.08-1 im Re  | elease 21.08 gültig ab 02.08.2021                            |                                                                                                    |
| 25.06.2021                      | Publikationen und Empfänger<br>Rückmeldungen, S. 59          | Tabelle aktualisiert                                                                                          |
| 05.07.2021                      | Struktur der Trefferliste, S. 41                             | Hinweis auf tooltips eingefügt                                                                                |
| 27.07.2021                      | Aufgaben, S. 164                                             | Abschnitt überarbeitet                                                                                        |
| 28.07.2021                      | Refresh Option, S. 113                                       | Refresh Option eingefügt                                                                                      |
| 28.07.2021                      | Artikelinformationen und<br>Hierarchieinformationen, S.69    | Abschnitt aktualisiert                                                                                        |
| Dokument Version 21.09-1 im Re  | elease 21.09 gultig ab 13.09.2021                            |                                                                                                    |
| 18.08.2021                      | Aufgabenliste, S. 153                                        | Aufgaben eingefügt.                                                                                           |
| 06.09.2021                      | Aufgaben, S. 153                                             | Abbildung aktualisiert                                                                                        |
| 07.09.2021                      | Anforderungen an<br>Produktabbildungen, S. 183               | Abschnitt: Anforderungen an<br>Produktabbildungen eingefügt                                                   |
| Dokument Version 21.09-2 gültig | g ab 04.10.2021                                              |                                                                                                    |
| 14.09.2021                      |                                                              | Austausch einzeiner<br>Abbildungen, aufgrund Änderung<br>der UI (Aufgabenliste,                               |
| 24.09.2021                      |                                                              | Formatanpassungen im                                                                                          |
| Dokument Version 21.11-0 gültig | g ab 08.11.2021                                              | Securiter Dokument                                                                                            |
|                                 |                                                              | Test Version                                                                                                  |
|                                 | Anforderungen an<br>Produktabbildungen, S. 183               | Abschnitt aktualisiert für<br>Zielmarkt AT                                                                    |
| Dokument Version 22.02 gültig a | b 14.02.2022                                                 |                                                                                                    |
| 18.02.2022                      | Publikationen und Empfänger-<br>Rückmeldungen (CIC's), S. 53 | Text ergänzt, wann Liste geleert wird.                                                                        |
| 22.02.2022                      | Empfänger Rückmeldungen, S.<br>89                            | Text ergänzt, wann die Liste geleert wird.                                                                    |
| Dokument Version 22.04 gültig a | b 28.03.2022                                                 | · · · · · · · · · · · · · · · · · · ·                                                                         |
| 07.03.2022                      |                                                              | New Version Release 22.04                                                                                     |
| 07.03.2022                      | Empfohlene Empfänger, S. 137                                 | Abschnitt ergänzt                                                                                             |
| 07.03.2022                      | Validierungs-Aufgabenliste, S.<br>156                        | Abschnitt ergänzt                                                                                             |
| Dokument Version 22.04-2 gültig | g ab 11.04.2022 Prod-Version                                 |                                                                                                    |
| 06.04.2022                      | Empfohlene Empfänger, S. 137                                 | Abschnitt modifiziert                                                                                         |

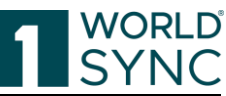

| Dokument Version 22.05-1 gültig | ab 09.05.2022                   |                                                               |
|---------------------------------|---------------------------------|---------------------------------------------------------------|
|                                 |                                 | Test-Betrieb                                                  |
| 06.05.2022                      | Empfohlene Empfänger, S. 137    | Abschnitt modifiziert, im FMCG<br>für alle Zielmärkte gültig. |
|                                 |                                 |                                                               |
| Dokument Version 22 07-1 gültig | ah 20 06 2022                   |                                                               |
| 16.05.2022                      | Anforderungen an                | Abschnitt modifiziert                                         |
| 10.05.2022                      | Produktabbildungen S 183        | Anforderungen spezifiziert                                    |
| 01 06 2022                      | Unterstützte Dateiformate S     | Korrektur der Liste                                           |
|                                 | 163                             | mpeg-4 Audio = file extension                                 |
|                                 | 100                             | m4a Extension moventfernt                                     |
|                                 |                                 | Wird nicht mehr unterstützt.                                  |
| Dokument Version 22.08-1 gültig | ah 14.07.2022                   |                                                               |
| 30.06.2022                      | Digitale Anlagen pflegen /      | Photoshop Image (extension                                    |
|                                 | Unterstützte Dateiformate, S.   | .psd) ergänzt in der Liste der                                |
|                                 | 163                             | unterstützten Dateiformate.                                   |
| 04.07.2022                      | Impressum                       | Lars Schickner durch Moritz                                   |
|                                 | F                               | Hoffmann als inhaltlich                                       |
|                                 |                                 | Verantwortlicher ersetzt                                      |
| Dokument Version 22.08-2 gültig | ab 12.08.2022                   |                                                               |
|                                 |                                 | Prod-Version                                                  |
| 02.08.2022                      | Impressum                       | Ulrich Blanke als GF entfernt                                 |
| Dokument Version 22.09-1 gültig | ab 12.09.2022                   |                                                               |
| 12.09.2022                      |                                 | Test-Version                                                  |
| Dokument Version 22.09-2 gültig | ab 27.09.2022 Prod-Betrieb      |                                                               |
| 19.09.2022                      | Validierte Bildinhalte, S. 178  | Schreibweise korrigiert                                       |
|                                 |                                 | Farbbereich                                                   |
|                                 |                                 | (RGB, <b>YCBCR</b> , CMYK,);                                  |
|                                 |                                 | "Zusätzliche                                                  |
|                                 |                                 | Datentransformation" ergänzt.                                 |
| Dokument Version 22.11-1 gültig | ab 31.10.2022                   |                                                               |
| 31.10.2022                      |                                 | Test-Version                                                  |
| 19.10.2022                      | Anforderungen an                | Aktualisierung und Ergänzung                                  |
|                                 | Produktabbildungen, S. 183      | der Anforderungen an die                                      |
|                                 |                                 | Produktabbildungen                                            |
| Dokument Version 22.11-2        |                                 |                                                               |
| 02.11.2022                      | Artikel, S. 32                  | Abbildung aktualisiert                                        |
| 04.11.2022                      | Bereich für Validierungen,      | Möglichkeit ergänzt, Bilddaten                                |
|                                 | Anlagen, S. 54                  | wie z.B. File Name zu bearbeiten.                             |
|                                 |                                 | (inkl. Abb.)                                                  |
| 04.11.2022                      | 1WorldSync publishing Artikel   | Möglichkeit ergänzt, Bilddaten                                |
|                                 | Editor, S. 164                  | wie z.B. File Name zu bearbeiten.                             |
| 08.11.2022                      | Ein Digital Asset / Eine        | Hinweis zur Bildverpflichtung ab                              |
|                                 | Produktabbildung hinzufügen, S. | Feb. 2023 eingefügt.                                          |
|                                 | 113 und                         |                                                               |
|                                 | DAM Digital Asset Management,   |                                                               |
|                                 | S. 157                          |                                                               |
| Dokument Version 23.02 gültig a | b 06.02.2023                    |                                                               |
| 15.12.2022                      |                                 | Abbildungen aktualisiert                                      |
| 19.12.2022                      | Anmelden – Abmelden, S. 14      | Aktualisierte Regeln für die                                  |

17.01.2023

17.01.2023

31.01.2023

Download einer Excel-Datei als

Regeln für die Import-Datei, S.

Erstellen einer Digitalen Anlage,

Erstellungs-Assistent, S. 170

Vorlage, S. 120

125

Passwort-Vergabe

"Datei: Gültig ab"

Modifikation der Formulierung

Modifikation der Formulierung

Abschnitt ergänzt zum Attribut

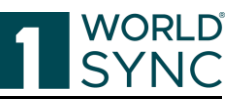

| 04.04.0000                        |                                  |                                   |
|-----------------------------------|----------------------------------|-----------------------------------|
| 31.01.2023                        | Digitale Anlage an einen Artikel | Hinweis auf Ergänzung des         |
|                                   | anhängen, S. 166                 | Zielmarktes für verknüpfte        |
|                                   |                                  | assets eingefügt.                 |
| 31.01.2023                        | Menüstruktur, S. 24              | Ergänzung des Zeitstempels des    |
|                                   |                                  | letzten Logins Ihres              |
|                                   |                                  | Benutzerkontos inkl               |
|                                   |                                  | Aktualisierung der Abhildungen    |
| Delegge 22.02 gültig eh 10.02.20  | 1<br>วว                          | Aktualisierung der Abbildungen    |
| Release 23.03 guilig ab 10.03.20  | 23                               |                                   |
| 27.02.2023                        | Anwendungsbeispiel: Artikel      | Hinweis eingefügt: 7. nach der    |
|                                   | löschen, S. 85                   | Löschen-Funktion ist die          |
|                                   |                                  | Funktion deaktiviert, bis die CIP |
|                                   |                                  | Delete-Nachricht generiert        |
|                                   |                                  | worden ist.                       |
| 27.02.2023                        | Artikel-Editor, Artikelpass-     | Abschnitt wurde entfernt, da      |
|                                   | Generator S 60                   | dieser Dienst nicht mehr          |
|                                   |                                  | angeboten wird                    |
| 00 02 2022                        | Importionen von Artikeln aug     | Hipupig gum Upland yon            |
| 08.03.2023                        | importieren von Artikem aus      |                                   |
|                                   | einer Excel-Datel, S. 120        | strukturierten/zusammengesetz     |
|                                   |                                  | ten Attributen erganzt.           |
| 16.03.2023                        | Digital Asset Management         | Behandeln einer SEO-              |
|                                   | (DAM), Bildverpflichtung, S. 157 | Produktbeschreibung zum           |
|                                   |                                  | Dateinamen ergänzt                |
| Release 23.05 gültig ab 24.04.20  | 23                               |                                   |
| 12 04 2023                        | Dashboard S 16                   | Ergänzung der Feedback-Ontion     |
| Release 23.08 gültig ab 24.07.20  | 73                               | 2184112419 401 1 Coubacht option  |
| 12 06 2022                        | Dashboard DOX relevante          | WSD 6742, Abschnitt orgängt       |
| 13.00.2023                        | Attribute C 10                   | WSF-0745: ADSCHINCT ELGANZE       |
| 40.04.0000                        | Auribule, S. 19                  |                                   |
| 13.06.2023                        | Extraktion von Metadaten von     | WSP-6722: Abschnitt erganzt       |
|                                   | externen Dateiverweisen (DAM),   |                                   |
|                                   | S. 179                           |                                   |
| 14.06.2023                        | Daten in Excel herunterladen,    | Abschnitt ergänzt                 |
|                                   | Benutzerdefinierter Excel-       |                                   |
|                                   | Export, S. 117                   |                                   |
| 30.06.2023                        | Schließen des Editors bei        | Abschnitt ergänzt                 |
|                                   | ungesicherten Daten              |                                   |
|                                   | verhindern S 27                  |                                   |
| $P_{0}$                           | 22                               |                                   |
| Acted Se 23.00 guilig ab 10.00.20 | Digital Acast Management C       | Himusia singefügt. (CEU 1002)     |
| 25.07.2023                        | Digital Asset Management, 5.     | Hinweis eingelugt: (SEU-1983)     |
|                                   | 157                              | aufgrund verschiedener color      |
|                                   |                                  | spaces zu einem Digital asset     |
|                                   |                                  | erscheint das thumbnail in der    |
|                                   |                                  | Applikation in schwarz/weiß.      |
|                                   |                                  | Die Extraktion der Metadaten ist  |
|                                   |                                  | davon nicht betroffen.            |
| Release 23.11 gültig ah 23.10.20  | 23 (Test)                        |                                   |
| 29 09 2023                        | Extraction von Metadaten von     | Modifikation des Textes           |
|                                   | externen Datenverweisen          |                                   |
|                                   | $(DAM) \le 170$                  |                                   |
| 20.00.2022                        | (DAWJ 3. 1/7)                    | Annearung der Dereit (1           |
| 29.09.2023                        | Struktur der Unline-Hilfe, S. 12 | Anpassung der Beschreibung        |
| 13.10.2023                        | ArtikepassUnline,                | Der Dienst wurde eingestellt      |
| Dokument Version 24.02            |                                  |                                   |
| 12.02.2024                        |                                  | Keine Anpassungen                 |
| Dokument Version 24.05            |                                  |                                   |
| 17.04.2024                        | Artikel erstellen. KI-basierte   | Abschnitt zur KI-basierten        |
|                                   | Artikelerstellung S 107          | Funktion ergänzt                  |
| Dokument Version 24.05.2          | minierorotenung, 0. 107          | 1 unition 01501120                |
| 17.0( 2024                        |                                  | Debugg ding 1147-1140             |
| 17.06.2024                        |                                  | Kebranding I worldSync            |
|                                   |                                  |                                   |

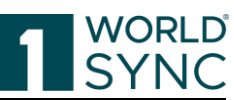

| Dokument Version 24.08-01 |                                        |                               |
|---------------------------|----------------------------------------|-------------------------------|
| 05.08.2024                |                                        | Test-Betrieb                  |
| Dokument Version 24.08-02 |                                        |                               |
| 17.08.2024                |                                        | Prod-Betrieb                  |
| Dokument Version 24.11-01 |                                        |                               |
| 01.10.2024                |                                        | Update Impressum              |
| 04.11.2024                |                                        | Testbetrieb                   |
| Dokument Version 24.11-02 |                                        |                               |
| 16.11.2024                |                                        | Prod-Betrieb                  |
| Dokument Version 25.02-02 |                                        |                               |
| 04.02.2025                | INTRASTAT Prediction Service,<br>S. 98 | Aktualisierung des Abschnitts |
| Dokument Version 25.05-1  |                                        |                               |
| 12.05.2025                |                                        | Test-Betrieb                  |
|                           |                                        |                               |
|                           |                                        |                               |
|                           |                                        |                               |